# **แบบนึกทักษะ** การเขียนโปรแกรม Sott Tolf เพื่อส่งเสริมความคิดสร้างสรรค์

60 \* 10

สาขาคอมพิวเตอร์ สถาบันส่งเสริมการสอนวิทยาศาสตร์และเทคโนโลยี

in direction

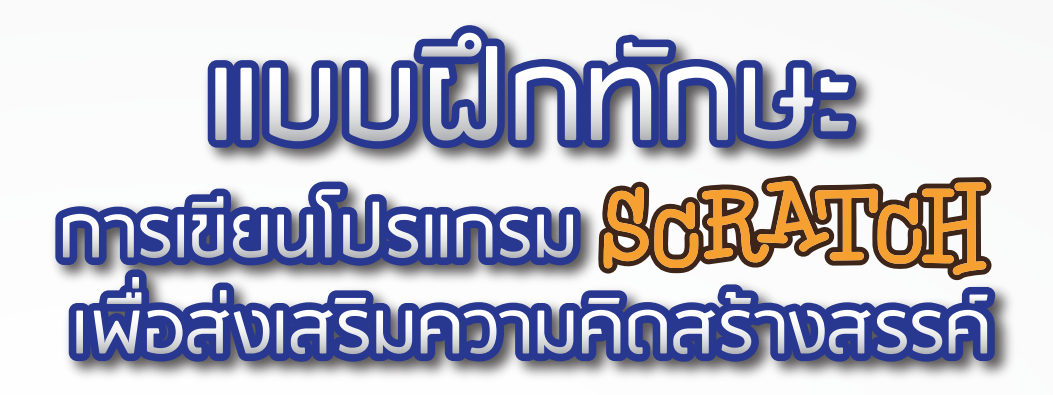

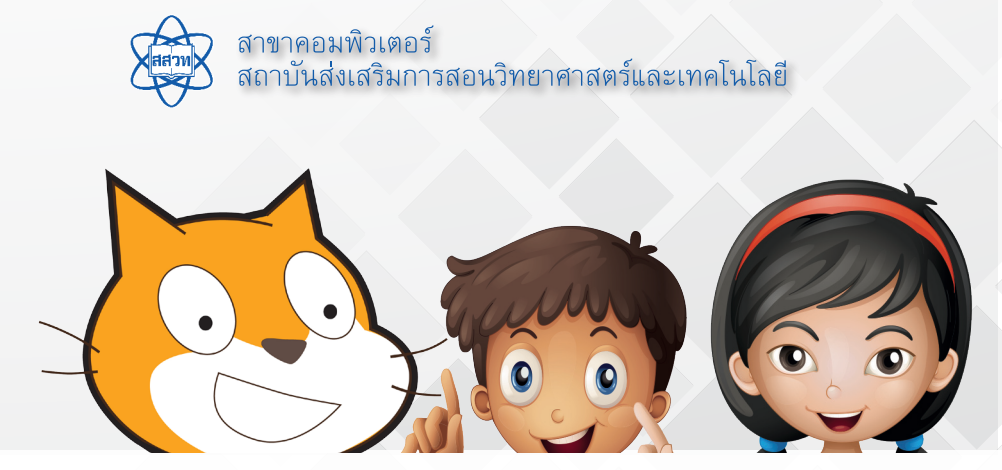

# คำนำ

สถาบันส่งเสริมการสอนวิทยาศาสตร์และเทคโนโลยี (สสวท.) มีนโยบายในการยกระดับคุณภาพการ เรียนรู้ วิทยาศาสตร์ คณิตศาสตร์และเทคโนโลยี โดยส่วนหนึ่งของการดำเนินการนั้น สสวท. ได้จัดให้มีการวิจัย พัฒนาและ

เผยแพร่ หลักสูตร สื่อ อุปกรณ์และกระบวนการเรียนรู้ ที่มีมาตรฐานทัดเทียมนานาชาติ มีความ เหมาะสมกับผู้เรียนทุกกลุ่มเป้าหมาย และนำไปเผยแพร่สู่กลุ่มเป้าหมายอย่างทั่วถึง

สาขาคอมพิวเตอร์ สสวท. ได้ดำเนินโครงการการวิจัยและพัฒนาหลักสูตร "การเขียน โปรแกรม Scratch เพื่อส่งเสริมความคิดสร้างสรรค์" ซึ่งเป็นการพัฒนาขีดความสามารถด้าน ICT ให้มีประสิทธิภาพ และสอดคล้องกับทักษะที่จำเป็นของผู้เรียนในศตวรรษที่ 21 (21st century skills) ในส่วนของทักษะด้านความคิดสร้างสรรค์ และทักษะด้านไอซีที โดยการพัฒนาหลักสูตรนี้จะ เป็นการปลูกฝังพื้นฐานด้านกระบวนการ ทักษะ ในการพัฒนาความคิดสร้างสรรค์ ซึ่งจะนำไปสู่การ คิดแก้ปัญหาที่แปลกใหม่ หรือประดิษฐ์คิดค้นสิ่งที่แปลกใหม่ โดยการใช้ภาษาโปรแกรมที่เข้าใจง่าย ไม่ซับซ้อน กระตุ้นให้ผู้เรียนมีความต้องการในการเรียนวิชาการโปรแกรมในขั้นสูง ในระดับการศึกษา ที่สูงขึ้น และเลือกเป็นวิชาชีพ เพื่อสร้างแรงงานคุณภาพของประเทศด้าน ICT เข้าสู่ประชาคมอาเซียน ในปี 2558 ต่อไป ทั้งนี้ หลักสูตรดังกล่าวเป็นหลักสูตรสำหรับนักเรียนระดับชั้นประถมศึกษาตอนปลาย และมัธยมศึกษาตอนต้น

การจัดทำเอกสารชุดนี้ได้รับความร่วมมืออย่างดียิ่งจากครูผู้สอนวิชาเทคโนโลยี สารสนเทศและการสื่อสาร ผู้ทรงคุณวุฒิ และนักวิชาการสาขาคอมพิวเตอร์ สสวท. จึงขอ ขอบคุณไว้ ณ ที่นี้

สสวท. หวังเป็นอย่างยิ่งว่าเอกสารฉบับนี้จะเป็น ประโยชน์แก่สถานศึกษา และผู้เกี่ยวข้องทุกฝ่าย ที่ได้ใช้เอกสารเล่ม นี้ไปปรับปรุงและพัฒนาการจัดการเรียนการสอนให้เข้ากับสภาพท้องถิ่นตาม ความเหมาะสม และหากมีข้อเสนอแนะใดที่จะให้เอกสารนี้สมบูรณ์ยิ่งขึ้น โปรดแจ้ง สาขาคอมพิวเตอร์ สสวท. ทราบด้วยจักขอบพระคุณยิ่ง

> สาขาคอมพิวเตอร์ สถาบันส่งเสริมการสอนวิทยาศาสตร์และเทคโนโลยี กรกฎาคม 2556

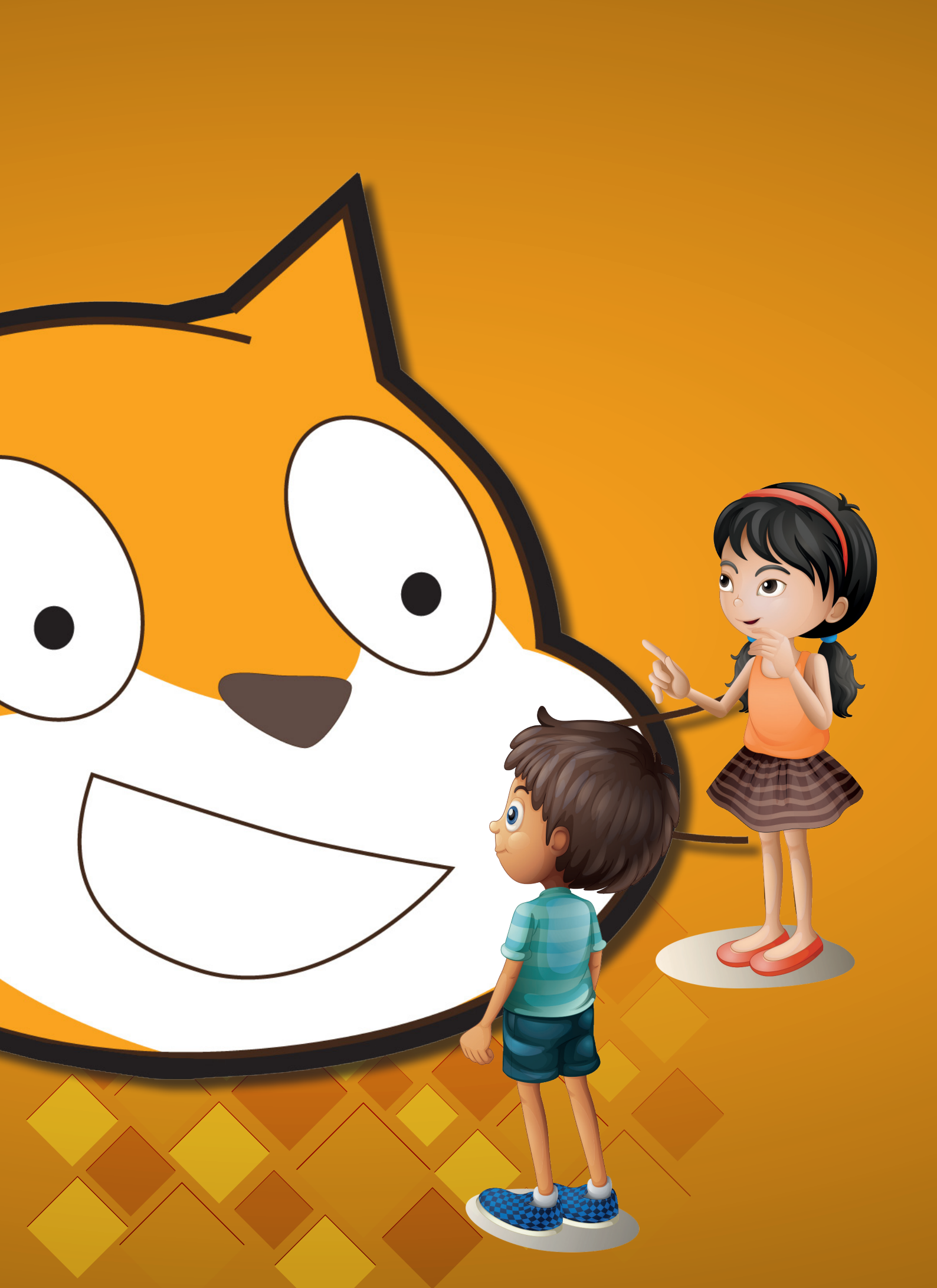

# สารบัญ

# หน่วยการเรียนรู้ที่ 1 การสร้างภาพเคลื่อนไหวประกอบเสียงดนตรี

#### กิจกรรมที่ 1 เรื่อง สำรวจโปรแกรม Scratch

| • ใบงา     | นที่ 1.1  มารู้จักโปรแกรม Scratch กันเถอะ      | 3  |
|------------|------------------------------------------------|----|
| • ใบงา     | นที่ 1.2 โปรเจกต์แรกของฉัน                     | 6  |
| • ใบคว     | ภามรู้ที่ 1.1   รู้จักโปรแกรม Scratch          | 11 |
| • ใบคว     | วามรู้ที่ 1.2 บล็อกสร้างภาพเคลื่อนไหวอย่างง่าย | 18 |
| กิจกรรมที่ | 2 เรื่อง พื้นหลังและตัวละคร                    |    |
| • ใบงา     | นที่ 2.1 สร้างและสลับพื้นหลัง                  | 20 |
| • ใบงา     | นที่ 2.2 เพิ่ม ลบ และหมุนตัวละคร               | 23 |
| • ใบคว     | วามรู้ที่ 2.1 พื้นหลังและตัวละคร               | 29 |
| กิจกรรมที่ | 3 เรื่อง สนุกกับเสียง                          |    |
| • ใบงา     | นที่ 3.1 สนุกกับเสียง                          | 33 |

41

44

48

54

57

63

66

70

75

#### หน่วยการเรียนรู้ที่ 2 การสร้างนิทาน กิจกรรมที่ 4 เรื่อง เริ่มร่างสร้างนิทาน

# กิจกรรมที่ 4 เรื่อง เริ่มร่างสร้างนิทาน ใบงานที่ 4.1 ตามรอยนิทาน

- ใบงานที่ 4.2 สร้างบทละครโต้ตอบ
  ใบความรู้ที่ 4.1 นิทาน "กบกับหนูชรา"
- ใบความรู้ที่ 4.2 บล็อก ask และบล็อก join

## กิจกรรมที่ 5 เรื่อง กระจายสารอย่างสร้างสรรค์

- ใบงานที่ 5.1 กระจายสารและรับสาร
- ใบงานที่ 5.2 ศึกษาบทบาทจากสคริปต์
- ใบความรู้ที่ 5.1 การกระจายสารและรับสาร

#### กิจกรรมที่ 6 เรื่อง ร่วมใจกันเล่านิทาน

- ใบงานที่ 6.1 นักเล่านิทานน้อย
- ใบความรู้ที่ 6.1 การเขียนแผนผังความคิดและการเขียนสตอรีบอร์ด

| หน่วยการเรียนรู้ที่ 3 มหัศจรรย์งานศิลป์                                          |    |
|----------------------------------------------------------------------------------|----|
| กิจกรรมที่ 7 เรื่อง เส้นตรงหลงทาง                                                |    |
| • ใบงานที่ 7.1 เส้นตรงหลงทาง 8                                                   | 1  |
| • ใบความรู้ที่ 7.1 มุมและทิศทาง 8                                                | 6  |
| กิจกรรมที่ 8 เรื่อง ภาพสวยด้วยมือเรา                                             |    |
| • ใบงานที่ 8.1 ลากเส้นเล่นลาย 9                                                  | 3  |
| • ใบงานที่ 8.2 ตัวปั้ม 9                                                         | 9  |
| <ul> <li>ใบความรู้ที่ 8.2 การสั่งงานแบบวนซ้ำ</li> </ul>                          | 02 |
| หน่วยการเรียนรู้ที่ 4 เกมสร้างสรรค์                                              |    |
| กิจกรรมที่ 9 เรื่อง มาสร้างเกมกันเถอะ                                            |    |
| <ul> <li>ใบงานที่ 9.1 รู้จักเกมสร้างสรรค์</li> </ul>                             | 13 |
| <ul> <li>ใบงานที่ 9.2 มารู้จักเงื่อนไขกันเถอะ</li> </ul>                         | 15 |
| <ul> <li>ใบงานที่ 9.3 เกมฑายตัวเลข</li> <li>1:</li> </ul>                        | 17 |
| <ul> <li>ใบความรู้ที่ 9.1 องค์ประกอบและประเภทของเกม</li> </ul>                   | 19 |
| • ใบความรู้ที่ 9.2 เงื่อนไข 12                                                   | 21 |
| <ul> <li>ใบความรู้ที่ 9.3 ตัวแปร</li> </ul>                                      | 23 |
| กิจกรรมที่ 10 เรื่อง สัมผัสสนุก                                                  |    |
| • ใบงานที่ 10.1 สัมผัสสนุก 1:                                                    | 26 |
| • ใบความรู้ที่ 10.1 สัมผัสสนุก 13                                                | 33 |
| กิจกรรมที่ 11 เรื่อง การควบคุม การโต้ตอบผ่านเมาส์และการจับเวลา                   |    |
| <ul> <li>ใบงานที่ 11.1 เกมผีเสื้อน้อย</li> </ul>                                 | 36 |
| <ul> <li>ใบงานที่ 11.2 เกมลอลิงกินกลัวย</li> </ul>                               | 41 |
| <ul> <li>ใบความรู้ที่ 11.1 การควบคุมตัวละคร กับ เวลา</li> </ul>                  | 44 |
| <ul> <li>ใบความรู้ที่ 11.2 การควบคุมตัวละครด้วยคีย์บอร์ด</li> <li>1.4</li> </ul> | 46 |
| กิจกรรมที่ 12 เรื่อง การพัฒนาเกมสร้างสรรค์                                       |    |
| <ul> <li>ใบงานที่ 12.1 การพัฒนาเกมสร้างสรรค์</li> </ul>                          | 48 |

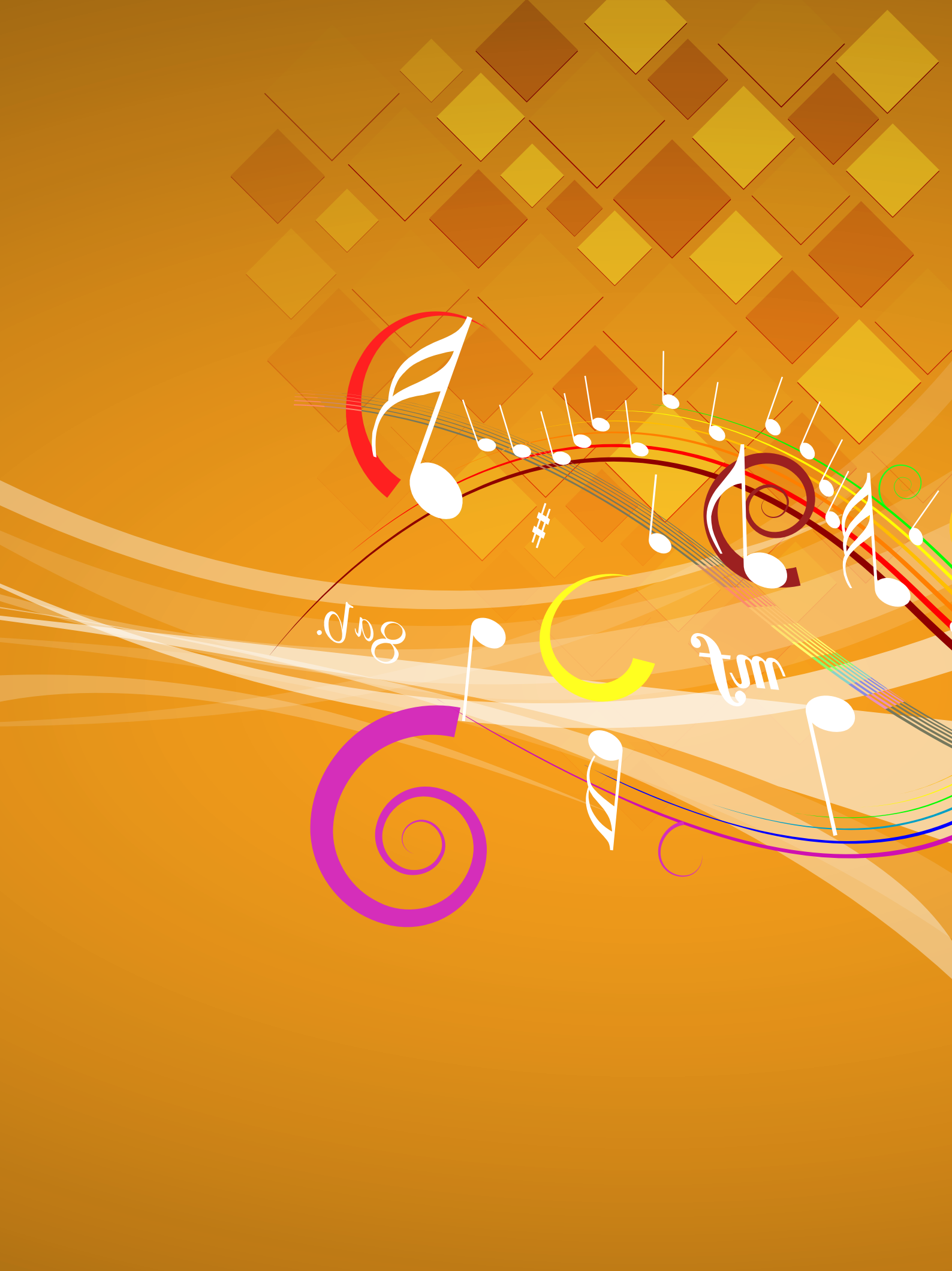

# **หน่วยการเรียนรู้ที่ ไ** การสร้างภาพเคลื่อนไหวประกอบเสียงดนตรี

# หน่วยการเรียนรู้ที่ 1

การสร้างภาพเคลื่อนไหวประกอบเสียงดนตรี

### ้**กิจกรรมที่ 1** เรื่อง สำรวจโปรแกรม Scratch

#### จุดประสงค์

#### ด้านการเขียนโปรแกรม

- 1.1 อธิบายหลักการโปรแกรมเบื้องต้น
- 1.2 บอกส่วนประกอบของโปรแกรม Scratch
- 1.3 ใช้งานโปรแกรมเบื้องต้นและการกำหนดค่าในบล็อกของโปรแกรม Scratch
- 1.4 เขียนสคริปต์ให้ตัวละครเคลื่อนที่ด้วยกลุ่มบล็อก Motion เช่น บล็อก move, If on edge bounce
- 1.5 เปลี่ยนชุดตัวละครเพื่อให้มองเห็นเป็นภาพเคลื่อนไหวด้วยกลุ่มบล็อก Looks เช่น บล็อก Next costume
- 1.6 บันทึกโปรเจกต์

#### ด้านความคิดสร้างสรรค์

พัฒนาทักษะด้านความคิดละเอียดลออ

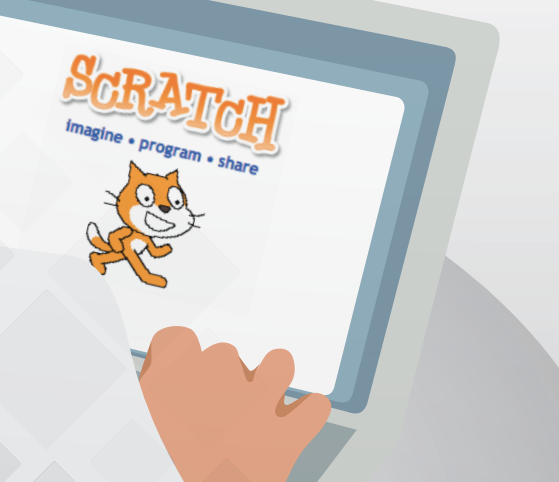

# ใบงานที่ 1.1

# มารู้จักโปรแกรม Scratch กันเกอะ

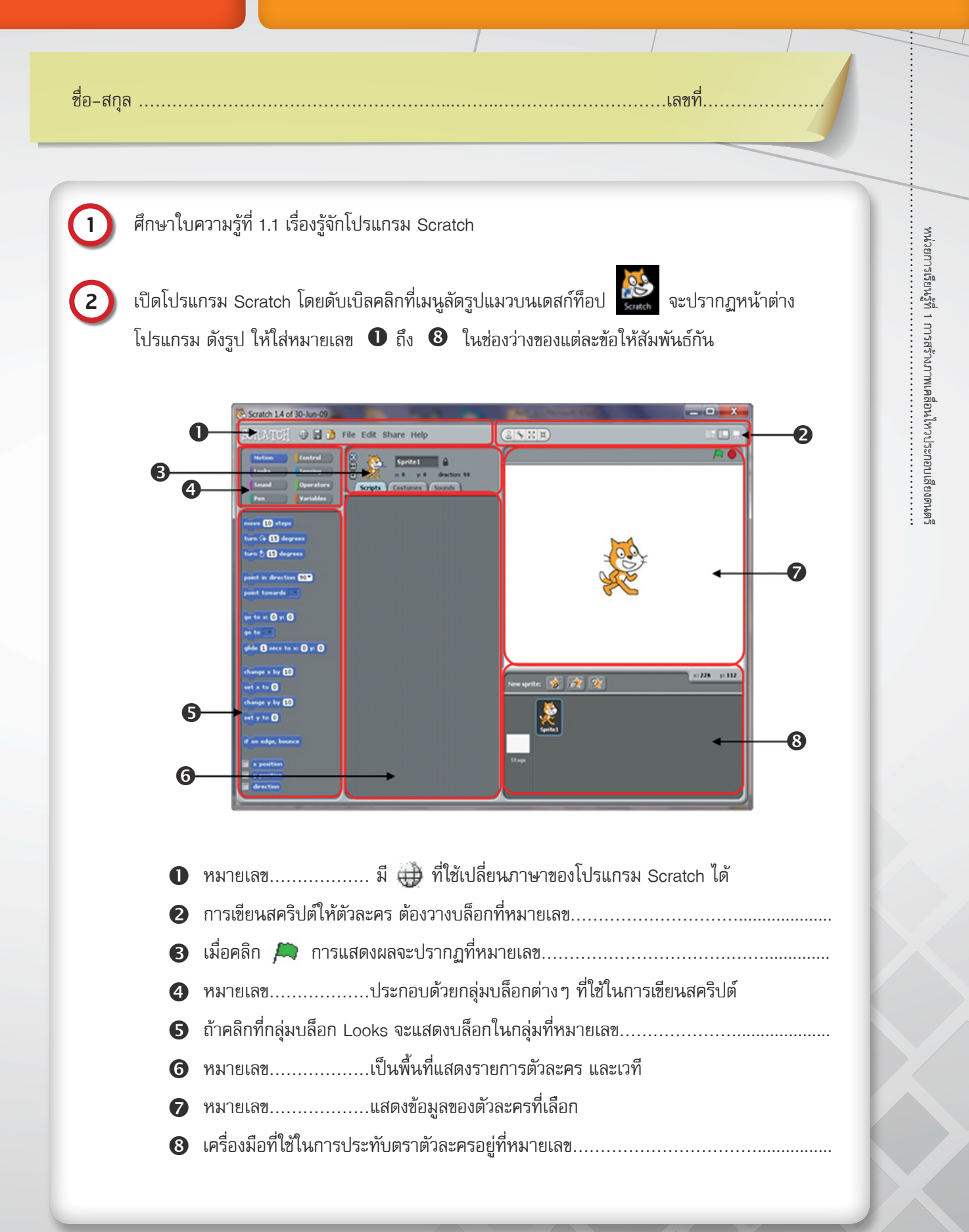

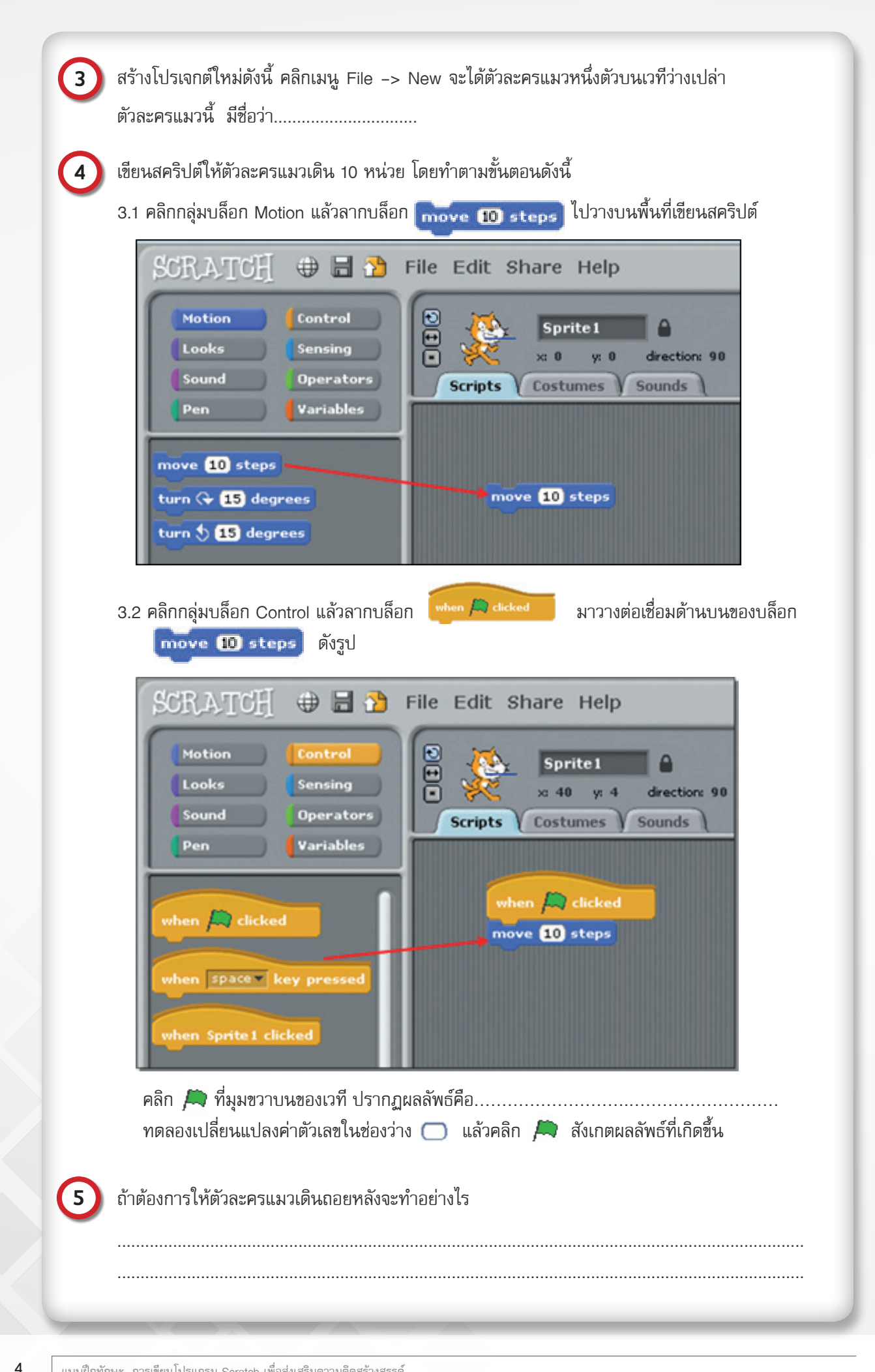

# 6 บันทึกโปรเจกต์ที่ทำชื่อ activity1\_1 ดังนี้

1 คลิกเมนู File -> Save หรือ Save As

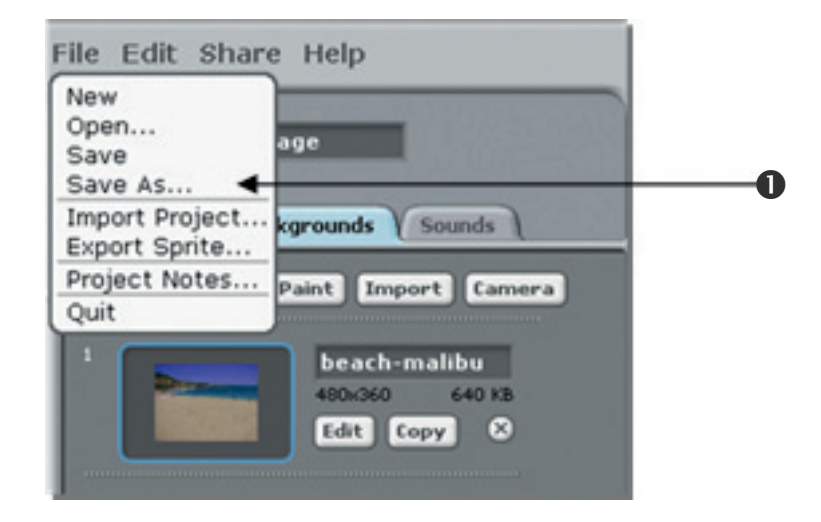

จะปรากฏกรอบโต้ตอบ Save Project ดังรูป

|                                      |                                                                  | Save Project                          |                 |
|--------------------------------------|------------------------------------------------------------------|---------------------------------------|-----------------|
| Computer<br>Administrator<br>Desktop | Scratch Projects                                                 | ♪ £                                   | Project authors |
| My Projects                          | New Filename:                                                    |                                       | OK Cancel       |
|                                      |                                                                  | 4                                     | 6               |
| 0                                    | พิมพ์ชื่อผู้ทำโปรเจก                                             | ต์                                    | 6               |
| 2<br>3                               | พิมพ์ชื่อผู้ทำโปรเจก<br>พิมพ์รายละเอียดเก                        | ต์<br>เยวกับโปรเจกต์                  | 6               |
| 2<br>8<br>4                          | พิมพ์ชื่อผู้ทำโปรเจก<br>พิมพ์รายละเอียดเก<br>พิมพ์ชื่อโปรเจกต์ a | ต์<br>เี่ยวกับโปรเจกต์<br>activity1_1 | 5               |

# ใบงานที่ 1.2

# โปรเจกต์แรกของฉัน

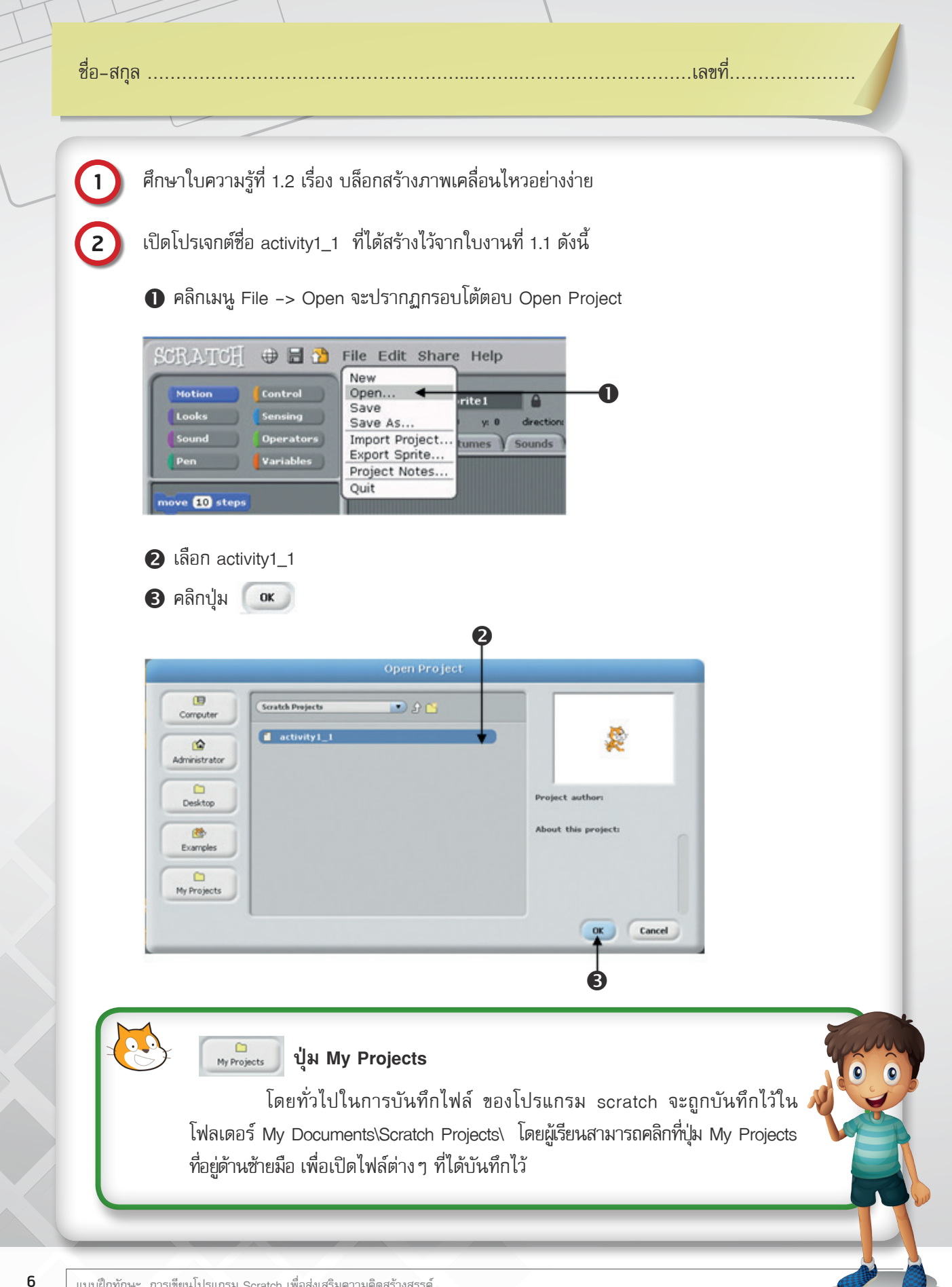

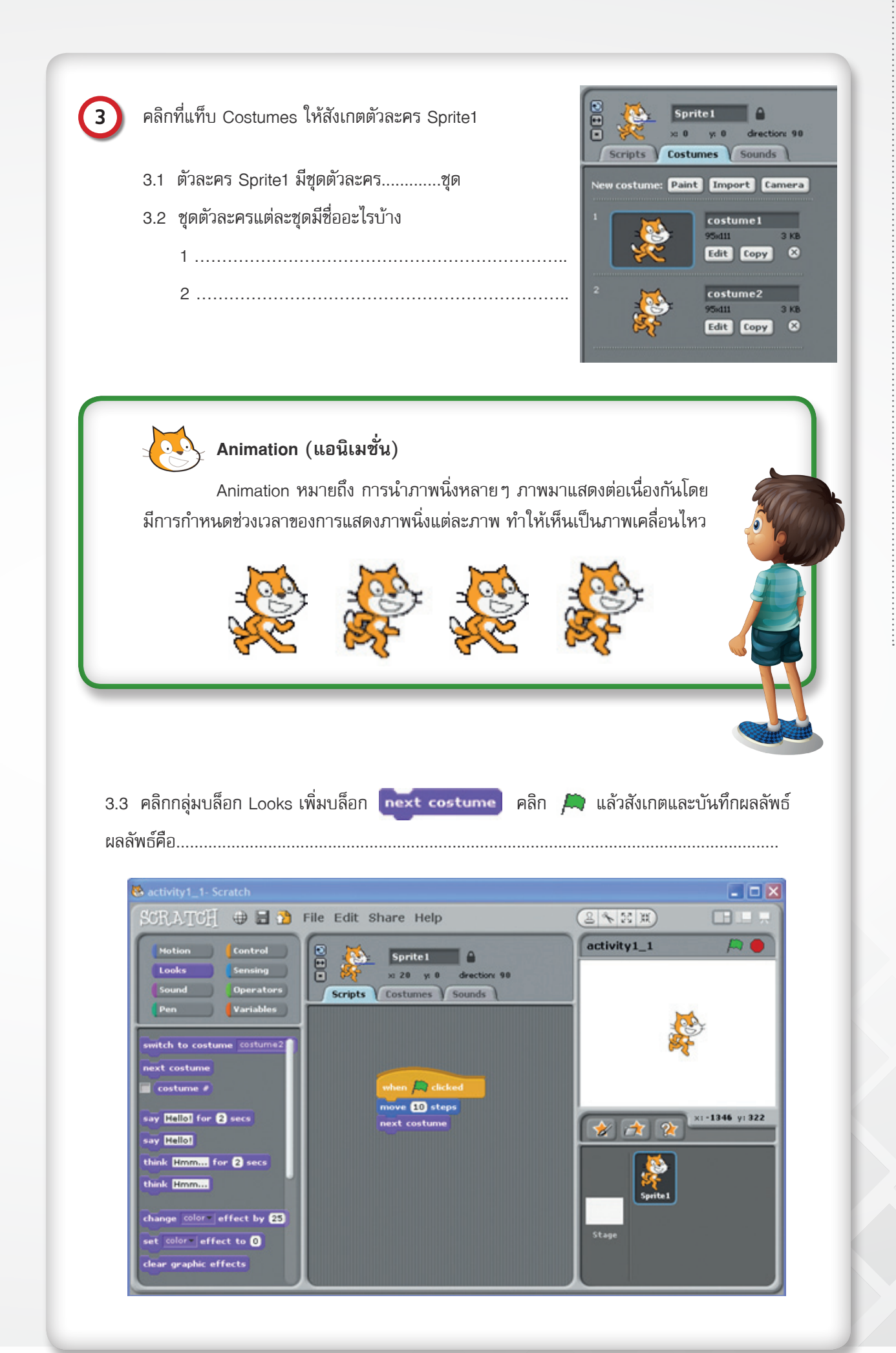

7

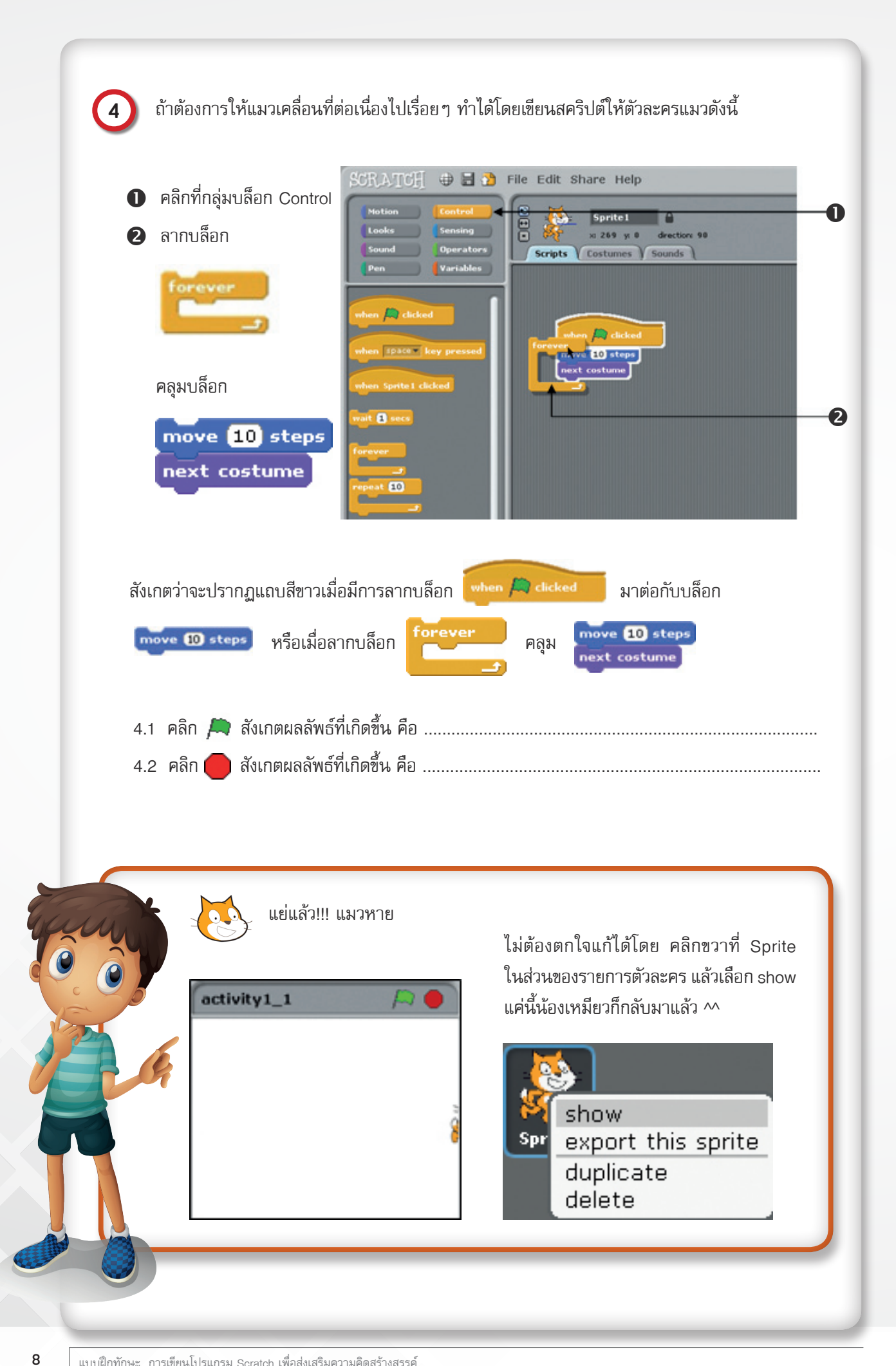

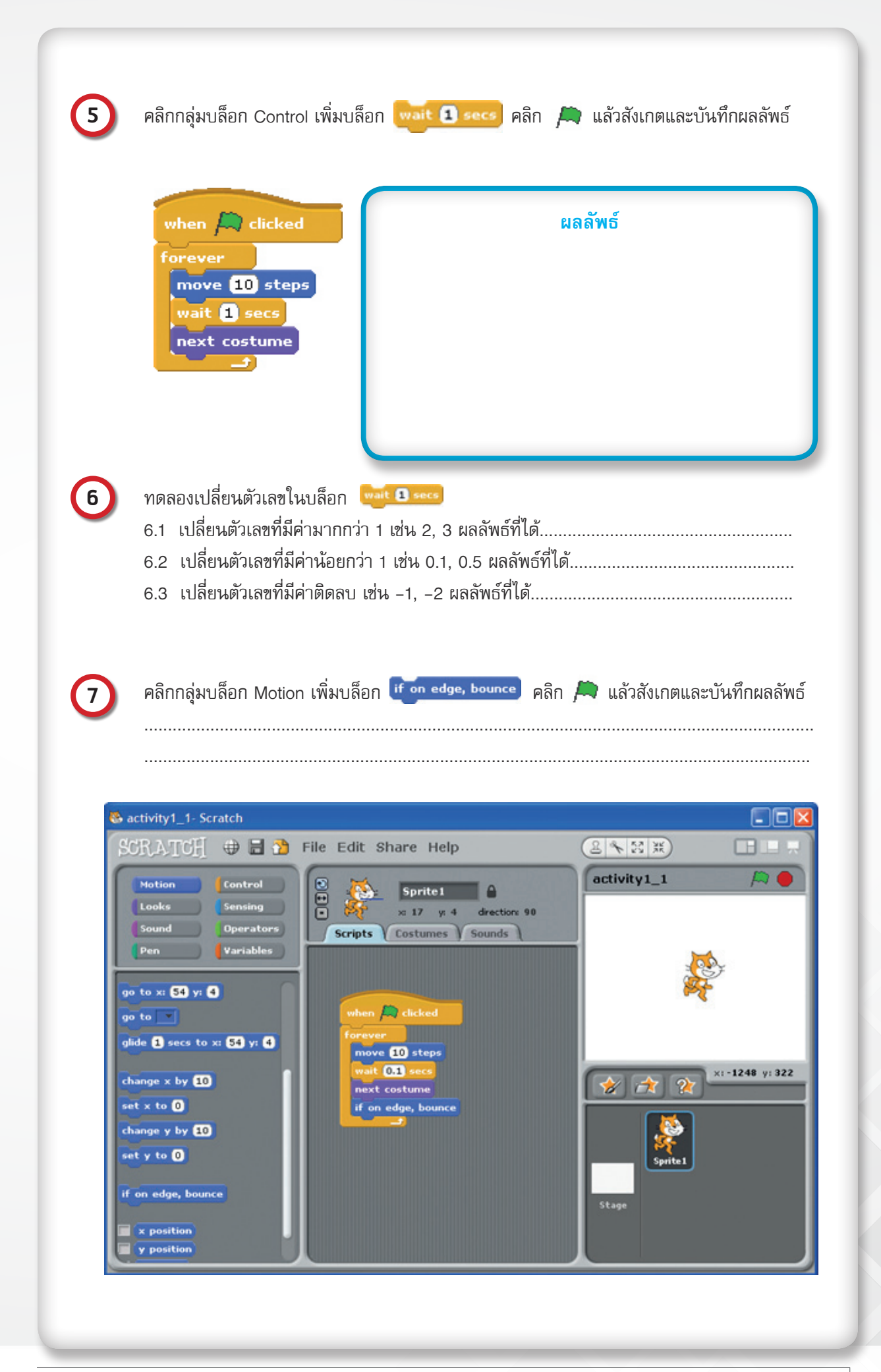

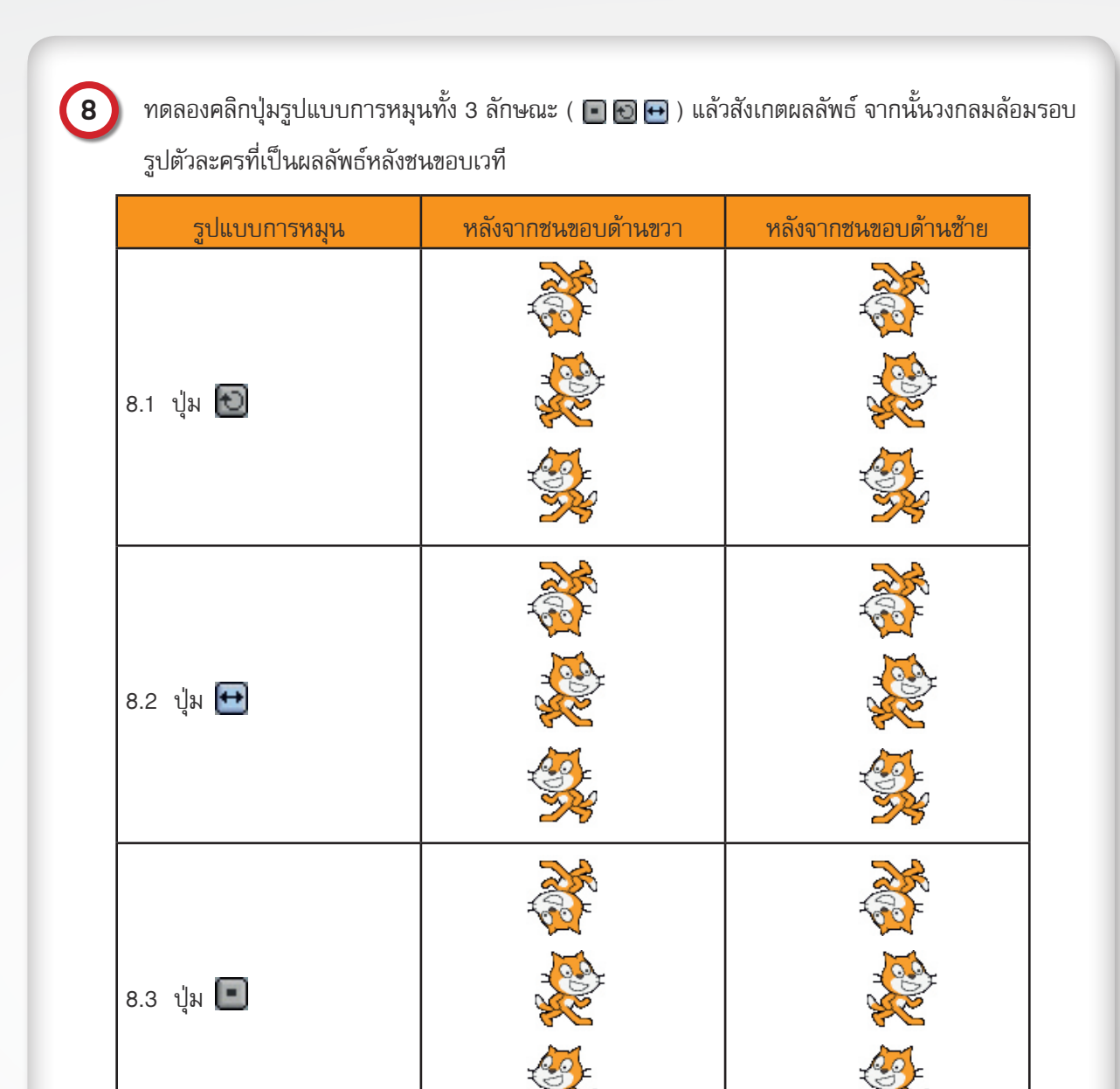

คลิกที่ (เพื่อหยุดการทำงาน เลือกการหมุนแบบ (โลง แล้วหมุนเส้นสีน้ำเงิน (1) ที่ปรากฏที่ข้อมูลของ ตัวละครที่ถูกเลือก (Sprite1) แล้วสังเกตผลลัพธ์ที่เกิดขึ้น

| 0                                               | เส้นสีน้ำเงินใช้ทำอะไร |
|-------------------------------------------------|------------------------|
| Sprite 1<br>Sprite 1<br>Scripts Costumes Sounds |                        |
| 10 ให้ย้ายตัวละครแมวบนเวทีไปที่ต่ำแหน่งใกล้เคี  | ยง X:100,Y:100         |
| บันทึกโปรเจกต์ชื่อ MyfirstProject               |                        |

# รู้จักโปรแกรม Scratch

โปรแกรม Scratch (อ่านว่า สะ – แครซ) เป็นโปรแกรมภาษา ที่ผู้เรียนสามารถสร้างขึ้นงานได้อย่างง่าย เช่น นิทานที่สามารถโต้ตอบกับผู้อ่านได้ ภาพเคลื่อนไหว เกม ดนตรี และศิลปะ และเมื่อสร้างเป็นชิ้นงานเสร็จแล้ว สามารถ นำชิ้นงานที่สร้างสรรค์นี้ แสดง และแลกเปลี่ยนความคิดเห็นร่วมกับผู้อื่นบนเว็บไซต์ได้ ทำให้ผู้เรียนได้เรียนรู้หลักการ ทางคณิตศาสตร์ และแนวคิดการโปรแกรมไปพร้อมๆ กับการคิดอย่างสร้างสรรค์ มีเหตุผล เป็นระบบ และเกิดการทำงานร่วมกัน

#### 1. ส่วนประกอบหลักของโปรแกรม

ใบความรู้ที่ 1.1

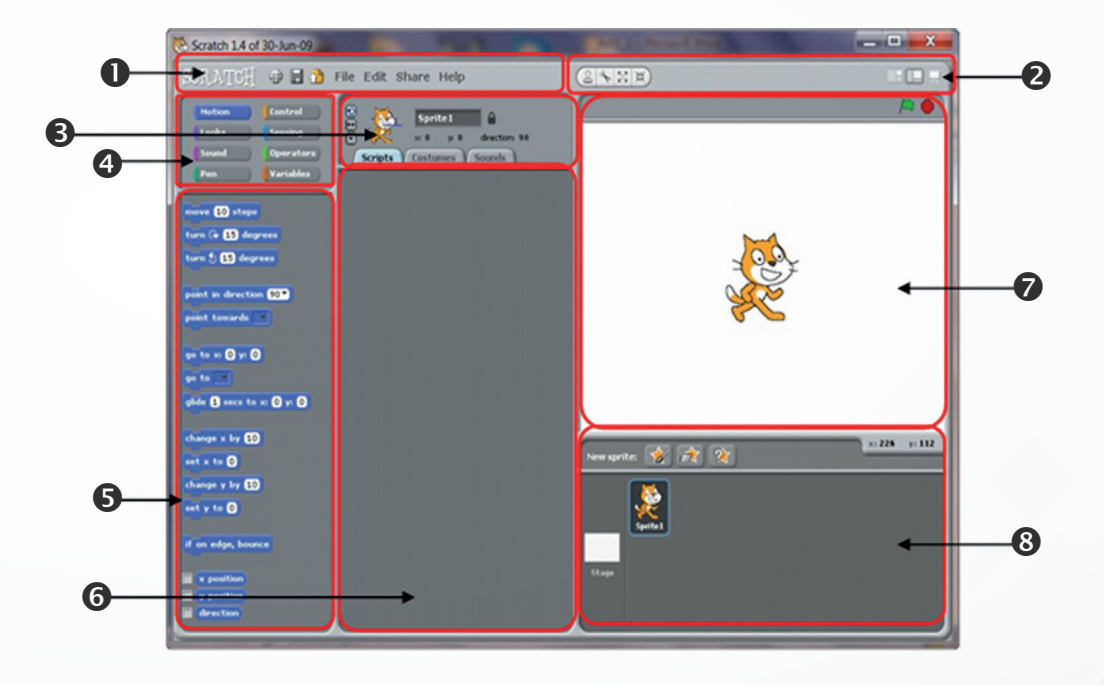

หน้าต่างการทำงานของโปรแกรม Scratch มีส่วนประกอบหลักดังนี้

แถบเมนูเครื่องมือ (Toolbar)

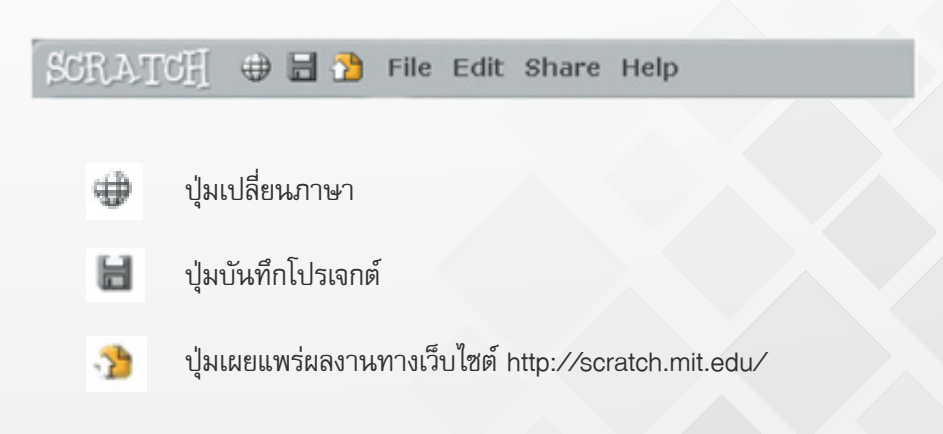

#### เครื่องมือเวที (Stage Toolbar)

| 2                   | + 23 XK                         |              |
|---------------------|---------------------------------|--------------|
| 3                   | ] ปุ่มประทับตราตัวละคร          |              |
| a.                  | ปุ่มลบตัวละคร                   |              |
| R<br>Z              | 2 ปุ่มเพิ่มขนาดตัวละคร          |              |
| 2<br>K              | ปุ่มลดขนาดตัวละคร               |              |
|                     | ] ปุ่มแสดงเวทีขนาดเล็ก          |              |
|                     | <b>ปุ่มแสดงเวทีขนาดใหญ่</b>     |              |
| 7                   | ปุ่มนำเสนอ                      |              |
| 3 ข้อมูลของเวที หรื | ื่อตัวละครที่ถูกเลือก (Sprite F | Header Pane) |

- กลุ่มบล็อก (Block Palette)
- บล็อกในกลุ่มที่เลือก
- 6 พื้นที่ทำงาน (Script Area)
- 7 เวที (Stage)
- 8 รายการตัวละคร และเวทีที่ใช้ในโปรเจกต์ปัจจุบัน (Sprites Pane)

#### 2. รู้จักโปรเจกต์

โปรเจกต์ใน Scratch มีโครงสร้าง 3 ส่วนประกอบด้วย

- 2.1 เวที (Stage)
- 2.2 ตัวละคร (Sprite)
- 2.3 สคริปต์ (Script)

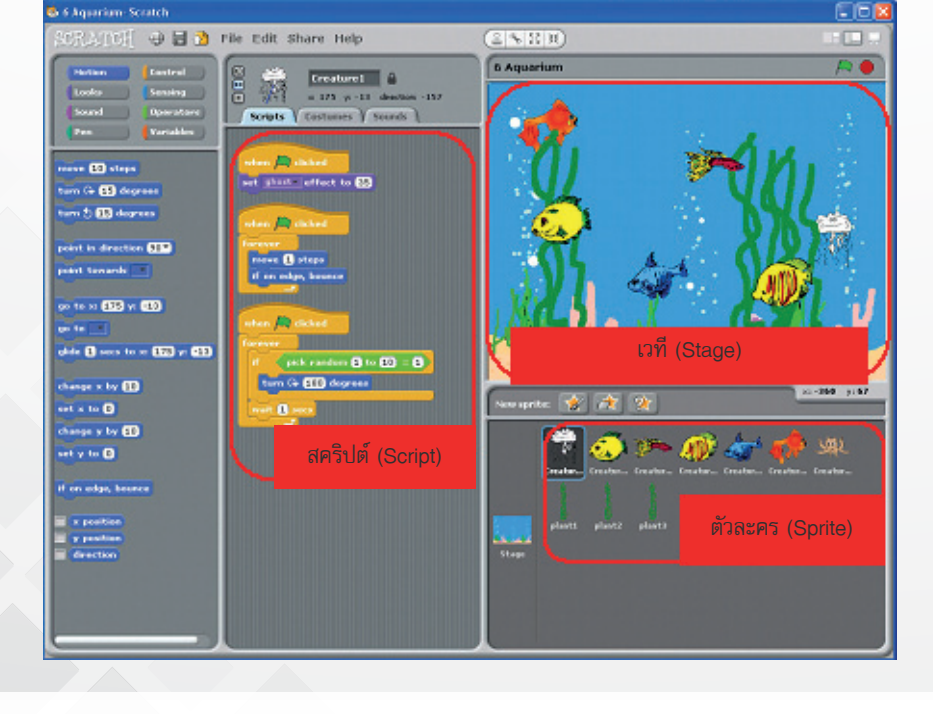

#### 2.1 เวที

เวทีมีขนาดกว้าง 480 หน่วย สูง 360 หน่วย ในแต่ละโปรเจกต์มีเวทีเดียว จึงมีชื่อเดียวและไม่สามารถเปลี่ยน ชื่อได้ เวทีใช้แสดงผลการทำงานของสคริปต์ (script) เสียง (sound) หรือพื้นหลัง (background) ได้ และพื้นหลังที่จะแสดง บนเวทีจะต้องมีขนาดไม่เกินขนาดของเวที (480 X 360) ถ้าพื้นหลังที่ใช้มีขนาดใหญ่กว่า โปรแกรม Scratch จะลดขนาด พื้นหลังนั้นอัตโนมัติเพื่อให้พอดีกับขนาดของเวที

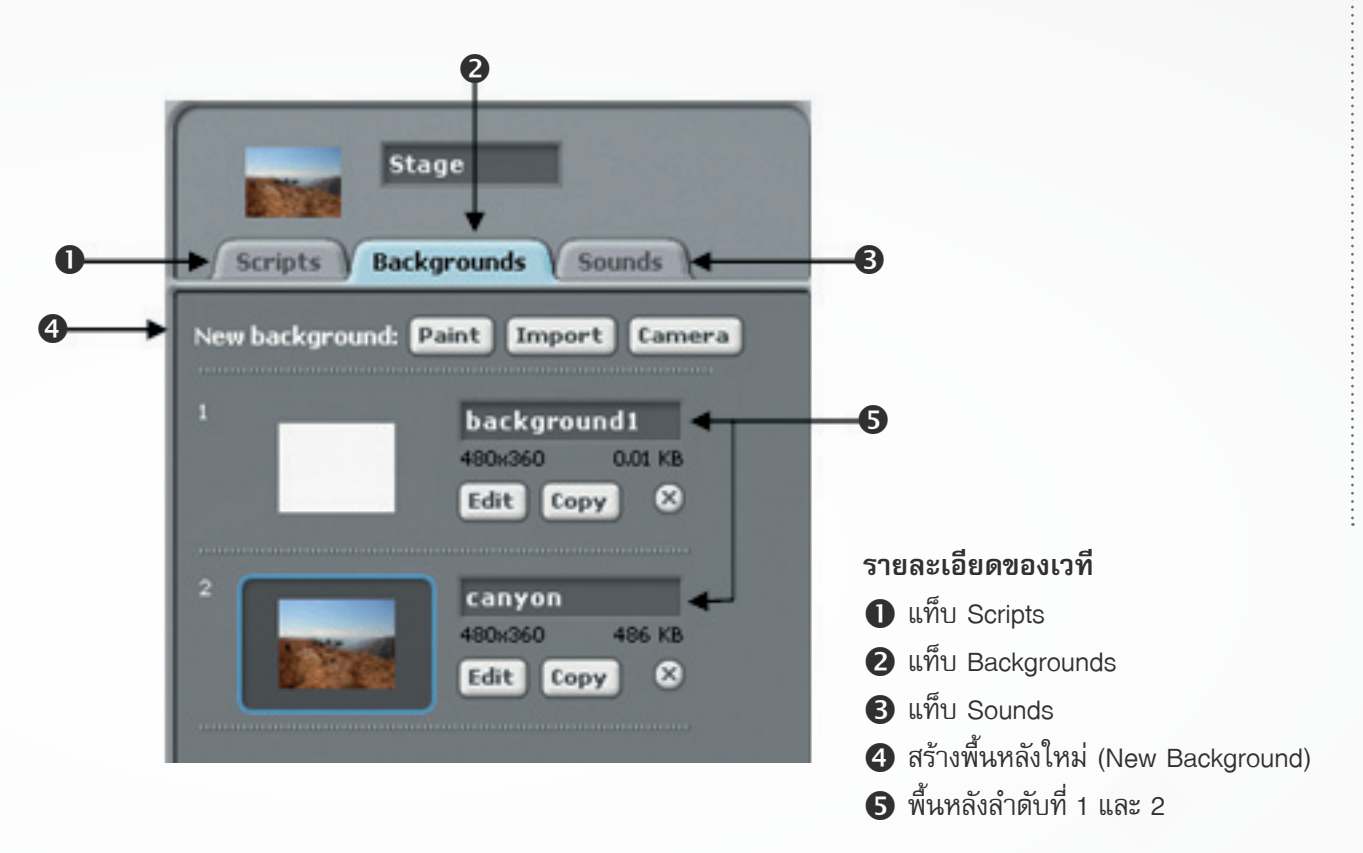

การบอกตำแหน่งใด ๆ บนเวทีจะบอกโดยใช้ค่า (x, y) เช่น ตำแหน่งกลางเวที จะมีค่า (x, y) เป็น (0, 0)

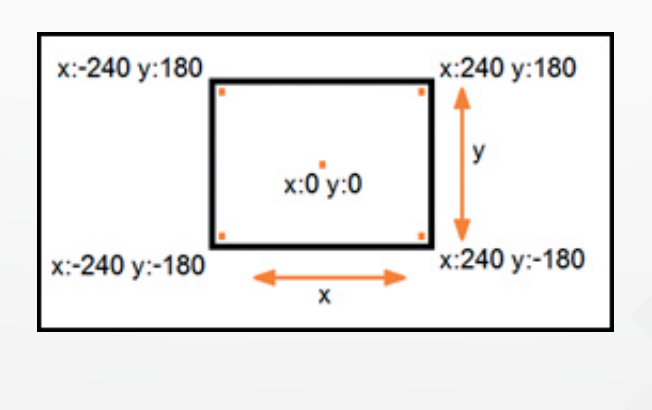

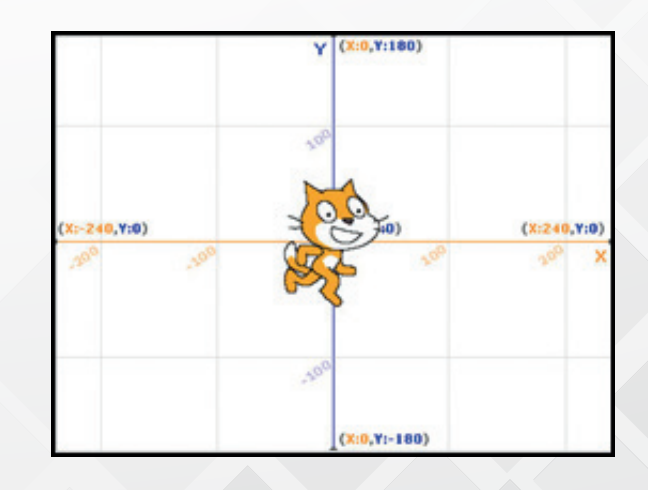

#### 2.2 ตัวละคร

ตัวละครแต่ละตัวจะมีข้อมูลแตกต่างกัน โดยสามารถคลิกที่ภาพตัวละครในพื้นที่แสดงรายการตัวละคร เพื่อดู ข้อมูลของตัวละครนั้น เช่น ตัวละครปลาทองในโปรเจกต์ Aquarium มีข้อมูลดังตาราง

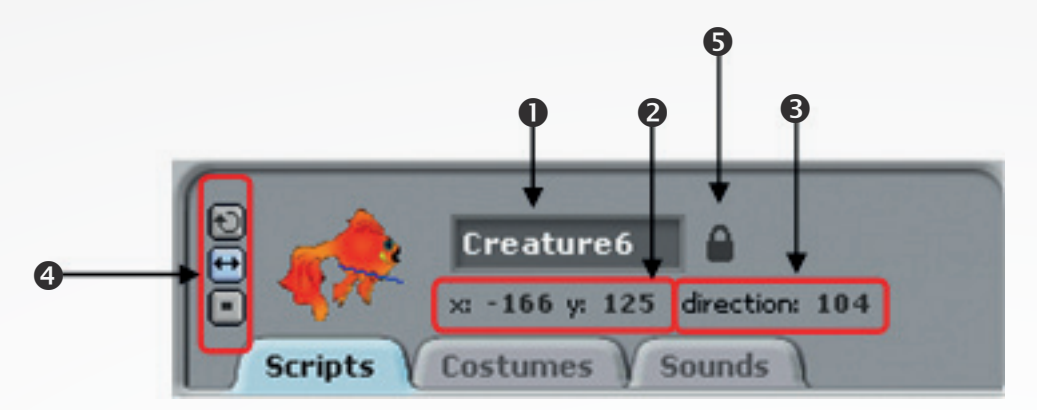

| หมายเลข | ข้อมูล                                                                                                    | รายละเอียดข้อมูลตัวละคร   |  |
|---------|----------------------------------------------------------------------------------------------------|---------------------------|--|
| 0       | ชื่อตัวละคร                                                                                               | Creature 6                |  |
| 0       | ตำแหน่งบนเวที                                                                                             | x: –166 y: 125            |  |
| 6       | ทิศทางการเคลื่อนที่ (direction)                                                                           | 104 องศา                  |  |
| 4       | รูปแบบการหมุนของตัวละคร<br>มี 3 ลักษณะ<br>10 หมุนได้รอบทิศทาง<br>11 หันได้เฉพาะซ้ายหรือขวา<br>11 ห้ามหมุน | ₩ี หันได้เฉพาะซ้ายหรือขวา |  |
| 6       | การลากตัวละครในโหมดนำเสนอ<br>หรือบนเว็บไซต์<br>มม่กุญแจปิด<br>มม่กุญแจเปิด                                | ลากตัวละครไม่ได้          |  |

#### 2.2.1 ชื่อตัวละคร

โปรแกรมจะตั้งชื่อตัวละครให้เป็น Sprite1, Sprite2, Sprite3... ตามลำดับที่สร้างขึ้นโดยอัตโนมัติ ถ้าต้องการเปลี่ยนชื่อตัวละครให้พิมพ์ชื่อใหม่บนแถบชื่อหมายเลข 🌒 ตามภาพด้านบน

#### 2.2.2 ชุดตัวละคร

ชุดตัวละคร (Costumes) เป็นภาพของตัวละคร ซึ่งสามารถเปลี่ยนแปลงภาพเดิม หรือเพิ่ม ภาพใหม่ และ อาจเขียนสคริปต์เพิ่มให้กับตัวละครเปลี่ยนชุด หรือให้มองเห็นเป็นการเคลื่อนไหวในรูปแบบต่างๆ ตามต้องการ

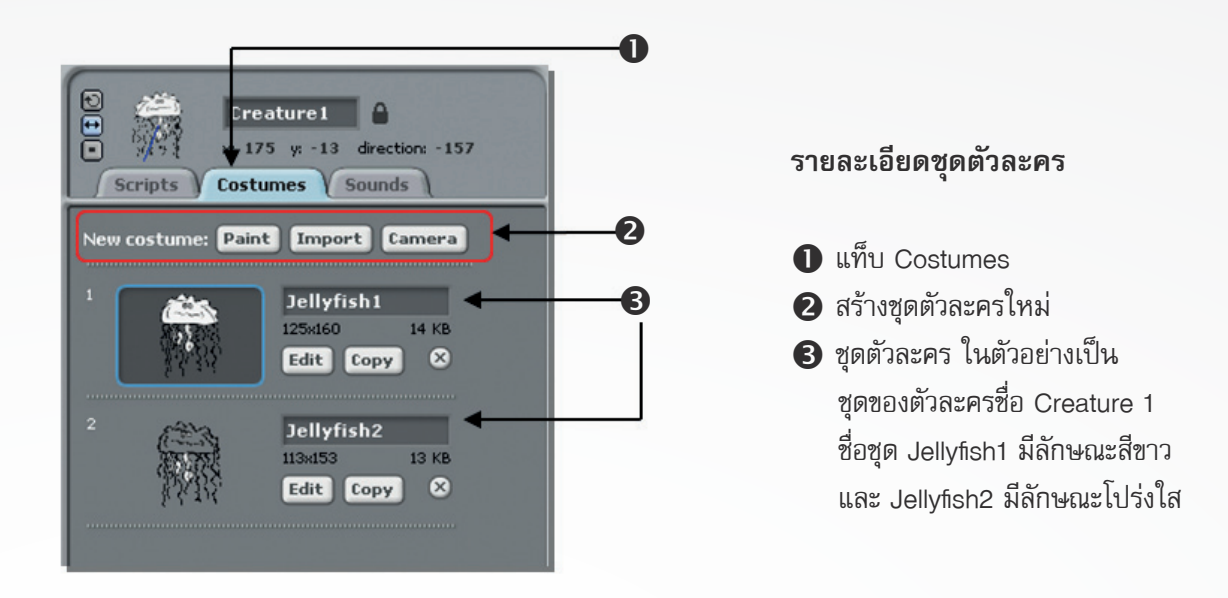

#### 2.3 สคริปต์

สคริปต์คือชุดคำสั่งสำหรับตัวละครหรือเวที เพื่อสั่งให้ตัวละครหรือเวทีทำงานตามวัตถุประสงค์ที่ต้องการ โดยการเลือกสคริปต์จากกลุ่มบล็อก ซึ่งแบ่งเป็น 8 กลุ่ม ดังนี้

| กลุ่มบล็อก | การทำงาน                                                     |  |
|------------|--------------------------------------------------------------|--|
| Motion     | การเคลื่อนไหว เช่น เคลื่อนที่ไปข้างหน้า หมุนไปทางซ้ายหรือขวา |  |
| Control    | การควบคุม เช่น การวนซ้ำ การตรวจสอบเงื่อนไข                   |  |
| Looks      | การแสดง เช่น พูด คิด เปลี่ยนขนาด                             |  |
| Sensing    | การรับรู้ เช่น การสัมผัส คลิกเมาส์ จับเวลา                   |  |
| Sound      | การแสดงเสียง เซ่น เล่นเสียงสัตว์ กลอง โน้ต                   |  |
| Operators  | ตัวดำเนินการ เช่น บวก และ หรือ                               |  |
| Pen        | ปากกา เช่น ยกปากกาขึ้น ตั้งค่าสีปากกา                        |  |
| Variables  | ตัวแปร เช่น สร้างค่าตัวแปร                                   |  |

เมื่อคลิกที่กลุ่มบล็อกใด จะปรากฏบล็อกในกลุ่มนั้น บล็อกสำหรับตัวละครและเวทีอาจมีความแตกต่างกันบ้าง เช่น กลุ่มบล็อก Motion ของตัวละครจะมีบล็อกดังรูปด้านช้าย ส่วนรูปด้านขวาเป็นของเวทีซึ่งไม่มีบล็อก Motion เนื่องจาก เวทีเคลื่อนที่ไม่ได้ บล็อก Motion สำหรับตัวละคร

| move 10 steps             |
|---------------------------|
| turn 🖓 15 degrees         |
| turn 🔩 15 degrees         |
| point in direction 90*    |
| point towards             |
| go to x: 0 y: 0           |
| go to 💌                   |
| glide 1 secs to x: 0 y: 0 |
| change x by 10            |
| set x to 0                |
| change y by 10            |
| set y to O                |
| if on edge, bounce        |
| x position                |

y position direction

0

สคริปต์หนึ่งๆ ประกอบไปด้วยบล็อกมาเรียงต่อ กันเป็นกลุ่ม บางบล็อกสามารถอยู่ข้างในหรือซ้อนอยู่ บนบล็อกอื่นได้

ตัวอย่างการเขียนสคริปต์สั่งให้แมงกะพรุน เคลื่อนที่ ก่อนเขียนสคริปต์ต้องเลือกตัวละครก่อน แล้วนำ บล็อกที่ต้องการมาเรียงต่อกันในพื้นที่สำหรับเขียนสคริปต์

#### ไม่มีบล็อก Motion สำหรับเวที

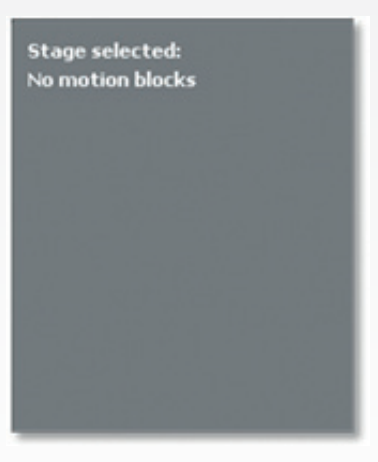

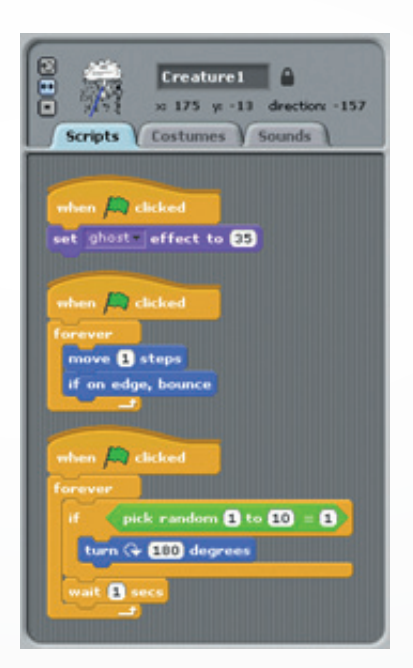

# 3. การสั่งให้โปรเจกต์เริ่มทำงานและหยุดทำงาน

การสั่งให้โปรเจกต์เริ่มทำงาน ทำได้โดยคลิก 🎮 ซึ่งอยู่มุมขวาบนของเวที โดยทุกสคริปต์ของทุกตัวละครและเวที ที่เริ่มต้นสคริปต์ด้วยบล็อก when 🔎 clicked จะเริ่มทำงานพร้อมกัน และถ้าต้องการหยุดการทำงานทั้งโปรเจกต์ ให้คลิก 🛑

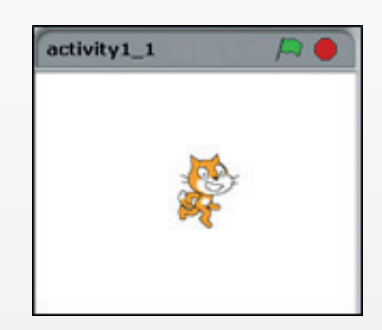

# ทห่วยการเรียนรู้ที่ 1 การสร้างภาพเคลื่อนไหวประกอบเสียงดนตรี

#### 4. การบันทึกโปรเจกต์

- ❶ คลิกเมนู File -> Save หรือ Save As จะปรากฏกรอบโต้ตอบ Save Project
- พิมพ์ชื่อผู้ทำโปรเจกต์
- 3 พิมพ์รายละเอียดเกี่ยวกับโปรเจกต์
- 4 พิมพ์ชื่อโปรเจกต์
- 5 คลิกปุ่ม 🛛 🔿
- โปรเจกต์จะถูกบันทึกไว้ที่ My Documents\Scratch Projects\ จะได้ไฟล์ข้อมูลที่มี ส่วนขยายเป็น .sb ในโฟล์เดอร์ที่ใช้บันทึกงาน เช่น MyFirstProject.sb

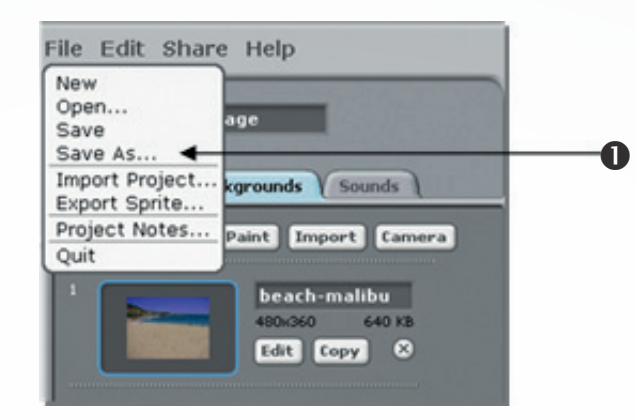

| Computer              | Scratch Projects             |                             |
|-----------------------|------------------------------|-----------------------------|
| dministrator.IPST0001 |                              | 200 C                       |
| Desktop               |                              | Project authors             |
| 6                     |                              | IPST<br>About this projects |
| Examples              |                              | Cat walking on the beach    |
| My Projects           |                              |                             |
|                       | New Filename: MyFirstProject | OK Cancel                   |
|                       | 1                            |                             |

การสร้างโปรเจกต์ในโปรแกรม Scratch สามารถสร้างตัวละครได้หลายตัว ซึ่งตัวละครแต่ละตัว จะมีชุดตัวละคร อย่างน้อยหนึ่งชุด และสามารถเพิ่มเติมได้ การทำให้ตัวละครเคลื่อนไหวจะใช้วิธีเปลี่ยนสลับชุดตัวละครไปมาอย่างรวดเร็ว พร้อมกับสั่งให้ตัวละครเคลื่อนที่ในลักษณะใดลักษณะหนึ่ง โดยมีการเขียนสคริปต์จากกลุ่มบล็อกดังต่อไปนี้

#### 1. กลุ่มบล็อก Motion

| บล็อกที่ใช้ในตัวละคร | ความหมาย                                             |
|----------------------|------------------------------------------------------|
| move 10 steps        | ไปข้างหน้า หรือถอยหลัง  ตัวอย่าง ไปข้างหน้า 10 หน่วย |
| if on edge, bounce   | ถ้าตัวละครชนขอบให้สะท้อนกลับ                         |

#### 2. กลุ่มบล็อก Looks

| บล็อกที่ใช้ในตัวละคร | ความหมาย                                       |
|----------------------|------------------------------------------------|
| next costume         | เปลี่ยนชุดตัวละครเป็นชุดถัดไปที่มีอยู่ในรายการ |

# 3. กลุ่มบล็อก Control

| บล็อกที่ใช้ในตัวละคร |                         | ความหมาย |  |
|----------------------|-------------------------|----------|--|
| forever              | การทำงานซ้ำไม่รู้จบ     | ,        |  |
| wait 1 secs          | หยุดรอเป็นเวลา 1 วินาที |          |  |
|                      |                         |          |  |

# หน่วยการเรียนรู้ที่ 1

การสร้างภาพเคลื่อนไหวประกอบเสียงดนตรี

**กิจกรรมที่ 2** เรื่อง พื้นหลังและตัวละคร

#### จุดประสงค์

#### ด้านการเขียนโปรแกรม

- 1.1 เพิ่มและสร้างตัวละครใหม่ด้วย Paint Editor และ export ตัวละครออกไปเป็นไฟล์
- 1.2 เพิ่มและสลับพื้นหลังด้วยบล็อก next background และ switch to background ในกลุ่มบล็อก Looks
- 1.3 ลบตัวละครและพื้นหลัง
- 1.4 ระบุตำแหน่งด้วยค่า (x, y) และรูปแบบการหมุนของตัวละคร

#### ด้านความคิดสร้างสรรค์

พัฒนาทักษะด้านความคิดคล่องแคล่ว คิดยึดหยุ่น คิดริเริ่ม และคิดละเอียดลออ

# ใบงานที่ 2.1

# สร้างและสลับพื้นหลัง

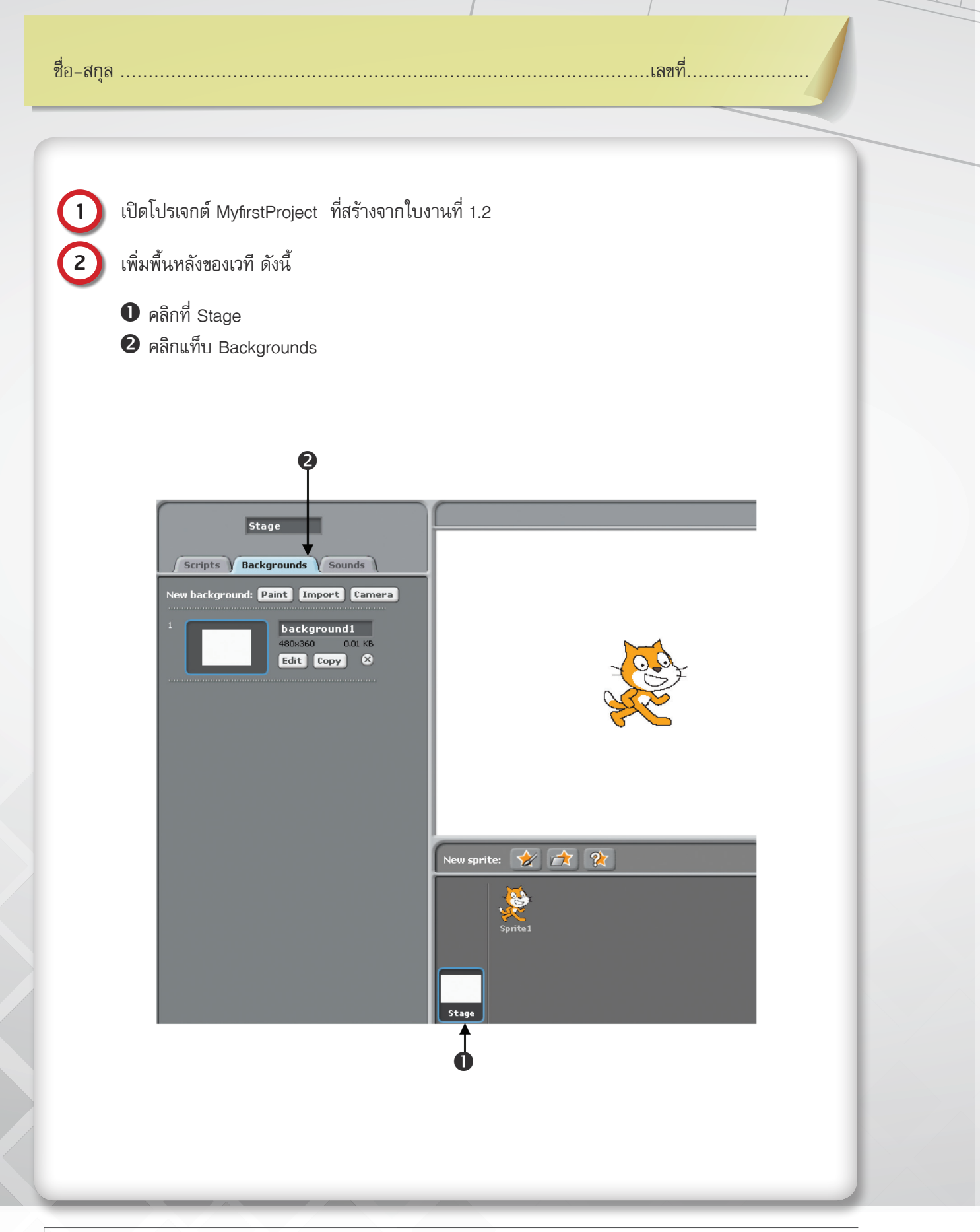

## การเลือกพื้นหลังจากไฟล์ภาพ

3 คลิกปุ่ม **Import** จะปรากฏหน้าต่าง Import Background ซึ่งมีโฟลเดอร์ภาพกลุ่มต่างๆ ในที่นี้ ให้เลือกภาพ beach-malibu จากโฟลเดอร์ Nature ดังนี้

บิ ดับเบิลคลิกที่โฟลเดอร์ Nature จะปรากฏภาพต่าง ๆ ที่เป็นภาพธรรมชาติ

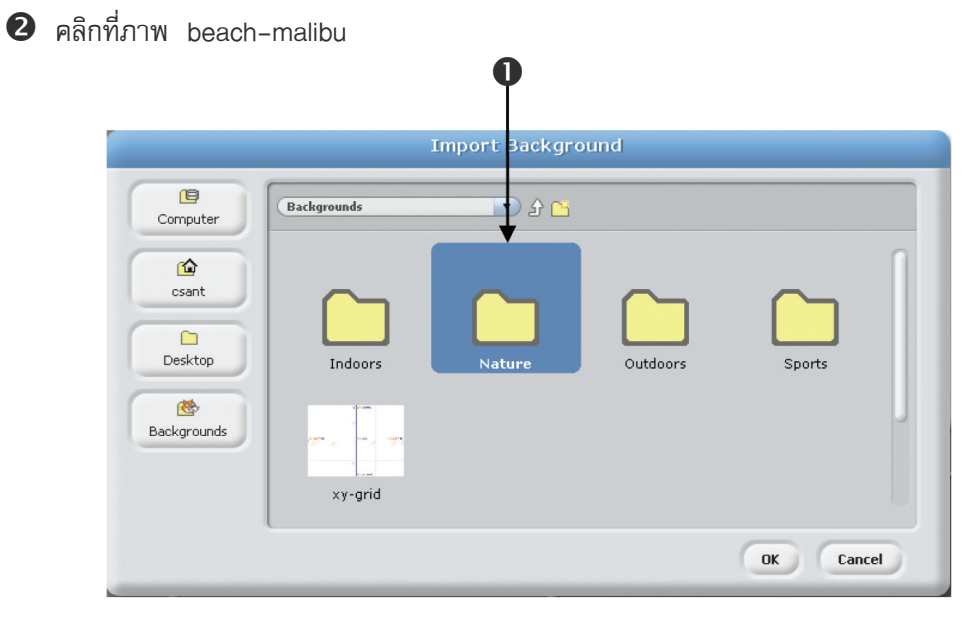

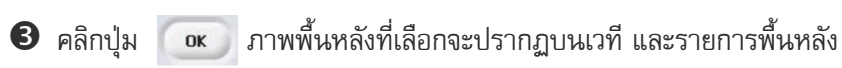

| Computer    | Nature       |        |                                                                                                    | £ Č          |  |
|-------------|--------------|--------|----------------------------------------------------------------------------------------------------|--------------|--|
| csant       |              |        | 40                                                                                                    | CARD ES      |  |
| Desktop     | beach-malibu | canyon | desert                                                                                                    | flower-bed   |  |
| Backgrounds |              |        | The second second second second second second second second second second second second second second second se |              |  |
|             | flowers      | forest | garden-rock                                                                                                    | grand-canyon |  |
|             |              |        |                                                                                                    | OK Cancel    |  |
|             | 2            | )      |                                                                                                    | 6            |  |

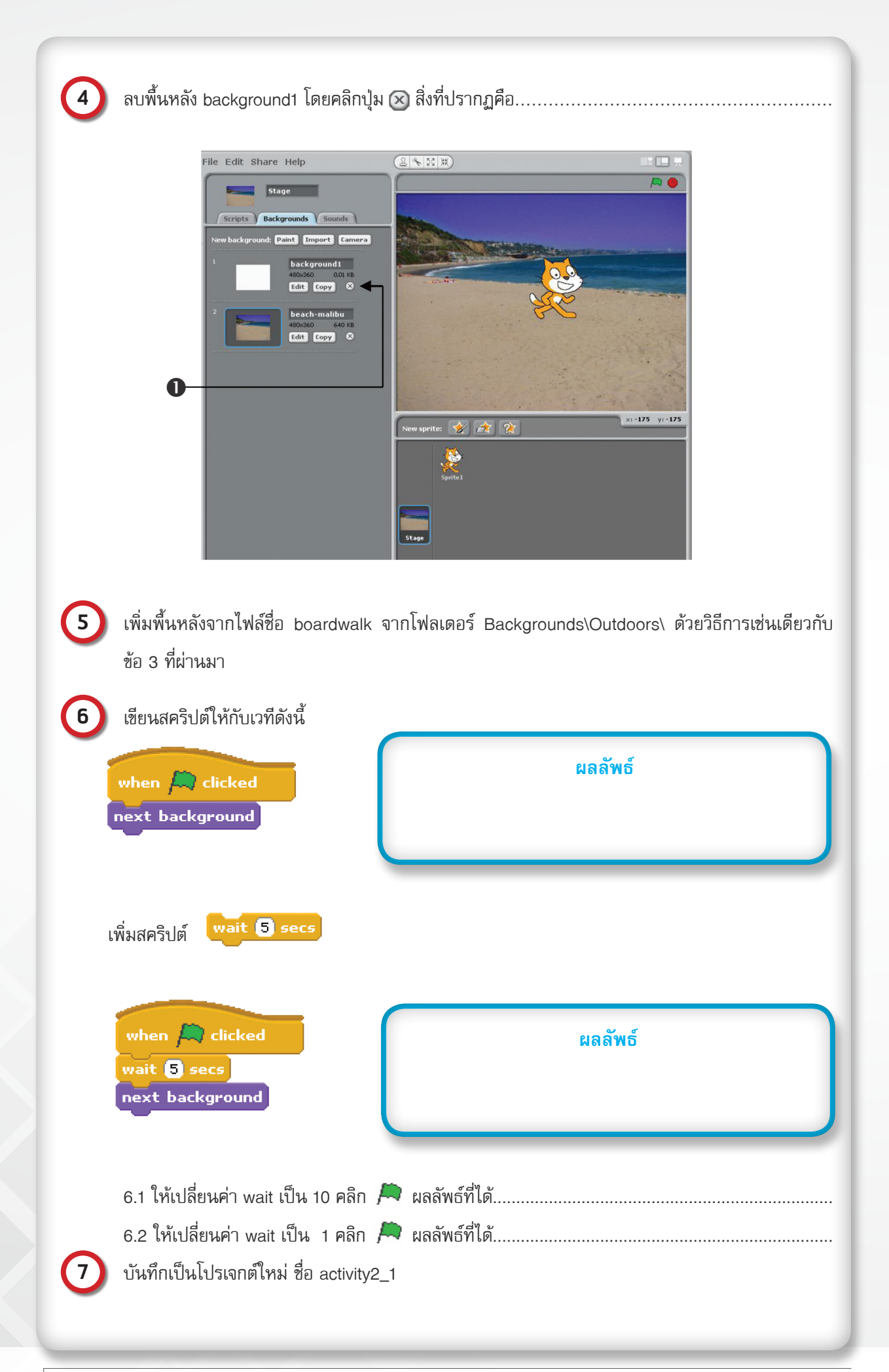

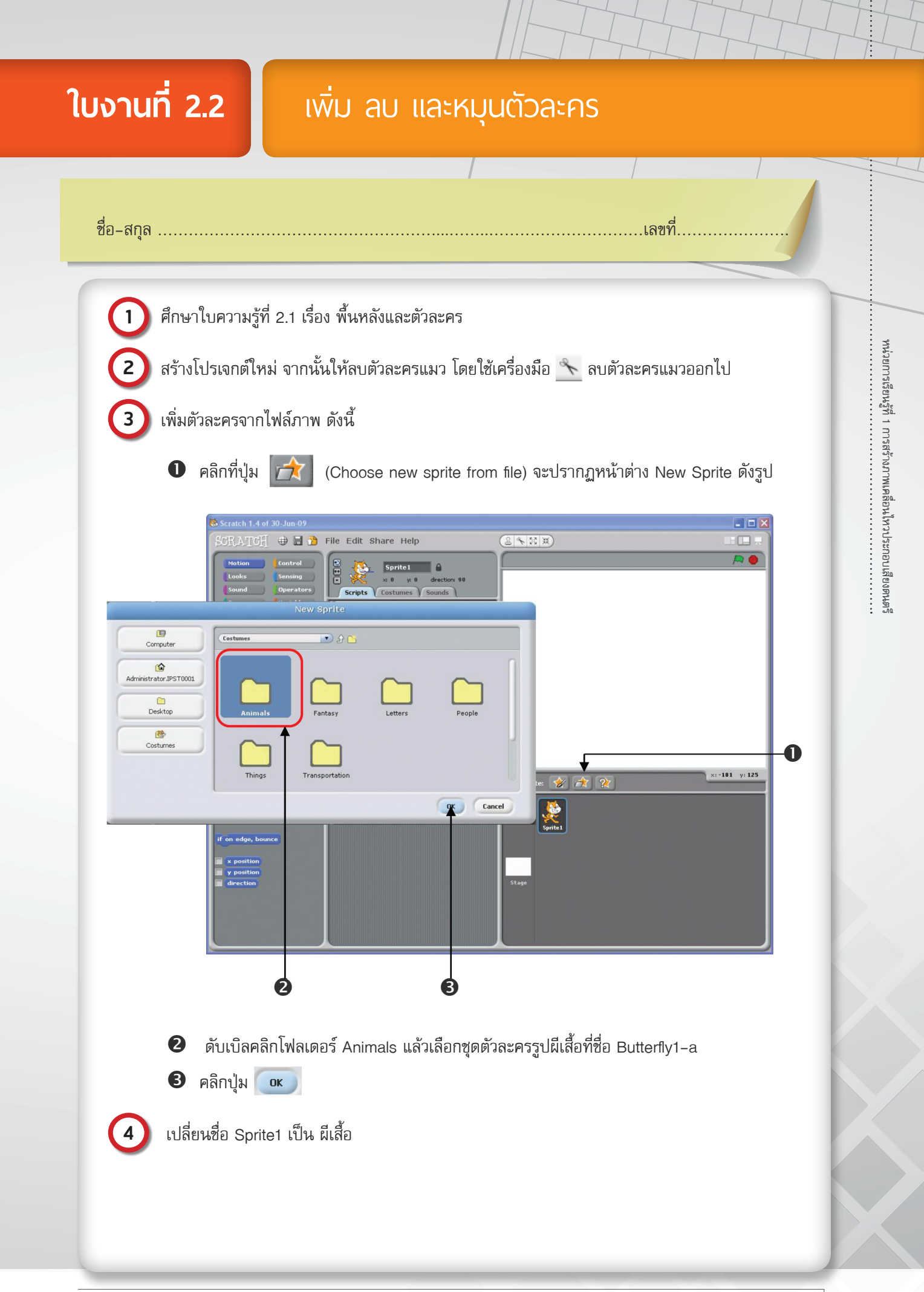

| 5                   | เพิ่มชุดตัวละครที่ชื่อ Butterfly1–b ให้กับตัวละครผีเสื้อ แล้วสร้างสคริปต์เพิ่มเติมให้กับตัวละครผีเสื้อ<br>เพื่อให้ขยับปีกได้ ตามวิธีการในใบงานที่ 1.2                                                                               |
|---------------------|----------------------------------------------------------------------------------------------------|
| 6                   | ส่งออกชุดตัวละครผีเสื้อ โดยคลิกขวาที่ตัวละคร เลือก export this sprite ให้นำไปจัดเก็บไว้ในโฟลเดอร์<br>Costumes\Animals                                                                                                    |
| 7<br>8              | ชื่อตัวละครที่ส่งออกคือชุดตัวละคร<br>ให้เพิ่มตัวละครโดยให้เลือกตัวละครที่เพิ่งส่งออกไป ชื่อตัวละครที่ได้คือ<br>สังเกตว่าตัวละครที่เพิ่มขึ้นใหม่นี้ มีสคริปต์มาให้ด้วยเลยหรือไม่<br>ผู้เรียนคิดว่าประโยชน์ของการส่งออกตัวละครคืออะไร |
| 9                   | <b>เพิ่มตัวละครแบบสุ่ม</b> โดยคลิกที่ปุ่ม 😰 (Get surprise sprite)<br>9.1. ตัวละครที่ได้คือ<br>9.2. ตัวละครที่ได้เหมือนหรือต่างกับเพื่อนหรือไม่                                                                                      |
| <b>10</b><br>ละครให | <b>เพิ่มตัวละครแบบวาดขึ้นเอง</b> โดยคลิกที่ปุ่ม 🗭 จะปรากฏหน้าต่าง Paint Editor ให้สร้างตัว<br>ม่เป็นรูปตัวยิ้ม และตั้งชื่อตัวละครเป็น smile ดังรูป                                                                                  |

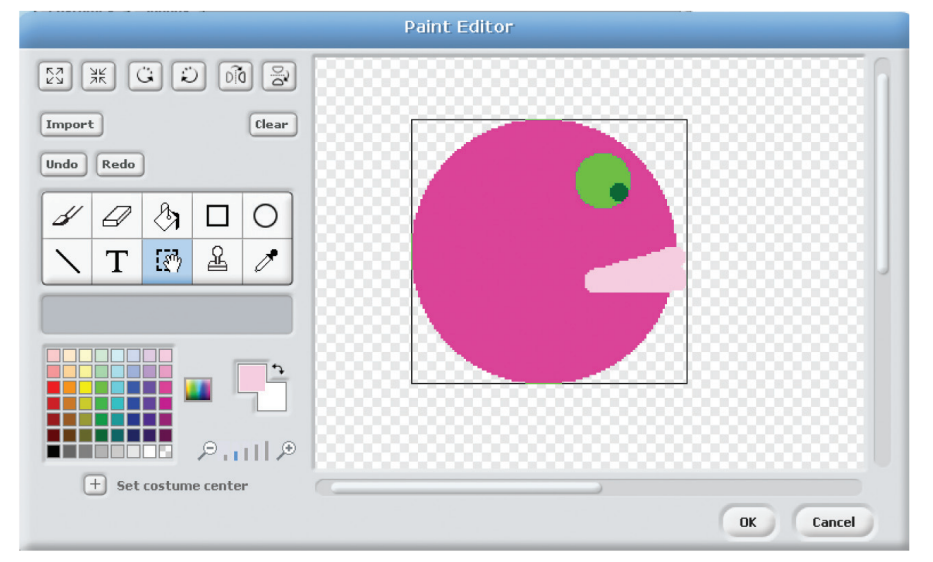

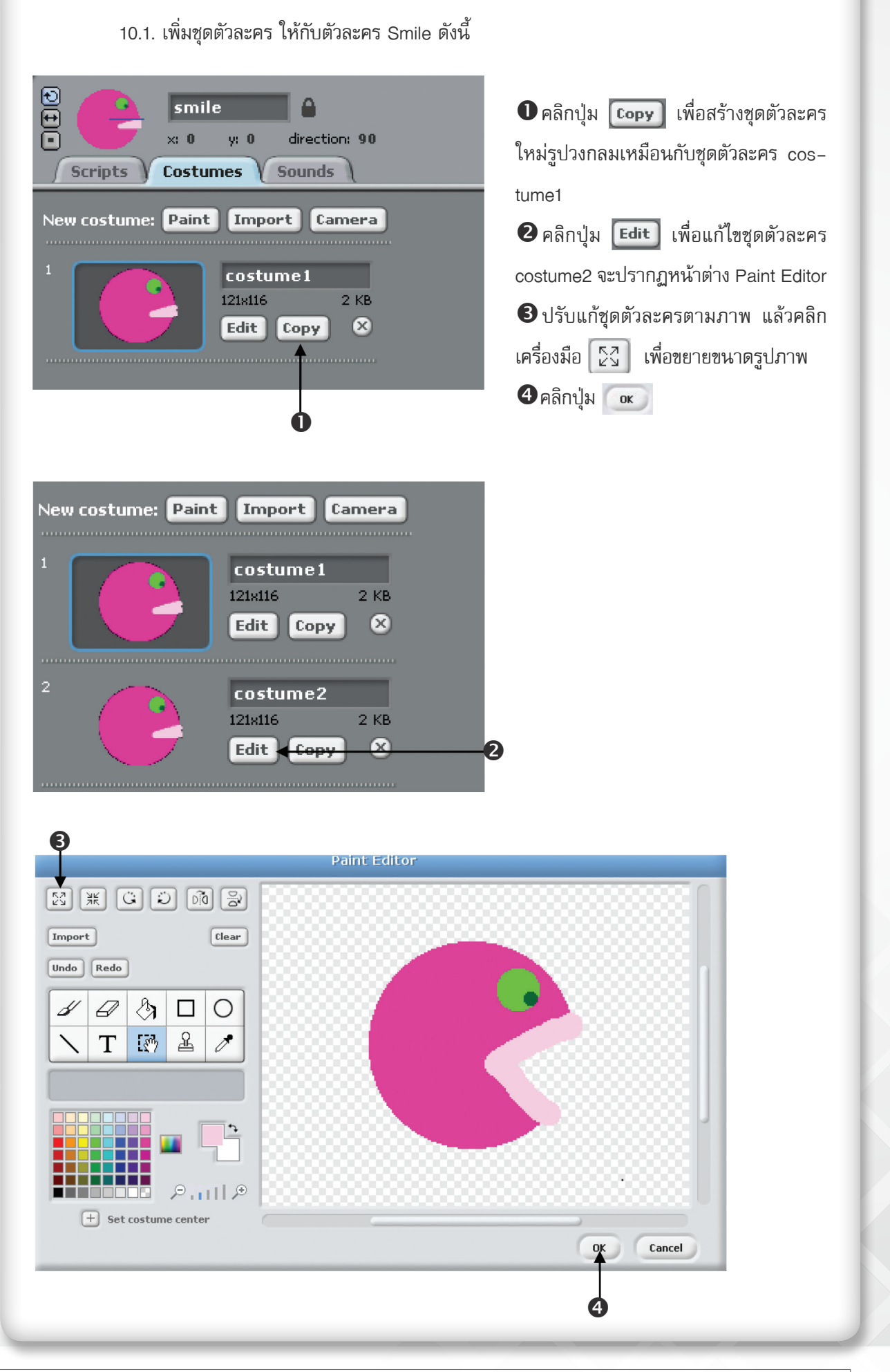

- ด้าตัวละครอยู่ในตำแหน่งต่อไปนี้

11.1 x = -200 และ y = 60

11

11.2 x = 100 และ y = −20

11.3 x = -50 และ y = -120

ให้ทำเครื่องหมาย × ระบุตำแหน่งตามที่โจทย์กำหนดให้

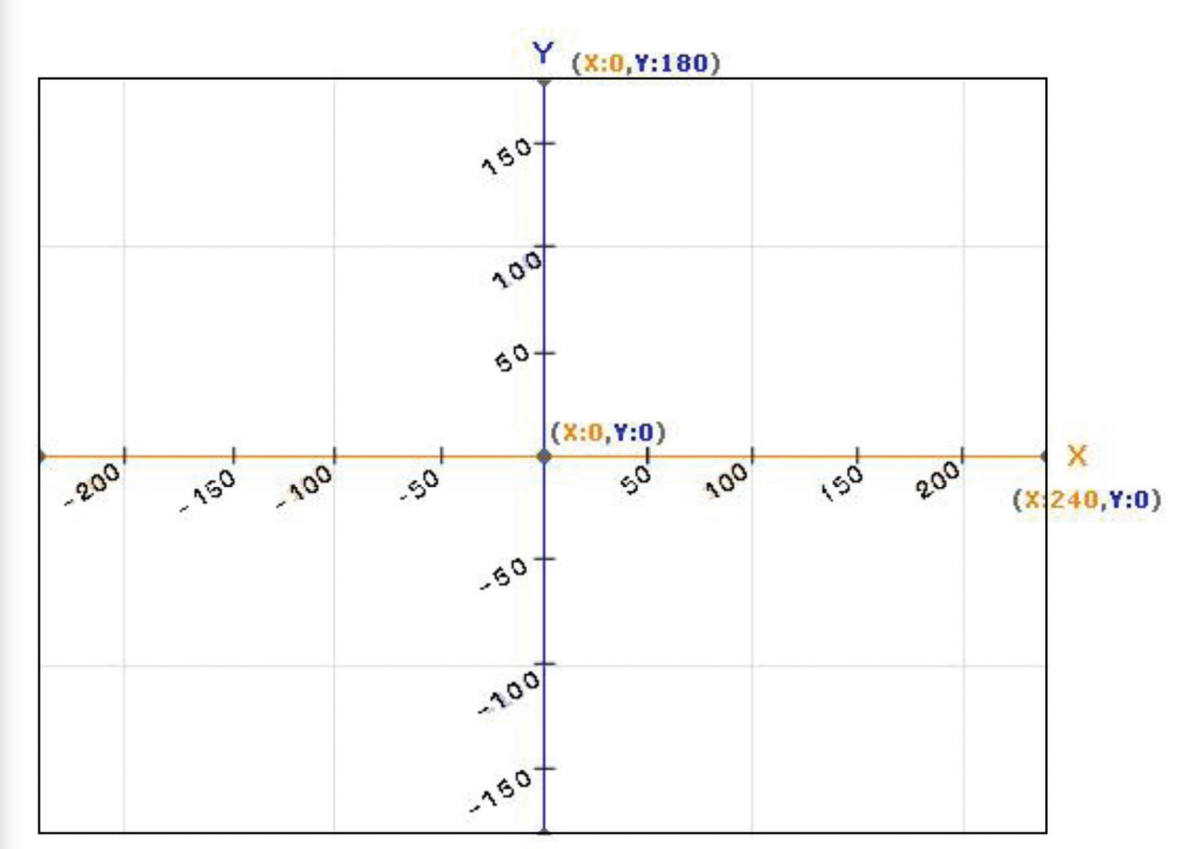

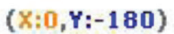

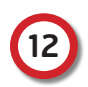

วาดเส้นทิศทางของตัวละคร ตามที่ระบุลงในช่องผลลัพธ์

| ทิศทาง        | ผลลัพธ์ |
|---------------|---------|
| 12.1 -45 องศา |         |
|               |         |
|               |         |
|               |         |
|               |         |
|               |         |
| 10 0 75 asda  |         |
|               |         |
|               |         |
|               |         |
|               |         |
|               |         |

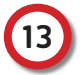

คลิกตัวละคร smile เพื่อเขียนสคริปต์ให้กับตัวละคร smile ดังนี้

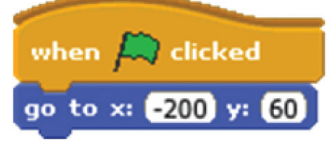

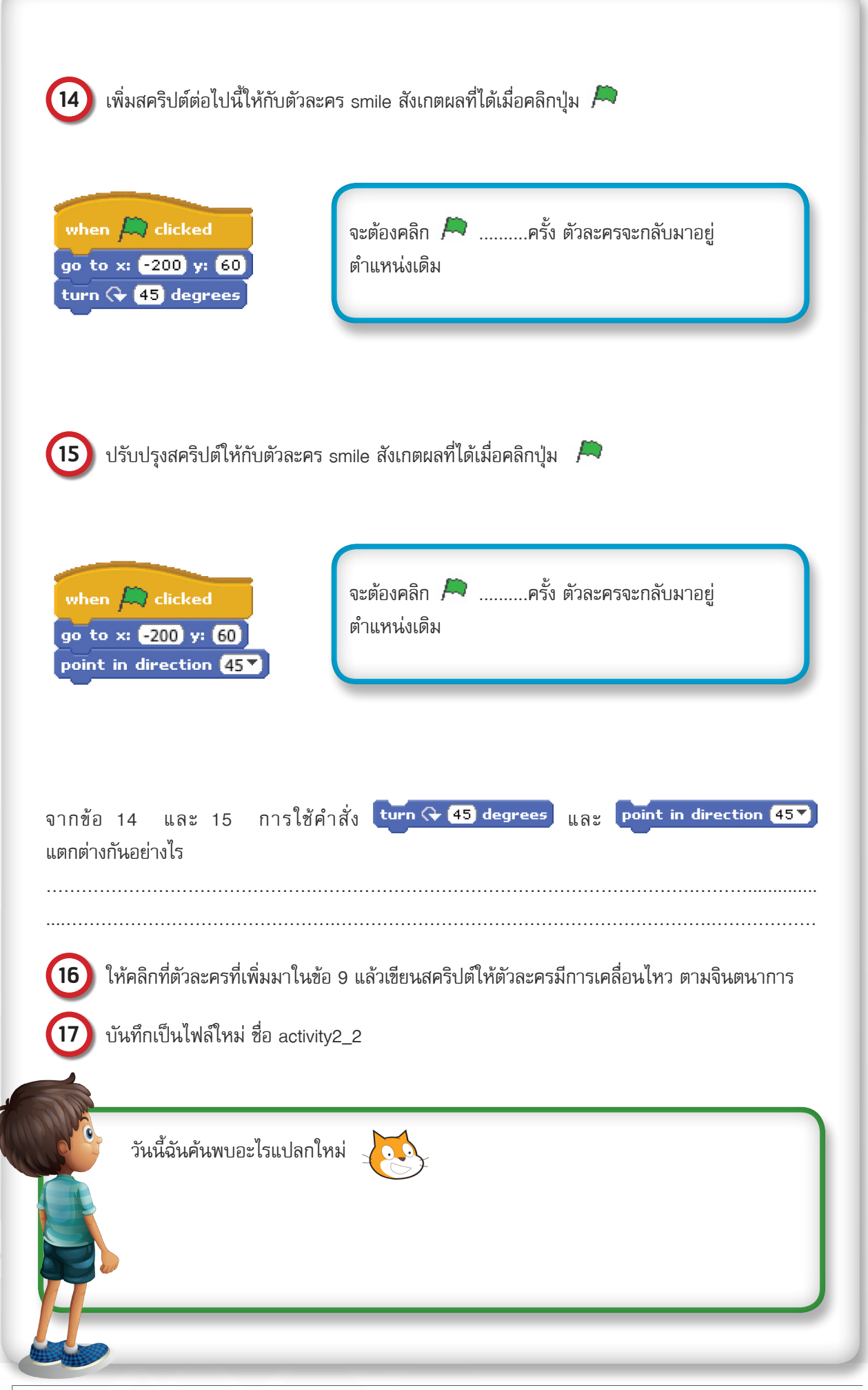
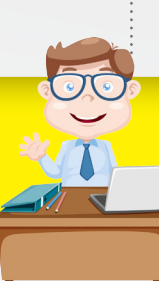

การสร้างโปรเจกต์เพื่อให้มีการเปลี่ยนภาพพื้นหลังของเวทีได้หลายภาพ และการทำให้ตัวละครสามารถเคลื่อนที่ ไปได้ในทิศทางต่าง ๆ สามารถเขียนสคริปต์ให้ตัวละครหรือพื้นหลังแยกส่วนกัน เพื่อสั่งงานให้เกิดเหตุการณ์ที่ต่างกัน แต่ แสดงผลการทำงานไปพร้อม ๆ กัน ซึ่งบล็อกที่ใช้มีดังต่อไปนี้

## 1. บล็อกในกลุ่มบล็อก Looks ของเวที เพื่อสลับพื้นหลัง

| switch to background background1 | สลับพื้นหลัง ตัวอย่าง สลับพื้นหลังเป็นพื้นหลัง background1 |
|----------------------------------|------------------------------------------------------------|
| next background                  | สลับพื้นหลังเป็นพื้นหลังถัดไปที่มีอยู่ในรายการ             |

## 2. บล็อกในกลุ่มบล็อก Motion เพื่อให้ตัวละครเคลื่อนที่ไปในทิศทางต่างๆ

| turn 🗘 (15) degrees   | หมุนตามเข็มนาฬิกา ตัวอย่าง หมุนตามเข็มนาฬิกา 15 องศา                                                                                                    |  |
|-----------------------|----------------------------------------------------------------------------------------------------|--|
| turn 👌 15 degrees     | หมุนทวนเข็มนาฬิกา ตัวอย่าง หมุนทวนเข็มนาฬิกา 15 องศา                                                                                                    |  |
| point in direction 90 | ระบุทิศทางที่ต้องการ ตัวอย่าง ระบุทิศทาง 90 องศา                                                                                                    |  |
| go to x: 0 y: 0       | ไปที่ตำแหน่ง (x, y) บนเวที ตัวอย่าง ไปตรงกลางเวที (x=0, y=0)                                                                                                    |  |
| set x to O            | ตั้งค่าตำแหน่งตัวละครไปด้านซ้ายหรือขวา<br>ตัวอย่าง ตั้งค่าตัวละครไปที่ตำแหน่ง x = 0 คือ กลางเวที<br>x = 240 คือ ขอบขวาสุด<br>x = -240 คือ ขอบซ้ายสุด                       |  |
| set y to O            | ตั้งค่าตำแหน่งตัวละครไปด้านบนหรือด้านล่าง<br>ตัวอย่าง ตั้งค่าตัวละครไปที่ตำแหน่ง y = 0 คือ กลางเวที<br>y:180 y = 180 คือ ขอบบนสุด<br>y:0 y = −180 คือ ขอบล่างสุด<br>y:-180 |  |

### การกำหนดทิศทางและตำแหน่งการเคลื่อนที่ของตัวละคร

เส้นสีน้ำเงินเป็นตัวกำหนดทิศทางการเคลื่อนที่ของตัวละคร ในภาพแมวมีทิศทางการเคลื่อนที่ 108 องศา ทิศทาง การเคลื่อนที่ที่ระบุในโปรแกรม Scratch เช่น

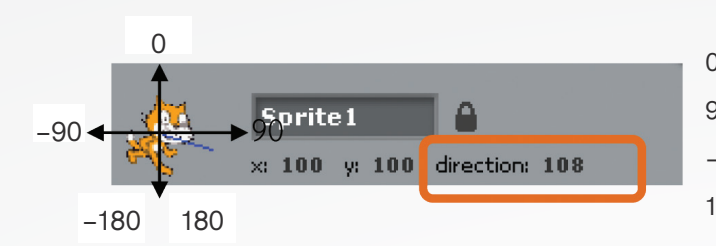

0 องศาจะมีทิศทางการเคลื่อนที่ไปด้านบน
90 องศาจะมีทิศทางการเคลื่อนที่ไปทางขวา
-90 องศาจะมีทิศทางการเคลื่อนที่ไปทางซ้าย
180, -180 องศาจะมีทิศทางการเคลื่อนที่ไปด้านล่าง

**ตัวอย่าง** ตัวละครแมวอยู่บนเวทีที่ ตำแหน่ง x: 100 y:100 บนเวที และมีทิศทางการเคลื่อนที่ 108 องศา

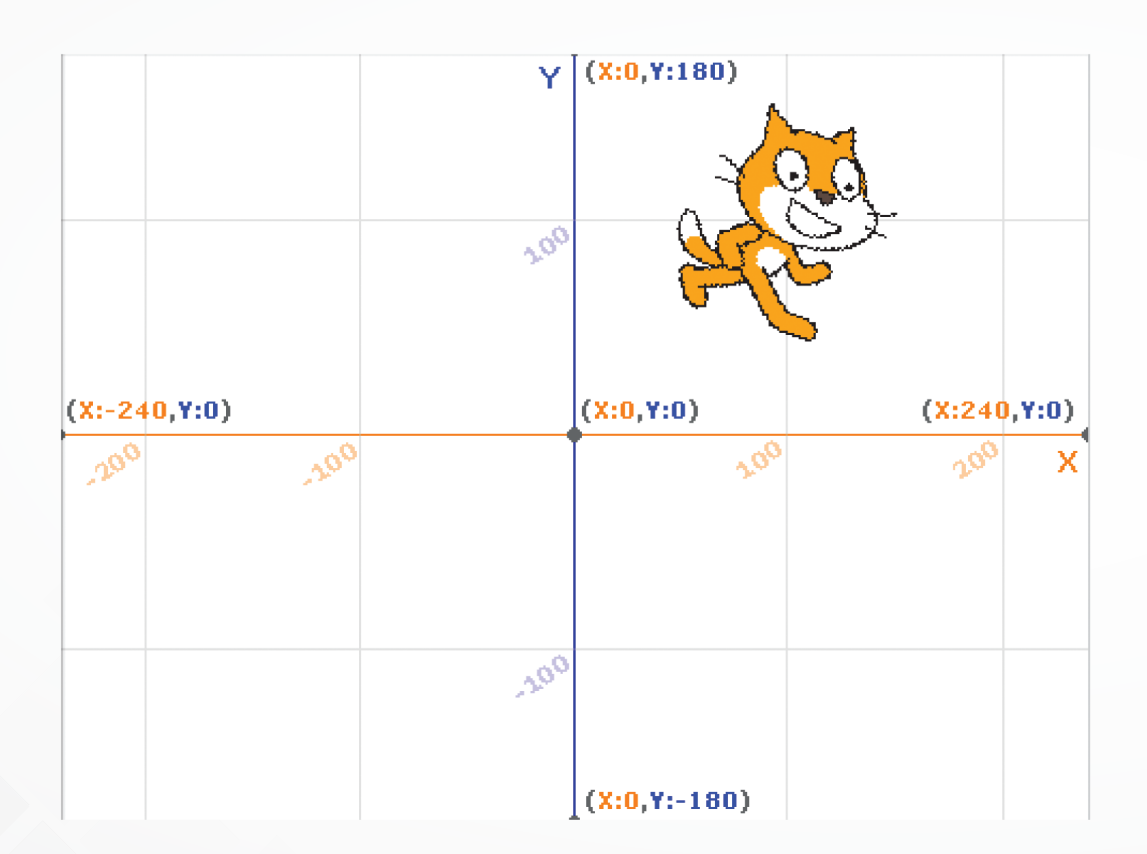

การหมุนของตัวละคร ถ้าค่าเป็นบวก จะเป็นการหมุนตามเข็มนาฬิกา ถ้าค่าเป็นลบจะหมุนทวนเข็มนาฬิกา เช่น -180 มีทิศทางการเคลื่อนที่ไปด้านล่างเหมือนกับทิศ 180 องศา แต่เป็นการหมุนทวนเข็มนาฬิกา

ตัวอย่าง การระบุทิศทางของตัวละครในโปรแกรม Scratch

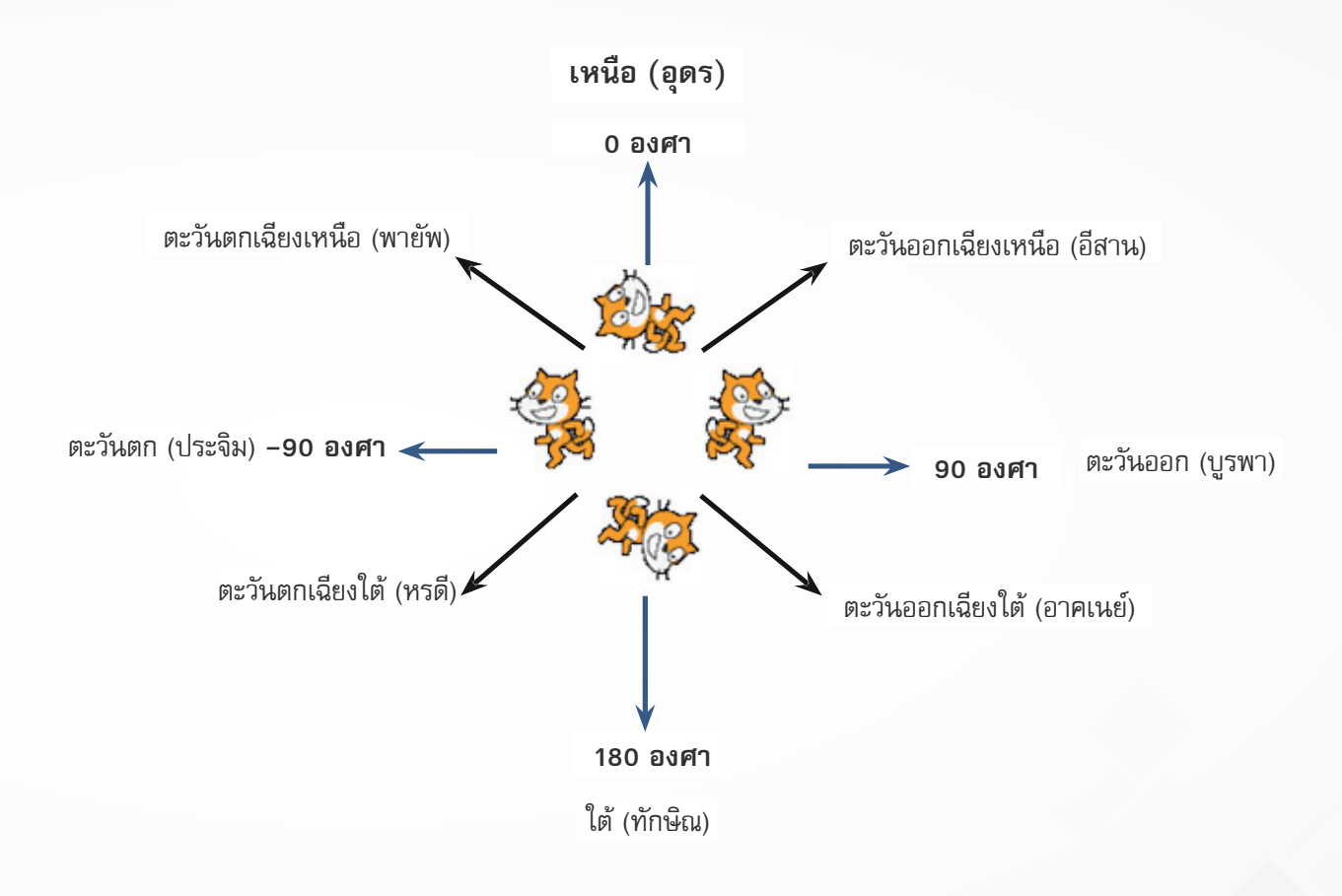

การเคลื่อนที่ไปได้ในทิศทางต่าง ๆ ของตัวละครจะไม่เกี่ยวข้องกับลักษณะการหัน หน้าของตัวละคร ดังนั้นในการทำให้ตัวละครเคลื่อนที่ ผู้เรียนควรทำความเข้าใจกับประเด็น นี้ เพื่อให้การแสดงผลการเคลื่อนที่ของตัวละครมีลักษณะเป็นธรรมชาติมากที่สุด

# หน่วยการเรียนรู้ที่ 1

การสร้างภาพเคลื่อนไหวประกอบเสียงดนตรี

#### **กิจกรรมที่ 3** กิจกรรมที่ 3 เรื่อง สนุกกับเสียง

#### จุดประสงค์

#### ด้านการเขียนโปรแกรม

- 1.1 เพิ่มเสียงให้ตัวละครโดยการแทรกไฟล์เสียง
- 1.2 เพิ่มเสียงให้ตัวละครโดยใช้โปรแกรมบันทึกเสียง
- 1.3 เขียนสคริปต์เพื่อเล่นเสียงด้วยกลุ่มบล็อก Sound โดยใช้บล็อก Play sound, Play note

#### ด้านความคิดสร้างสรรค์

พัฒนาทักษะด้านความคิดยึดหยุ่น คิดริเริ่ม และคิดละเอียดลออ

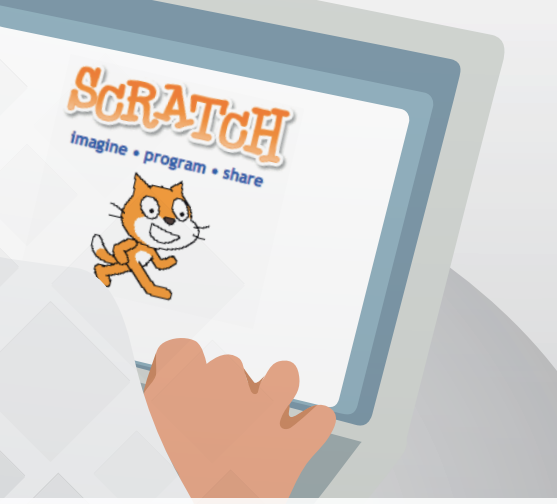

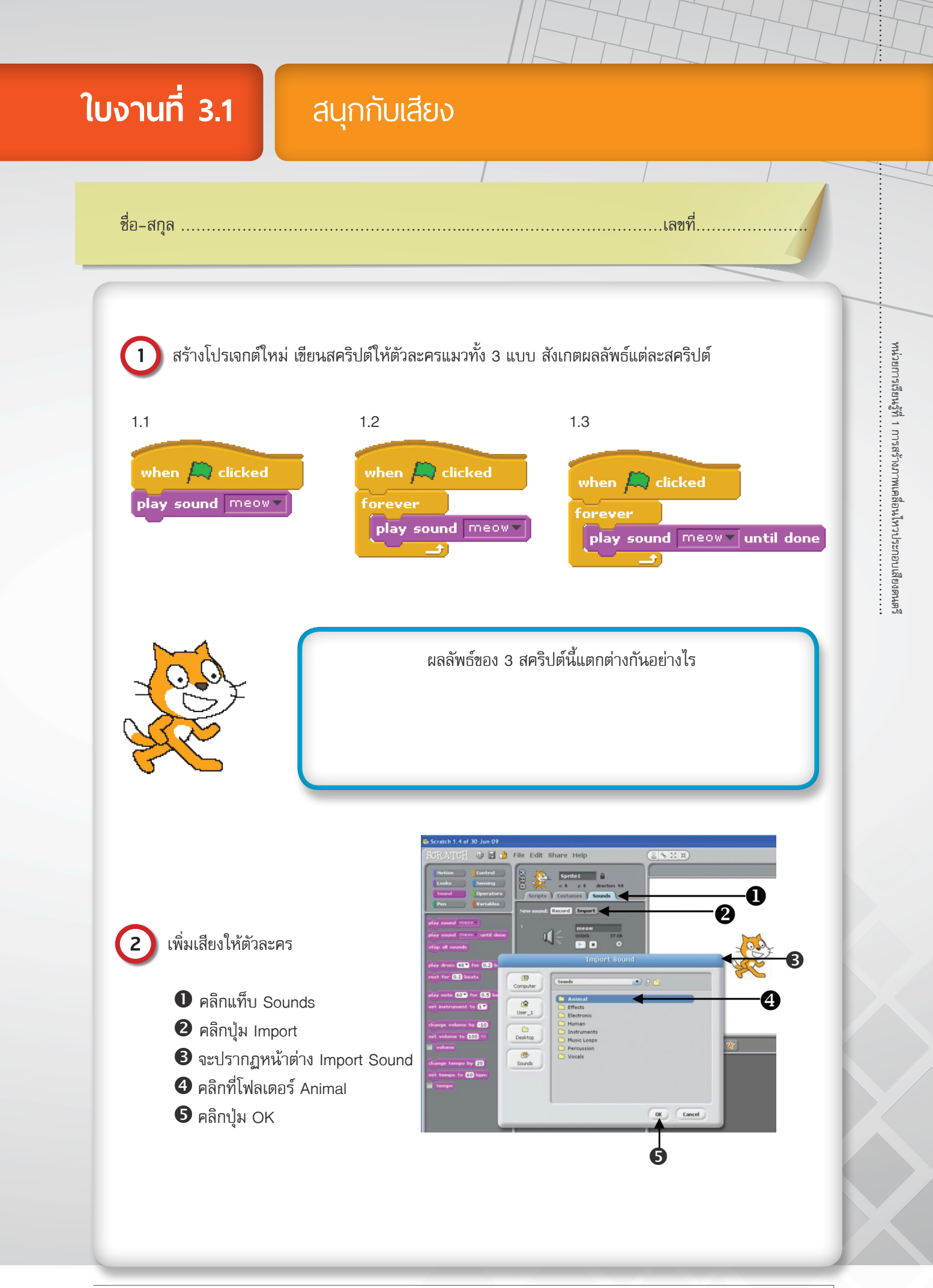

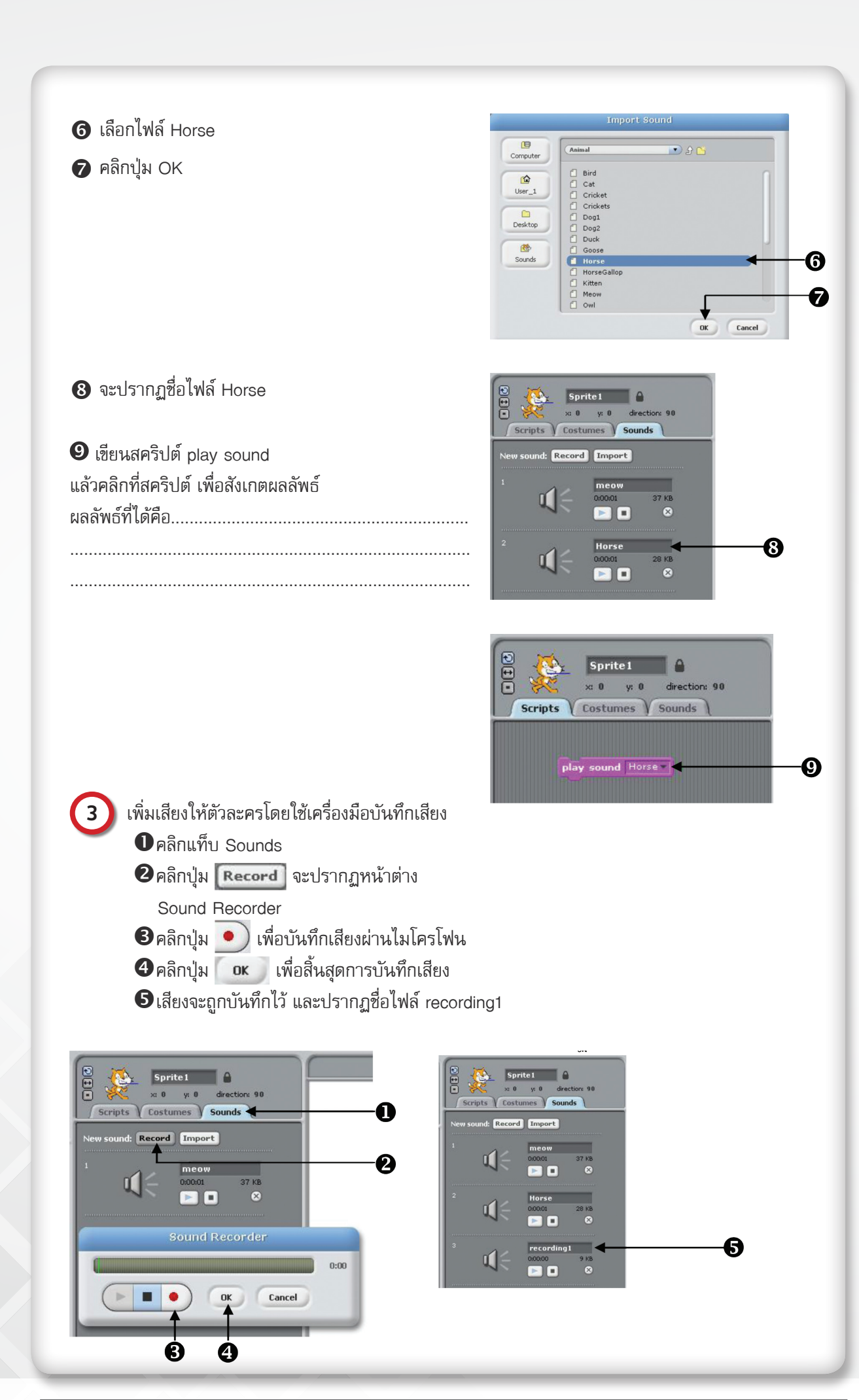

๑ เซียนสคริปต์ play sound
 แล้วคลิกที่สคริปต์ เพื่อสังเกตผลลัพธ์
 ผลลัพธ์ที่ได้คือ.....
 ๑ เซียนสคริปต์ เพื่อสังเกตผลลัพธ์
 ๑ เซียนสคริปต์ เพื่อสังเกตผลลัพธ์
 ๑ เซียนสคริปต์ เพื่อสังเกตผลลัพธ์
 ๑ เซียนสคริปต์ เพื่อสังเกตผลลัพธ์
 ๑ เซียนสคริปต์ เพื่อสังเกตผลลัพธ์
 ๑ เซียนสคริปต์ เพื่อสังเกตผลลัพธ์
 ๑ เซียนสคริปต์ เพื่อสังเกตผลลัพธ์
 ๑ เซียนสคริปต์ เพื่อสังเกตผลลัพธ์
 ๑ เซียนสคริปต์ เพื่อสังเกตผลลัพธ์
 ๑ เซียนสคริปต์ เพื่อสังเกตผลลัพธ์
 ๑ เซียนสคริปต์ เพื่อสังเกตผลลัพธ์
 ๑ เซียนสคริปต์ เพื่อสังเกตผลลัพธ์
 ๑ เซียนสคริปต์ เพื่อสังเกตผลลัพธ์
 ๑ เซียนสคริปต์ เพื่อสังเกตผลลัพธ์
 ๑ เซียนสคริปต์ เพื่อสังเกตผลลัพธ์
 ๑ เซียนสคริปต์ เพื่อสังเกตผลลัพธ์
 ๑ เซียนสคริปต์ เพื่อสังเกตผลลัพธ์
 ๑ เซียนสคริปต์ เพื่อสังเกตผลลัพธ์
 ๑ เซียนสคริปต์ เพื่อสังเกตผลลัพธ์
 ๑ เซียนสคริปต์ เพื่อสังเกตผลลัพธ์
 ๑ เซียนสคริปต์ เพื่อสังเกตผลลัพธ์
 ๑ เซียนสคริปต์ เพื่อสังเกตผลลัพธ์
 ๑ เซียนสคริปต์ เพื่อสังเกตผลลัพธ์
 ๑ เซียนสคริปต์ เพื่อสังเกตผลลัพธ์
 ๑ เซียนสคริปต์ เพื่อสังเกตผลลัพธ์
 ๑ เซียนสคริปต์ เพื่อสังเกตผลลัพธ์
 ๑ เซียนสคริปต์ เพื่อสังเกตผลลัพธ์
 ๑ เซียนสคริปต์ เพื่อสังเกตผลลัพธ์
 ๑ เซียนสคริปต์ เพื่อสังเกต เพื่อสังเกต เพื่อสังเต เพต เพต เพื่อสังเกต เพื่อสังเกต เพื่อสังเกต เพต

เขียนสคริปต์ แล้วตอบคำตอบต่อไปนี้

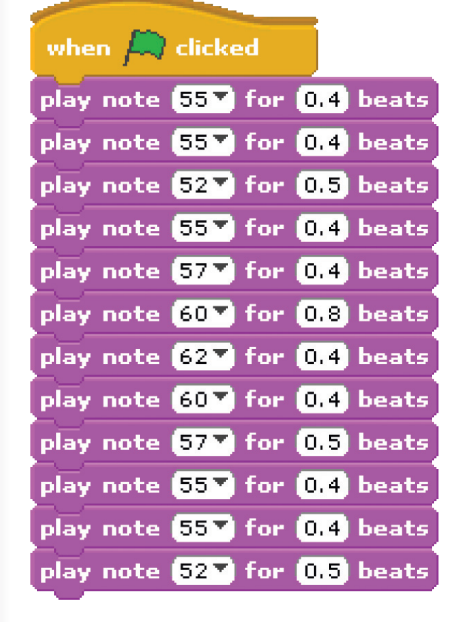

| ผลลัพธ์ที่ได้ คือ เพลง            |
|-----------------------------------|
| เขียนโน้ตดนตรีของท่อนเพลงดังกล่าว |
|                                   |
|                                   |
|                                   |
|                                   |

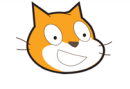

#### ตารางแสดงเสียงดนตรีกับค่าตัวเลขในบล็อก

| เสียงดนตรี | ค่าตัวเลขในบล็อก play note | เสียงดนตรี | ค่าตัวเลขในบล็อก play note |
|------------|----------------------------|------------|----------------------------|
| โด         | 48                         | โด (สูง)   | 60                         |
| រេ         | 50                         | เร (สูง)   | 62                         |
| ደ          | 52                         | มี (สูง)   | 64                         |
| ฟา         | 53                         | ฟา (สูง)   | 65                         |
| ซอล        | 55                         | ซอล (สูง)  | 67                         |
| ลา         | 57                         | ลา (สูง)   | 69                         |
| ที         | 59                         | ที (สูง)   | 71                         |
|            |                            |            |                            |

6

### 5 เขียนสคริปต์หรือระบุชนิดเครื่องดนตรี ลงในตารางต่อไปนี้

| สคริปต์                  | ชนิดเครื่องดนตรี |
|--------------------------|------------------|
| 5.1 set instrument to 1  |                  |
| 5.2 set instrument to 27 |                  |
| 5.3                      | Electric Piano 1 |
| 5.4                      | Trumpet          |

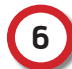

เขียนสคริปต์สร้างเพลง

| เพลง     | ส่วนของเนื้อเพลงและโน้ตดนตรี                                                                                                    |
|----------|----------------------------------------------------------------------------------------------------|
| .พลงช้าง | ช้าง ช้าง ช้าง น้องเคยเห็นซ้างรึเปล่า<br>ซอล ซอล ซอล ฮอล มี เร มี ซอล โด<br>ช้างมันตัวโตไม่เบา<br>ซอล มี เร มี โด เร<br>จมูกยาว ๆเรียกว่า งวง<br>โด ลา โด โด ลา ซอล โด<br>มีเซี้ยวใต้งวงเรียกว่างา<br>โด ลา โด โด ลา ซอล โด<br>มีหู มีตา หางยาว<br>ซอล ลา ซอล มี เร โด |

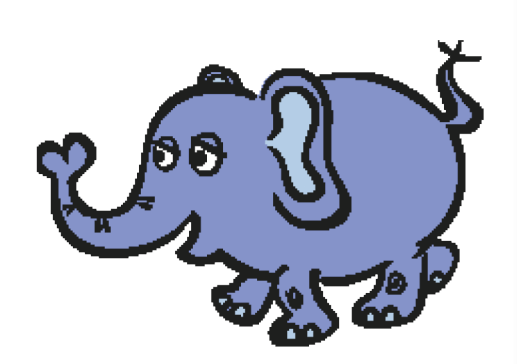

| เพลง                                             | ส่วนของเนื้อเพลงและโน้ตดนตรี       |
|--------------------------------------------------|------------------------------------|
|                                                  |                                    |
|                                                  |                                    |
|                                                  |                                    |
|                                                  |                                    |
|                                                  |                                    |
|                                                  |                                    |
| เพลง                                             |                                    |
|                                                  |                                    |
|                                                  |                                    |
|                                                  |                                    |
|                                                  |                                    |
|                                                  |                                    |
|                                                  |                                    |
|                                                  |                                    |
|                                                  |                                    |
|                                                  |                                    |
| วันนี้ได้เรียนรู้อะไรบ้าง                        |                                    |
| ใส่เครื่องหมายถูกหน้าข้อที่ผู้เรียนคิดว่าได้เรีย | นรู้ในกิจกรรมนี้เสร็จเรียบร้อยแล้ว |

แต่งเพลงตามความสนใจ 1 เพลง โดยเลือกเสียงชนิดเครื่องดนตรีที่ชอบ แล้วบันทึกโปรเจกต์ชื่อ mysong

(7)

- ] เพิ่มเสียงให้ตัวละครโดยการแทรกไฟล์เสียง
- ] เพิ่มเสียงให้ตัวละครโดยใช้โปรแกรมบันทึกเสียง

] เขียนสคริปต์เพื่อเล่นเสียงด้วยกลุ่มบล็อก Sound โดยใช้บล็อก Play sound, Play note

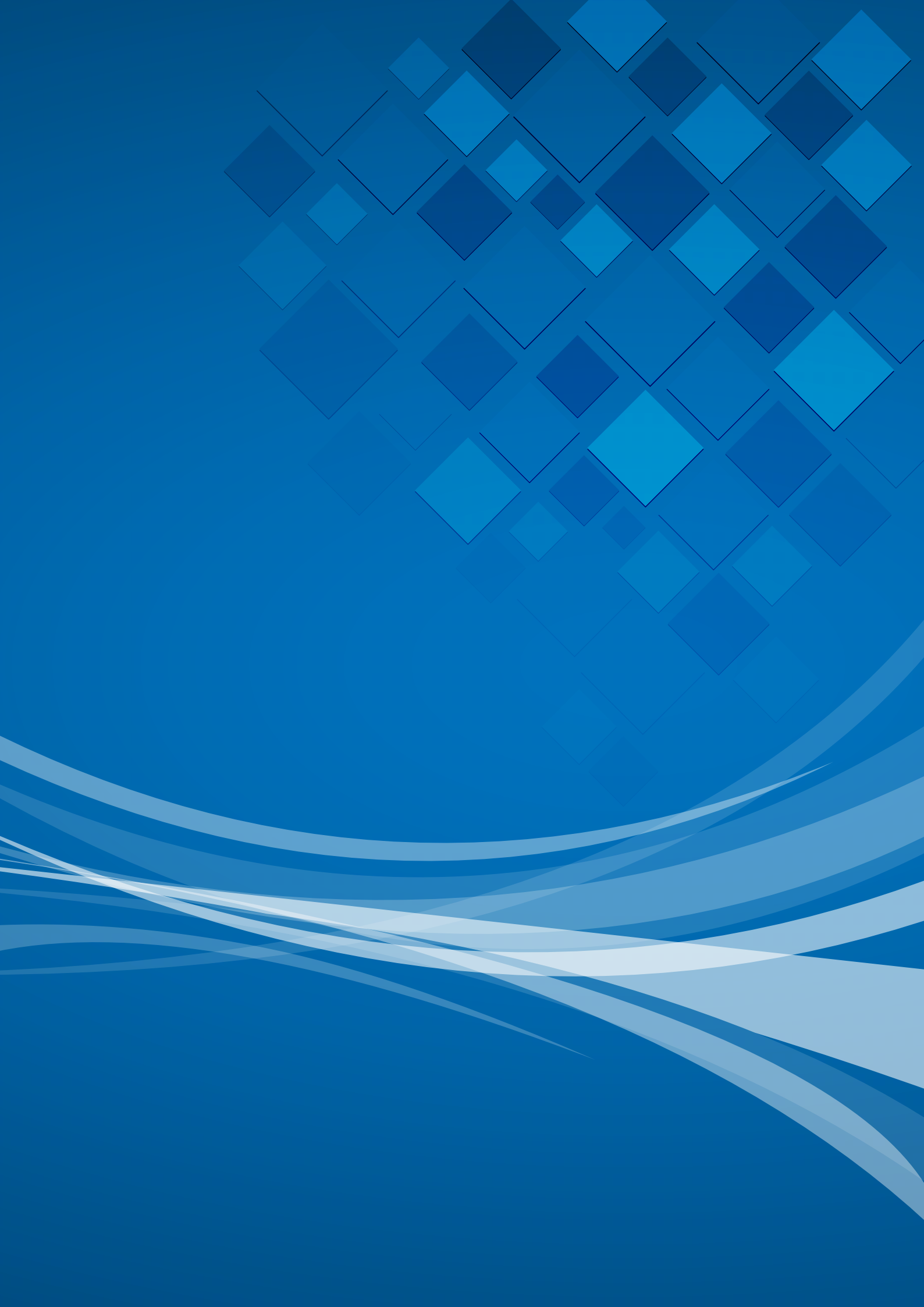

# <mark>หน่วยการเรียนรู้ที่ 2</mark> การสร้างนิทาน

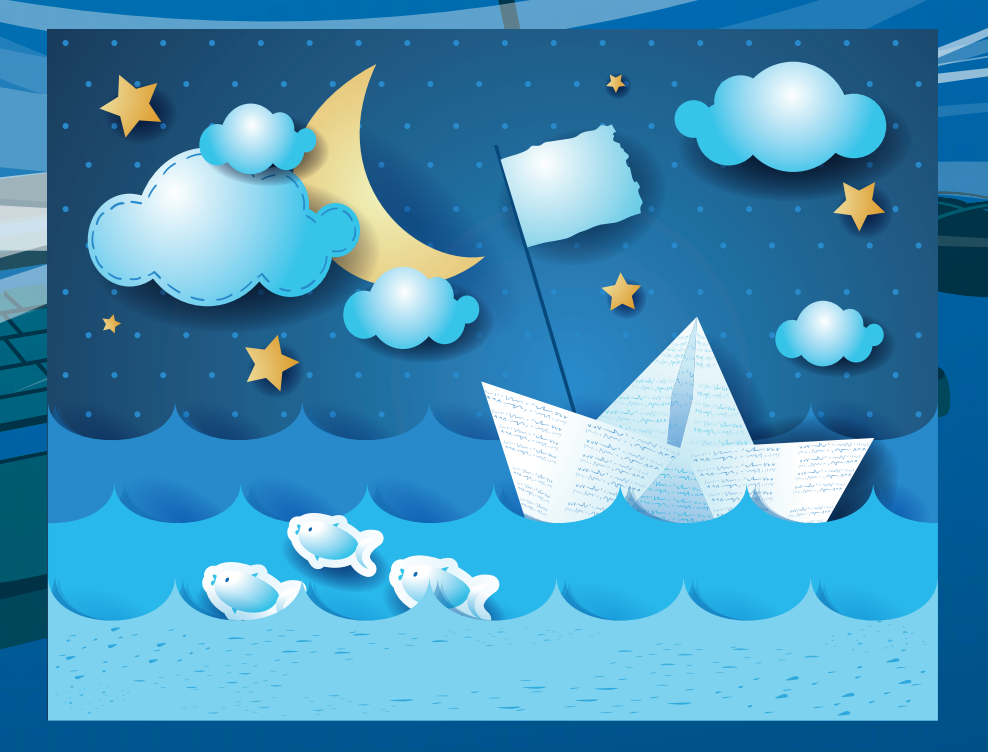

# หน่วยการเรียนรู้ที่ 2

การสร้างนิทาน

**กิจกรรมที่ 4** เรื่อง เริ่มร่างสร้างนิทาน

#### จุดประสงค์

#### ด้านการเขียนโปรแกรม

1.1 เขียนสคริปต์ด้วยบล็อก say, ask, think และ join

#### ด้านความคิดสร้างสรรค์

พัฒนาทักษะด้านความคิดคล่องแคล่ว คิดยืดหยุ่น และคิดละเอียดลออ

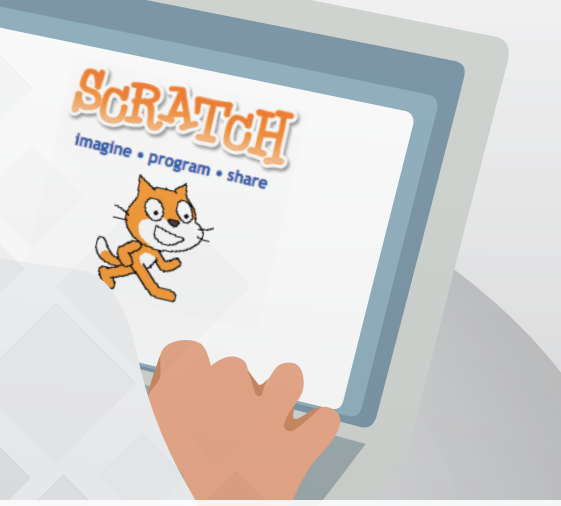

# **ใบงานที่ 4.1** ตามรอยนิทาน

1

ผู้เรียนสังเกตเห็นอะไรบ้างจากนิทานที่ได้ชม และถ้าต้องการปรับปรุงนิทานให้น่าสนใจมากขึ้น จะปรับปรุงอย่างไร

ชื่อ-สกุล .....เลขที่.

| สิ่งที่สังเกตได้จากนิทาน | สิ่งที่ต้องการปรับปรุง |
|--------------------------|------------------------|
|                          |                        |
|                          |                        |
|                          |                        |
|                          |                        |
|                          |                        |
|                          |                        |
|                          |                        |
|                          |                        |
|                          |                        |
|                          |                        |

2 เปิดโปรเจกต์ ชื่อ frog\_rat ในโฟลเดอร์ activity4 บนเดสก์ท็อป และศึกษาใบความรู้ที่ 4.1 เรื่อง นิทาน "กบกับหนูชรา" ไปพร้อมกัน

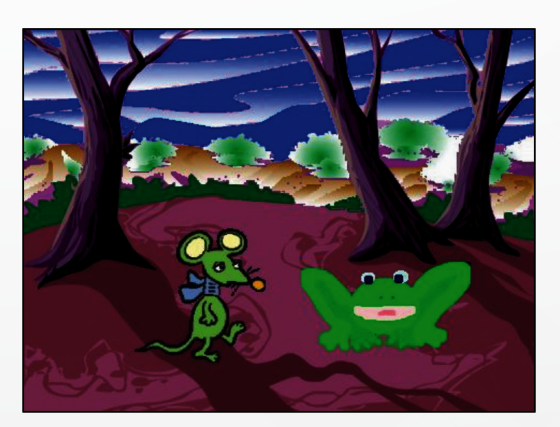

| 3 ทำเ                                             | .ครื่องหมาย 🗸 ลงใน (             | 🔵 ของตัวละครที่มีบทสนทนา |   |
|---------------------------------------------------|----------------------------------|--------------------------|---|
|                                                   |                                  |                          |   |
| 4       พื้นห         1       2         3       4 | าลังที่ใช้ในนิทานเป็นสถ          | าานที่ใดบ้าง             | ~ |
| <b>5</b>                                          | <sup>โ</sup> อกใดบ้างแตกต่างจากก | าิจกรรมที่เคยศึกษามาแล้ว |   |
|                                                   |                                  |                          |   |

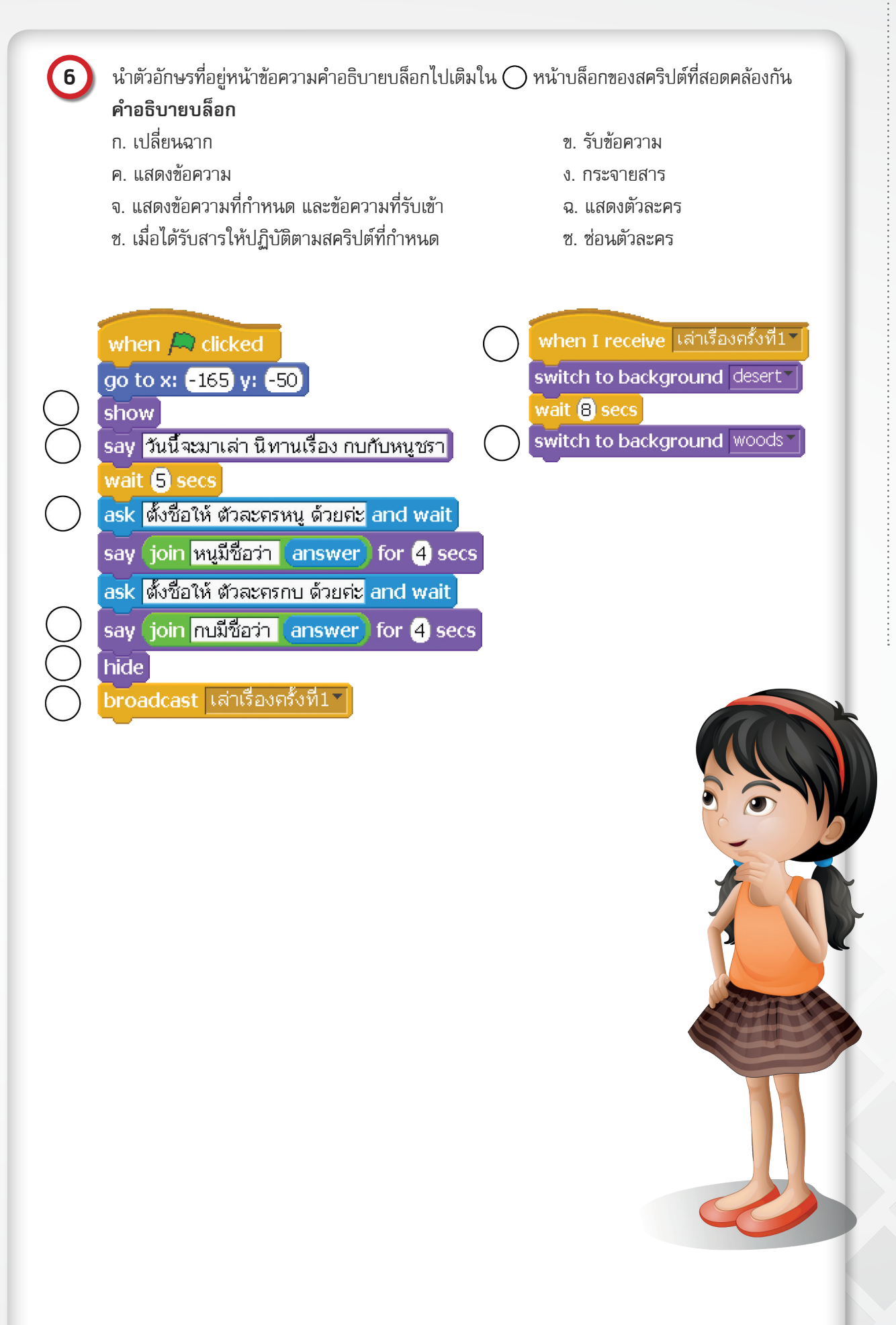

หน่วยการเรียนรู้ที่ 2 การสร้างนิทาน

# ใบงานที่ 4.2

### สร้างบทละครโต้ตอบ

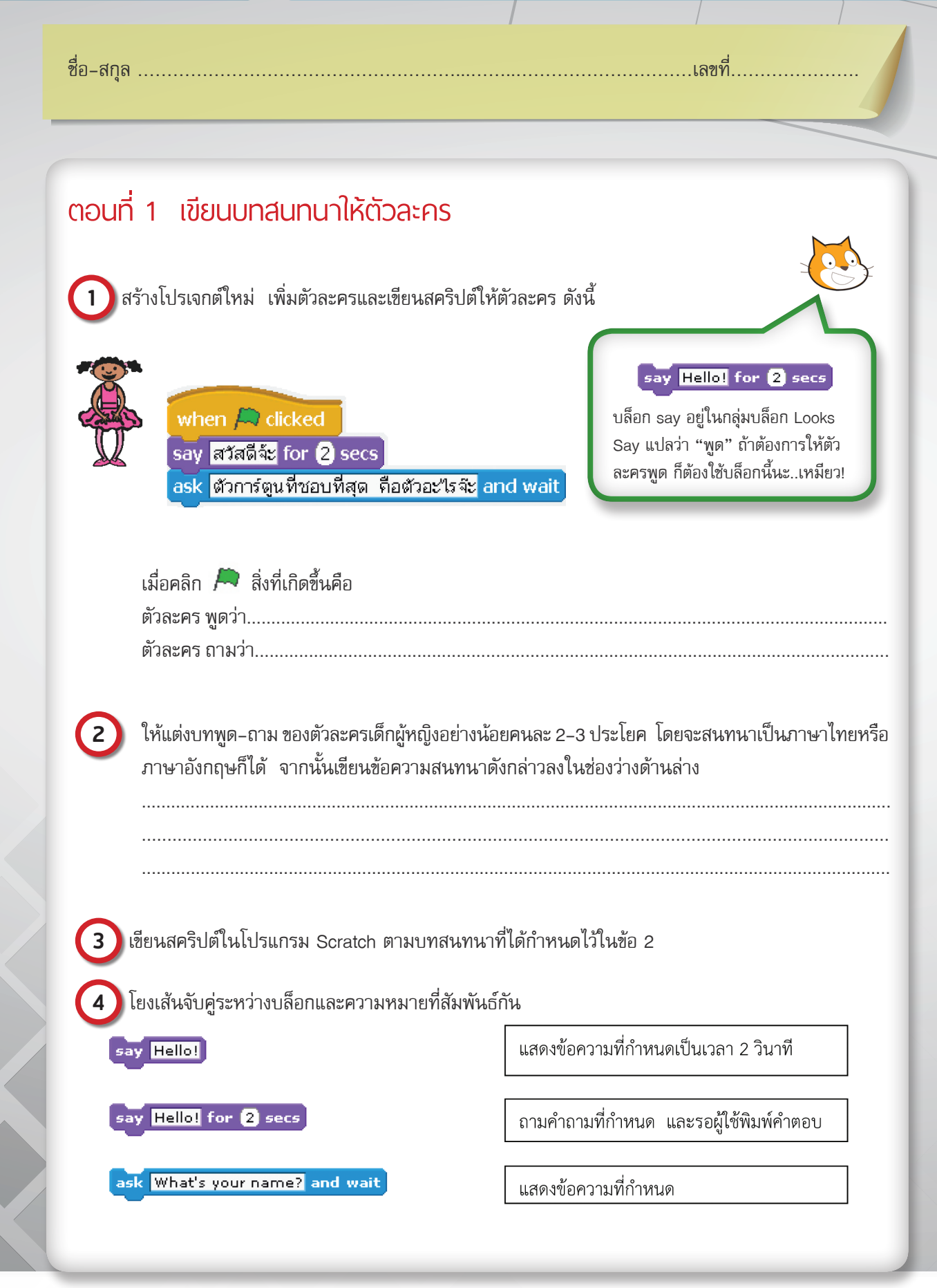

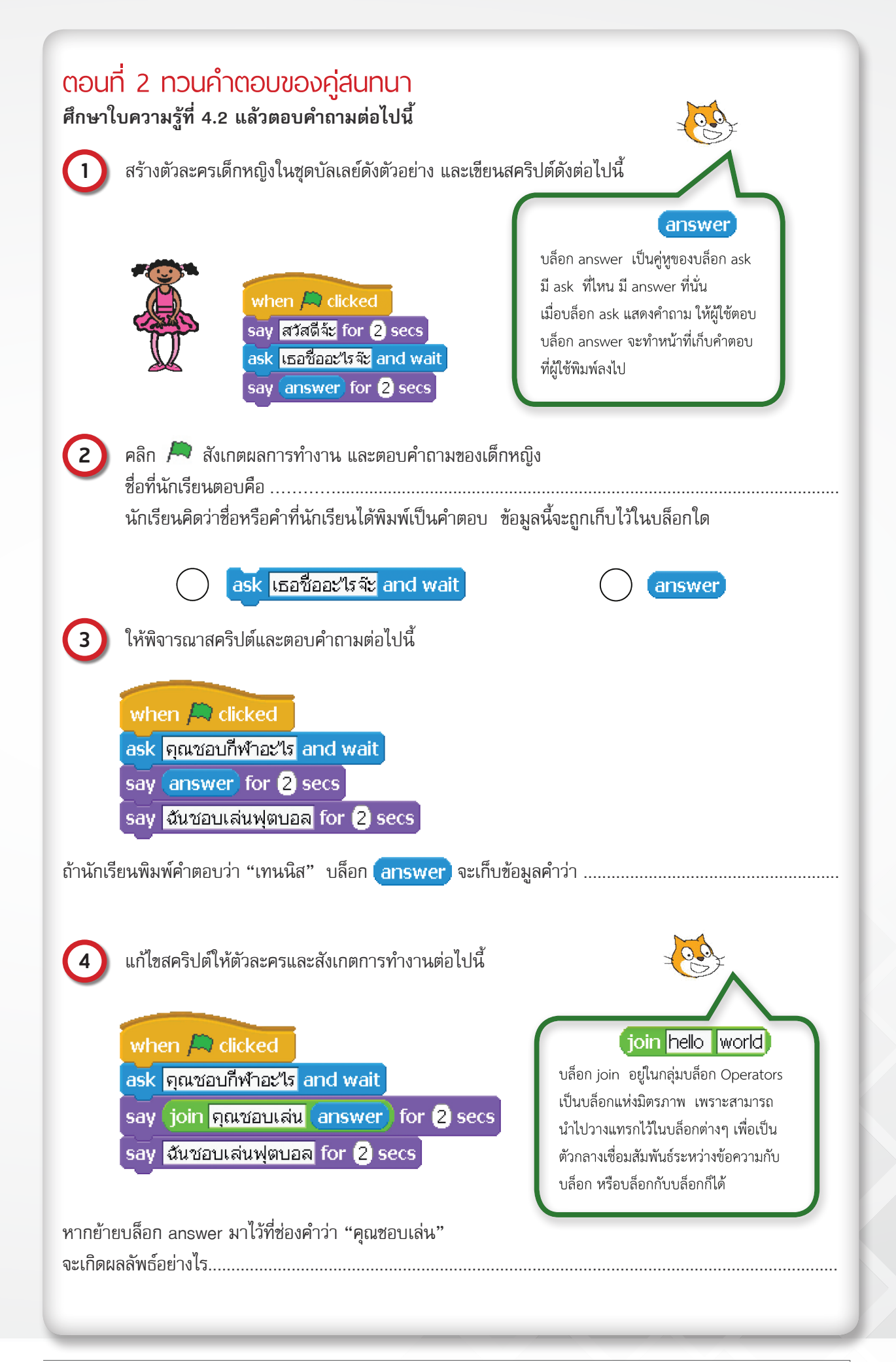

หน่วยการเรียนรู้ที่ 2 การสร้างนิทาน

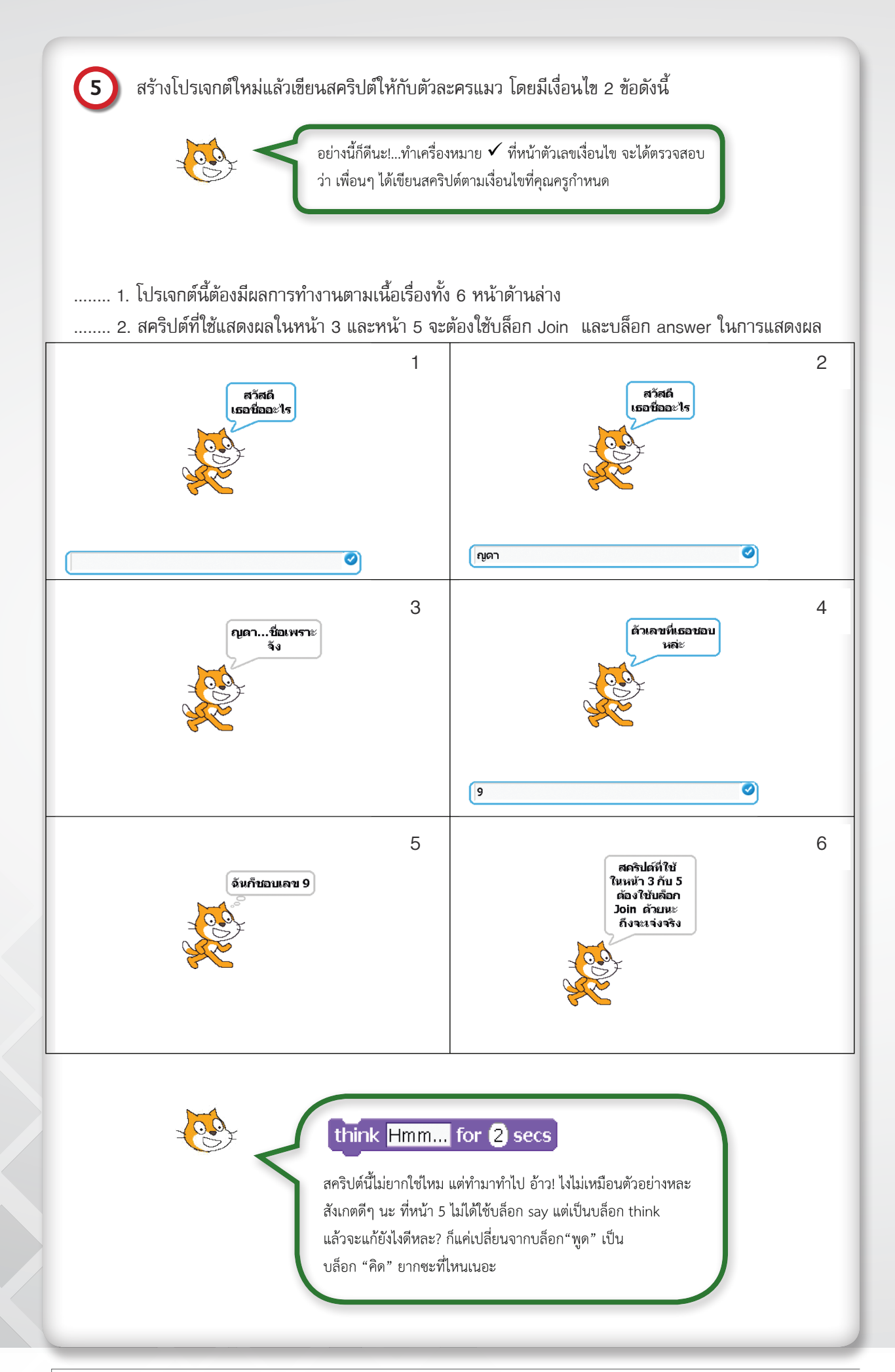

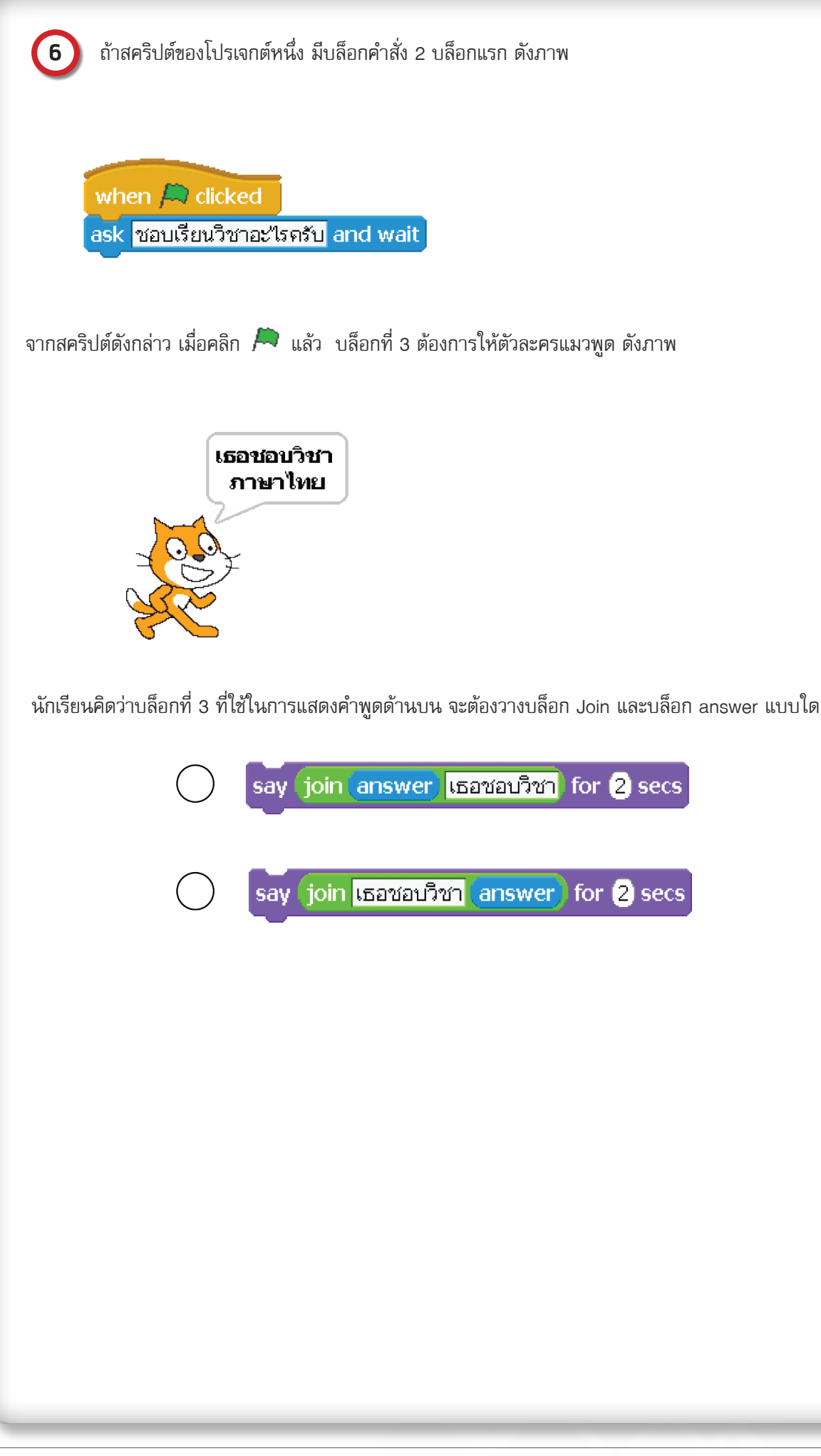

# ใบความรู้ที่ 4.1

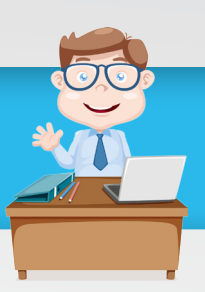

### เนื้อเรื่อง

หนูชราตัวหนึ่งเดินทางรอนแรมมาจนถึงลำธารที่ชายป่า และต้องการจะไปยังฝั่งตรงข้ามจึงเข้าไปหาเจ้ากบน้อยที่ ริมลำธาร เอ่ยขอให้กบช่วยพาข้ามลำธาร

กบน้อยมองหนูชราแล้วปฏิเสธอย่างสุภาพว่า "โธ่ ฉันน่ะตัวเล็กพอๆ กับท่าน แล้วจะพาท่านข้ามไปได้อย่างไร" แต่หนูชราไม่ยอม กลับอ้างว่าตนเป็นสัตว์ที่อาวุโสกว่า ถ้ากบไม่ช่วย ตนจะไปป่าวประกาศให้สัตว์ทั้งหลายรู้ถึงความใจดำ ของกบ

เมื่อถูกขู่เข็ญเช่นนั้น กบจึงต้องจำยอมใช้เชือกผูกเท้าหนูชรากับเท้าของตนแล้วก็พาว่ายข้ามลำธาร แต่พอว่ายไป ได้แค่ครึ่งทางกบก็เริ่มหมดแรง ทำให้ทั้งคู่จมน้ำตายในเวลาต่อมา

้นิทานเรื่องนี้สอนให้รู้ว่า "การคิดจะเอาประโยชน์จากผู้ที่ไม่สามารถให้ได้ ย่อมมีแต่ความเสียหาย"

#### การกำหนดตัวละครและพื้นหลัง

จากเนื้อเรื่องในนิทาน สามารถนำมาสร้างเป็นโปรเจกต์โดยใช้โปรแกรม scratch ในการสร้างตัวละครซึ่ง ประกอบด้วย

- 1. ผู้เล่านิทาน
- 2. กบ
- 3. หนูชรา
- 4. เชือก

นอกจากนี้มีพื้นหลัง ได้แก่ สถานที่เล่านิทาน ทะเลทราย ป่า ใต้น้ำ

การกำหนดสคริปต์ของตัวละครต่าง ๆ มีดังต่อไปนี้

#### 1. Stage (เวที)

# 1.1 สถานที่เล่านิทาน

| สคริปต์                              | คำอธิบาย                              |
|--------------------------------------|---------------------------------------|
| when A clicked                       | เมื่อคลิก 🇯                           |
| switch to background woods-and-bench | เปลี่ยนพื้นหลังไปเป็น woods-and-bench |

#### 1.2 ทะเลทราย/ป่า

| สคริปต์                             | คำอธิบาย                          |
|-------------------------------------|-----------------------------------|
| when I receive เล่าเรื่องครั้งที่1▼ | เมื่อรับสาร "เล่าเรื่องครั้งที่1" |
| switch to background desert▼        | ให้เปลี่ยนพื้นหลังเป็น desert     |
| wait 8 secs                         | รอ 8 วินาที                       |
| switch to background woods▼         | เปลี่ยนพื้นหลังเป็น woods         |

### 1.3 ใต้น้ำ

| สคริปต์                             | คำอธิบาย                          |
|-------------------------------------|-----------------------------------|
| when I receive เล่าเรื่องครั้งที่5▼ | เมื่อรับสาร "เล่าเรื่องครั้งที่5" |
| switch to background underwater ▼   | เปลี่ยนพื้นหลังเป็น underwater    |

### 2. Sprite1 (ผู้เล่านิทาน)

| สคริปต์                                                                                                    | คำอธิบาย                                                                                                    |
|----------------------------------------------------------------------------------------------------|----------------------------------------------------------------------------------------------------|
| <pre>when A clicked go to x: (-165) y: (-50) show say วันนี้จะมาเล่า นิทานเรื่อง กบกับหนูชรา wait (5) secs ask ตั้งชื่อให้ ตัวละครหนู ด้วยค่ะ and wait say join หนูมีชื่อว่า (answer) for (4) secs ask ตั้งชื่อให้ ตัวละครกบ ด้วยค่ะ and wait say join กบมีชื่อว่า (answer) for (4) secs hide broadcast เล้าเรื่องครั้งที่1</pre> | เมื่อคลิก 🔎<br>ไป ณ ตำแหน่ง x = −165 และ y = −50<br>ผู้เล่านิทานปรากฏตัว<br>ผู้เล่านิทานพูดว่า "วันนี้จะมาเล่านิทานเรื่องกบกับหนูชรา"<br>รอ 5 วินาที<br>ผู้เล่านิทานพูดว่า "ตั้งชื่อให้ตัวละครหนูด้วยค่ะ"<br>จะปรากฏกล่องข้อความให้ผู้ใช้ป้อนชื่อตัวละคร<br>ผู้เล่านิทานพูดว่า "หนูมีชื่อว่า" ตามด้วยชื่อที่ผู้ใช้<br>กำหนด แสดงข้อความนี้เป็นเวลา 4 วินาที<br>ผู้เล่านิทานพูดว่า "ตั้งชื่อให้ตัวละครกบด้วยค่ะ"<br>จะปรากฏกล่องข้อความให้ผู้ใช้ป้อนชื่อตัวละคร<br>ผู้เล่านิทานพูดว่า "กบมีชื่อว่า" ตามด้วยชื่อที่ผู้ใช้<br>กำหนด แสดงข้อความนี้เป็นเวลา 4 วินาที<br>ช่อนตัวละคร (ผู้เล่านิทาน)<br>กระจายสาร "เล่าเรื่องครั้งที่1" |

3. Sprite2 (KŲ) ประกอบด้วย 5 สคริปต์ดังนี้

| สคริปต์             | คำอธิบาย                         |
|---------------------|----------------------------------|
| when A clicked      | เมื่อคลิก 🎘                      |
| go to x: -50 y: -70 | ไป ณ ตำแหน่ง x = -50 และ y = -70 |
| show                | ปรากฏตัว                         |

| สคริปต์                                                                                                    | คำอธิบาย                                                                                                    |
|----------------------------------------------------------------------------------------------------|----------------------------------------------------------------------------------------------------|
| when I receive เด้าเรื่องกลังที่1         go to x: -300 y: -70         repeat 15         change x by 30         wait 0.5 secs         prodacast เด้าเรื่องกลังที่2*         go to x: -300 y: -70         repeat 7         change x by 30         wait 0.5 secs         say vinuabumism anamers "ได้ใหม] for 4 secs         wait 0.5 secs         say isnampiant anamers "ได้ใหม] for 4 secs         say isnampiant anamers "ได้ใหม] for 4 secs         say isnampiant anamers "ได้ใหม] for 4 secs         say isnampiant anamers "ได้ใหม] for 4 secs         say isnampiant anamers "ได้ใหม] for 5 secs         say isnampiant anamers "ได้ใหม] for 6 secs         say isnampiant anamers "ได้ใหมี aname" ได้รู้ถึง ความใจต่า ของท่าน for 6 secs | เมื่อได้รับสาร "เล่าเรื่องครั้งที่1"<br>ไป ณ ตำแหน่ง x = -300 และ y = -70<br>เคลื่อนที่ไปทางขวาครั้งละ 30 หน่วย และรอเป็นเวลา<br>0.5 วินาที จำนวน 15 ครั้ง<br>กระจายสาร "เล่าเรื่องครั้งที่2"<br>ไป ณ ตำแหน่ง x = -300 และ y = -70<br>เคลื่อนที่ไปทางขวาครั้งละ 30 หน่วย และรอเป็นเวลา<br>0.5 วินาที จำนวน 7 ครั้ง<br>ตัวละครหนู พูดว่า "ท่านช่วยพาเราข้ามลำธารได้<br>ไหม" แสดงข้อความเป็นเวลา 4 วินาที<br>รอ 8 วินาที<br>ตัวละครหนู พูดว่า "เราอาวุโสอุตส่าห์มาขอความช่วย<br>เหลือ" แสดงข้อความเป็นเวลา 4 วินาที<br>ตัวละครหนู พูดว่า "หากท่านไม่ช่วยเราจะไปปาว<br>ประกาศให้สัตว์ทั้งหลายได้รู้ถึงความใจดำของท่าน"<br>แสดงข้อความเป็นเวลา 6 วินาที |

| สคริปต์                                                                                                    | คำอธิบาย                                                                                                    |
|----------------------------------------------------------------------------------------------------|----------------------------------------------------------------------------------------------------|
| when I receive เล่าเรื่องกรั้งที่3<br>repeat 6<br>change x by 15<br>wait 1 secs<br>broadcast เล่าเรื่องกรั้งที่4 | เมื่อได้รับสาร "เล่าเรื่องครั้งที่3"<br>เคลื่อนที่ไปทางขวาครั้งละ 15 หน่วย<br>และรอ 1 วินาที เป็นจำนวน 6 ครั้ง<br>กระจายสาร "เล่าเรื่องครั้งที่4" |

| สคริปต์                           | คำอธิบาย                               |
|-----------------------------------|----------------------------------------|
| when I receive เล่าเรืองครั้งที4▼ | เมื่อได้รับสาร "เล่าเรื่องครั้งที่4"   |
| glide 1 secs to x: -80 y: 0       | ไป ณ ตำแหน่ง x=-80, y=0 ภายใน 1 วินาที |

| สคริปต์                                                                                                    | คำอธิบาย                                                                                                    |
|----------------------------------------------------------------------------------------------------|----------------------------------------------------------------------------------------------------|
| when I receive เล่าเรื่องครั้งที่5<br>go to x: 103 y: 108<br>repeat 26<br>change y by -10<br>wait 0.2 secs | เมื่อรับสาร "เล่าเรื่องครั้งที่5"<br>ไป ณ ตำแหน่ง x = 103 และ y = 108<br>เคลื่อนที่ลง ครั้งละ -10 หน่วย รอ 0.2 วินาที<br>จำนวน 26 ครั้ง |

#### 4. Sprite3 (กบ) ประกอบด้วย 5 สคริปต์ดังนี้

| สคริปต์             | คำอธิบาย                         |
|---------------------|----------------------------------|
| when R clicked      | เมื่อคลิก ُ                      |
| go to x: 100 y: -80 | ไป ณ ตำแหน่ง x = 100 และ y = -80 |
| show                | ปรากฏตัว                         |

| สคริปต์                            | คำอธิบาย                             |
|------------------------------------|--------------------------------------|
| when I receive เล่าเรื่องครั้งที่1 | เมื่อได้รับสาร "เล่าเรื่องครั้งที่1" |
| hide                               | ซ่อนตัว                              |

| สคริปต์                                                                                                    | คำอธิบาย                                                                                                    |
|----------------------------------------------------------------------------------------------------|----------------------------------------------------------------------------------------------------|
| when I receive เล่าเรื่องกรั้งที่2<br>go to x: 100 y: -80<br>show<br>wait 3 secs<br>say โธ! ฉันน่ะตัวเล็ก พอๆ กับท่าน แล้วจะพาท่าน ข้ามไปได้ อย่างไรกันหล่ะ for 3 secs<br>wait 12 secs<br>say ก็ได้ เรายอมทำตาม คำขอร้อง ของท่าน for 4 secs<br>broadcast เล่าเรื่องครั้งที่3 | เมื่อได้รับสาร "เล่าเรื่องครั้งที่2"<br>ไป ณ ตำแหน่ง x = 100 และ y = -80<br>ปรากฏตัว (ตัวละครกบ)<br>รอ 8 วินาที<br>แสดงคำพูด "โธ่! ฉันน่ะตัวเล็กพอๆ กับท่าน<br>แล้วจะพาท่านข้ามไปได้ อย่างไรกันหล่ะ" แสดง<br>ข้อความนี้เป็นเวลา 6 วินาที<br>รอ 12 วินาที<br>แสดงคำพูด "ก็ได้เรายอมทำตามคำขอร้องของ<br>ท่าน" เป็นเวลา 4 วินาที<br>กระจายสาร "เล่าเรื่องครั้งที่3" |

| สคริปต์                           | คำอธิบาย                             |
|-----------------------------------|--------------------------------------|
| when I receive เล่าเรื่องครั้งที4 | เมื่อได้รับสาร "เล่าเรื่องครั้งที่4" |
| glide 1 secs to x: 0 y: 0         | ไป ณ ตำแหน่ง x=0, y=0 ภายใน 1 วินาที |
| wait 1 secs                       | รอ 1 วินาที                          |
| broadcast เล่าเรื่องครั้งที5      | กระจายสาร "เล่าเรื่องครั้งที่5"      |

| สคริปต์                             | คำอธิบาย                             |
|-------------------------------------|--------------------------------------|
| when I receive เล่าเรื่องครั้งที่5▼ | เมื่อได้รับสาร "เล่าเรื่องครั้งที่5" |
| go to x: 178 y: 91                  | ไป ณ ตำแหน่ง x = 178 และ y = 91      |
| repeat 26                           | เคลื่อนที่ลง ครั้งละ -10 หน่วย       |
| change y by -10                     | รอ 0.2 วินาที                        |
| wait 0.2 secs                       | จำนวน 26 ครั้ง                       |

### 5. Sprite4 (เชือก) ประกอบด้วย 4 สคริปต์ดังนี้

| สคริปต์             | คำอธิบาย                         |
|---------------------|----------------------------------|
| when A clicked      | เมื่อคลิก 🎘                      |
| go to x: 100 y: -80 | ไป ณ ตำแหน่ง x = 100 และ y = -80 |
| show                | ซ่อนตัว                          |

| สคริปต์                            | คำอธิบาย                             |
|------------------------------------|--------------------------------------|
| when I receive เล่าเรื่องครั้งที่3 | เมื่อได้รับสาร "เล่าเรื่องครั้งที่3" |
| go to x: 50 y: -105                | ไป ณ ตำแหน่ง x = 50 และ y = -105     |
| wait 6 secs                        | รอ 6 วินาที                          |
| set size to 100 %                  | กำหนดให้มีขนาด 100 %                 |
| show                               | ปรากฏตัว                             |

| สคริปต์                             | คำอธิบาย                                 |
|-------------------------------------|------------------------------------------|
| when I receive เล่าเรื่องครั้งที่4▼ | เมื่อได้รับสาร "เล่าเรื่องครั้งที่4"     |
| glide 1 secs to x: -43 y: -33       | ไป ณ ตำแหน่ง x=-43, y=-33 ภายใน 1 วินาที |

| สคริปต์                          | คำอธิบาย                             |
|----------------------------------|--------------------------------------|
| when I receive เล่าเรืองครั้งที5 | เมื่อได้รับสาร "เล่าเรื่องครั้งที่5" |
| go to x: 143 y: 74               | ไป ณ ตำแหน่ง x = 143 และ y = 74      |
| repeat 26                        | เคลื่อนที่ลง ครั้งละ -10 หน่วย       |
| change y by -10                  | รอ 0.2 วินาที                        |
| wait 0.2 secs                    | จำนวน 26 ครั้ง                       |

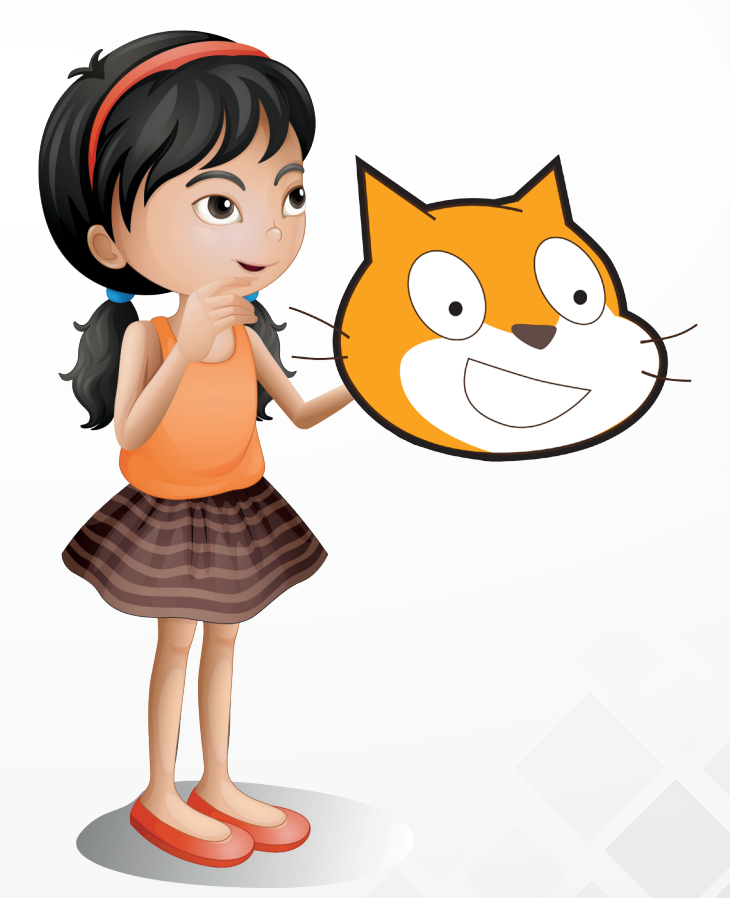

# **ใบความรู้ที่ 4.2** บล็อก ask และบล็อก join <sub>ปล็อก</sub> ask What's your name? and wait

สคริปต์ เวที when i clicked ask What's your name? and wait

็บล็อก ask อยู่ในกลุ่มบล็อก Sensing ใช้สำหรับแสดงคำถามและรอให้ผู้ใช้พิมพ์คำตอบ เช่น

0 2

การใช้บล็อก ask เพื่อแสดงคำถาม

ช่องรับคำตอบ ซึ่งผู้ใช้จะต้องพิมพ์คำตอบแล้วกดแป้น Enter หรือคลิกที่เครื่องหมาย 🥏

สังเกตได้ว่าส่วนท้ายของบล็อก ask จะมีคำว่า and wait อยู่ด้วย ส่วนนี้เป็นการรอคำตอบเมื่อผู้ใช้พิมพ์คำตอบลงไปใน ช่องรับคำตอบ คำตอบนั้นจะถูกนำไปเก็บไว้ที่บล็อก 🔳 answer โดยอัตโนมัติเพื่อนำไปใช้ในการแสดงผลร่วมกับ บล็อกอื่น ๆ เช่น

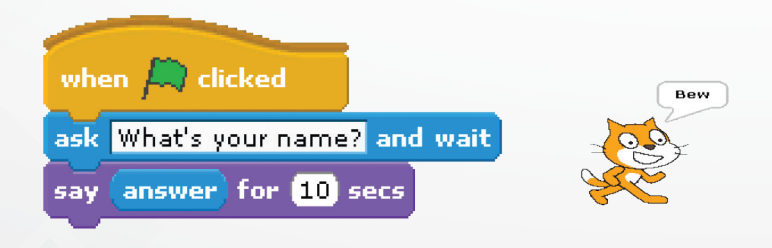

บล็อก **join** hello world)

หากต้องการแสดงข้อความอื่นๆ ร่วมกับคำตอบที่ผู้ใช้พิมพ์ไว้ สามารถทำได้โดยนำบล็อก join มาใช้ร่วมด้วย บล็อก join อยู่ในกลุ่มบล็อก Operators ใช้สำหรับวางบล็อกหรือแสดงข้อความต่างๆ

| say | / join พิมพ์ข้อความตรงนี้ (answer) for (2) secs | think join answer ข้อความของฉัน |
|-----|-------------------------------------------------|---------------------------------|
|     |                                                 |                                 |
|     |                                                 |                                 |
|     |                                                 |                                 |

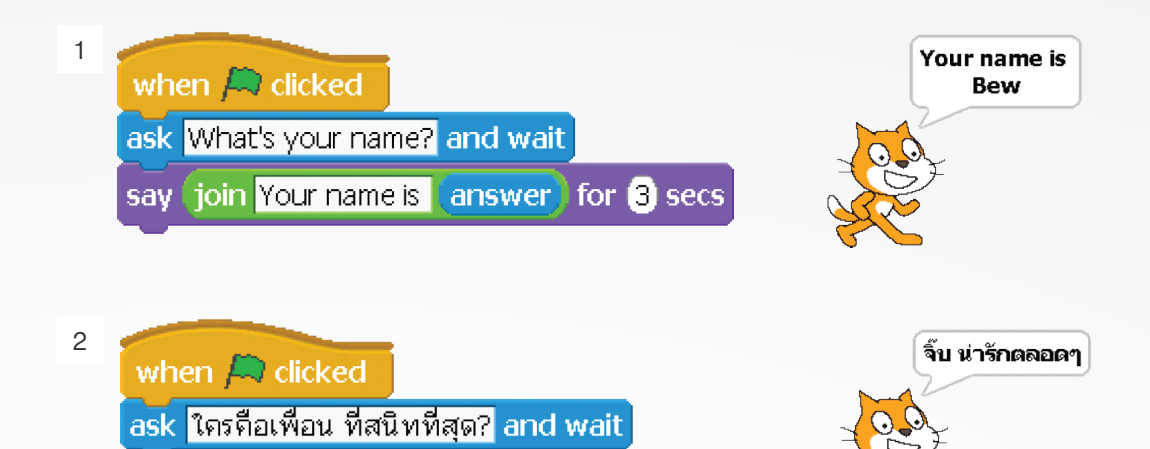

say join answer น่ารักตลอดๆ for 3 secs

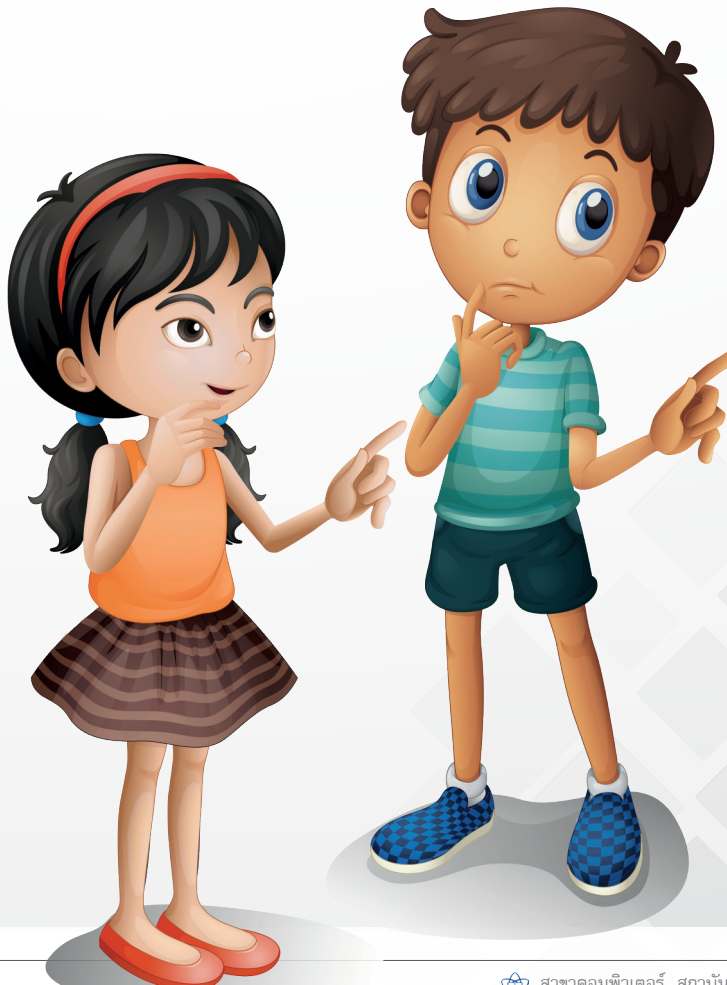

# หน่วยการเรียนรู้ที่ 2

การสร้างนิทาน

### **กิจกรรมที่ 5** เรื่อง กระจายสารอย่างสร้างสรรค์

#### จุดประสงค์

#### ด้านการเขียนโปรแกรม

เขียนสคริปต์ด้วยบล็อก broadcast, broadcast and wait และ when I receive

#### ด้านความคิดสร้างสรรค์

พัฒนาทักษะด้านความคิดคล่องแคล่ว คิดยึดหยุ่น และคิดละเอียดลออ

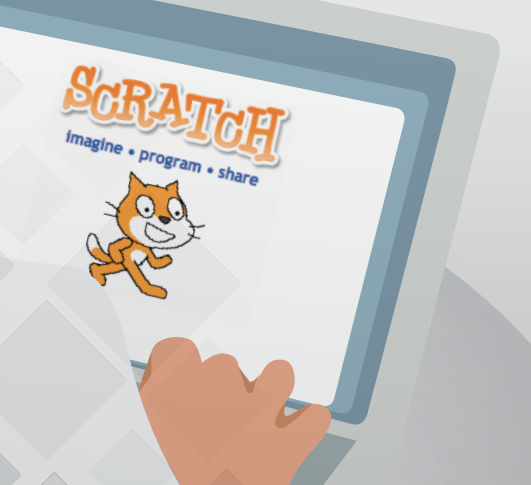

# ใบงานที่ 5.1

#### กระจายสารและรับสาร

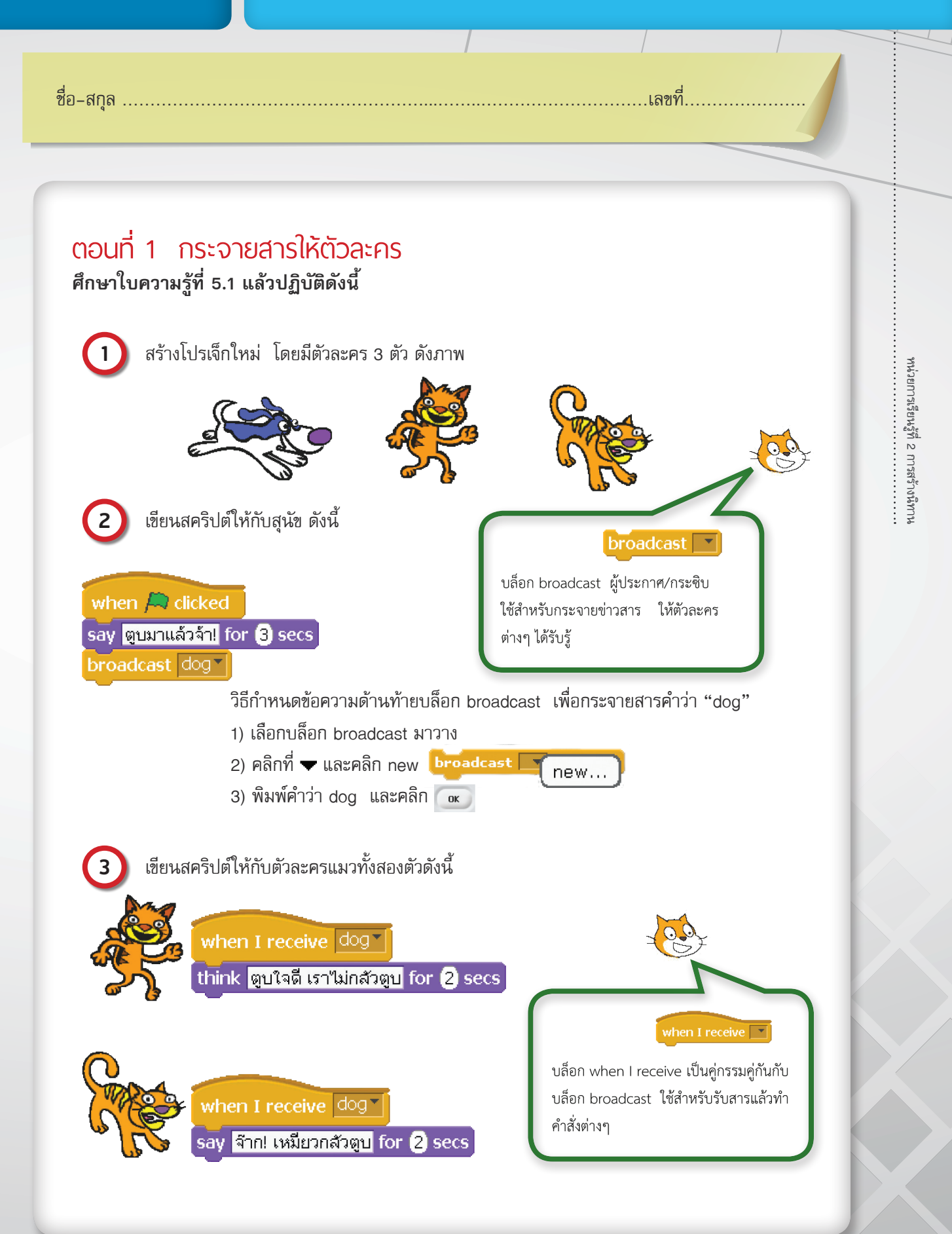

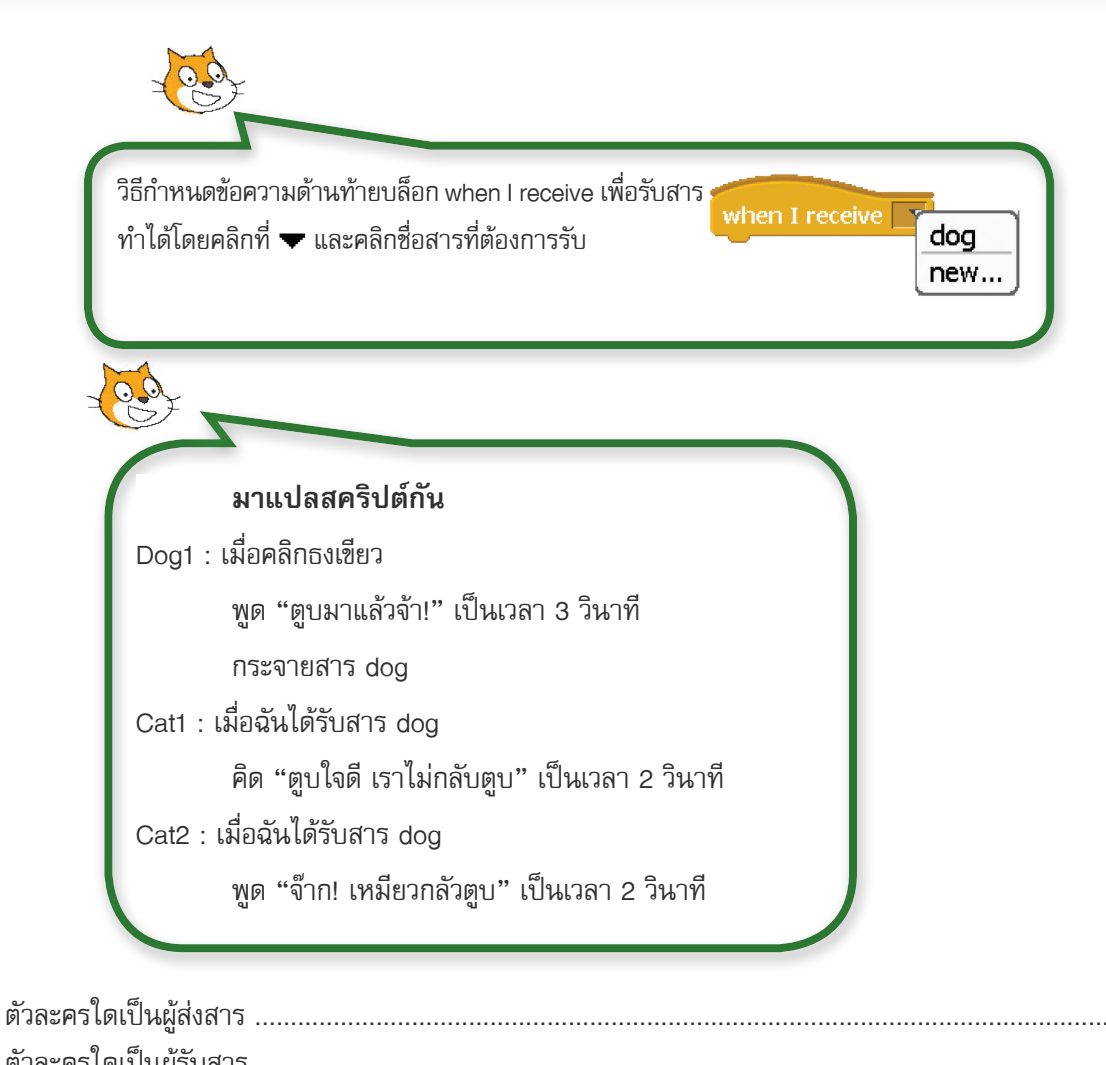

| ตัวละครใดเป็นผู้รับสาร   |
|--------------------------|
| สารที่กระจายคือคำว่าอะไร |
| สารที่รับคือคำว่าอะไร    |

แมวตัวที่ 2 กลัวสุนัข จึงพูดว่า "จ๊าก! เหมียวกลัวตูบ" ดังนั้นถ้าจะสร้างเรื่องราวให้สมจริง ต้องให้แมว หายตัวไปทันทีหลังจากพูดจบ (เหมือนเป็นการวิ่งหนีอย่างรวดเร็ว) เราสามารถใช้บล็อก hide เพื่อ ทำให้ตัวละครแมวหายตัวหรือเป็นการซ่อนตัวละคร นั่นเอง โดยปรับปรุงสคริปต์ของตัวละครแมว ตัวที่ 2 ดังนี้

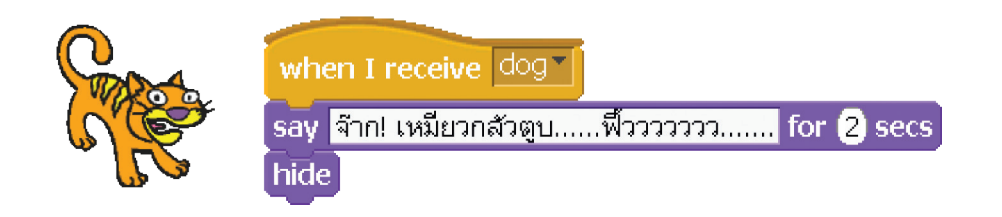

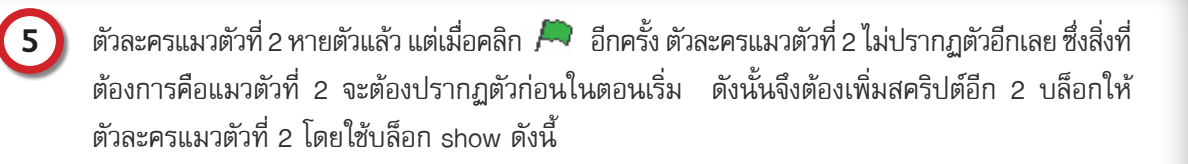

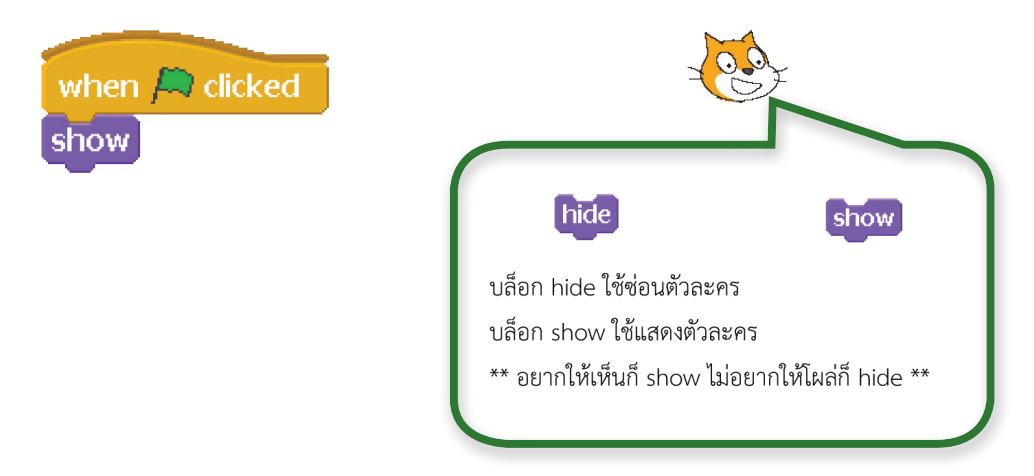

### ตอนที่ 2 กระจายสารและเปลี่ยนพื้นหลัง

หลังจากที่เขียนสคริปต์ให้แมวตัวที่ 2 หายตัวไปได้เรียบร้อยแล้ว เราลองมาเพิ่มพื้นหลังของโปรเจกต์ นี้เพื่อให้เข้ากับเรื่องราวมากยิ่งขึ้น โดยกำหนดให้มีฉาก 2 แบบ แบบที่ 1 เป็นภาพสนามหญ้าที่สัตว์ทั้ง 3 ตัว อยู่รวมกัน แบบที่ 2 เป็นภาพสวนดอกไม้ที่มีแมวตัวที่ 2 เหลืออยู่ตัวเดียว ทำได้ดังนี้

1) เพิ่มพื้นหลังให้กับเวทีอีก 2 ภาพ ดังนี้

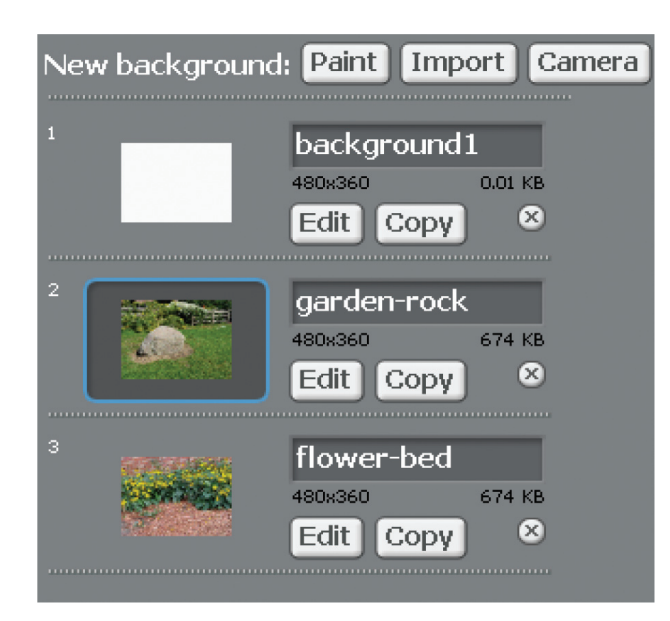

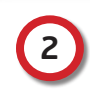

ก่อนจะเขียนสคริปต์ของเวทีและตัวละคร มาตั้งสติกันก่อน เพื่อวางแผนว่าแต่ละฉากจะให้ปรากฏตัว ละครใดและพื้นหลังเป็นภาพอะไร

2.1 ตัวอย่าง ฉากที่ 1 สัตว์ทุกตัวพร้อมหน้าพร้อมตา กำหนดได้ว่าต้องมีตัวละครและพื้นหลัง ดังนี้

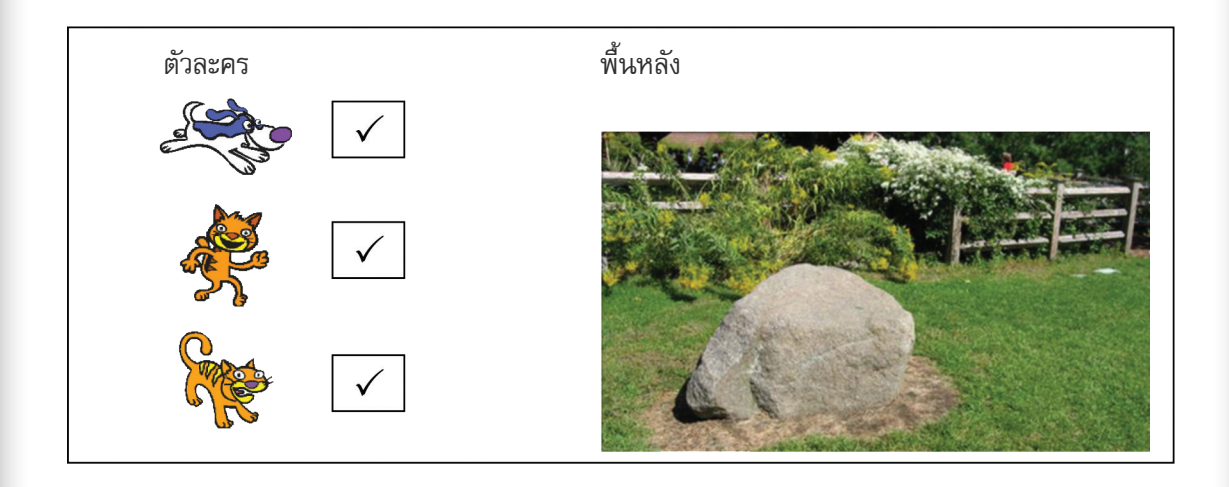

2.2 ฉากที่ 2 พื้นหลังเป็นภาพสวนดอกไม้หลังบ้าน และมีแค่แมวขึ้กลัวตัวเดียวที่อยู่ในฉาก ให้ทำเครื่องหมาย
 ✓ ลงในกรอบสี่เหลี่ยมสำหรับตัวละครที่ปรากฏอยู่ในฉากนี้

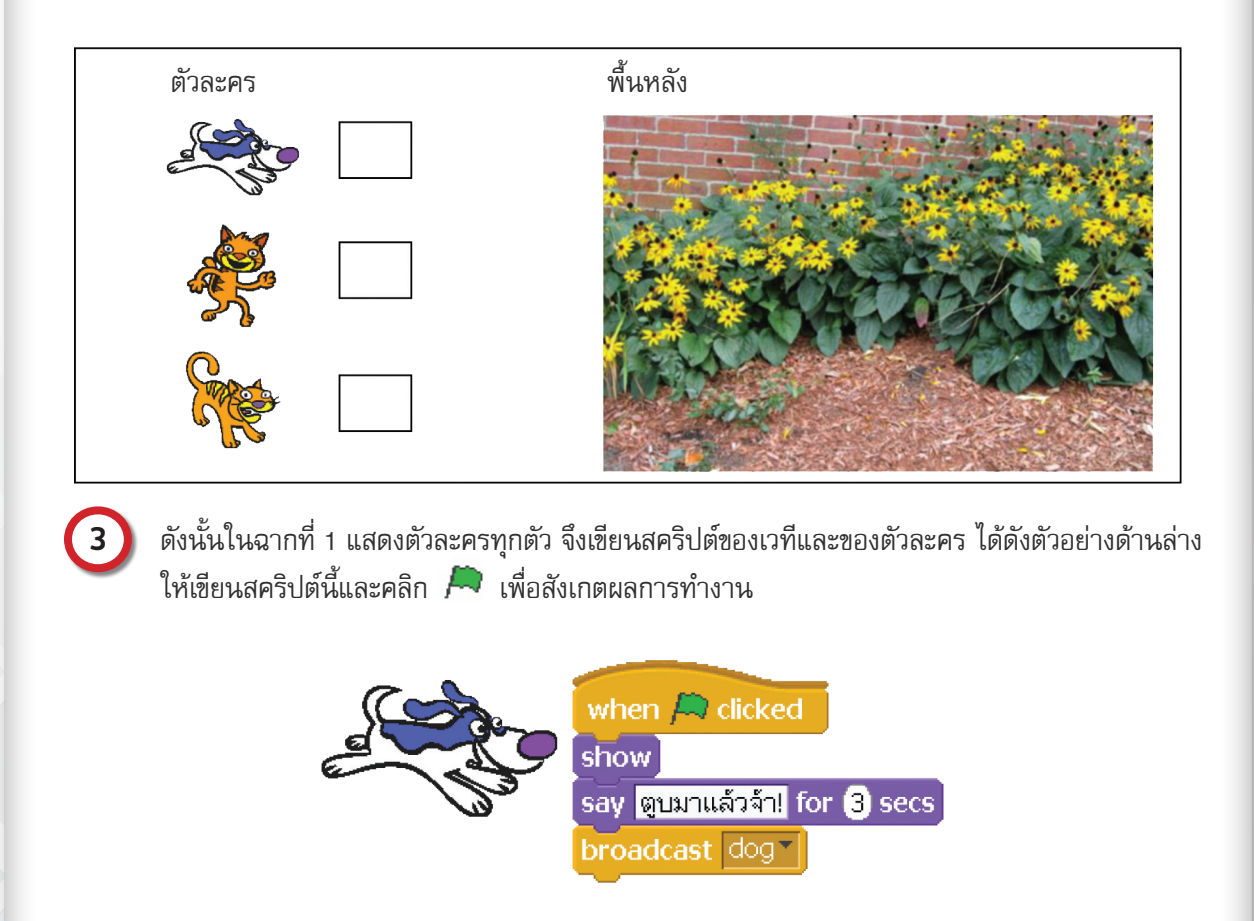

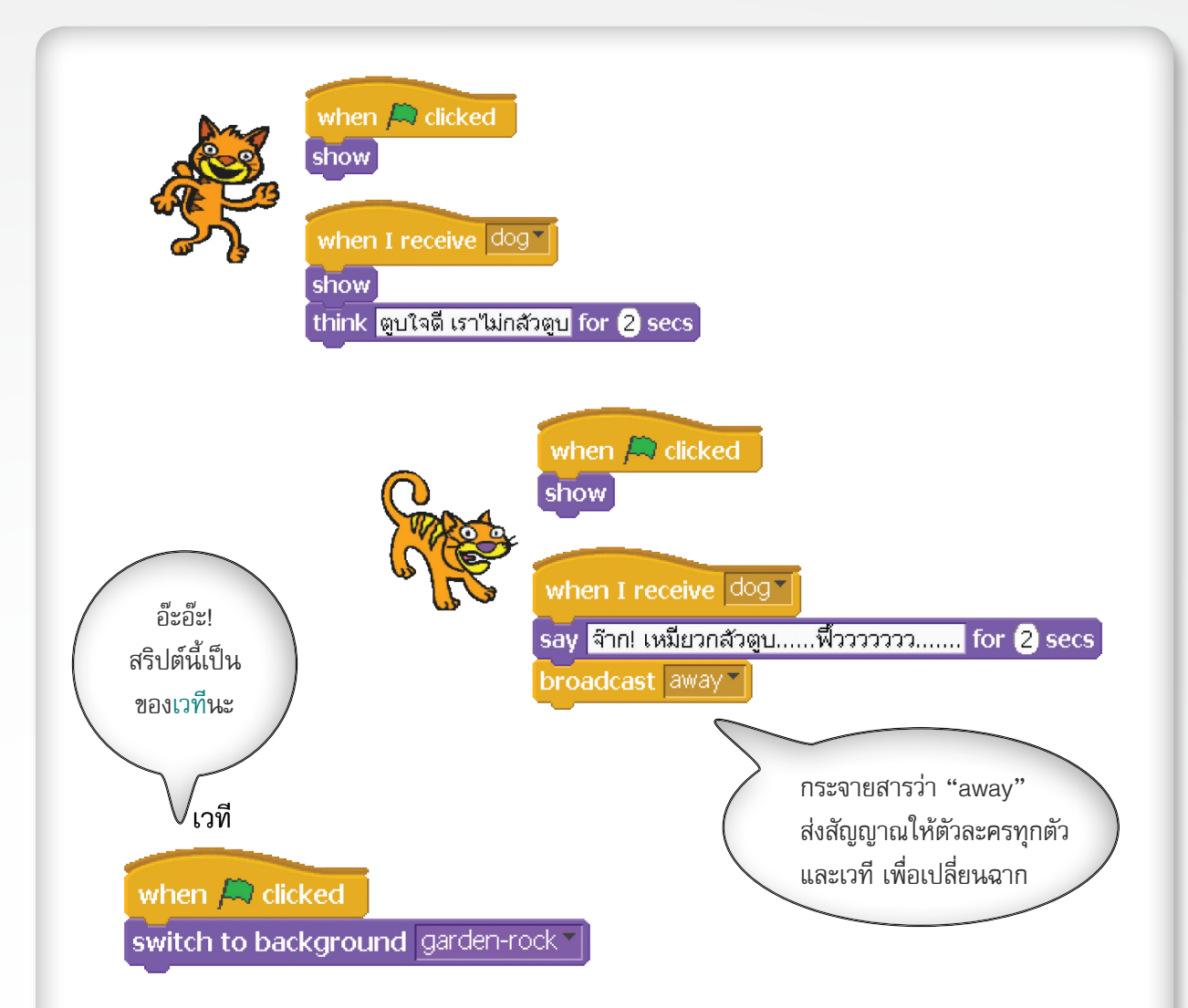

จากสคริปต์ในข้อ 3 ซึ่งเป็นสคริปต์ของฉากที่ 1 จะเห็นได้ว่าตัวละครต่าง ๆ ทำหน้าที่ตามที่ได้วางแผน ไว้ให้เพิ่มสคริปต์ when I receive เมื่อได้รับสาร "away" ให้กับตัวละครและเวที เพื่อแสดงเรื่องราว ในฉากที่ 2 โดยให้ปรากฏภาพพื้นหลังและตัวละครแมว ดังภาพ

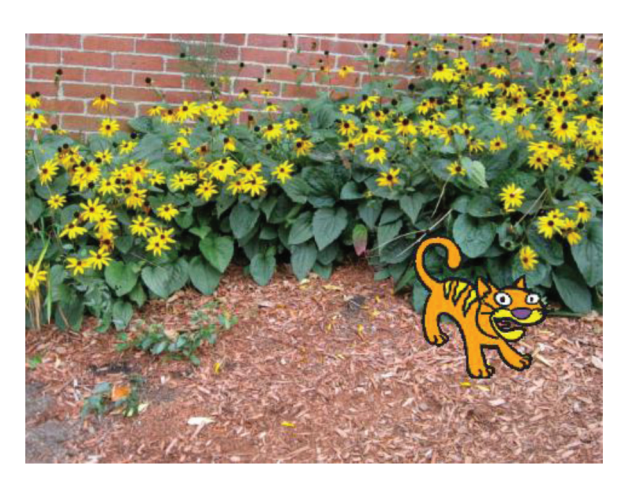

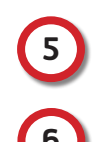

4

ปรับปรุงสคริปต์ให้สามารถรับข้อมูลชื่อของสุนัขจากผู้ใช้ และแสดงชื่อของสุนัขแทนคำว่า "ตูบ"

บันทึกไฟล์ชื่อ activity5\_1

| 7 สร้างโปรเจกต์ใหม่ และสร้างตั                                                                                                 | วละคร 2 ตัว                                                                                                    |
|----------------------------------------------------------------------------------------------------|----------------------------------------------------------------------------------------------------|
| 7.1 เขียนสคริปต์ต่อไปนี้ จากนั้นคลิก 🖌                                                                                         | 🔜 แล้วสังเกตผลลัพธ์                                                                                                  |
| ตัวละคร 1                                                                                                    | ตัวละคร 2                                                                                                    |
| when A clicked<br>go to x: -112 y: -41<br>say I like Scratch for 2 se<br>broadcast like and wait<br>say We love Scratch! for 2 | when I receive like<br>think Me too for 2 secs                                                                       |
|                                                                                                    | <b>ผลลัพธ์</b>                                                                                                    |
| <ul> <li>7.2 เปลี่ยนบล็อก broadcast like an การทำงาน</li> <li>7.3 อธิบายความแตกต่างของการทำงานด่</li> </ul>                    | d wait ของตัวละคร 1 ให้เป็น broadcast like  แล้วสังเกตผล<br>วยการใช้บล็อก broadcast like and wait และ broadcast like |
|                                                                                                    |                                                                                                    |
|                                                                                                    |                                                                                                    |
|                                                                                                    |                                                                                                    |
|                                                                                                    |                                                                                                    |
|                                                                                                    |                                                                                                    |

# ใบงานที่ 5.2

### ศึกษาบทบาทจากสคริปต์

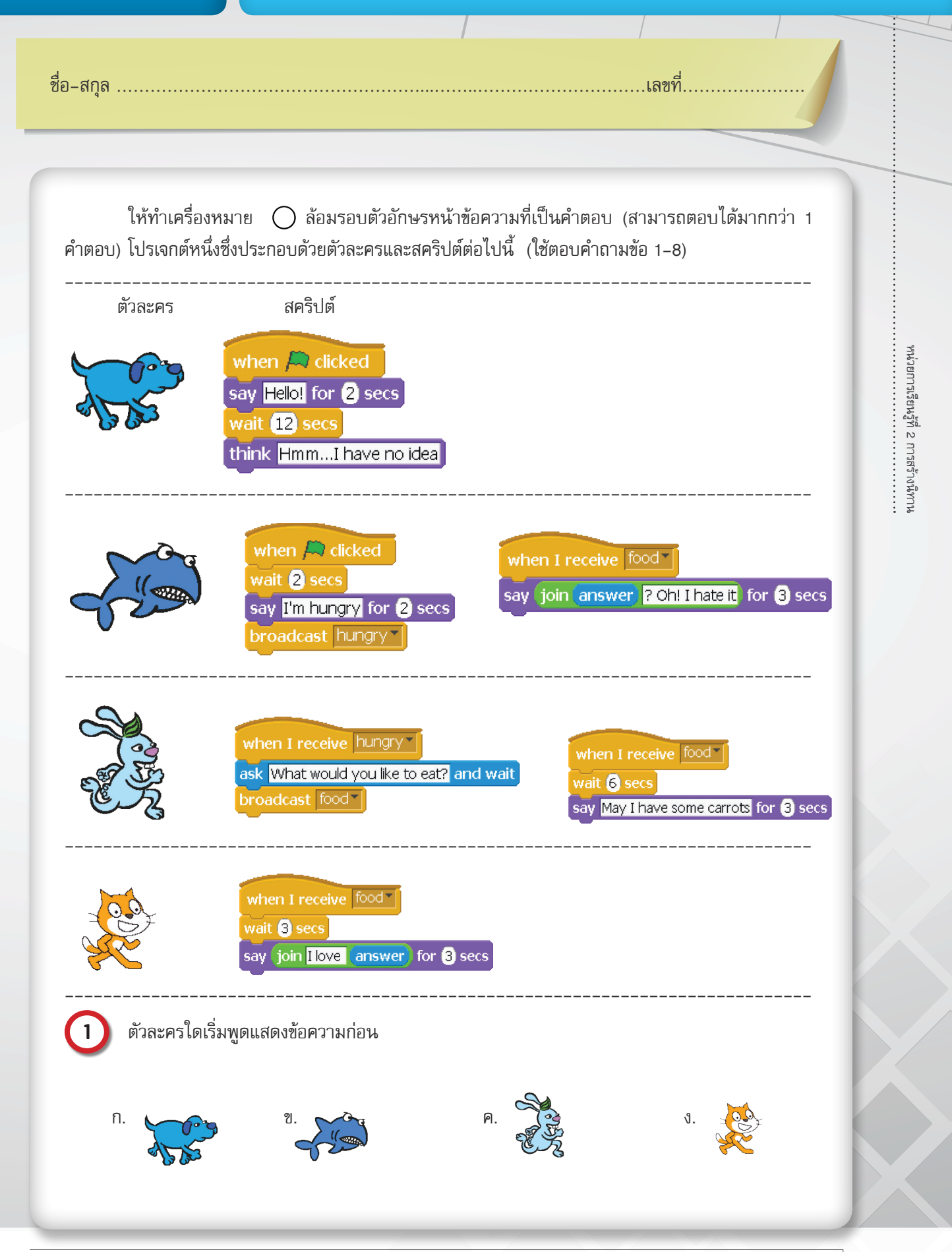

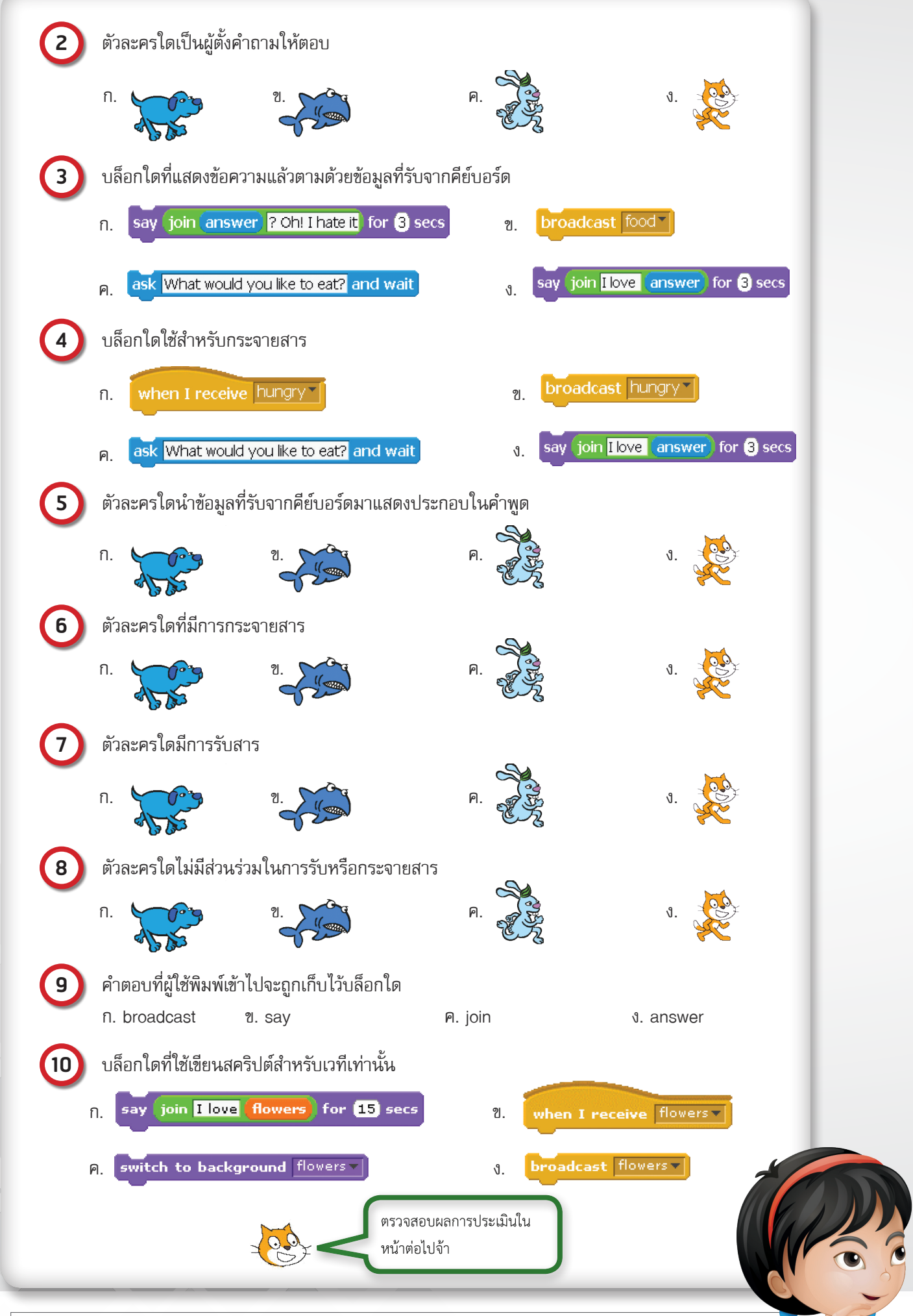
# ประเมินผล

# การทดสอบใบงานที่ 5.2

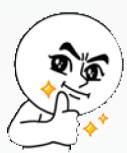

### ตอบถูก 9-10 ข้อ นักโปรแกรมขั้นเทพ

เมพขิง ๆ เทพจริง ๆ เลย คุณเป็นคนที่เก่งทั้งเขียนโปรแกรม และตรวจสอบโปรแกรมได้อย่าง คล่องแคล่ว แค่หลับตาก็เข้าใจสคริปต์ทั้งหมด ไม่มีอะไรต้องกังวลอีกแล้ว หันมาเอาดีทาง

นี้ได้เล้ย!

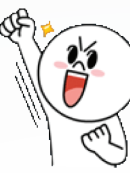

**ตอบถูก 7-8 ข้อ นักโปรแกรมสุโค่ย** ถึงไม่ใช่เทพ แต่ก็เกือบละ เพราะคุณเข้าใจโปรแกรมเป็นอย่างดี อนาคตของการเป็นเทพอยู่ ไม่ไกลข้างหน้า ฝึกอีกนิด ให้เวลาอีกหน่อย ก็จะไปได้ดีในวงการนี้อย่างแน่นอน คอนเฟิร์ม!

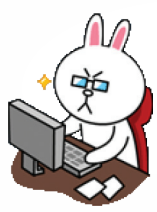

### ตอบถูก 4-6 ข้อ นักโปรแกรมบ้านๆ

คุณมีความเข้าใจโปรแกรมในระดับพื้นฐาน หรือที่เรียกว่า บ้านๆ นั่นเอง แบ่งเวลามา ทบทวนเรื่องนี้อีกสักหน่อย หมั่นเขียนสคริปต์ คลิก 🔎 บ่อยๆ หลับตาก็เห็นเป็นภาพ

สคริปต์ จะพบว่าคุณและสคริปต์ได้กลมกลืนเป็นเนื้อเดียวกัน และมันก็สนุกดีนะ

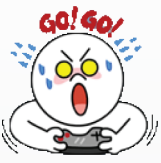

### ตอบถูก 1-3 ข้อ นักโปรแกรมชายขอบ

คุณเปรียบเหมือนนักเรียนที่อยู่ตามเขตชายแดนที่มีการสู้รบ เรียนไปวิ่งหลบลูกกระสุนไป ทำให้ไม่มีสมาธิเพียงพอ ลองหาหลุมหลบภัยดีๆ เงียบ ๆ แล้วให้เวลาทำความเข้าใจกับโปรแกรมให้เต็มที่ ไม่มีอะไรยากเกินความ พยายาม เราเชื่อมั่นว่าคุณทำได้ สู้ๆ!

# การกระจายสารและรับสาร

# ใบความรู้ที่ 5.1

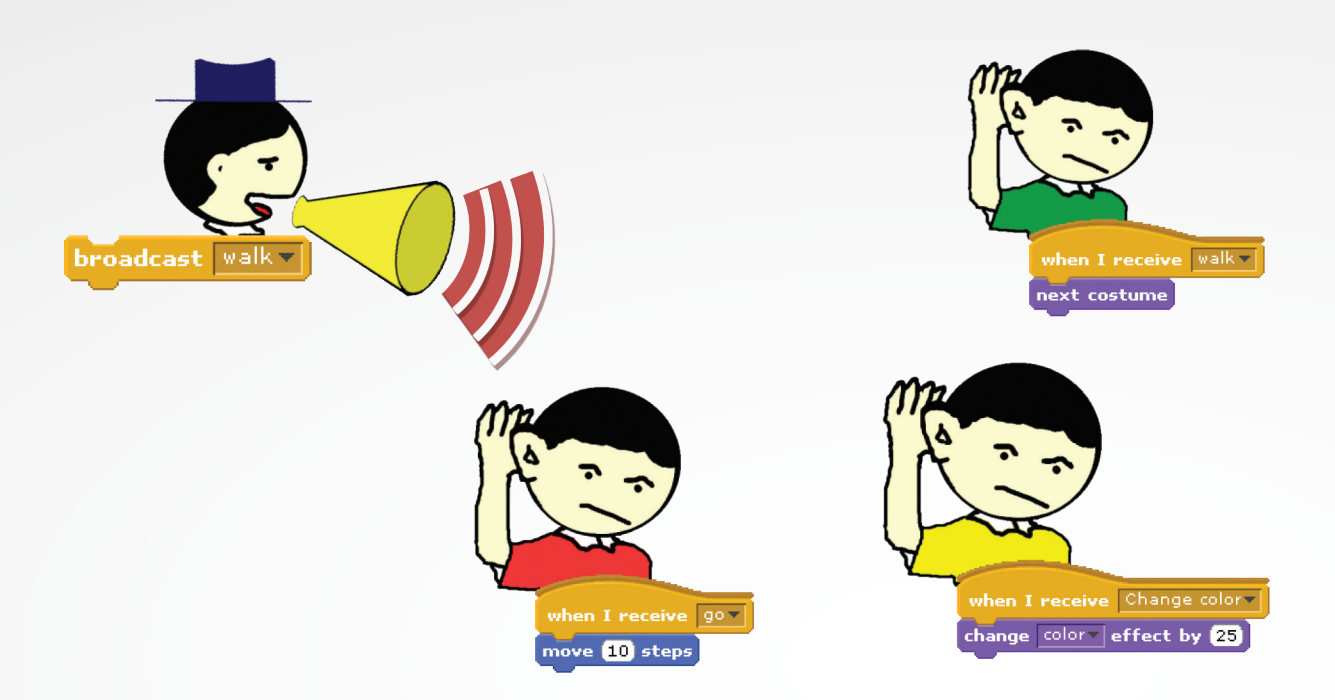

การกระจายสาร หรือ Broadcast (broadcast ) คือ การกระจายข้อความจากตัวละครหนึ่งไปยังเวทีและตัว ละครอื่นทั่วทั้งโปรเจกต์ โดยกำหนดข้อความหรือสารที่ต้องการกระจาย หากต้องการให้เวทีหรือตัวละครใดรับสารจะต้อง ใช้บล็อก when I receive iwioแสดงการรับสาร

ลองเดาสิว่าจากภาพด้านบน

- มีการกระจายสารว่าอะไร ?
- ใครเป็นผู้รับสาร ?
- หากต้องการให้ผู้อื่นรับสารต้องทำอย่างไร ?

### การใช้บล็อก broadcast เพื่อกระจายสาร

🛈 เลือกบล็อก broadcast 💽 มาวางในสคริปต์ของตัวละครที่ต้องการกระจายสาร

OK

walk

#### Message name:

Cancel

2

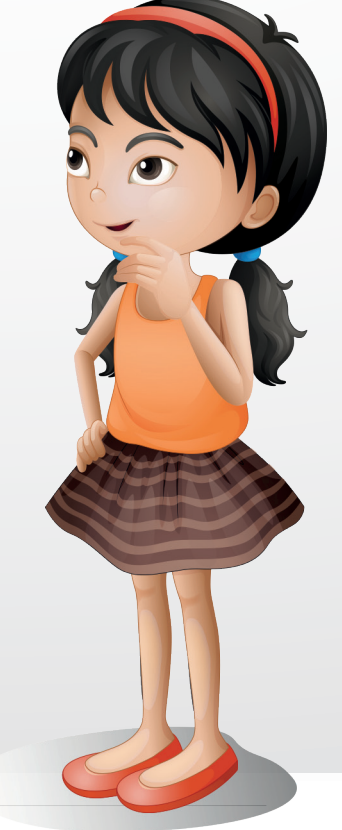

### การใช้บล็อก when I receive เพื่อรับสาร

- 0 เลือกบล็อก when I receive 📷 มาวางในสคริปต์ของตัวละครที่ต้องการให้รับสาร
- 2 คลิกที่รูป และคลิกเลือกสารที่ต้องการรับ when I receive wak wak new...

เพิ่มสคริปต์เพื่อให้เวทีหรือตัวละครทำงานหลังจากได้รับสารแล้ว เช่น
 ไ

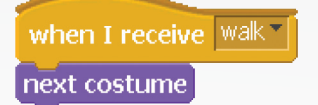

แล้ว broadcast 🔽 และ broadcast 💌 and wait ต่างกันอย่างไร?

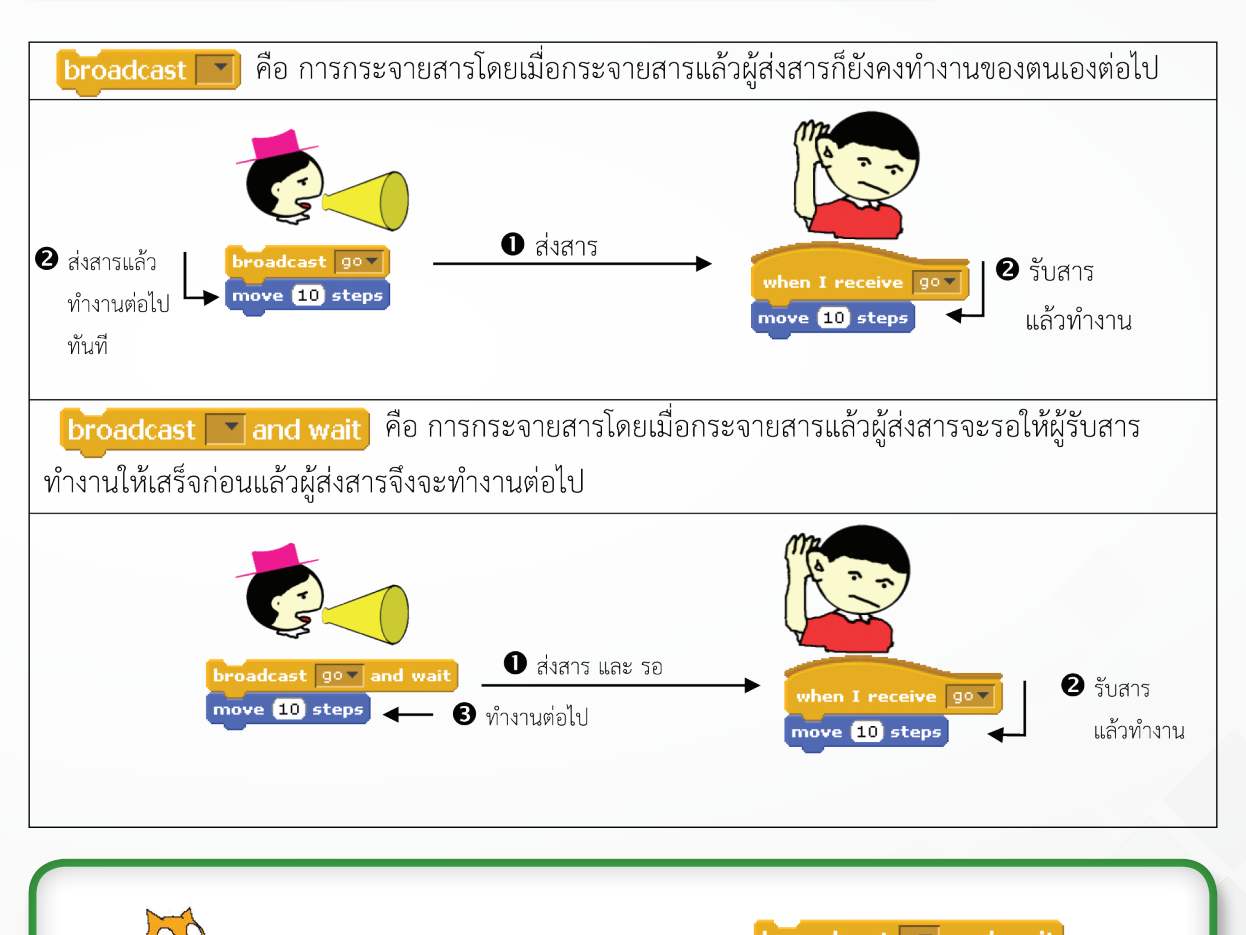

ถ้ามีผู้รับสารมากกว่า 1 คน ผู้กระจายสารด้วย broadcast 🔽 and wait จะต้องรอจนผู้รับสารทั้งหมดทำงานเสร็จ จึงจะทำงานต่อไป

#### ตัวอย่างการสรุปเกมกระจายสาร

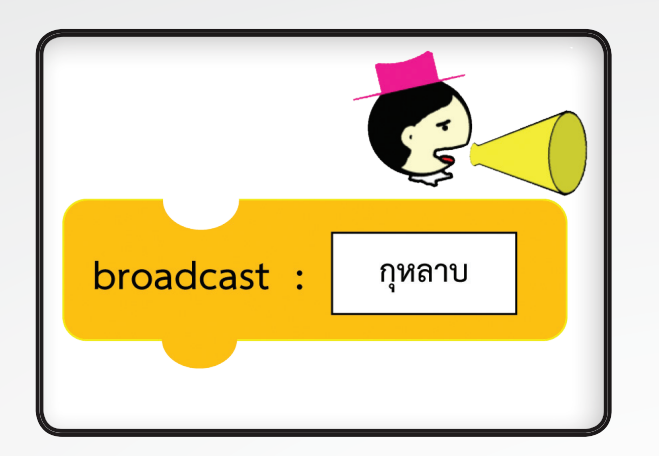

ตัวละคร : คุณครู

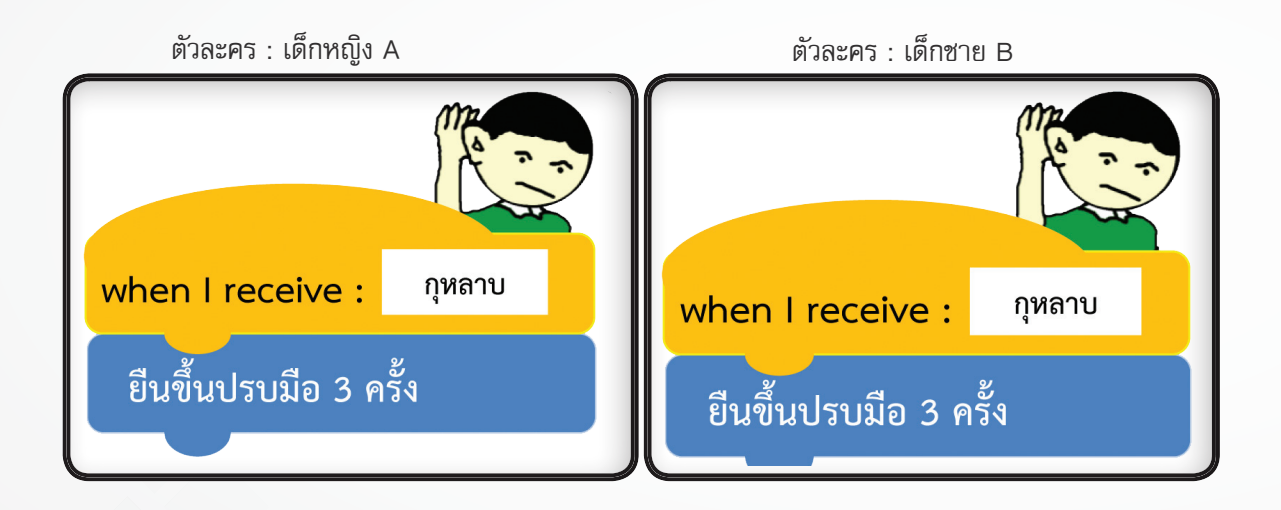

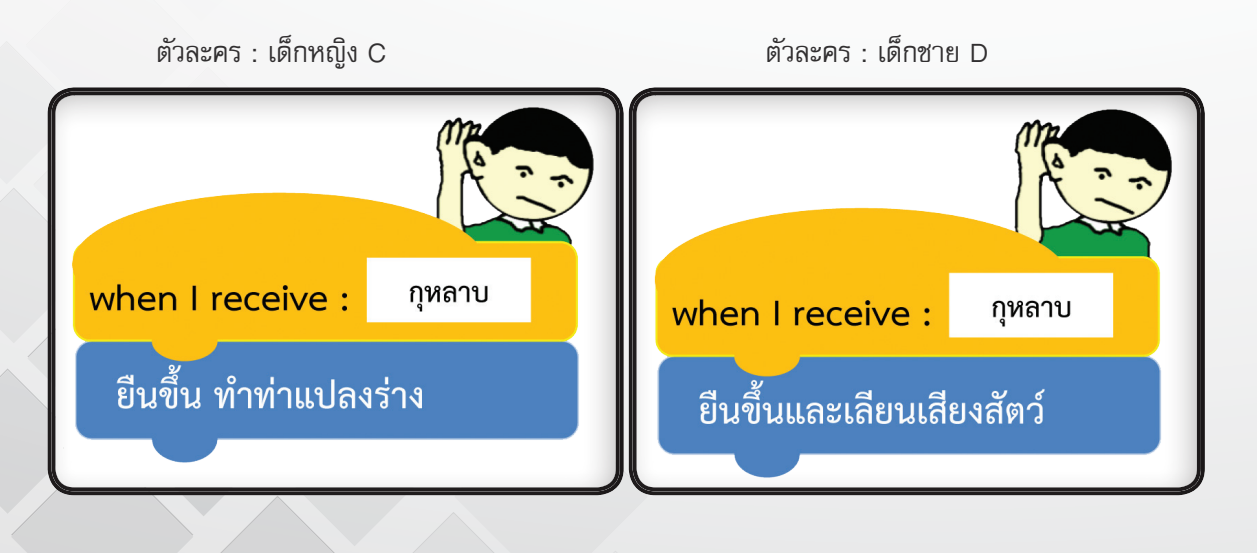

# หน่วยการเรียนรู้ที่ 2

การสร้างนิทาน

# **กิจกรรมที่ 6** เรื่อง ร่วมใจกันเล่านิทาน

#### จุดประสงค์

#### ด้านการเขียนโปรแกรม

- 1.1 สร้างนิทานโดยใช้บล็อก say บล็อก ask บล็อก join บล็อก broadcast และบล็อก when I receive ในการ เขียนสคริปต์
- 1.2 สร้างนิทานโดยใช้ตัวแปรในการเขียนสคริปต์

#### ด้านความคิดสร้างสรรค์

พัฒนาทักษะด้านความคิดคล่องแคล่ว คิดยึดหยุ่น คิดริเริ่ม และคิดละเอียดลออ

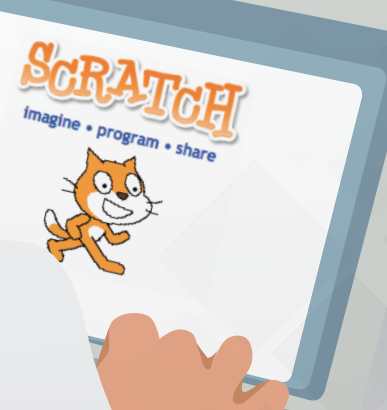

# ใบงานที่ 6.1

# นักเล่านิทานน้อย

### รายชื่อสมาชิกในกลุ่มที่.....

| 1 | 2 |
|---|---|
| 3 | ۵ |
| 0 |   |

### อ่านสถานการณ์/ปัญหาต่อไปนี้

ให้สร้างโปรเจกต์ โดยใช้โปรแกรม Scratch เพื่อเล่านิทานจากจินตนาการ หรือเลือกนิทานที่สนใจ โดย นิทานนั้นจะประกอบด้วยตัวละคร บทบาทหรือการสนทนาของตัวละคร การดำเนินเรื่อง และบทสรุปของเรื่อง ข้อคิด หรือคติสอนใจที่สามารถนำไปประยุกต์ในชีวิตประจำวันได้

1) วาดแผนผังความคิดของนิทานในจินตนาการของกลุ่ม และตั้งชื่อนิทานดังกล่าว

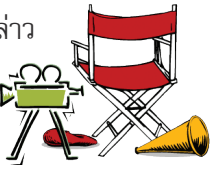

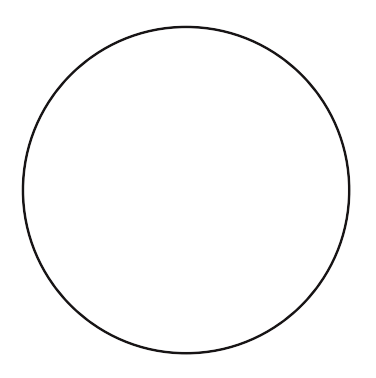

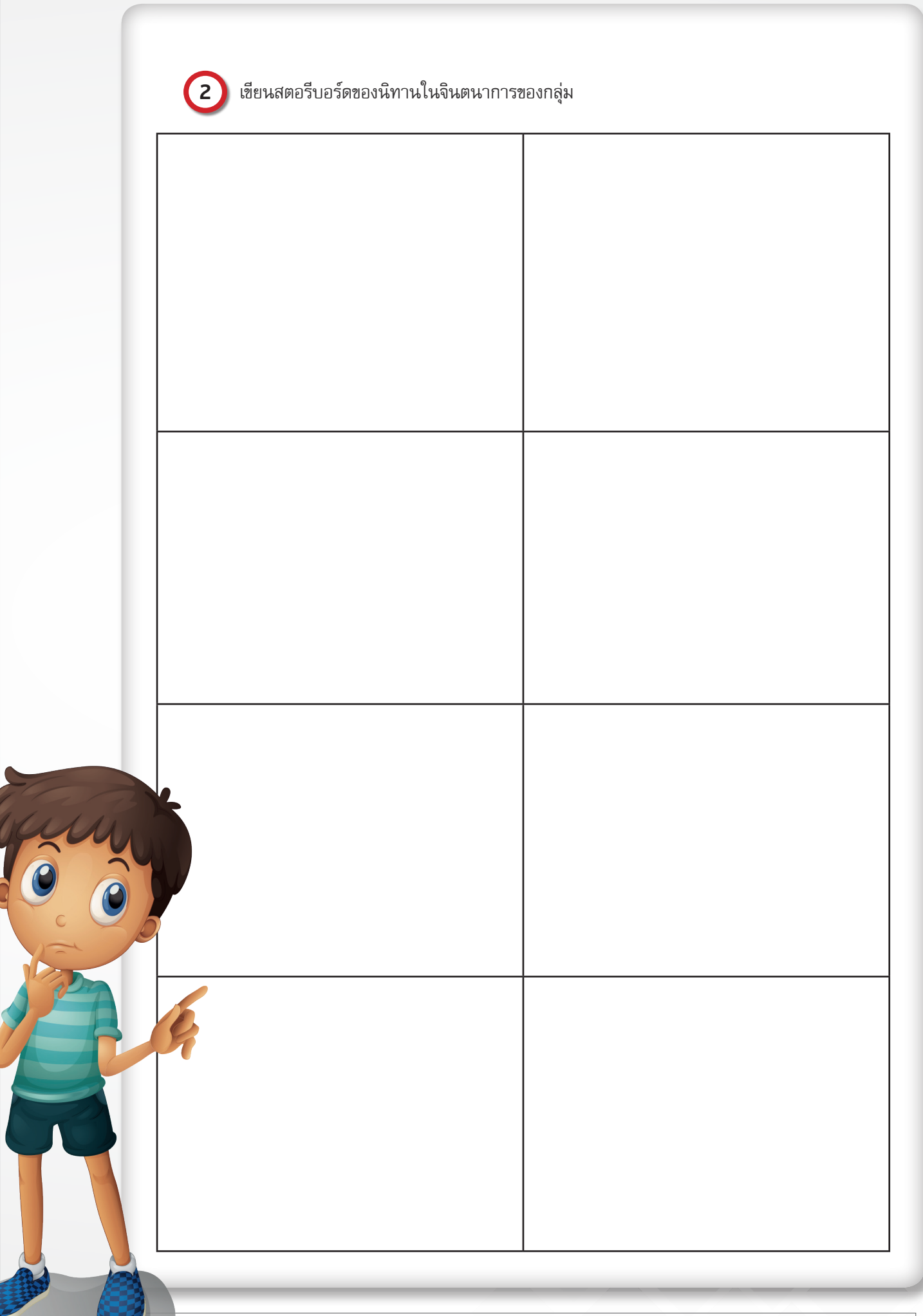

| 1 |
|---|
|   |
|   |
|   |
|   |
|   |
|   |
|   |
|   |
|   |
|   |
|   |
|   |
|   |
|   |
|   |
|   |
|   |
|   |
|   |
|   |
|   |
|   |
|   |

R I

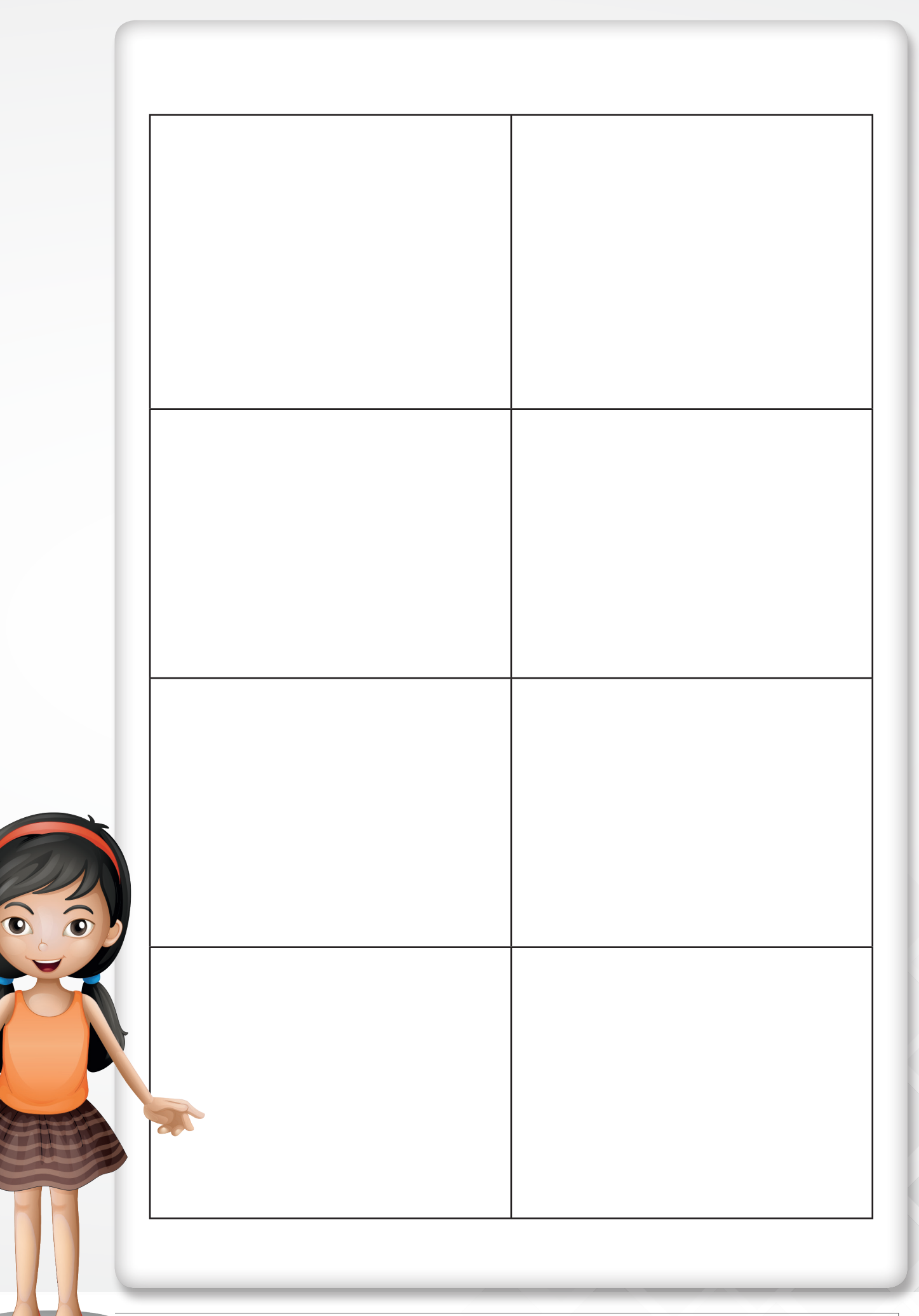

3 สร้างโปรเจกต์ชื่อ myStory และเขียนสคริปต์เพื่อให้ได้ผลลัพธ์ตามที่ได้ออกแบบและวางแผนไว้

ตรวจสอบการทำงานของผลลัพธ์ ได้ผลตามที่ได้ออกแบบและวางแผนไว้หรือไม่ เพราะเหตุใด

5

ระหว่างพัฒนาโปรเจกต์ พบข้อผิดพลาดที่ทำให้ไม่สามารถเขียนสคริปต์ตามที่ได้ออกแบบไว้ หรือไม่ และแก้ไขอย่างไร

6

ถ้ามีโอกาสที่จะปรับปรุงงานของตนเอง จะปรับปรุงอะไรบ้าง และจะปรับปรุงอย่างไร

#### การเขียนแผนผังความคิด (Concept Map)

แผนผังความคิด คือ การถ่ายทอดความคิด หรือข้อมูลต่างๆ ที่มีอยู่ในสมองลงกระดาษ โดยการใช้ภาพ สี เส้น และการโยงใย แทนการจดย่อแบบเดิมที่เป็นบรรทัดๆ เรียงจากบนลงล่าง ขณะเดียวกันก็เป็นสื่อนำข้อมูลจากภายนอก เช่น ตัวละคร คำบรรยาย รายละเอียด ช่วยให้เกิดความคิดสร้างสรรค์ได้ง่ายขึ้น เนื่องจากจะเห็นเป็นภาพรวม และเปิด โอกาสให้สมองเชื่อมโยงข้อมูลหรือความคิดต่างๆ เข้าหากันได้รวดเร็วใช้แสดงการเชื่อมโยงข้อมูลเกี่ยวกับเรื่องใดเรื่องหนึ่ง ระหว่างความคิดหลัก ความคิดรอง และความคิดย่อยที่เกี่ยวข้องสัมพันธ์กัน การเขียนแผนผังความคิด มีเทคนิคการคิดคือ นำประเด็นใหญ่ๆ มาเป็นหลัก แล้วต่อด้วยประเด็นรองในชั้นถัดไป

#### ตัวอย่างแผนผังความคิด

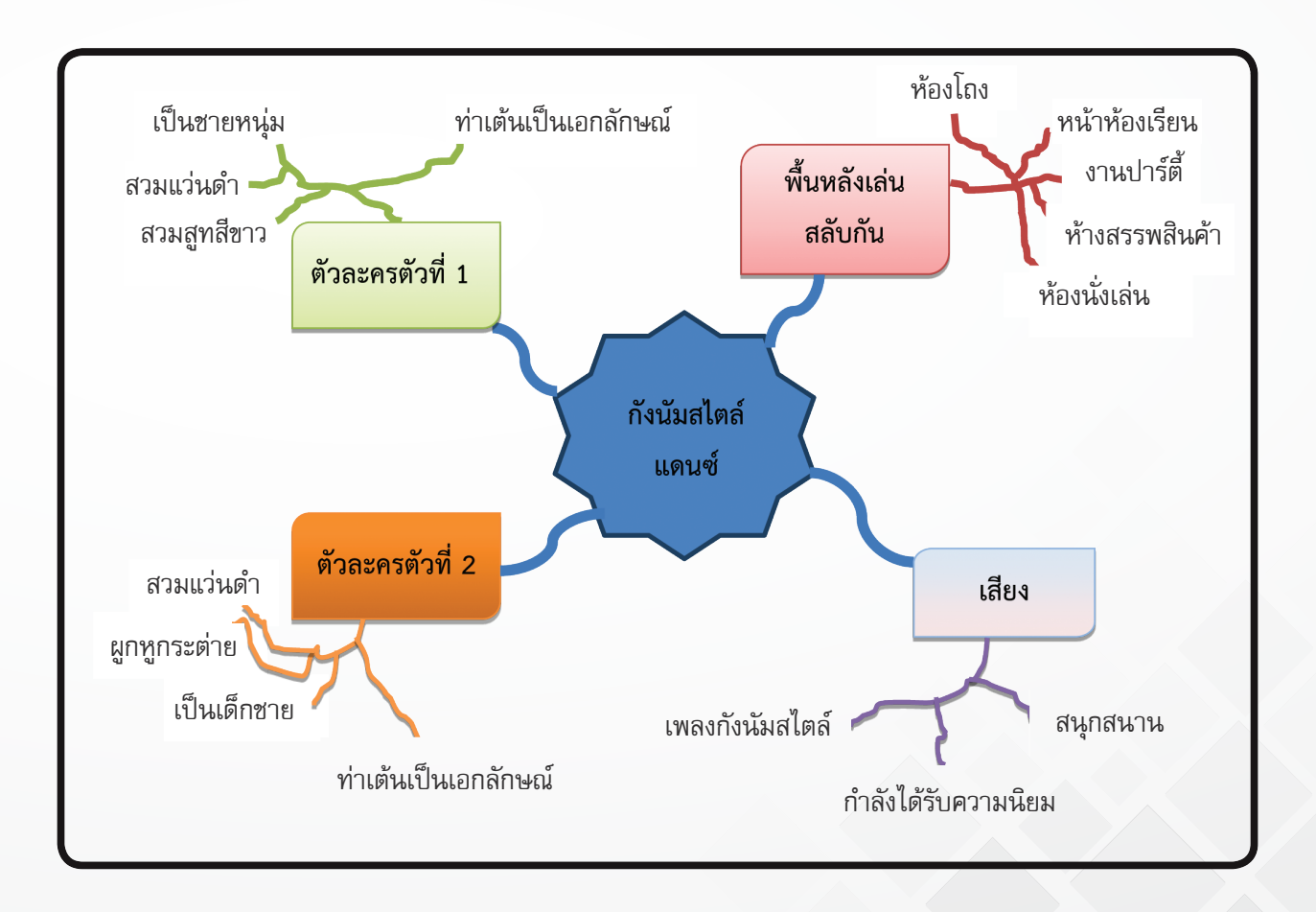

#### การเขียนสตอรีบอร์ด (Storyboard)

สตอรีบอร์ด คือ การสร้างภาพให้เห็นลำดับขั้นตอนตามเนื้อเรื่องที่ต้องการ โดยเฉพาะการสร้างภาพเคลื่อนไหว รายละเอียดที่ควรมีในสตอรีบอร์ด ได้แก่ คำอธิบายแต่ละสื่อที่ใช้ (ข้อความ ภาพ ภาพเคลื่อนไหว เสียง วิดีโอ) เป็นต้น

#### ตัวอย่าง การเขียนสตอรีบอร์ดแบบภาพรวม

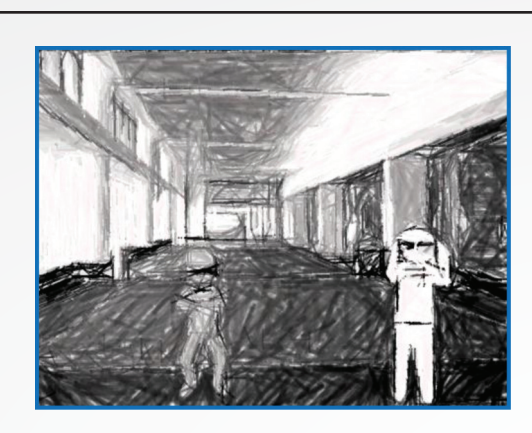

**พื้นหลังที่ 1** พื้นหลัง รูปห้องโถง ตัวละคร เด็ก<u>แว่นดำและซายแว่นดำ</u> เสียง <u>เพลงกังนัมสไตล์</u> คำอธิบาย <u>เมื่อเปลี่ยนภาพพื้นหลัง</u> <u>จะมีเสียงเพลงกังนัมสไตล์บรรเลงและ</u> <u>เด็กแว่นดำกับชายแว่นดำเต้นรำ</u>

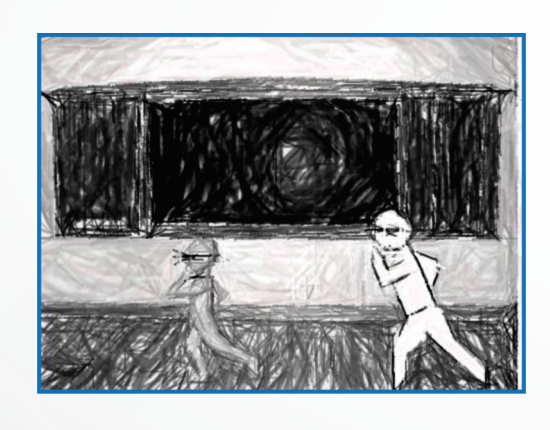

พื้นหลังที่ 2 พื้นหลัง รูปหฺน้าฺห้องฺเรียน ตัวละคร เด็ก<u>แว่นดำและซายแว่นดำ</u> เสียง <u>เพลงกังนัมสไตล์</u> คำอธิบาย <u>เมื่อเปลี่ยนภาพพื้นหลัง</u> <u>จะมีเสียงเพลงกังนัมสไตล์บรรเลงและ</u> <u>เด็กแว่นดำกับชายแว่นดำเต้นรำ</u>

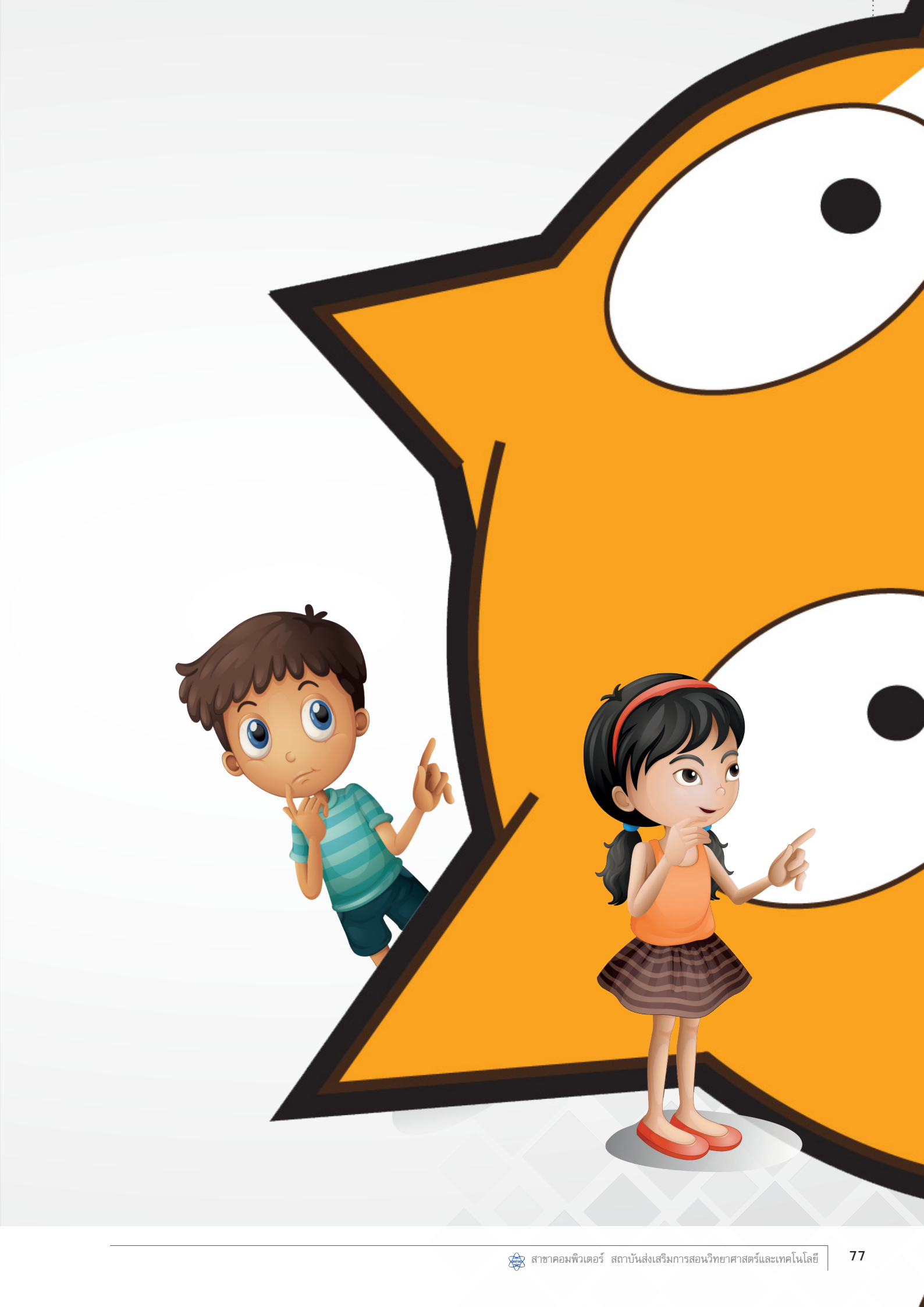

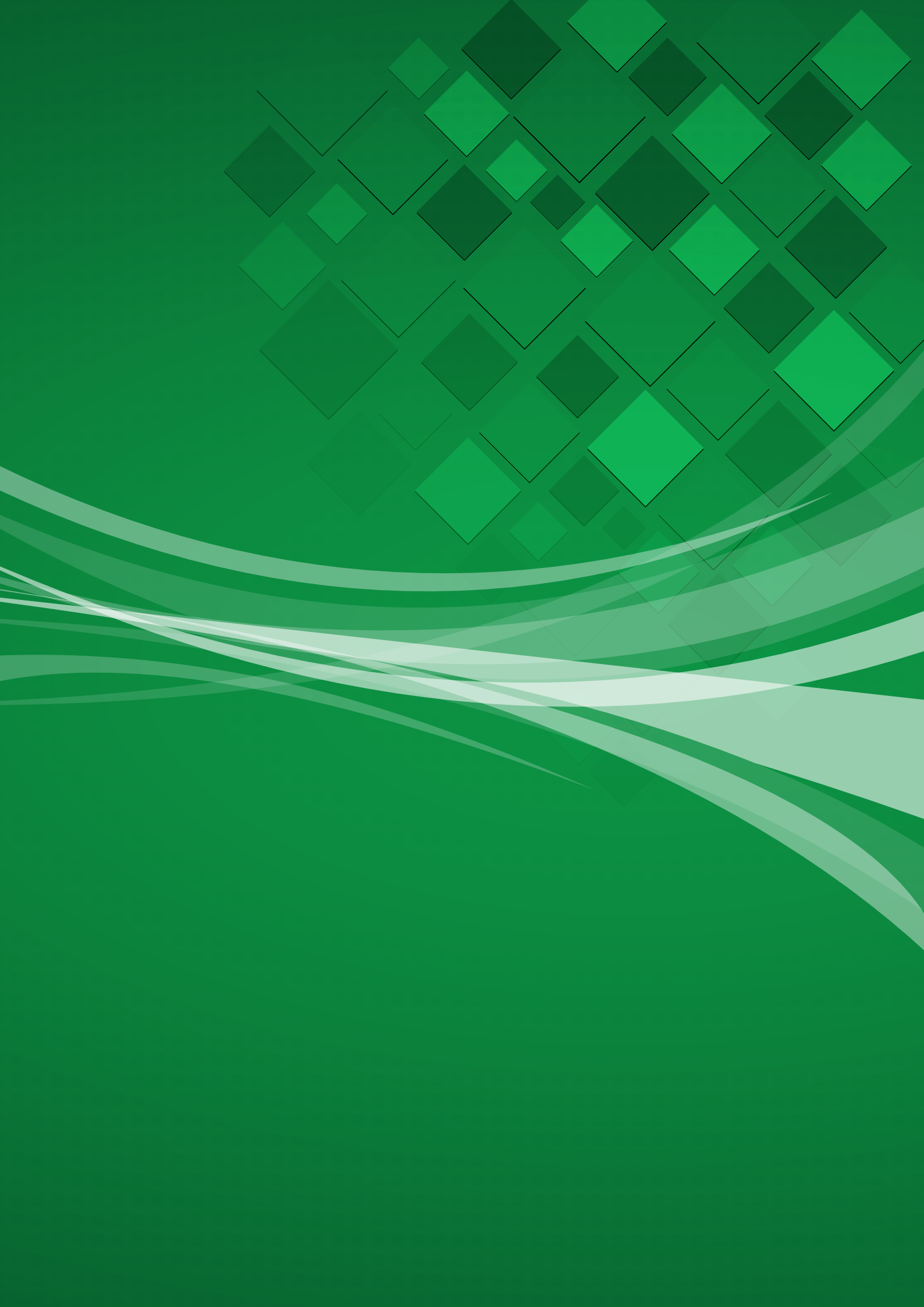

# หน่วยการเรียนรู้ที่ 3 มหัศจรรย์งานศิลป

# หน่วยการเรียนรู้ที่ 3

มหัศจรรย์งานศิลป์

# กิจกรรมที่ 7 เรื่อง เส้นตรงหลงทาง

#### จุดประสงค์

#### ด้านการเขียนโปรแกรม

1.1 สร้างชิ้นงานโดยใช้คำสั่งในกลุ่มบล็อก Pen

1.2 สร้างรูปเรขาคณิตเบื้องต้น

#### ด้านความคิดสร้างสรรค์

พัฒนาทักษะด้านความคิดยืดหยุ่น และคิดละเอียดลออ

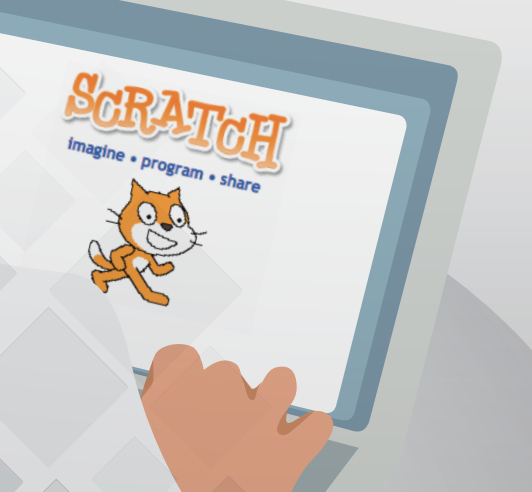

# ใบงานที่ 7.1

# เส้นตรงหลงทาง

ชื่อ-สกุล ......เลขที่.....เลขที่

(1)

# ตอนที่ 1 ตำแหน่งและทิศทาง

) ทำเครื่องหมายกากบาท ณ ตำแหน่งพิกัดที่ระบุ

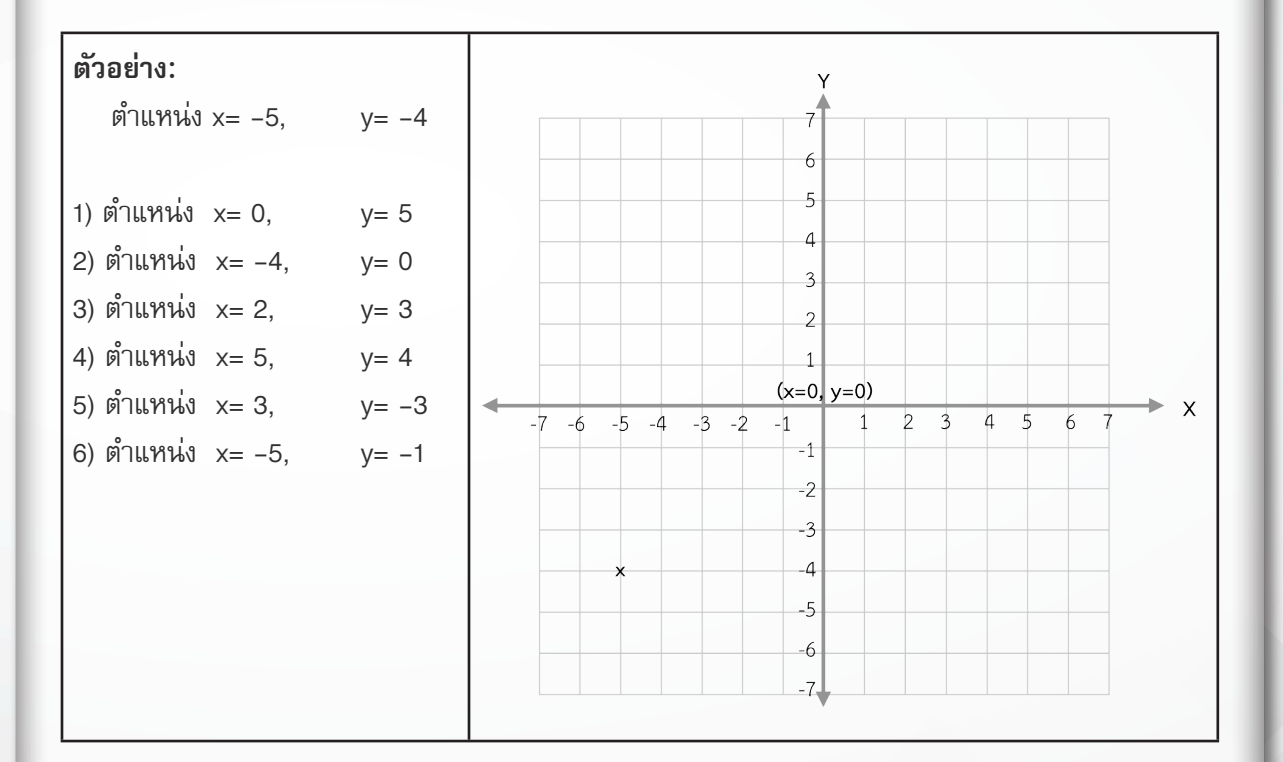

#### 2) วาดส่วนของเส้นตรงตามโจทย์ (ทิศทางตามทิศของโปรแกรม Scratch)

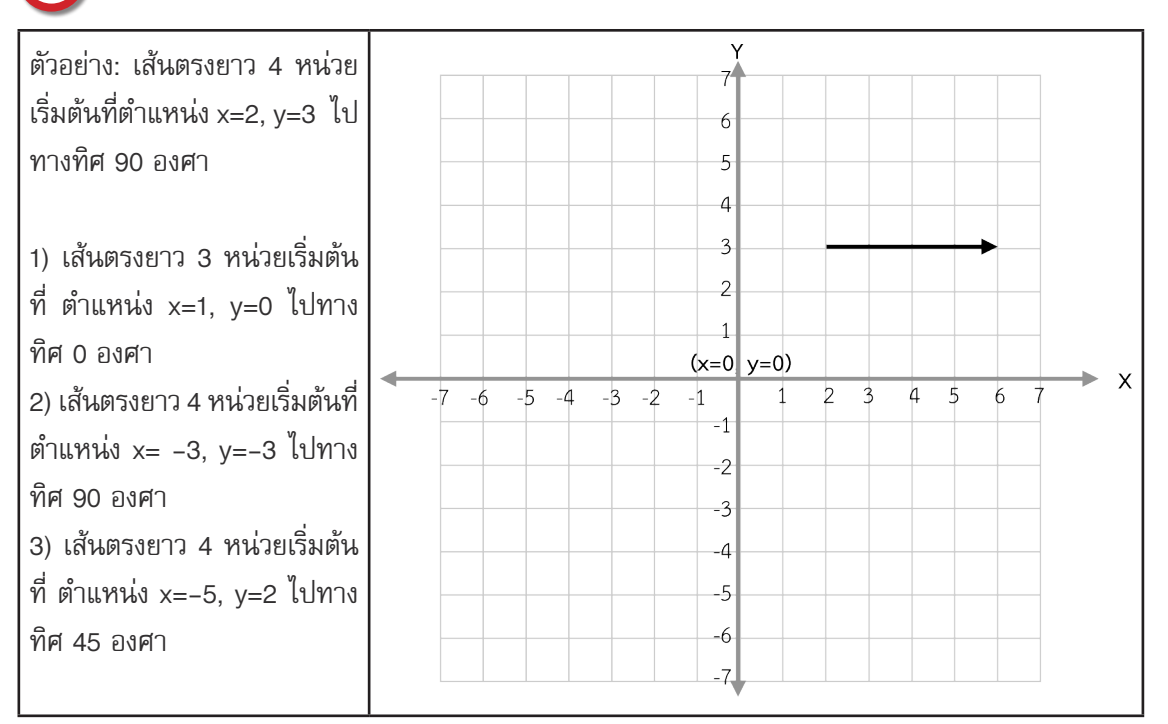

# ตอนที่ 2 การใช้ปากกาวาดภาพตามทิศทางที่กำหนด

ศึกษาการทำงานจากคำสั่งต่อไปนี้ แล้ววาดรูปผลลัพธ์

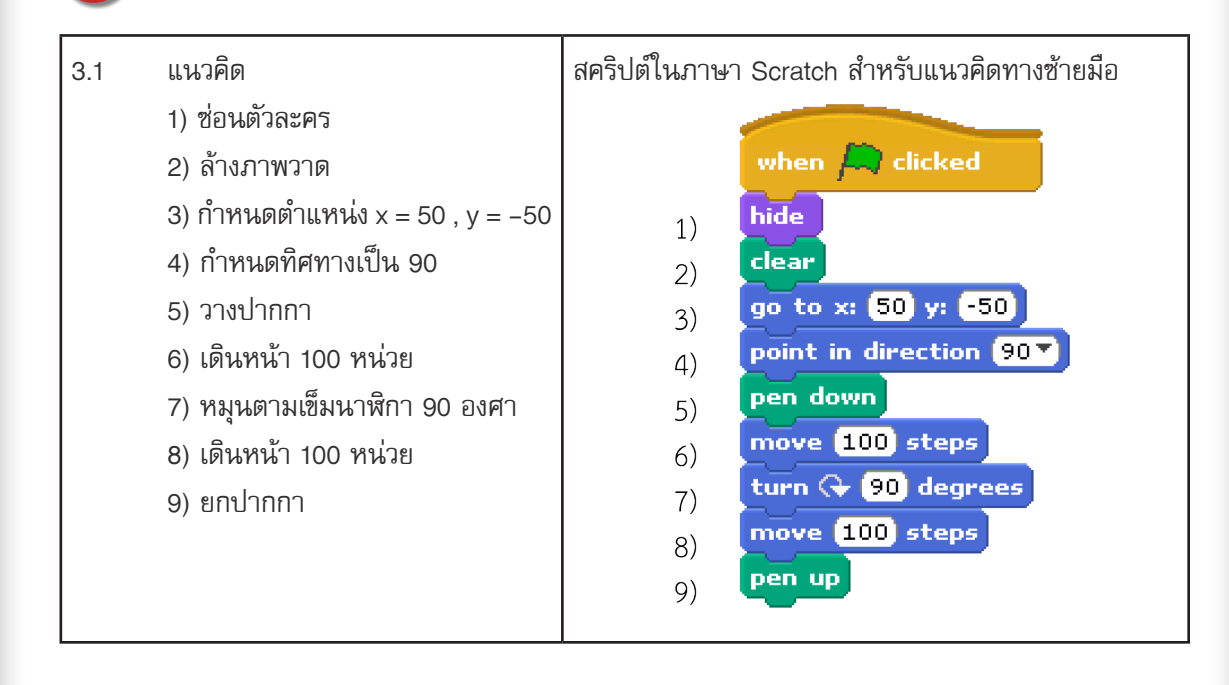

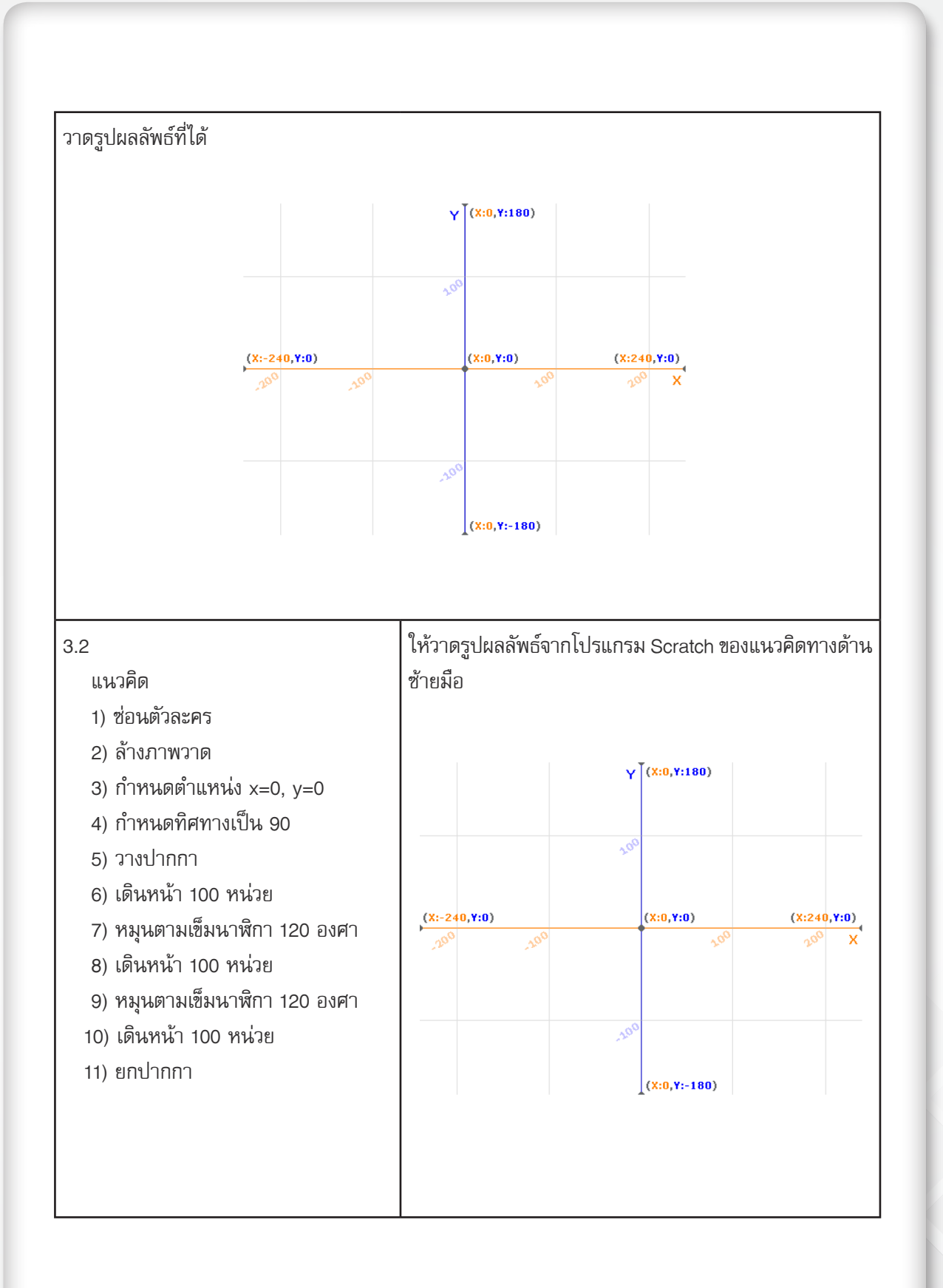

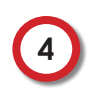

เติมซ่องว่างให้สมบูรณ์ เพื่อให้โปรแกรมวาดรูปที่ต้องการ (ถ้าทำได้มากกว่า 1 แบบ ให้ตอบโดยใช้คำตอบ ใดคำตอบหนึ่งก็ได้) โดยศึกษาใบความรู้ที่ 7.1 เรื่องมุมและทิศทาง ประกอบ

| ผลลัพธ์ที่ต้องการ | สคริปต์                                                                                                    | อธิบาย                                                                                                    |
|-------------------|----------------------------------------------------------------------------------------------------|----------------------------------------------------------------------------------------------------|
| ตัวอย่าง          | ตัวอย่างเฉลย:<br>1) กำหนดทิศทางเป็น 90 องศา<br>2) เดินหน้า 100 หน่วย<br>3) หมุน <u>ทวน</u> เข็มนาฬิกา<br>เป็นมุม <u>120</u> องศา<br>4) เดินหน้า 100 หน่วย | การหมุนจะนับองศาจากทิศทางปัจจุบัน ดัง<br>นั้นการคำนวณองศาในการหมุนจะต้อง<br>จินตนาการต่อเส้นตรงออกไปก่อนแล้วจึง<br>หมุน ดังนั้นเราต้องหมุนเป็นมุม 120 องศา<br>เพื่อให้ปากกาหันหน้าไปยังทิศที่ต้องการ |

| ผลลัพธ์ที่ต้องการ        | สคริปต์                                                                                                    |
|--------------------------|----------------------------------------------------------------------------------------------------|
| ทิศทางการวาด             | <ul> <li>4.1 1) วางปากกา</li> <li>2) กำหนดทิศทางเป็น 90 องศา (ขวา)</li> <li>3) เดินหน้า 100 หน่วย</li> <li>4) หมุน เข็มนาฬิกา เป็นมุม องศา</li> <li>5) เดินหน้า 100 หน่วย</li> <li>6) ยกปากกา</li> </ul>                                  |
| ทิศทางการวาด             | <ul> <li>4.2 1) วางปากกา</li> <li>2) กำหนดทิศทางเป็น 90 องศา (ขวา)</li> <li>3) เดินหน้า 100 หน่วย</li> <li>4) หมุน เข็มนาฬิกา เป็นมุม องศา</li> <li>5) เดินหน้า 100 หน่วย</li> <li>6) ยกปากกา</li> </ul>                                  |
| 60<br>60<br>ทิศทางการวาด | <ul> <li>4.3 1) กำหนดทิศทางเป็น -90 องศา (ซ้าย)</li> <li>2) เดินหน้า 100 หน่วย</li> <li>3) หมุน เข็มนาฬิกา เป็นมุม องศา</li> <li>4) เดินหน้า 100 หน่วย</li> <li>5) หมุน เข็มนาฬิกา เป็นมุม องศา</li> <li>6) เดินหน้า 100 หน่วย</li> </ul> |

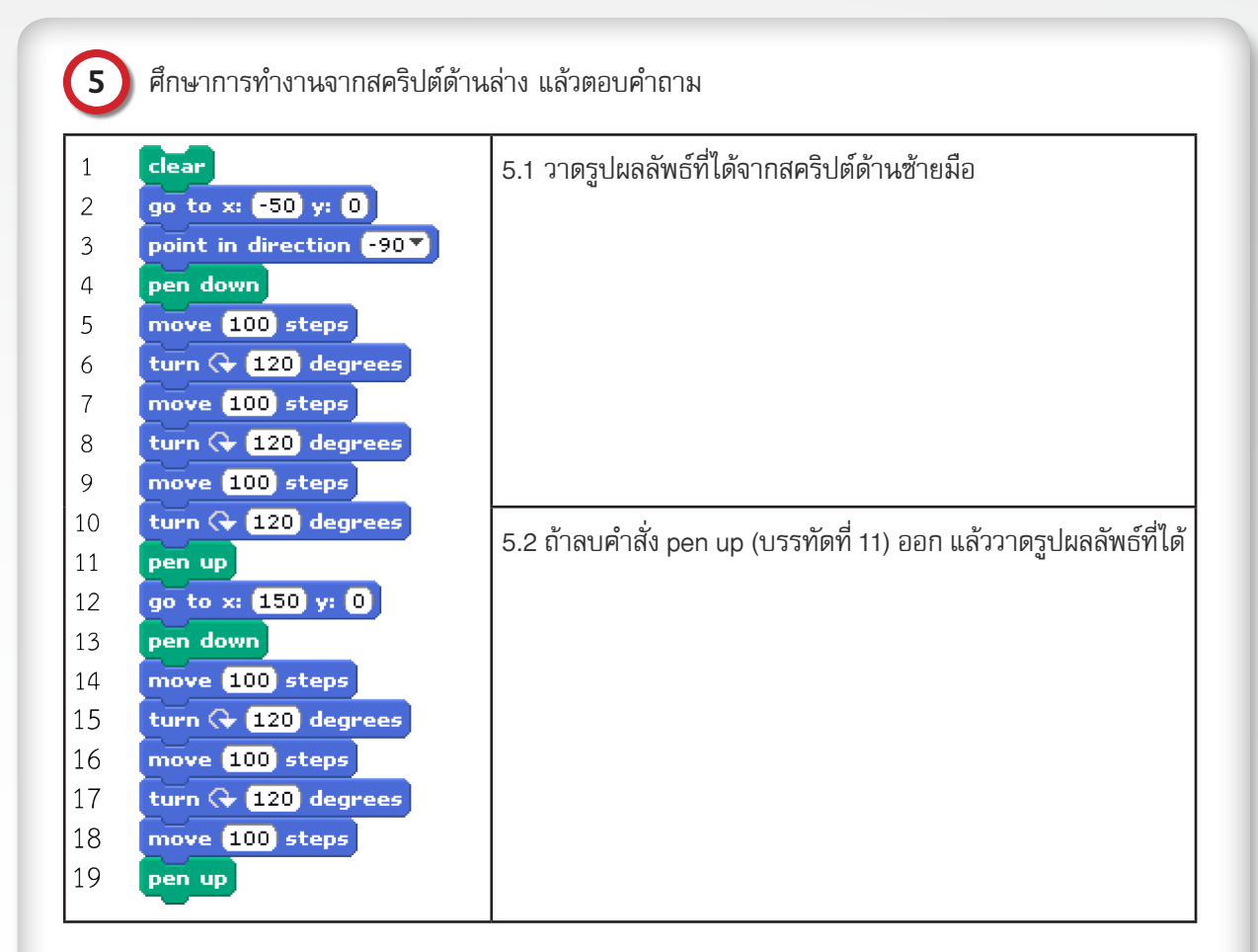

6 เขียนสคริปต์ให้ตัวละครวาดภาพตามผลลัพธ์ที่กำหนด (ไม่ต้องวาดรูปลูกศร และมุม) และเติมซ่องว่าง ในแนวคิดให้สมบูรณ์

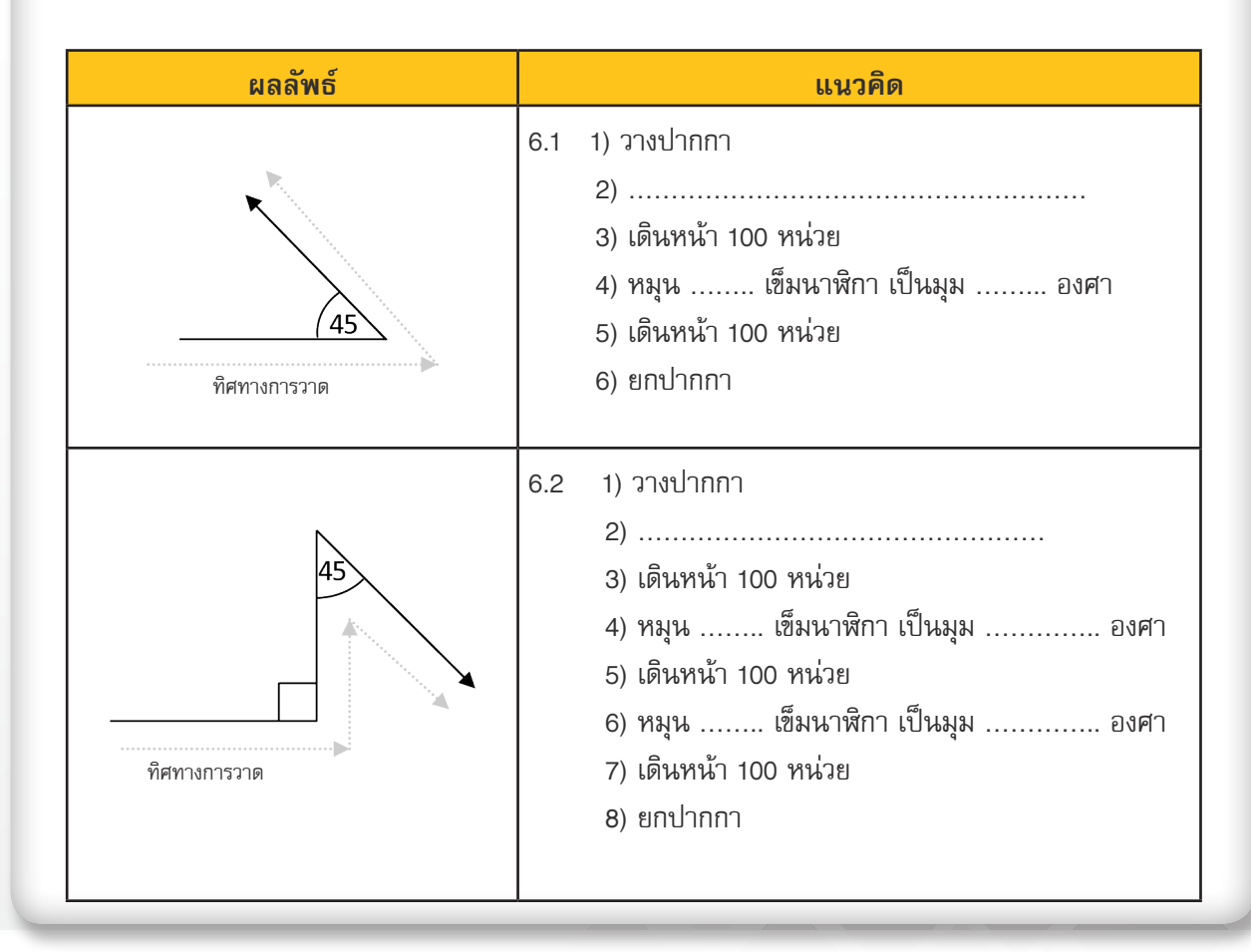

# ใบความรู้ที่ 7.1

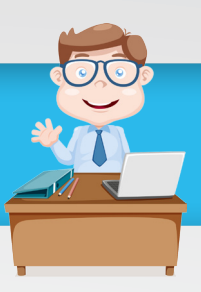

#### ทิศทาง

อย่างที่ทราบกันดีว่ามุมรอบจุดใด ๆ มีค่าเท่ากับ 360 องศา ในโปรแกรม Scratch ก็เช่นกันและการอ้างอิงทิศทาง ในโปรแกรม Scratch จะหมายถึงค่าตัวเลขที่แสดงถึงองศา ปกติจะอยู่ในช่วง –180 ถึง 180 ทิศทางสามารถมีค่าเป็นได้ ทั้งบวกและลบ โดยค่าจะเพิ่มขึ้นตามแนวเข็มนาฬิกา ตัวอย่างเช่น ทิศตะวันตกคือทิศ –90 องศา (หันหน้าไปทางซ้าย), ทิศเหนือคือทิศ 0 องศา (หันหน้าไปด้านบน), ทิศตะวันออกคือทิศ 90 องศา (หันหน้าไปทางขวา), และทิศใต้คือทิศ 180 องศา (หันหน้าไปด้านล่าง) เป็นต้น การใช้คำสั่งวางปากกา (pen down) ร่วมกับคำสั่งเคลื่อนที่ (move) และคำสั่งหมุน (turn) จะทำให้เราสามารถวาดรูปเรขาคณิตต่าง ๆ ตามที่ต้องการได้

#### ้ตัวอย่างการวาดภาพสามเหลี่ยมด้านเท่าด้วยโปรแกรม Scratch

| สคริปต์                                                                                                    | คำอธิบายคำสั่ง                                                                                                    | ภาพที่เกิดขึ้น |
|----------------------------------------------------------------------------------------------------|----------------------------------------------------------------------------------------------------|----------------|
| hide<br>clear<br>go to x: 0 y: 0<br>point in direction 90<br>pen down<br>move 100 steps<br>turn (+ 120 degrees<br>move 100 steps<br>turn (+ 120 degrees<br>move 100 steps<br>pen up | <ol> <li>1) ช่อนตัวละครจากเวที</li> <li>2) ลบรอยปากกาทั้งหมดจากเวที</li> <li>3) เริ่มต้นที่ตำแหน่ง 0, 0</li> <li>4) เริ่มต้นหันไปที่ทิศทาง 90 องศา (ขวา)</li> <li>5) วางปากกาลง เพื่อเริ่มต้นการวาด</li> <li>6) เดินหน้า 100 หน่วย</li> <li>7) หมุนตามเข็มนาฬิกา 120 องศา</li> <li>8) เดินหน้า 100 หน่วย</li> <li>9) หมุนตามเข็มนาฬิกา 120 องศา</li> <li>10) เดินหน้า 100 หน่วย</li> <li>11) ยกปากกาขึ้น</li> </ol> |                |

### มุมของรูปหลายเหลี่ยม

เป็นที่ทราบกันดีว่าผลรวมมุมภายในของรูปสามเหลี่ยมใด ๆ มีค่าเท่ากับ 180 องศา ดังนั้นมุมของรูปสามเหลี่ยม ด้านเท่า (ซึ่งมุมจะเท่ากันด้วย) มุมหนึ่งจึงมีค่าเท่ากับ 180/3 = 60 องศา

สำหรับรูปหลายเหลี่ยม ตัวอย่างเช่น รูปสี่เหลี่ยม, รูปห้าเหลี่ยม, หรือรูปหกเหลี่ยม เราจะทราบผลรวมมุมภายใน ของรูปหลายเหลี่ยมเหล่านี้ได้อย่างไร จงพิจารณาตัวอย่างด้านล่าง

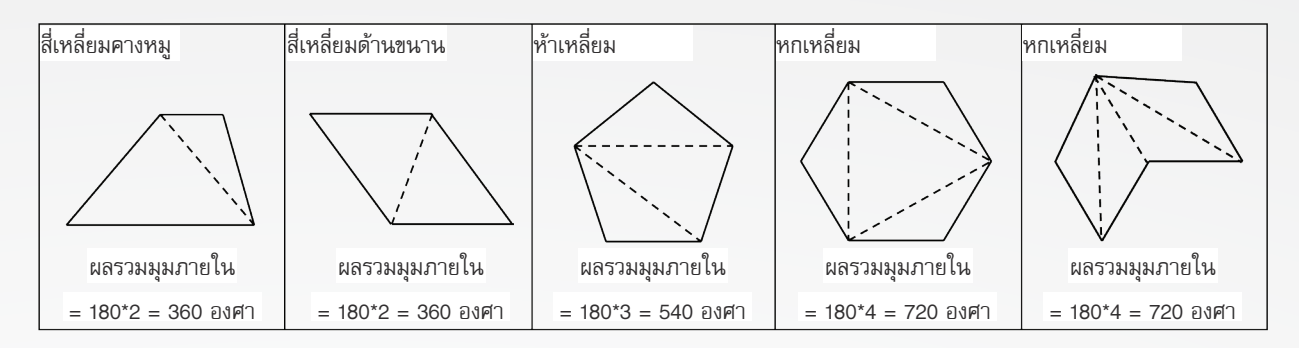

เนื่องจากรูปหกเหลี่ยมใด ๆ มีผลรวมมุมภายในเท่ากับ 720 องศา ดังนั้นรูปหกเหลี่ยมด้านเท่ามุมเท่าแต่ละมุมซึ่ง มีขนาดเท่ากันจะมีค่าเท่ากับ 720.⁄6 = 120 องศา เนื่องจากรูปหลายเหลี่ยมใด ๆ สามารถแบ่งเป็นรูปสามเหลี่ยมเล็ก ๆ ได้ เสมอ ดังนั้นเราสามารถคำนวณมุมของรูปหลายเหลี่ยมนั้นได้

# คำสั่งพื้นฐาน

กลุ่มบล็อก Looks นอกจากความสามารถในการกำหนดชุดตัวละคร (costume) ดังที่กล่าวไว้ในใบความรู้ที่ 1.2 แล้วนั้น กลุ่มบล็อก Looks ยังสามารถใช้ในการซ่อนหรือแสดงตัวละครได้อีกด้วย คำสั่งที่สำคัญของบล็อก Looks ที่ใช้งาน ในกิจกรรมนี้ได้แก่

| กลุ่มบล็อก Looks | ความหมาย    |
|------------------|-------------|
| hide             | ซ่อนตัวละคร |
| show             | แสดงตัวละคร |

นอกจากนี้โปรแกรม Scratch มีกลุ่มบล็อก Pen ซึ่งเปรียบเสมือนปากกาที่ช่วยในการวาดรูปต่าง ๆ โดยสามารถ กำหนดลักษณะปากกาได้ เช่น กำหนดสี ขนาดเส้น การยกปากกา กลุ่มบล็อก Pen มีดังนี้

| กลุ่มบล็อก Pen | ความหมาย   |
|----------------|------------|
| Clear          | ล้างภาพวาด |
| pen down       | วางปากกา   |
| penup          | ยกปากกา    |

# แบบฝึกหัดเพิ่มเติม

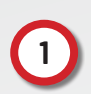

1) ศึกษาการทำงานจากสคริปต์ด้านล่าง แล้วตอบคำถาม

| <ul> <li>1.1 1) กำหนดตำแหน่ง x = -100 , y = -100</li> <li>2) กำหนดทิศทางเป็น 0</li> <li>3) วางปากกา</li> <li>4) เดินหน้า 100 หน่วย</li> <li>5) หมุนตามเข็มนาฬิกา 90 องศา</li> <li>6) เดินหน้า 100 หน่วย</li> <li>7) หมุนทวนเข็มนาฬิกา 90 องศา</li> <li>8) เดินหน้า 100 หน่วย</li> <li>9) หมุนตามเข็มนาฬิกา 90 องศา</li> <li>10) เดินหน้า 100 หน่วย</li> </ul> | 1.2 วาดรูปผลลัพธ์จากสคริปต์ด้านซ้ายมือ |
|----------------------------------------------------------------------------------------------------|----------------------------------------|
| 1.3 หากต้องการให้ผลลัพธ์ที่ได้เป็นดังรูปด้านล่างทางขวา จ                                                                                                    | มะต้องเพิ่มเติมคำสั่งใดบ้าง            |

2 จากสคริปต์การทำงานด้านล่างทางซ้าย ให้ตอบคำถามข้อ 2.1 – 2.2

| 1) ช่อนตัวละคร<br>2) กำหนดตำแหน่ง x = 0, y = 0<br>3) กำหนดทิศทางเป็น 90<br>4) วางปากกา<br>5) เดินหน้า 100 หน่วย                           | 2.1 ถ้าต้องการลดขนาดรูปสามเหลี่ยมให้เหลือด้านละ 50 หน่วย<br>ต้องแก้คำสั่งในบรรทัดใดบ้างอย่างไร   |
|----------------------------------------------------------------------------------------------------|--------------------------------------------------------------------------------------------------|
| 5) เดินหน้า 100 หน่วย<br>6) หมุนตามเข็มนาฬิกา 120 องศา<br>7) เดินหน้า 100 หน่วย<br>8) หมุนตามเข็มนาฬิกา 120 องศา<br>9) เดินหน้า 100 หน่วย |                                                                                                  |
| 10) ยกปากกา                                                                                                    | 2.2 ถ้าต้องการขยายขนาดรูปสามเหลี่ยมให้เป็นด้านละ 200<br>หน่วย ต้องแก้คำสั่งในบรรทัดใดบ้างอย่างไร |

3 ลองคิดดูว่าถ้าจะวาดรูปห้าเหลี่ยมด้านเท่ามุมเท่าต้องเขียนสคริปต์อย่างไร

| รูปห้าเหลี่ยมด้านเท่ามุมเท่า | สคริปต์ |
|------------------------------|---------|
|                              |         |

ตัวแปรคือสิ่งที่สามารถแปรเปลี่ยนค่าได้ ในโปรแกรม Scratch นั้นตัวแปรจะหมายถึงบล็อกพิเศษที่สามารถเก็บ ค่าได้ เช่น เก็บค่าตัวเลข 100 เป็นต้น ตัวแปรจะถูกควบคุมโดยกลุ่มบล็อก Variables ซึ่งจะมีคำสั่งเบื้องต้นที่ใช้งานดังนี้

| กลุ่มบล็อก Variables | ความหมาย                                                                                                    |
|----------------------|----------------------------------------------------------------------------------------------------|
| Make a variable      | สร้างตัวแปรใหม่ จากนั้นให้ใส่ชื่อตัวแปรใหม่และเลือก OK<br>สมมติให้ตัวแปรที่สร้างชื่อ n                                                                                                    |
| set 📭 to             | กำหนดค่าตัวแปร<br><b>วิธีใช้:</b> ระบุค่าตัวเลขที่ต้องการเก็บไว้ ลงในช่องว่างทางขวามือของบล็อก                                                                                                |
| •                    | การนำตัวแปรไปใช้ (ซึ่งก็คือการนำค่าในตัวแปรไปใช้นั่นเอง)<br><b>วิธีใช้:</b> ลากสัญลักษณ์ตัวแปรไปแทนที่ตัวเลข (ในบล็อกอื่น) ที่ต้องการ<br>ตัวอย่างการใช้งาน: move n steps หรือ go to x: n y: n |

#### ศึกษาสคริปต์ด้านล่าง แล้วตอบคำถาม

หมายเหตุ: สำหรับบล็อกตัวแปรจะได้เรียนอีกครั้งอย่างละเอียดในเรื่องเกม

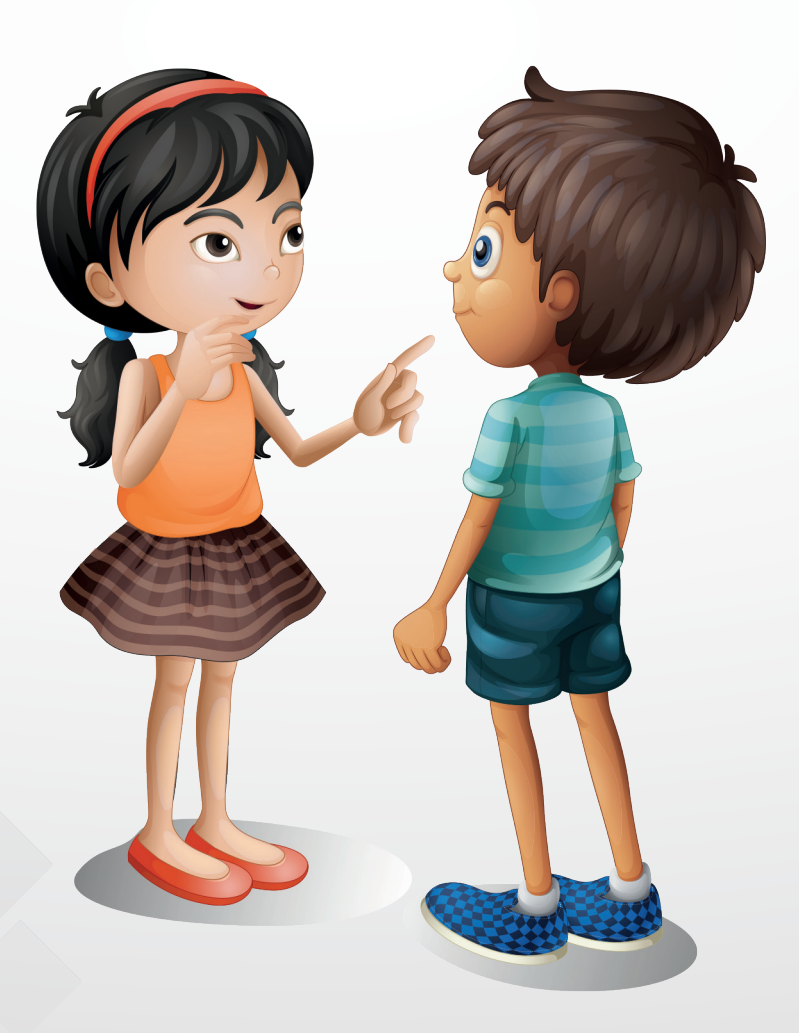

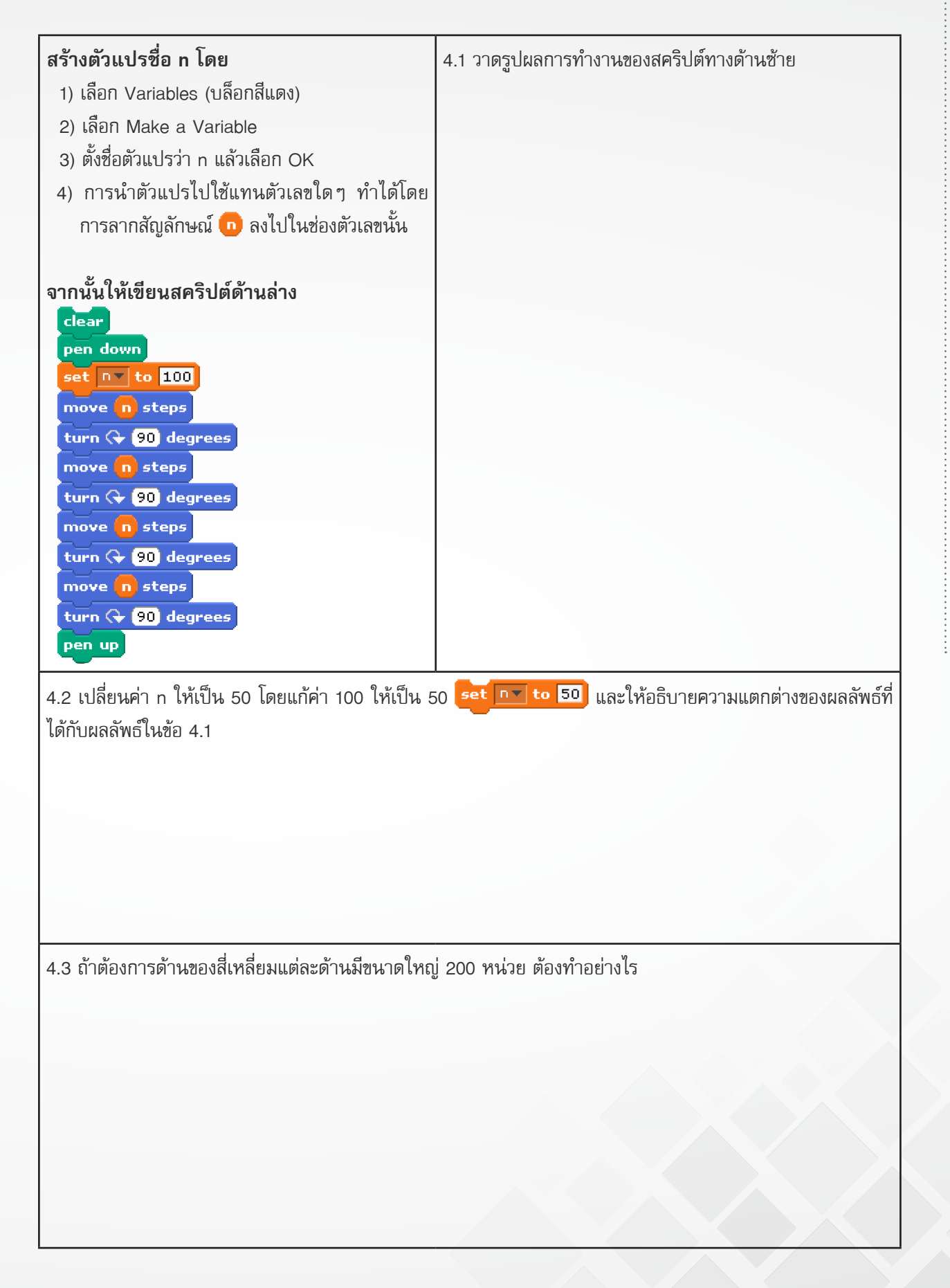

# หน่วยการเรียนรู้ที่ 3

มหัศจรรย์งานศิลป์

# **กิจกรรมที่ 8** เรื่อง ภาพสวยด้วยมือเรา

#### จุดประสงค์

#### ด้านการเขียนโปรแกรม

1.1 ใช้บล็อก Repeat ในการสร้างรูปทรงเรขาคณิตเบื้องต้น

- 1.2 สร้างชิ้นงานโดยใช้คำสั่งในกลุ่มบล็อก Pen
- 1.3 ใช้บล็อก Pick Random

#### ด้านความคิดสร้างสรรค์

พัฒนาทักษะด้านความคิดคล่องแคล่ว คิดยึดหยุ่น คิดริเริ่ม และคิดละเอียดลออ

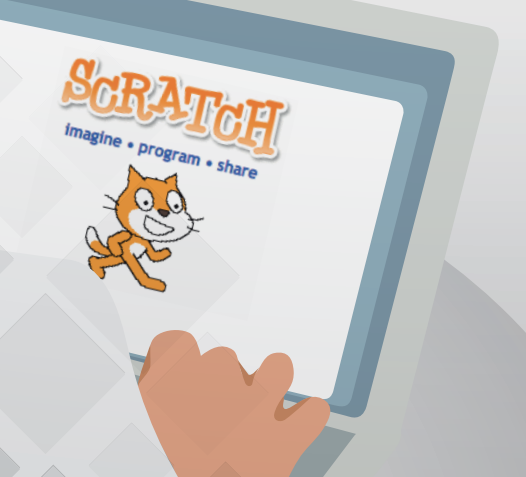

# ใบงานที่ 8.1

# ลากเส้นเล่นลาย

ชื่อ-สกุล .....เลขที่.....เ

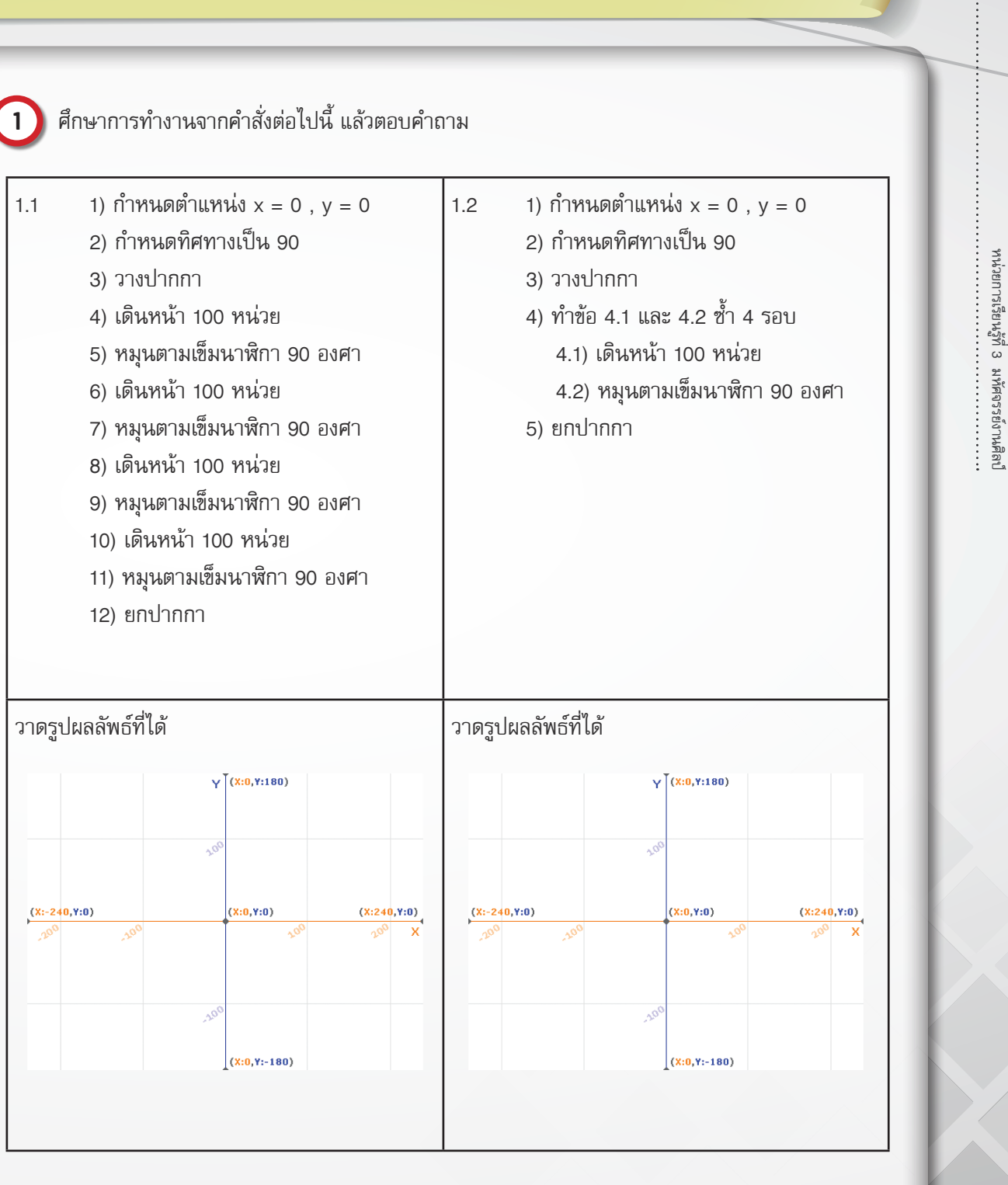

1.3 ข้อสรุปจากการทำงานในข้อ 1.1 และ 1.2 เหมือนหรือต่างกันอย่างไร

. .

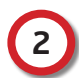

### 2) ศึกษาการทำงานจากคำสั่งต่อไปนี้

#### 2.1 เขียนสคริปต์ตามแนวคิดที่กำหนด แล้วสังเกตผลลัพธ์ที่ได้

| แนวคิด                        | ผลลัพธ์ |
|-------------------------------|---------|
| 1) กำหนดตำแหน่ง x = 0 , y = 0 |         |
| 2) กำหนดทิศทางเป็น 90         |         |
| 3) วางปากกา                   |         |
| 4) เดินหน้า 100 หน่วย         |         |
| 5) หมุนตามเข็มนาฬิกา 90 องศา  |         |
| 6) เดินหน้า 100 หน่วย         |         |
| 7) หมุนตามเข็มนาฬิกา 90 องศา  |         |
| 8) เดินหน้า 100 หน่วย         |         |
| 9) หมุนตามเข็มนาฬิกา 90 องศา  |         |
| 10) เดินหน้า 100 หน่วย        |         |
| 11) หมุนตามเข็มนาฬิกา 90 องศา |         |
| 12) ยกปากกา                   |         |
|                               |         |
|                               |         |

#### 2.2 เขียนสคริปต์ตามดังรูป แล้ววาดผลลัพธ์ที่ได้ (ถ้าต้องการเอาตัวละครแมวออกให้เพิ่มคำสั่ง **bide** )

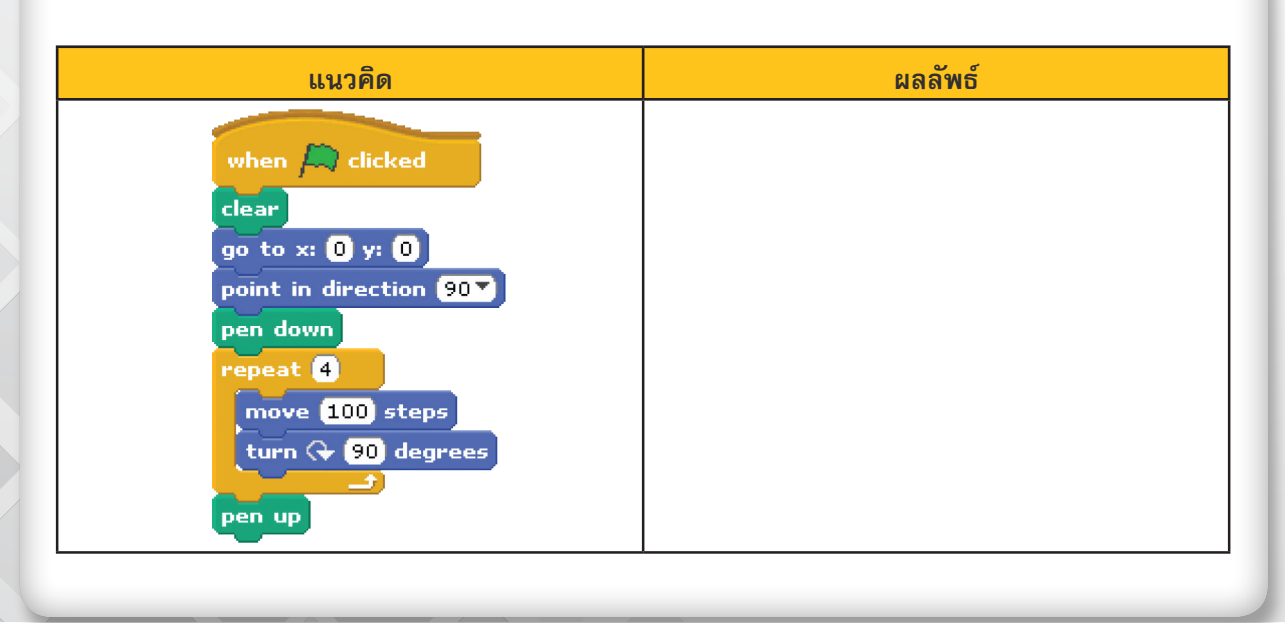

2.3 ผลลัพธ์ที่ได้จากข้อ 2.1 และ 2.2 เหมือนหรือต่างกันอย่างไร 2.4 สคริปต์จากข้อ 2.1 และ 2.2 เหมือนหรือต่างกันอย่างไร

| ปรับปรุงสคริปต์ในข้อ 2.2 เพื่อสร้างรูปสี่เหลี่ยมจัตุรัส ยาวด้านละ 150 หน่วย ให้มีขนาดของเส้น = 5 หน่วย และมีสีเส้นเป็นสีน้ำเงิน

มีบล็อกอะไรบ้างที่เกี่ยวกับการกำหนดขนาดเส้นและสีของเส้น

สร้า

3

สร้างโปรเจกต์ชื่อ Art1

4.1 วาดรูปสามเหลี่ยม โดยเขียนสคริปต์ดังนี้

| ผลลัพธ์          | แนวคิด                                                                                                    | สคริปต์                                                                                                    |
|------------------|----------------------------------------------------------------------------------------------------|----------------------------------------------------------------------------------------------------|
| สามเหลี่ยม 1 รูป | <ol> <li>กำหนดพิกัด x = 0 , y = 0</li> <li>กำหนดทิศทางเป็น 90</li> <li>วางปากกา</li> <li>วนซ้ำ 3 รอบ</li> <li>4.1) เดินหน้า 100 หน่วย</li> <li>4.2) หมุนตามเข็มนาฬิกา 120 องศา</li> <li>ยกปากกา</li> </ol> | when A clicked<br>clear<br>go to x: 0 y: 0<br>point in direction 90<br>pen down<br>repeat 3<br>move 100 steps<br>turn (+ 120 degrees |

4.2 ปรับปรุงสคริปต์ตามตัวอย่างต่อไปนี้

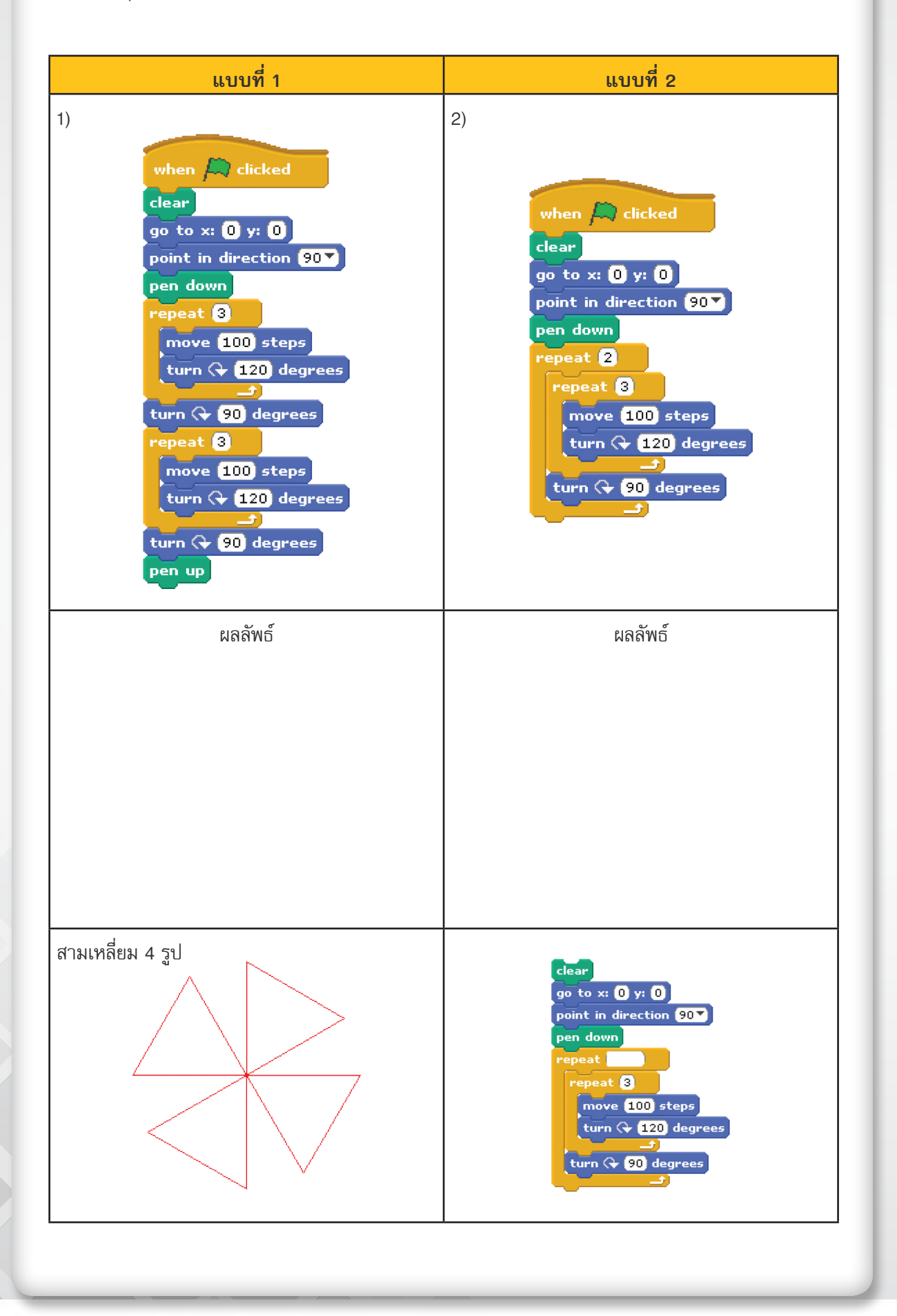

รู้หรือไม่ว่า....

เพียงแค่เรานำ 360 หารด้วยจำนวนรูปที่เราต้องการวาด เราก็จะได้ขนาดของมุมที่เรา ต้องหมุนไป เช่น ต้องการวาดสามเหลี่ยม 5 รูป ขนาดของมุมที่เราต้องหมุนไปจะเท่ากับ 360÷5 = 72 องศา

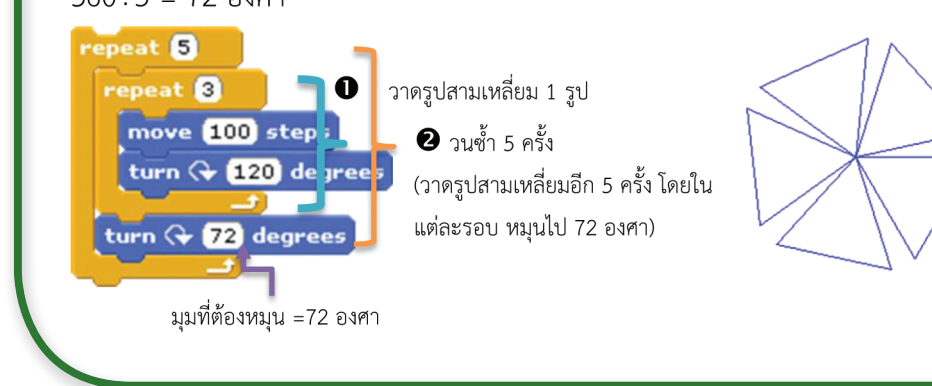

#### 4.3 วาดรูปวงกลมโดยเขียนสคริปต์ดังนี้

| ผลลัพธ์ | แนวคิด                                                                                                    | สคริปต์                                                                                    |
|---------|----------------------------------------------------------------------------------------------------|--------------------------------------------------------------------------------------------|
| วงกลม   | <ol> <li>กำหนดพิกัด x = 100 , y = 80</li> <li>ลากเส้นยาว 5 หน่วย</li> <li>หมุน 10 องศา</li> <li>ทำซ้ำข้อ 2 และ 3 จำนวน 36<br/>ครั้ง (หมุนครบ 360 องศา) ได้<br/>รูปวงกลม</li> </ol> | clear<br>go to x: 100 y: 80<br>pen down<br>repeat 36<br>move 5 steps<br>turn (+ 10 degrees |

การวาดรูปวงกลม
 วงกลมวาดจริงๆ ไม่ได้หรอกนะ แต่ว่าต้องวาดเป็นรูปหลายเหลี่ยม โดยจำนวนเหลี่ยมมี
 จำนวนมากพอก็จะมองเห็นเป็นวงกลมมากขึ้น โดยมีแนวคิดดังนี้
 วาดรูป 360 เหลี่ยม
 1) ลากเส้น 2 หน่วย

- 2) หมุน 1 องศา
- 3) ทำซ้ำข้อ 1 และ 2 จนครบ 360 องศา

4.4 ปรับปรุงสคริปต์ในข้อ 4.2 ให้ได้ผลลัพธ์ดังนี้

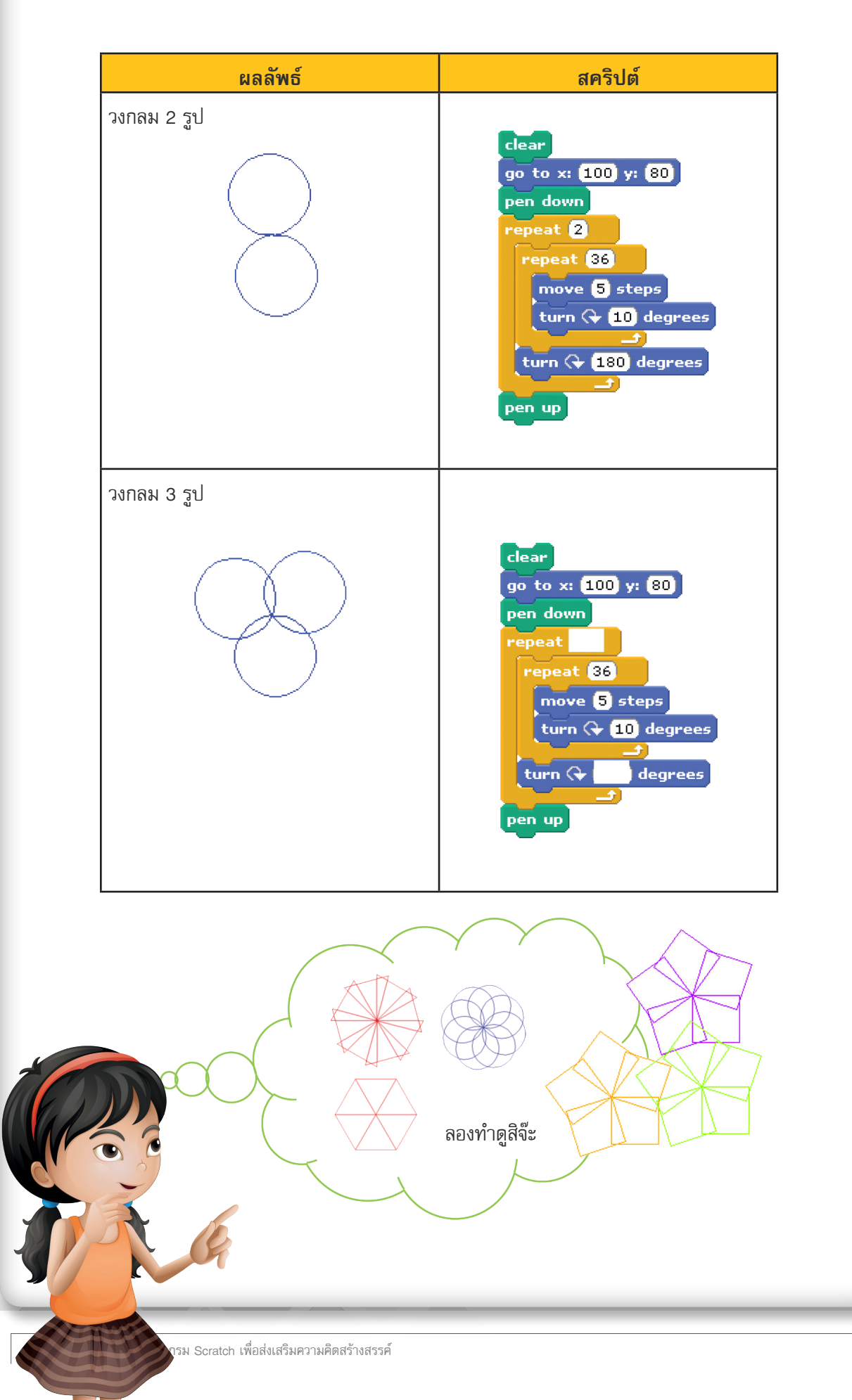

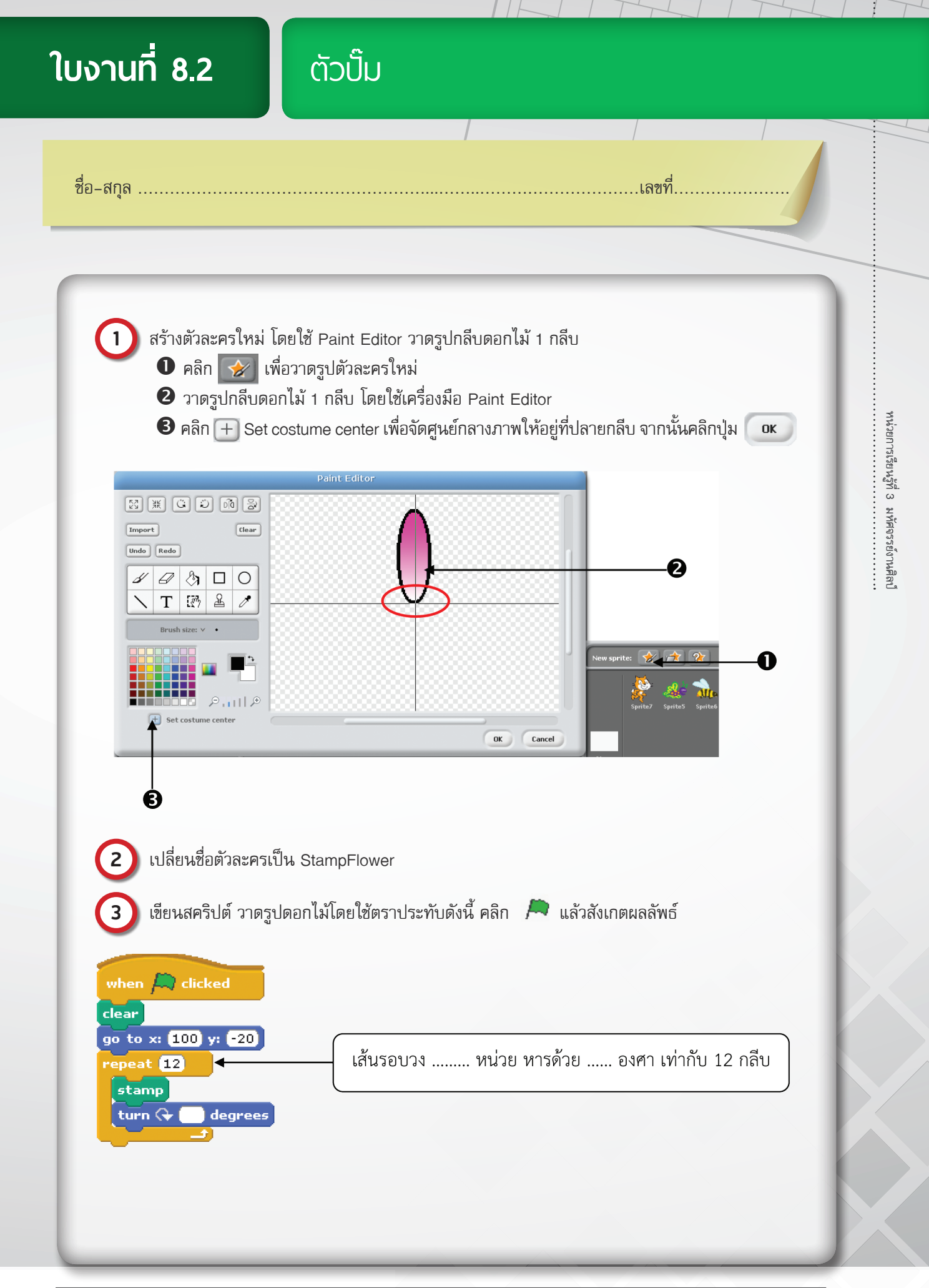

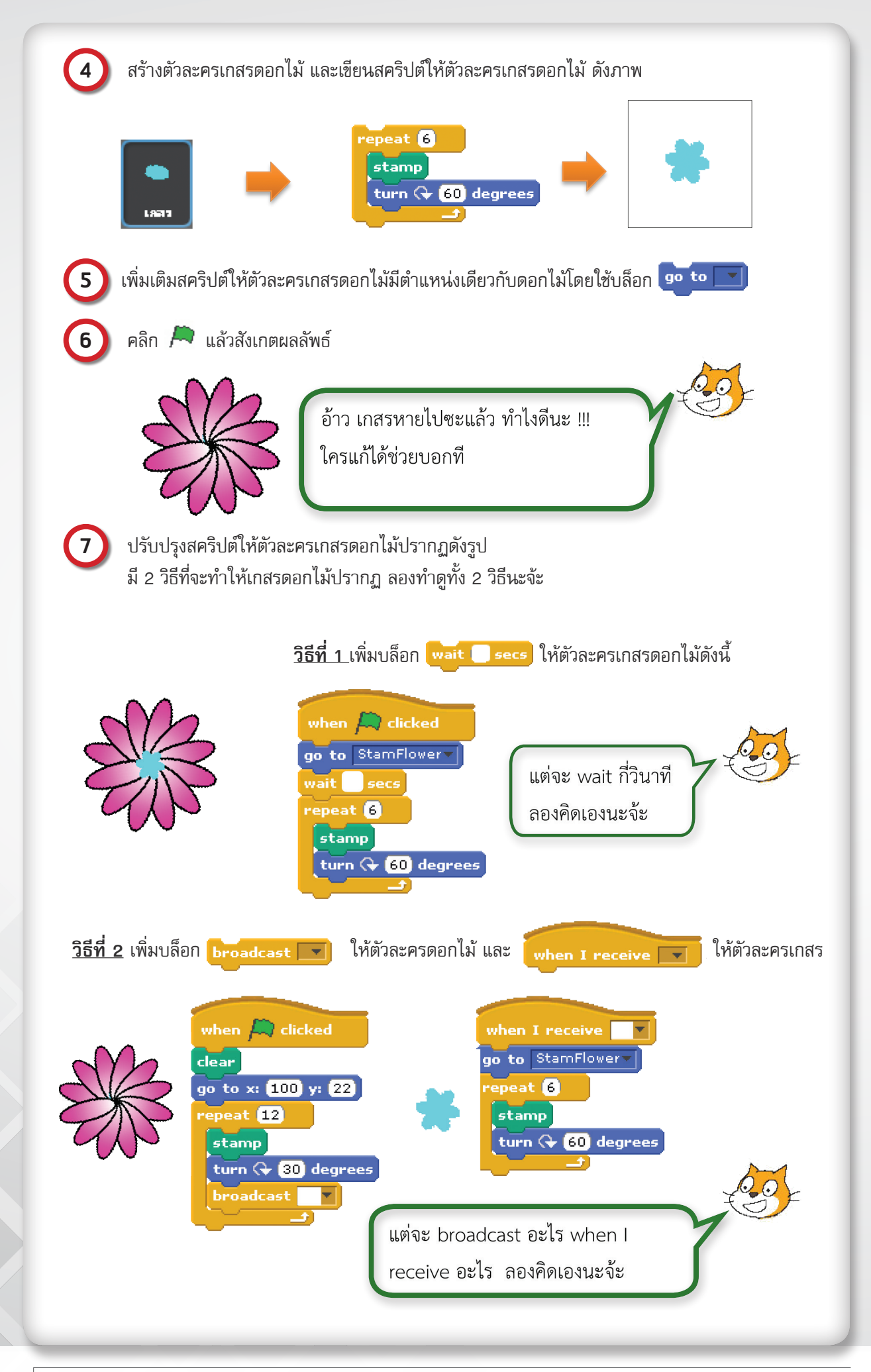
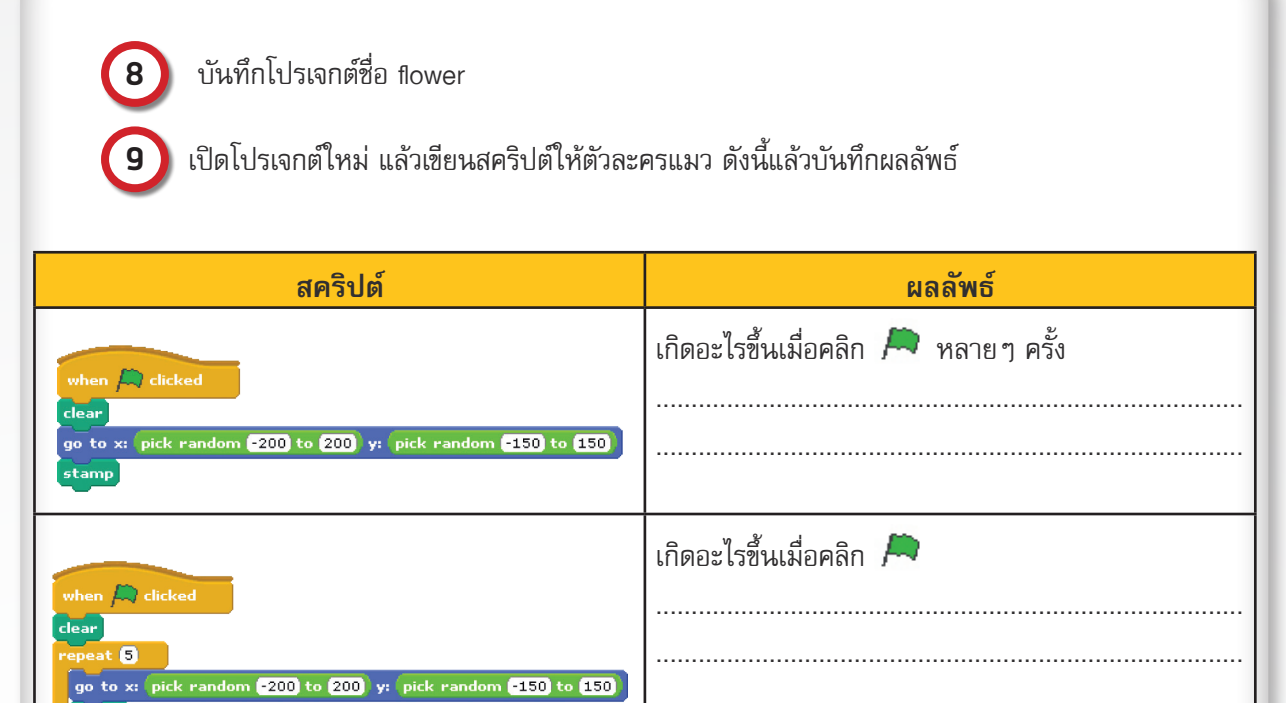

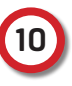

แก้ไขโปรเจกต์ flower ให้ดอกไม้ไปปรากฏที่ตำแหน่งต่าง ๆ บนเวทีแบบสุ่ม ตัวอย่าง

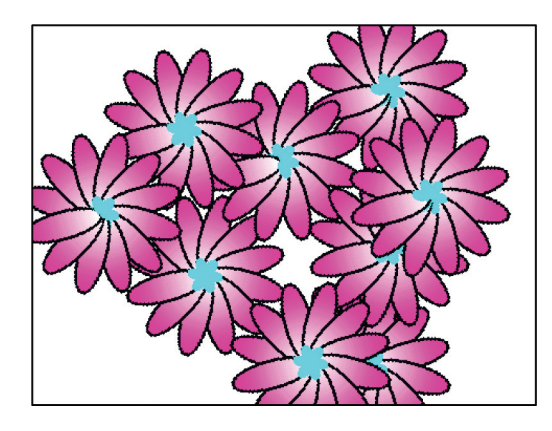

ถ้าทำได้แล้วลองปรับปรุงชิ้นงานนี้ให้มีความน่าสนใจ มากขึ้นสิจ๊ะ สำหรับการทำให้ดอกไม้ปรากฏพร้อมเกสร ต้องเลือกให้ถูกวิธีนะจ้ะ ถึงแม้ว่าในข้อ 7 จะทำได้ 2 วิธี แต่ในข้อ 10 มีวิธีเดียวเท่านั้นที่จะให้ผลลัพธ์ได้ถูกต้อง นะจ้ะ

## การสั่งงานแบบวนซ้ำ

## การสั่งงานแบบวนซ้ำใช้สำหรับเขียนสคริปต์ที่สั่งให้การทำงานซ้ำกันไปมาหลายๆ รอบ ให้พิจารณา สคริปต์ที่สั่งให้ตัวละครเดินวนอยู่บนเวทีเป็นรูปสี่เหลี่ยม โดยเคลื่อนที่ไปข้างหน้า 100 ก้าว จากนั้นหมุนทิศ ตามเข็มนาฬิกาไป 90 องศา ทำแบบนี้ซ้ำกัน 4 รอบ ดังนี้

ใบความรู้ที่ 8.2

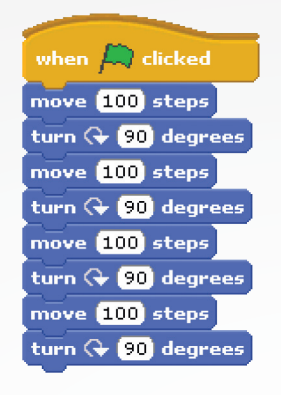

#### **ตัวอย่างที่ 1** การเขียนสคริปต์แบบลำดับ

้สคริปต์ดังกล่าวมีบล็อกที่ใช้คำสั่งซ้ำกันจำนวนมาก สามารถเขียนสคริปต์ในรูปแบบของคำสั่งวนซ้ำ จะได้สคริปต์ที่สั้นลง ดังนี้

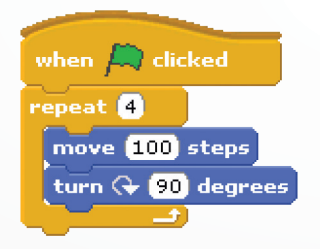

ตัวอย่างที่ 2 การเขียนสคริปต์แบบวนซ้ำ

การแก้ไขสคริปต์ที่เขียนแบบลำดับทำให้เสียเวลาในการแก้ไข เช่น ถ้าต้องการให้ตัวละครเดินเป็นรูปสี่เหลี่ยมที่กว้างขึ้น ก็ ต้องมีการแก้ไขสคริปต์ถึง 4 จุด ถ้าใช้การทำงานแบบวนซ้ำการแก้ไขสคริปต์จะทำได้ง่ายขึ้น

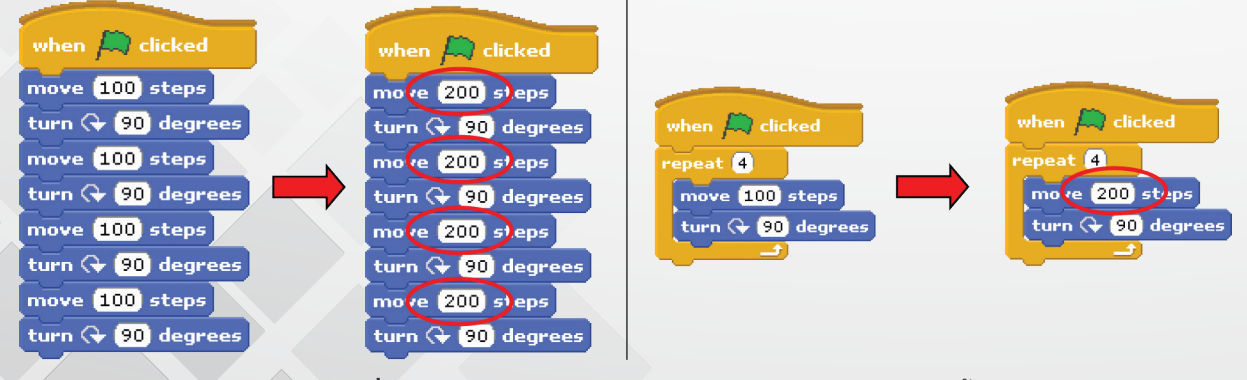

**ตัวอย่างที่ 3** เปรียบเทียบการแก้ไขสคริปต์แบบลำดับและแบบวนซ้ำ

| บล็อก       | คำอธิบาย                           | ตัวอย่าง                                                                                                    |
|-------------|------------------------------------|----------------------------------------------------------------------------------------------------|
| forever<br> | การทำงานซ้ำไม่รู้จบ                | เดินไปข้างหน้าครั้งละ 10 หน่วย<br>forever<br>move 10 steps เมื่อชนขอบเวทีให้เดินกลับ<br>if on edge, bounce<br>ๆ าำซ้ำแบบนี้ไปเรื่อยๆ ไม่รู้จบ |
| repeat 10   | การทำงานซ้ำตามจำนวนรอบ<br>ที่กำหนด | เดินไปข้างหน้า 50 หน่วย<br>repeat 10<br>move 50 steps หมุนตามเข็มนาฬิกา 36 องศา<br>turn 🗣 36 degrees ทำซ้ำแบบนี้ 10 รอบ                       |

การควบคุมลำดับการทำงานแบบวนซ้ำ มีหลายลักษณะ ตามแต่ละชนิดของบล็อกควบคุม เช่น

## กลุ่มบล็อก Pen

โปรแกรม Scratch มีกลุ่มบล็อก Pen ซึ่งเปรียบเสมือนปากกาที่ช่วยในการวาดรูปต่างๆ โดยสามารถกำหนด ลักษณะปากกาได้ เช่น กำหนดสี ขนาดเส้น การยกปากกา การวางปากกา กลุ่มบล็อก Pen มีดังนี้

| บล็อก                  | ความหมาย                                     |
|------------------------|----------------------------------------------|
| set pen color to       | กำหนดสีปากกา สามารถคลิกเลือกสีได้            |
| change pen color by 10 | กำหนดสีปากกา โดยระบุค่าสีเป็นตัวเลข          |
| set pen color to 0     | เพิ่มหรือลดค่าสีปากกา                        |
| change pen shade by 10 | เพิ่มหรือลดเฉดสีปากกา                        |
| set pen shade to 50    | กำหนดเฉดสีของปากกา โดยระบุค่าเฉดสีเป็นตัวเลข |
| change pen size by 1   | เพิ่มหรือลดขนาดของปากกา                      |
| set pen size to 1      | กำหนดขนาดปากกา โดยระบุขนาดเป็นตัวเลข         |
| stamp                  | ประทับตราตัวละคร                             |

<mark>ปล็อกคำสั่งสุ่ม (pick random)</mark> ในการเขียนสคริปต์โปรแกรมนอกจากการใช้คำสั่งพื้นฐาน เพื่อสร้างการเคลื่อนที่อย่างง่ายแล้ว โปรแกรม Scratch ยังมีคำสั่งสำหรับการสุ่มตัวเลข มีรูปแบบและการใช้งาน ดังนี้

| บล็อก               | คำอธิบาย         | ตัวอย่าง                                                             |
|---------------------|------------------|----------------------------------------------------------------------|
| pick random 1 to 10 | การสุ่มตัวเลขจาก | move pick random 1 to 10 steps                                       |
|                     | 1 ถึง 10         | ให้ตัวละครเคลื่อนที่ไปข้างหน้าเท่ากับตัวเลขที่ได้จากการสุ่มเลข 1     |
|                     |                  | ถึง 10                                                               |
|                     |                  |                                                                      |
|                     |                  | say pick random 1 to 10                                              |
|                     |                  | ให้ตัวละครแสดงตัวเลขโดยการสุ่มเลขจาก 1 ถึง 10                        |
|                     |                  |                                                                      |
|                     |                  |                                                                      |
|                     |                  | repeat 5<br>move pick random 1 to 10 steps                           |
|                     |                  |                                                                      |
|                     |                  | ให้ตัวละครเคลื่อนที่ไปข้างหน้าเท่ากับตัวเลขที่ได้จากการสุ่มเลข 1 ถึง |
|                     |                  | 10 เดยนเธาคายง move เกษงเษาห 2 ควง                                   |
|                     |                  |                                                                      |
|                     |                  | repeat pick random 1 to 10                                           |
|                     |                  |                                                                      |
|                     |                  | เคลื่อนที่ไปข้างหน้า 10 หน่วย โดยทำซ้ำคำสั่ง move 10 step เป็น       |
|                     |                  | จานวนครงตามตวเลขทสุมได                                               |
|                     |                  |                                                                      |
|                     |                  | aquin ?                                                              |
|                     |                  |                                                                      |
|                     |                  |                                                                      |
|                     |                  |                                                                      |
|                     |                  |                                                                      |
|                     |                  |                                                                      |
|                     |                  |                                                                      |

สร้างโปรเจกต์ชื่อ ArtPractice แล้วเขียนแนวคิดและสคริปต์ให้ตัวละครวาดรูปเพื่อให้ได้ผลลัพธ์ ดัง ตารางต่อไปนี้

| ผลลัพธ์          | แนวคิด                                                                                                    | สคริปต์ |
|------------------|----------------------------------------------------------------------------------------------------|---------|
| สี่เหลี่ยม 8 รูป | <ol> <li>1) วาดรูปสี่เหลี่ยม 1 รูป</li> <li>2) กำหนดมุมในการวาดสี่เหลี่ยมรูป</li> <li>ต่อไป 45 องศา</li> <li>3) ทำซ้ำข้อ 1 และ 2 จนครบ 8 ครั้ง</li> </ol> |         |
| กงจักร           |                                                                                                    |         |
| อิง              | <b>แนวคิดที่ 1</b><br>1) วาดด้ามธง<br>2) วาดธงรูปสามเหลี่ยม<br><b>แนวคิดที่ 2</b><br>1) วาดธงรูปสามเหลี่ยม<br>2) วาดด้ามธง                                |         |

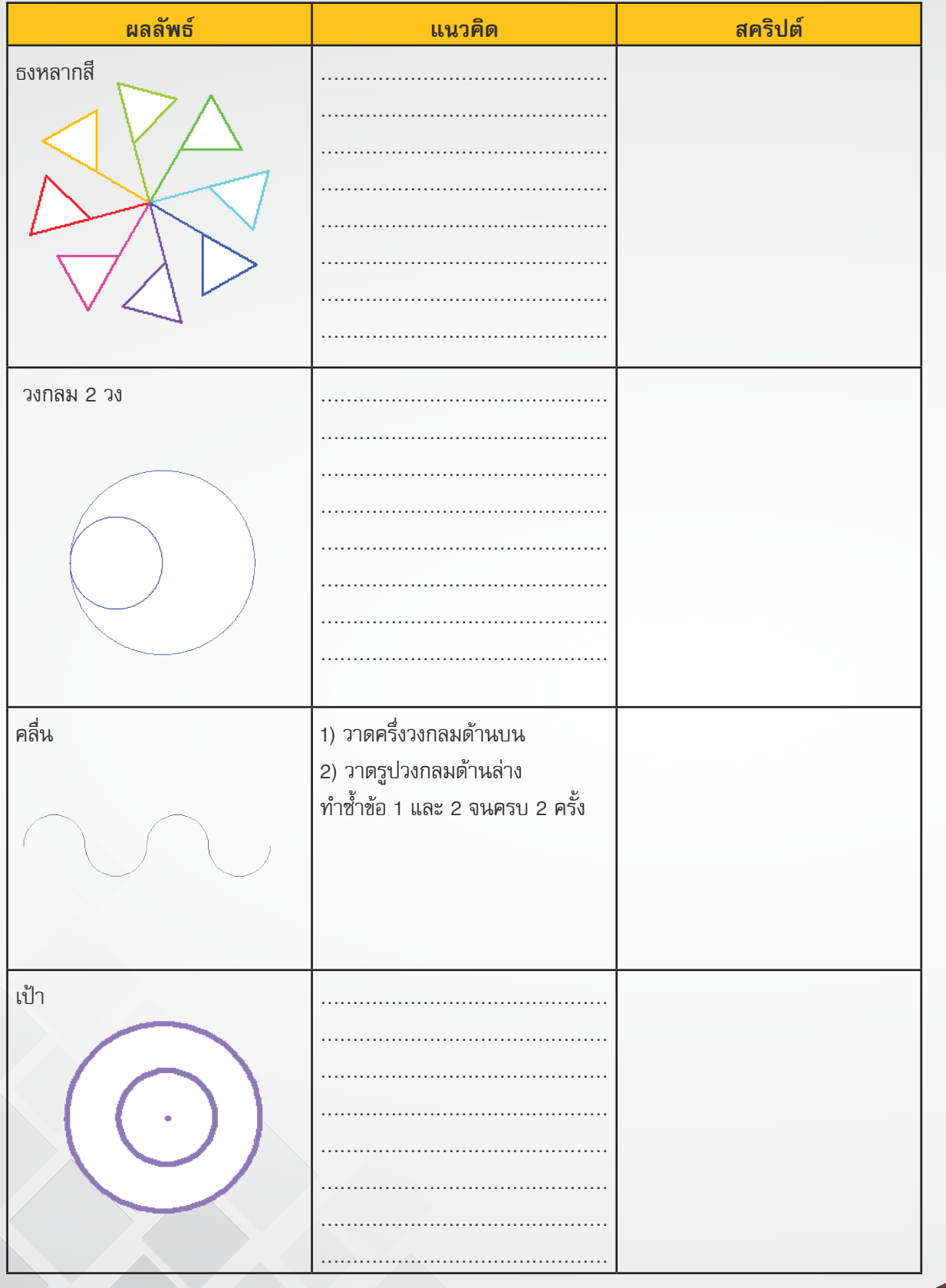

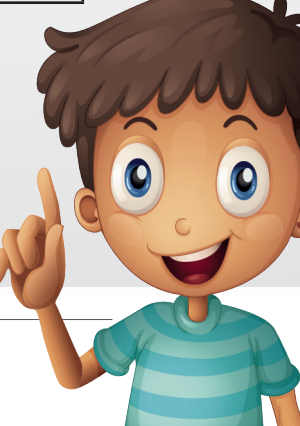

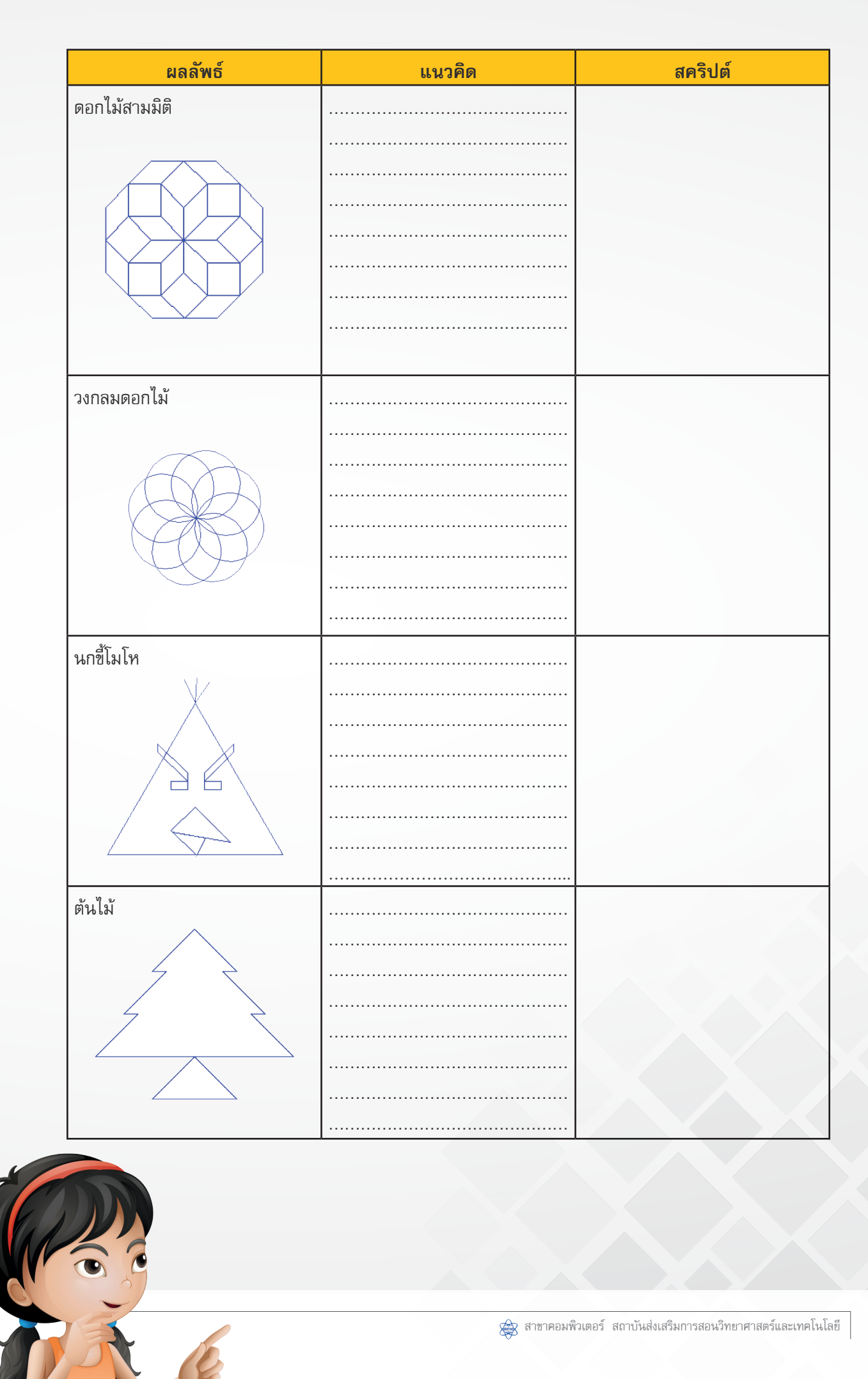

| ผลลัพธ์    | แนวคิด                                                                                                    | สคริปต์                                                                                                    |
|------------|----------------------------------------------------------------------------------------------------|----------------------------------------------------------------------------------------------------|
| กลีบดอกไม้ | <ol> <li>กำหนดพิกัด x = -100,<br/>y = -80</li> <li>ลากเส้นสั้น ๆ</li> <li>กำหนดมุมหมุน 1 องศา</li> <li>ทำซ้ำข้อ 2 และ 3 ไปจน 90 รอบ<br/>ได้กลีบดอกไม้ครึ่งกลีบ</li> <li></li></ol> | clear<br>pen up<br>go to x: -100 y: -80<br>pen down<br>repeat 18<br>turn (+ 5 degrees<br>move 5 steps<br>turn (+ degrees<br>repeat<br>turn (+ degrees<br>move 5 steps |
| ดอกไม้     |                                                                                                    |                                                                                                    |

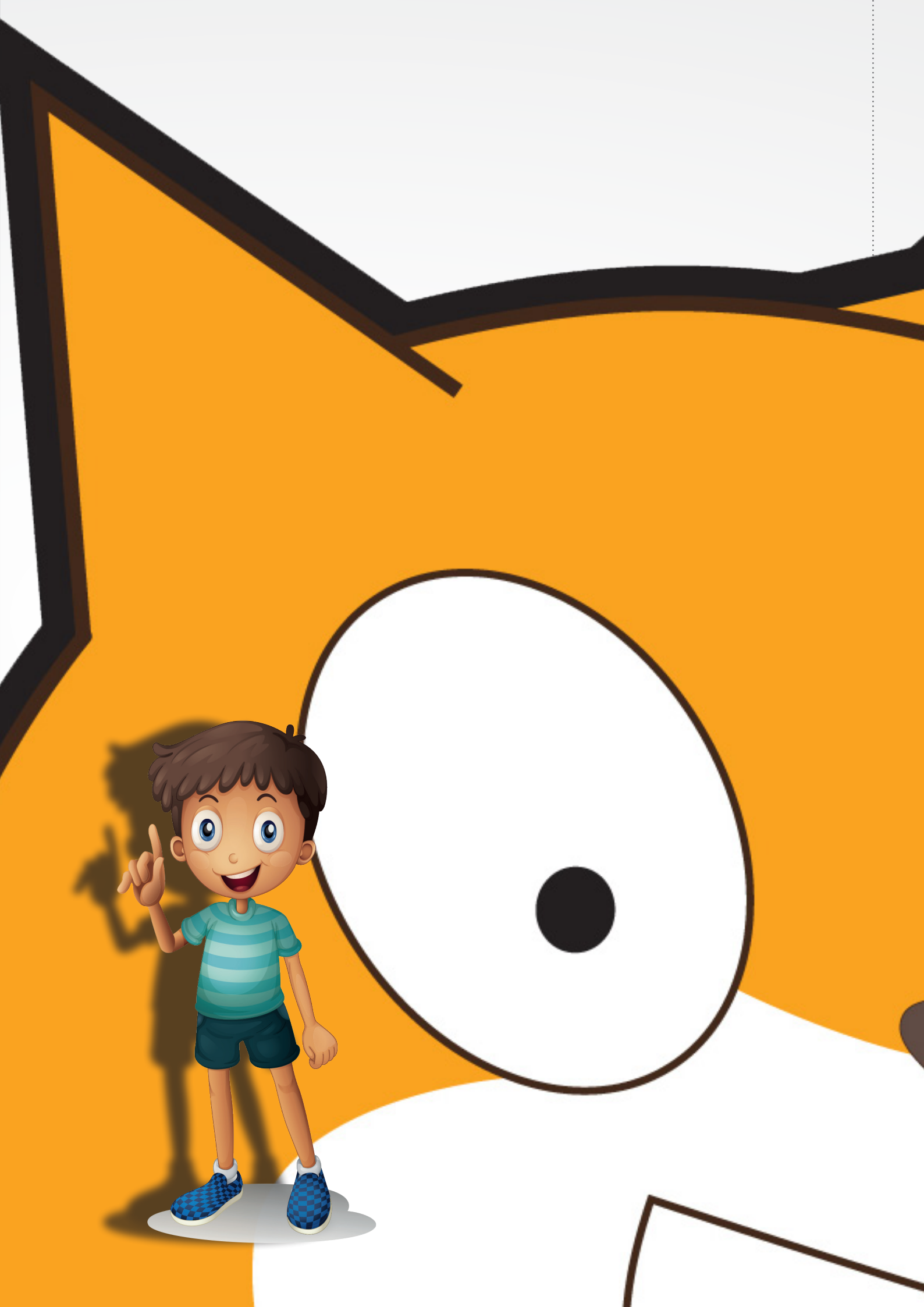

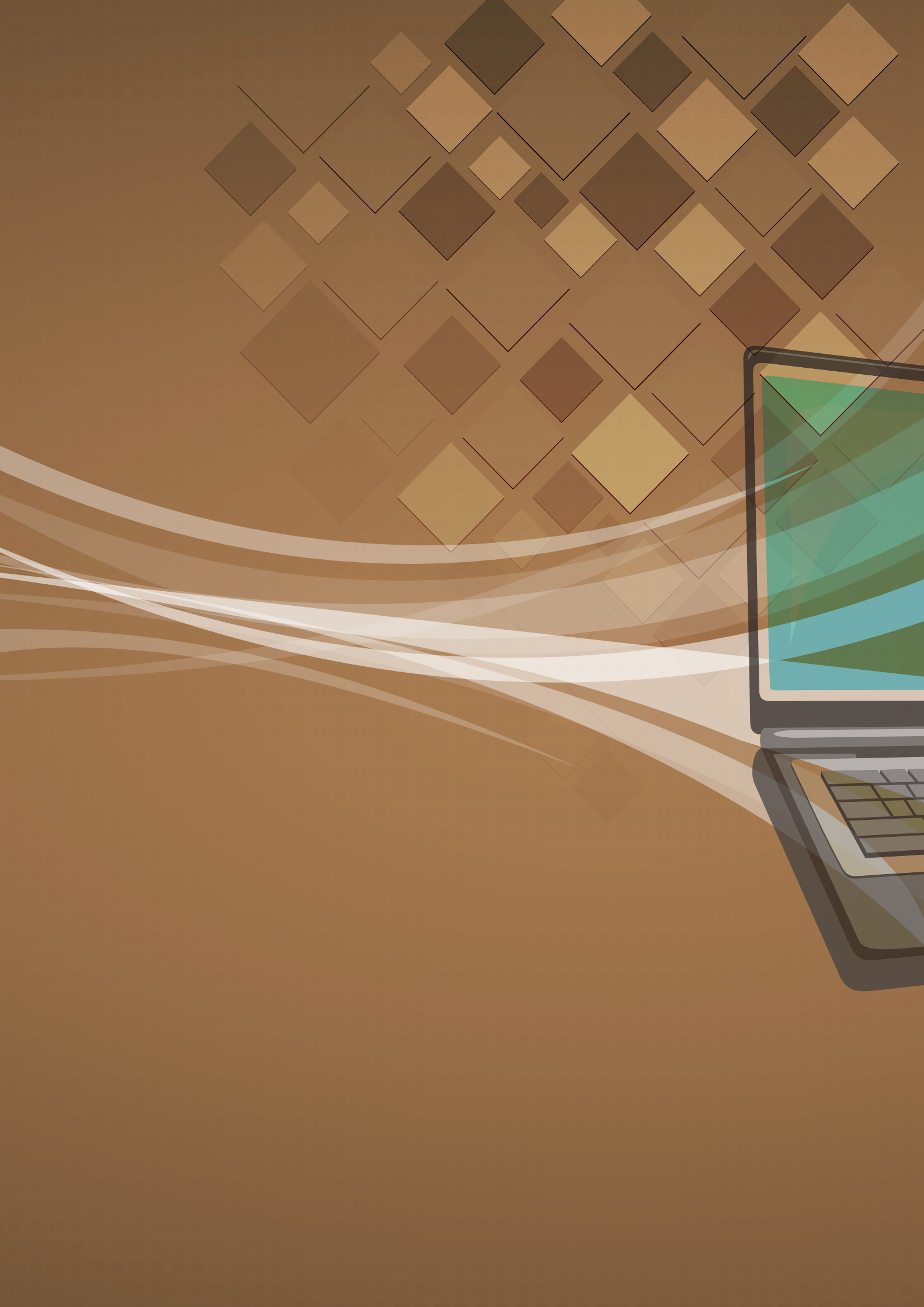

# หน่วยการเรียนรู้ที่ 4

V

D J J

II

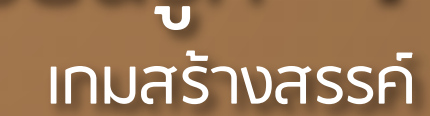

## หน่วยการเรียนรู้ที่ 4

เกมสร้างสรรค์

## **กิจกรรมที่ 9** เรื่อง มาสร้างเกมกันเถอะ

#### จุดประสงค์

#### ด้านการเขียนโปรแกรม

- 1.1 อธิบายองค์ประกอบและประเภทของเกม
- 1.2 สร้างประโยคเงื่อนไขโดยใช้บล็อกตัวดำเนินการ >, < และ =
- 1.3 เขียนสคริปต์ในการตรวจสอบเงื่อนไขโดยใช้บล็อก if-else
- 1.4 ใช้กลุ่มบล็อก Variables

#### ด้านความคิดสร้างสรรค์

พัฒนาทักษะด้านความคิดคล่องแคล่ว คิดยืดหยุ่น คิดริเริ่ม และคิดละเอียดลออ

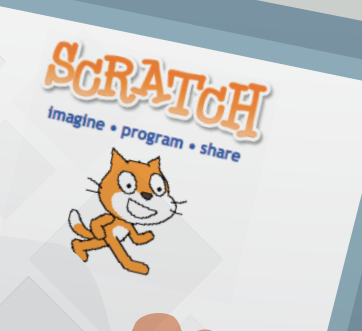

## ใบงานที่ 9.1

## รู้จักเกมสร้างสรรค์

## รายชื่อสมาชิกในกลุ่มที่......

| 1 | .2 |
|---|----|
| 3 | 1  |
| 0 |    |

สมาชิกในกลุ่มช่วยกันเขียนชื่อเกมที่เคยเล่นมาให้มากที่สุด .....

(2) เลือกเกมที่เคยเล่น 1 เกมจากข้อที่ 1 แล้วเขียนอธิบายกลไกหลักของเกม ส่วนติดต่อกับผู้ใช้ และ การเล่าเรื่องราวลงในตาราง (ต้องเป็นเกมที่ไม่ซ้ำกับเกมในใบความรู้ที่ 9.1)

.....

ชื่อเกม.....

| กลไกหลักของเกม | ส่วนติดต่อกับผู้ใช้ | การเล่าเรื่องราว |  |
|----------------|---------------------|------------------|--|
|                |                     |                  |  |
|                |                     |                  |  |
|                |                     |                  |  |
|                |                     |                  |  |
|                |                     |                  |  |
|                |                     |                  |  |
|                |                     |                  |  |
|                |                     |                  |  |
|                |                     |                  |  |
|                |                     |                  |  |

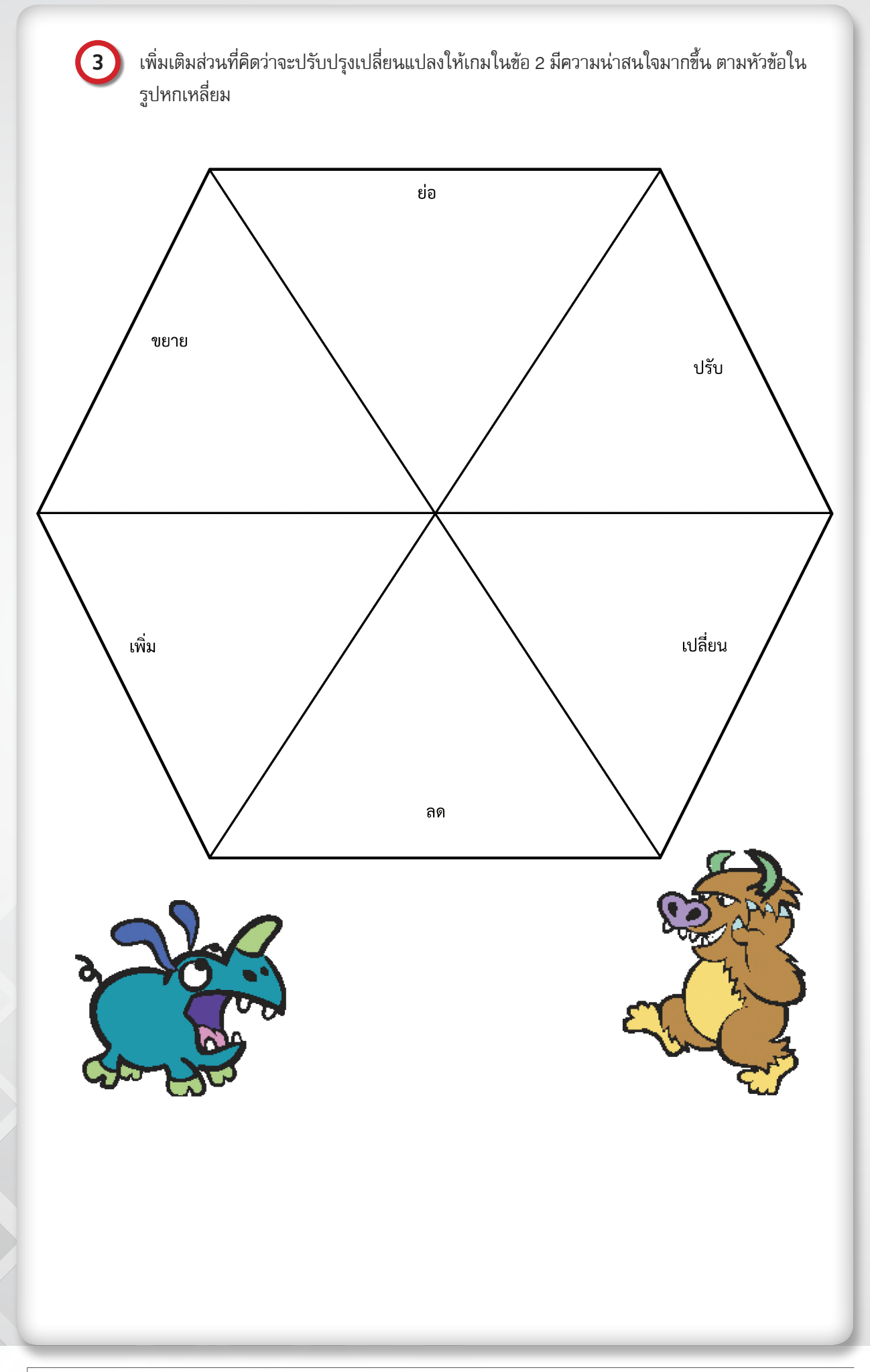

1.....

1

## มารู้จักเงื่อนไขกันเถอะ

2

### รายชื่อสมาชิกในกลุ่มที่......

🔰 พิจารณาเงื่อนไข จากสถานการณ์ แล้วทำเครื่องหมาย 🗸 ลงในช่องวงกลม พร้อมบันทึกผลลัพธ์

| ลำดับ | ขั้นตอนวิธีการ                                                                                                    | สถานการณ์                    | พิจารณาเงื่อนไข  | ผลลัพธ์                                |
|-------|----------------------------------------------------------------------------------------------------|------------------------------|------------------|----------------------------------------|
| 1.1   | <b>ถ้า</b> ตำแหน่ง y > 0 <b>แล้ว</b><br>กำหนดสีปากกาเป็นสีแดง                                                                | ตำแหน่ง x, y = (-20,50)      |                  | สีปากกาคือ<br>🔿 สีดำ 🔿 สีแดง           |
| 1.2   | <b>ถ้า</b> ตัวแปร no มีค่า > 5 <b>แล้ว</b><br>กำหนดสีปากกาเป็นสีน้ำเงิน<br><b>มิฉะนั้น</b><br>กำหนดสีปากกาเป็นสีเขียว        | ตัวแปร no มีค่าเป็น<br>3     | 🔾 จริง<br>🔿 เท็จ | สีปากกาคือ<br>〇 สีน้ำเงิน<br>〇 สีเขียว |
| 1.3   | กำหนดสีปากกาเป็นสีเขียว<br><b>ถ้า</b> ตำแหน่ง x = 30 <b>แล้ว</b><br>ปากกาเป็นสีน้ำเงิน<br><b>มิฉะนั้น</b><br>ปากกาเป็นสีชมพู | ตำแหน่ง x, y = (-30,20)      | 🔾 จริง<br>🔿 เท็จ | สีปากกาคือ                             |
| 1.4   | <b>ถ้า</b> ตัวแปร count มีค่า < 30 <b>แล้ว</b><br>พูดว่า น้อยกว่า 30<br><b>มิฉะนั้น</b><br>พูดว่า มากกว่า 30                 | ตัวแปร count<br>มีค่าเป็น 40 | 🔘 จริง<br>🔘 เท็จ | พูดว่า<br>                             |
| 1.5   | <b>ถ้า</b> ตัวแปร age มีค่า > 15 <b>แล้ว</b><br>พูดว่า คุณโตแล้ว<br><b>มิฉะนั้น</b><br>พูดว่า คุณยังเด็ก                     | ตัวแปร age มีค่าเป็น 10      | 🔾 จริง<br>🔿 เท็จ | พูดว่า<br>                             |
| 1.6   | <b>ถ้า</b> ตัวแปร answer = เอก <b>แล้ว</b><br>พูดว่า สวัสดีครับเอก<br><b>มิฉะนั้น</b><br>พูดว่า ยินดีที่รู้จักครับ           | ตัวแปร answer มีค่าเป็น นุ่น | 🔾 จริง<br>🔿 เท็จ |                                        |

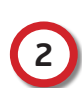

## 2 ศึกษาใบความรู้ที่ 9.2 แล้วพิจารณาสคริปต์ต่อไปนี้

| สคริปต์                                                                                                    | อธิบายคำสั่ง                                                                                          | ผลลัพธ์                                                                                                    |
|----------------------------------------------------------------------------------------------------|----------------------------------------------------------------------------------------------------|----------------------------------------------------------------------------------------------------|
| 2.1<br>set guess to 10<br>if guess < 10<br>say Hello                                                                                              | 1.กำหนดตัวแปร guess เป็น 10<br>2.ถ้า ตัวแปร guess น้อยกว่า 10 แล้ว<br>ตัวละครพูดว่า Hello             | ตัวละคร ไม่พูดอะไร<br>เพราะว่า ตัวแปร guess<br>มีค่าเป็น 10 ทำให้เงื่อนไข เป็น<br>◯ จริง ✓ เท็จ<br>ดังนั้นจึง ไม่พูดว่า Hello                                                                                 |
| 2.2<br>set guess to 5<br>if guess > 10<br>say bird<br>else<br>say rabbit                                                                          | 1.กำหนดตัวแปร guess เป็น<br>2.ถ้า ตัวแปร guess แล้ว<br>ตัวละครพูดว่า<br>มิฉะนั้น ตัวละครพูดว่า rabbit | ตัวละคร พูดว่า<br>เพราะว่า ตัวแปร guess<br>มีค่าเป็น ทำให้เงื่อนไข<br>เป็น () จริง () เท็จ<br>ดังนั้นจึง พูดว่า rabbit                                                                                        |
| 2.3<br>set guess to 20<br>if guess > 10<br>say bird<br>else<br>say rabbit                                                                         | 1.กำหนดตัวแปร guess เป็น<br>2.ถ้า ตัวแปร guess แล้ว<br>ตัวละครพูดว่า<br>มิฉะนั้น ตัวละครพูดว่า rabbit | ตัวละคร พูดว่า<br>เพราะว่า ตัวแปร guess<br>มีค่าเป็น ทำให้เงื่อนไข<br>เป็น () จริง () เท็จ<br>ดังนั้นจึง                                                                                                    |
| 2.4<br>set guess to 12<br>if guess < 12<br>say giraffe<br>else<br>say carrot                                                                      | 1 เป็น<br>2. ถ้า แล้ว<br><br>มิฉะนั้น                                                                 | ตัวละคร พูดว่า<br>เพราะว่า<br>มีค่าเป็น ทำให้เงื่อนไข<br>เป็น () จริง () เท็จ<br>ดังนั้นจึง                                                                                                    |
| 2.5<br>set guess to 100<br>if guess < 200<br>say rabbit<br>else<br>say bird<br>wait 1 secs<br>if guess > 100<br>say giraffe<br>else<br>say carrot | <ol> <li>1เป็น</li></ol>                                                                              | ตัวละคร พูดว่า<br>หยุดรอ แล้วพูดว่า<br>เพราะว่า ตัวแปร guess<br>มีค่าเป็น ทำให้เงื่อนไขแรก<br>เป็น () จริง () เท็จ<br>ดังนั้นจึง<br>หยุดรอ วินาที<br>ทำให้เงื่อนไขที่สองเป็น<br>() จริง () เท็จ<br>ดังนั้นจึง |

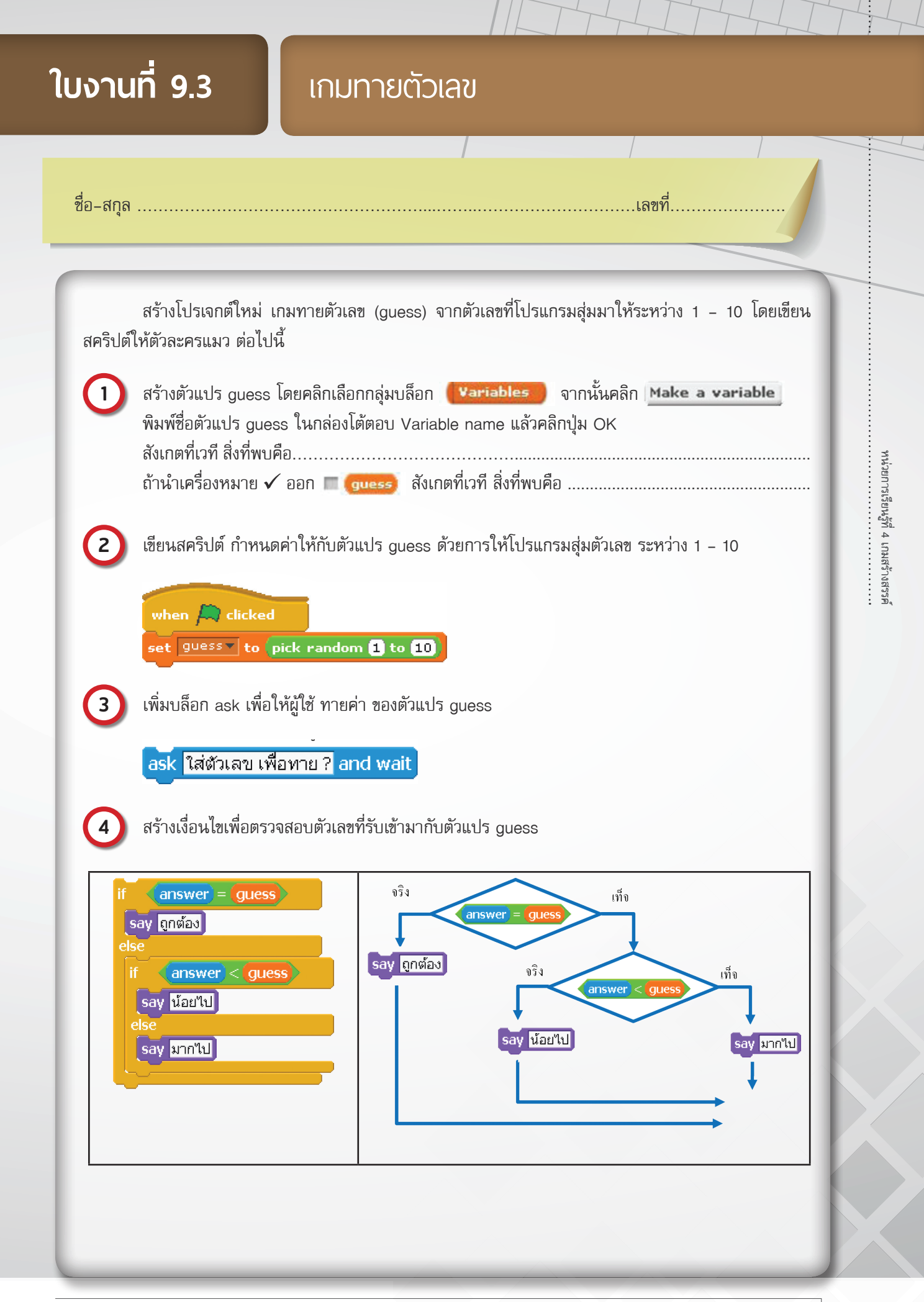

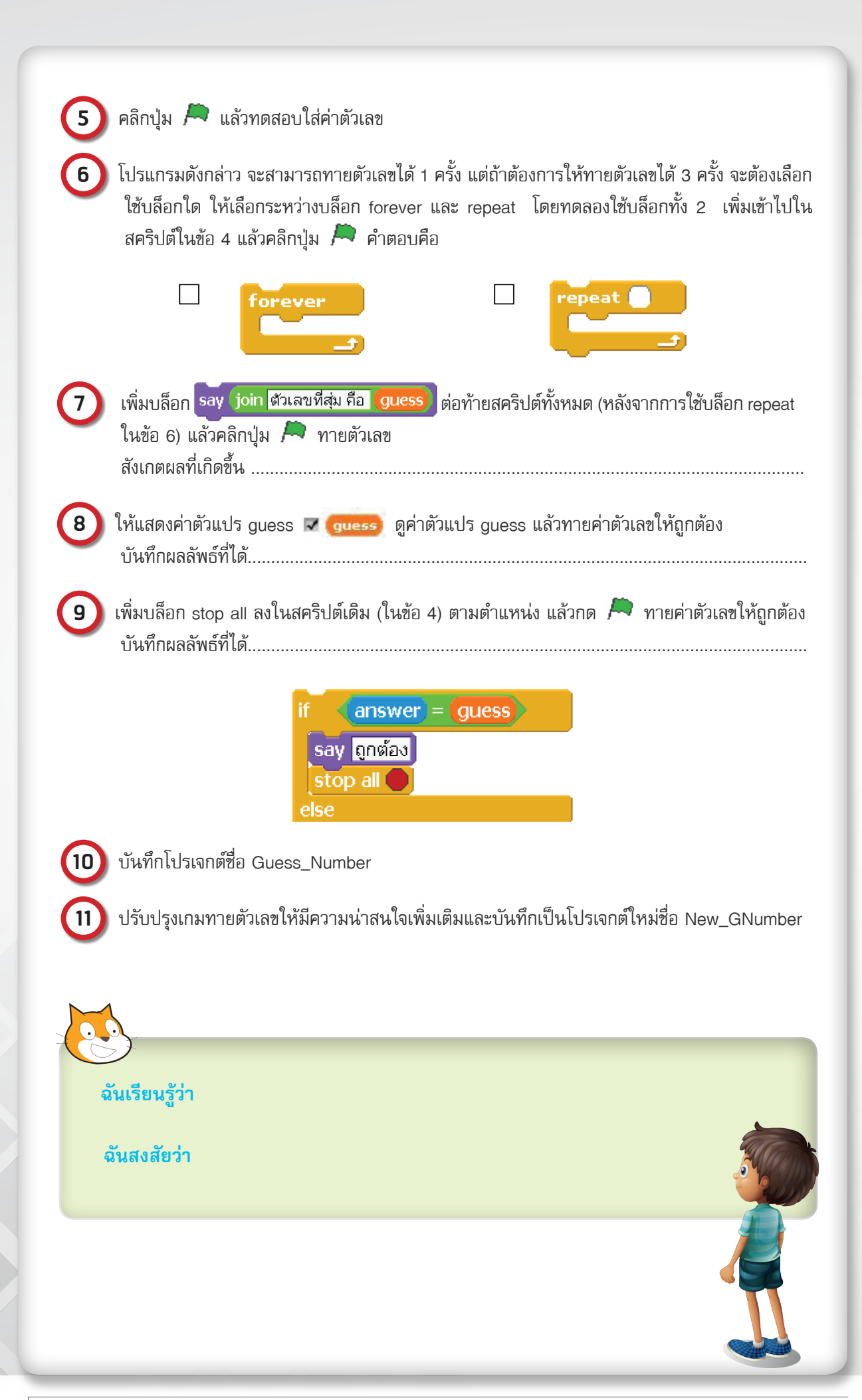

เกมบนคอมพิวเตอร์นั้นมีหลายประเภท แต่ละประเภทก็มีองค์ประกอบปลีกย่อยแตกต่างกัน เช่น เกมต่อสู้อาจจะต้องเน้นองค์ประกอบด้านความเหมือนจริงของภาพมากกว่าเกมแนวปริศนา อย่างไรก็ตาม องค์ประกอบพื้นฐานของเกมที่นักพัฒนาจะต้องคำนึงถึงมีดังนี้

| เกม          | กลไกหลักของเกม                                                                                                    | ส่วนติดต่อผู้ใช้                                                                                                   | การเล่าเรื่องราว                                                                                                    |
|--------------|----------------------------------------------------------------------------------------------------|----------------------------------------------------------------------------------------------------|----------------------------------------------------------------------------------------------------|
| 1. นกขี้โมโห | ยิง โดยใช้หลักการทาง<br>ฟิสิกส์<br>ผู้เล่น 1 คน                                                                                                    | ฉากป้อมปราการ นก<br>แต่ละตัว ไข่ หมูเขียว<br>หนังสติ๊ก<br>ใช้เมาส์ หรือคีย์บอร์ด<br>เพื่อควบคุมการยิง<br>หนังสติ๊ก | เนื่องจากพระราชาหมู และเหล่า<br>ลูกสมุนผู้เลอะเลือน ได้ขโมยไข่<br>ทั้งหมดไปจากคุณ ช่วยเหลือไข่<br>ของคุณด้วยการพังป้อมปราการ<br>แต่ละด่านด้วยกระสุนที่คุณมี<br>เพื่อชิงไข่คืน    |
| 2. โอเอ็กซ์  | คิดกลวิธีในเติม O หรือ X<br>เพื่อให้ฝ่ายของตัวเองมีตัว<br>อักษรเรียงครบ 3 ตัวใน<br>แนวใดก็ได้<br>ผู้เล่น 2 คน                                       | ตาราง 9 ช่อง<br>ตัวอักษร O,X<br>ใช้เมาส์ เพื่อคลิก<br>ตำแหน่งการวางตัว<br>อักษร                                    | ผู้เล่น 2 คน ต่างประลองความ<br>สามารถด้วยการเรียงอักษรใน<br>ฝ่ายตนเองหากครบ 3 ตัวในแนว<br>ใดก็ได้ ฝ่ายที่ครบก่อนชนะโดย<br>ผลัดกันเติมทีละ 1 ครั้ง                                |
| 3. ตีตัวตุ่น | ตีตัวตุ่น ตามตำแหน่งที่ตัว<br>ตุ่นโผล่ออกมา<br>ผู้เล่น 1 คน                                                                                         | ฉากไร่ ตัวตุ่น ฆ้อน<br>หลุม ใช้เมาส์หรือ<br>คีย์บอร์ดเพื่อควบคุม<br>การตี                                          | เจ้าตัวตุ่นจอมป่วนได้เข้ามาขุด<br>รูในไร่หัวผักกาดสร้างความเสีย<br>หายให้แก่ชาวไร่ ชาวไร่จึงไล่เอา<br>ฆ้อนตีหัวตัวตุ่นที่โผล่ขึ้นมา เพื่อ<br>ขับไล่พวกมันออกไปจากไร่ของ<br>ตนเอง |
| 4. หมากรุก   | เดินหมากตามแนวสีดำ<br>และกินหมากฝ่ายตรง<br>ข้ามให้ได้ หากเข้าฮอส<br>จะสามารถเดินหมากข้าม<br>กระโดดในแนวสีดำได้<br>มากกว่า 1 ช่องได้<br>ผู้เล่น 2 คน | ตารางหมากฮอส<br>ตัวหมาก 2 สี<br>ใช้ เมาส์ เพื่อ คลิก<br>ตำแหน่งการวางหมาก                                          | หมากดำและหมากแดงแข่งขัน<br>กันอย่างเอาเป็นเอาตายเพื่อ<br>กำจัดฝ่ายตรงกันข้ามให้หลุด<br>จากกระดาน จบเกม นับหมาก<br>ของแต่ละฝ่าย ฝ่ายที่มีหมากอยู่<br>บนกระดานมากเป็นฝ่ายชนะ       |

ก่อนการสร้างเกมควรกำหนดแนวทางว่าจะทำเกมออกมาในกลุ่มของเกมใด ซึ่งเป็นตัวกำหนดกลุ่ม เป้าหมายของผู้เล่น เพื่อเป็นแนวในการกำหนดเทคโนโลยีที่จะนำมาใช้งาน ประเภทของเกมมีการแบ่งไว้หลาย รูปแบบ โดยอาจแบ่งตามการใช้ประโยชน์ เช่น เพื่อความสนุกสนาน เพื่อฝึกทักษะ หรือเพื่อการเรียนการสอน หรือแบ่งตามลักษณะการสร้างภาพ เช่น เกม 2 มิติ เกม 3 มิติ หรือขึ้นอยู่กับองค์ประกอบของเกม ซึ่งอาจแบ่ง ได้หลายประเภท ดังนี้

| ประเภทเกม      | ตัวอย่างเกม                                                                                                    |
|----------------|----------------------------------------------------------------------------------------------------|
| 1. เกมจำลอง    | เป็นเกมที่พยายามเลียนแบบเหตุการณ์จริง เพื่อพัฒนาทักษะของผู้เล่น เช่น เกมการฝึกบิน<br>จำลอง เกมการขับรถจำลอง เกมสร้างเมือง เกมทำอาหาร เกมเลี้ยงสัตว์                                                                                   |
| 2. เกมแอคชั่น  | เป็นเกมยิงปืน หรือ ต่อสู้ ที่ผู้เล่นเป็นตัวเอก ที่ต้องต่อสู้กับ ผู้ร้าย ไปจนถึงสัตว์ประหลาดต่าง ๆ<br>ตามระดับการเล่นมีทั้งเล่นแบบคนเดียวและเล่นเป็นกลุ่ม                                                                              |
| 3. เกมผจญภัย   | เป็นเกมที่ต้องเดินตะลุยไปตามฉากที่กำหนด เพื่อทำภารกิจให้สำเร็จในฉากนั้นๆ อาจจะมี<br>อุปสรรค ปัญหา หรือ มีการเก็บเงิน เก็บของ หรือ หาสิ่งจำเป็นในระดับของเกมที่แตกต่างกัน<br>ไป เช่น หากุญแจเพื่อเปิดประตู สะสมเหรียญเพื่อซื้อของในเกม |
| 4. เกมอาร์พีจี | เป็นเกมที่ต้องเล่นไปตามเนื้อเรื่องของเกม โดยระหว่างเดินทางจะพบศัตรู มีรูปแบบการต่อสู้<br>เป็นระบบผลัดกันเล่น เพื่อเลือกที่จะต่อสู้ หรือ เลือกใช้ของ หรือ ใช้พลังเวทมนต์                                                               |
| 5. เกมต่อสู้   | เป็นเกมต่อสู้กันโดยมีตัวละครต่อสู้กันแบบตัวต่อตัว ไม่ว่าจะต่อสู้กับผู้เล่นด้วยกันเอง หรือ<br>คอมพิวเตอร์ก็ตาม ด้วยเทคนิคในการต่อสู้เฉพาะตัวตามตัวละครที่เลือกมาเล่น                                                                   |
| 6. เกมวางแผน   | เป็นเกมที่ใช้ความคิด วางแผน นำกลยุทธ์มาใช้เพื่อเอาชนะ เกมมีเรื่องราวเป็นนิทาน หรือ<br>ตำนาน มีตัวละครนำและการผูกเรื่องเข้ากับการต่อสู้ และวางแผนในเกม                                                                                 |
| 7. เกมปริศนา   | เป็นเกมใช้ความคิดสำหรับแก้ปัญหา ในแต่ละภารกิจ แต่ละจุดประสงค์ในเกม เช่น เกมตัวต่อ<br>เกมต่อเพชร เกมหาทางออก เกมนกขี้โมโห เกมหมากรุก เกมโอเอ็กซ์                                                                                       |
| 8. เกมกีฬา     | เป็นเกมที่เล่นเพื่อแข่งขัน โดยจำลองการแข่งขัน กฎ และกติกามาจากกีฬา และการแข่งขันทั่วไป<br>เพื่อการเป็นที่หนึ่งของการแข่งขัน เช่น เกมแข่งรถ เกมแข่งฟุตบอล เกมตีเทนนิส เกมวิ่งแข่ง                                                      |
| 9. เกมการศึกษา | เป็นเกมที่สร้างขึ้นมาเพื่อให้เล่นแล้วได้รับความรู้ตามวัตถุประสงค์ของเกมนั้นๆ สร้างไว้ เช่น<br>เกมคำนวณคณิตศาสตร์ เกมสลับตัวอักษรภาษาอังกฤษให้เป็นคำศัพท์ เกมเติมคำลงในช่อง<br>ว่าง เกมทายรูปสัตว์ เกมสมการคณิตศาสตร์ เกมฝึกพิมพ์      |

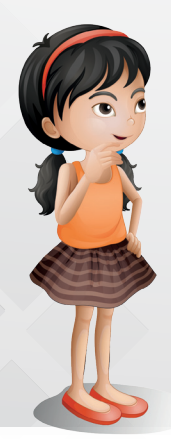

## บล็อก if, if-else

บล็อก if ใช้ในการทำงานแบบมีเงื่อนไข (Condition) เพื่อควบคุมทิศทางการทำงาน ในการตัดสินใจอย่างใด อย่างหนึ่ง โดยถ้าเงื่อนไขหลังใน <u></u> เป็นจริง จะทำคำสั่งภายในบล็อก if แต่ถ้าเงื่อนไขเป็นเท็จ จะไปทำคำสั่งที่ต่อจาก บล็อก if

ในกรณีที่เป็น บล็อก if else ถ้าหากเงื่อนไข <u></u> เป็นจริง จะทำคำสั่งภายในบล็อก if แต่ถ้าเงื่อนไขเป็นเท็จ จะ ทำคำสั่งภายในบล็อก else

การสร้างประโยคเงื่อนไขใน 🦱 จะใช้บล็อกในกลุ่ม Operators เป็นตัวดำเนินการ เพื่อช่วยในการประเมิน หรือเปรียบเทียบเพื่อให้ได้ผลเป็นจริงหรือเท็จ ใน Scratch มีกลุ่มบล็อก Operators ที่มีตัวดำเนินการเพื่อนำมาใช้สร้าง เงื่อนไขได้ ตัวอย่างเช่น

| บล็อก | ความหมาย | ตัวอย่างการใช้งาน | ผลลัพธ์ |
|-------|----------|-------------------|---------|
|       | น้อยกว่า | 7<2               | เท็จ    |
|       | มากกว่า  | 7 > 2             | จริง    |
|       | เท่ากัน  | 7 = 2             | เท็จ    |

ตัวอย่างการใช้งานบล็อก if และ if-else

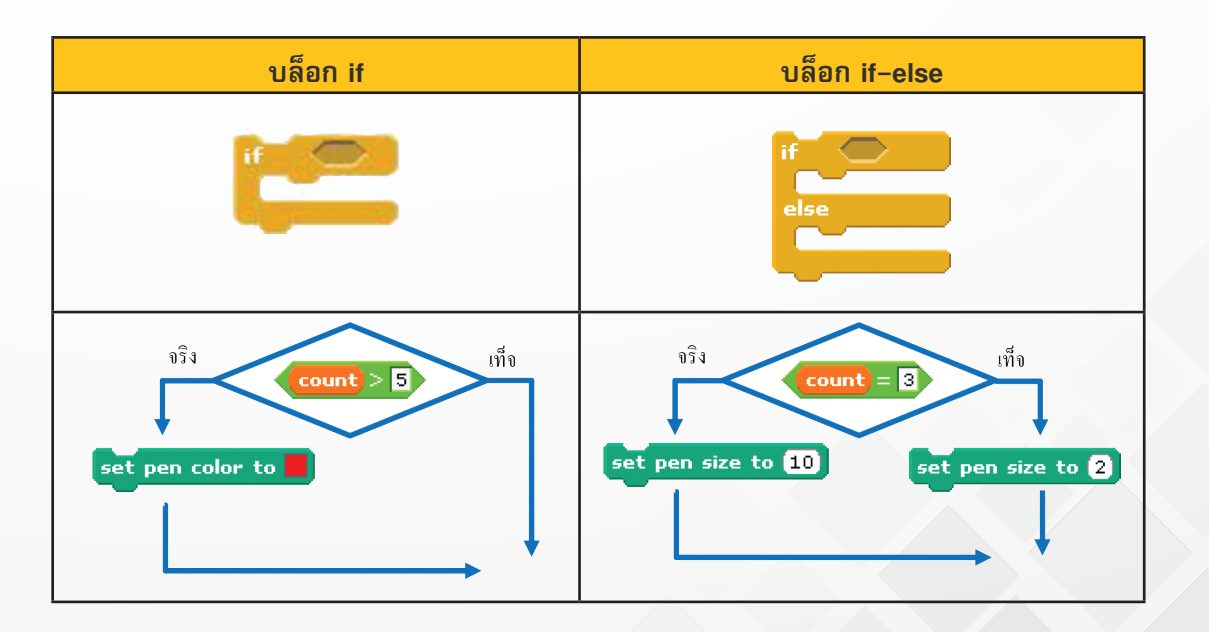

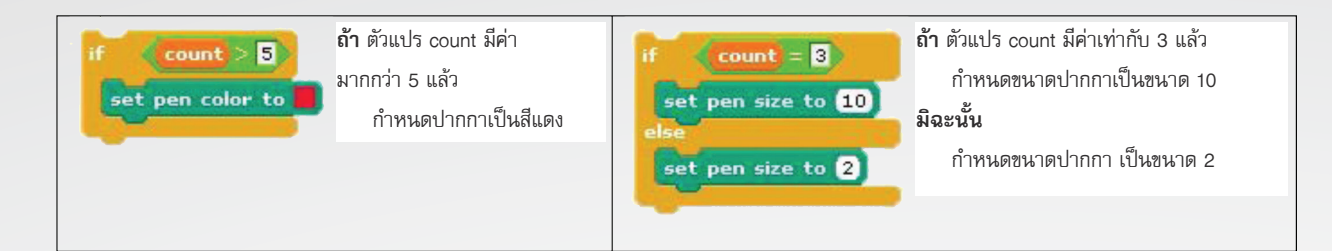

#### <u>ตัวอย่าง</u> การเขียนสคริปต์โปรแกรมตัดเกรด

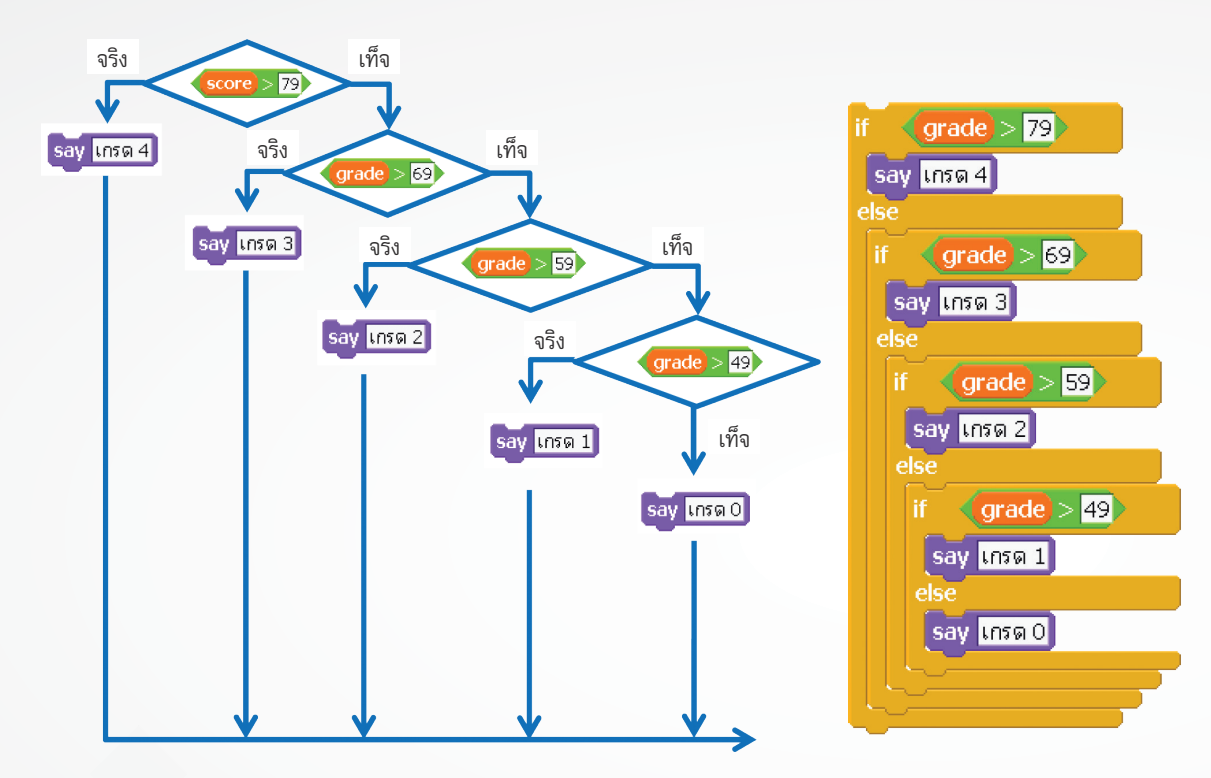

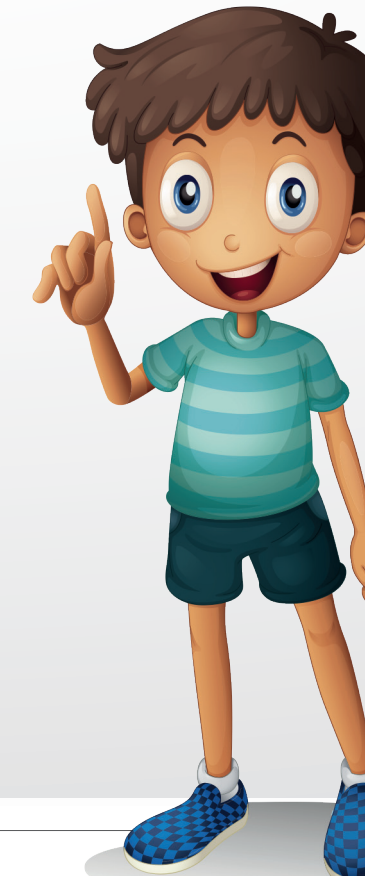

## ใบความรู้ที่ 9.3

## ຕັວແປຣ

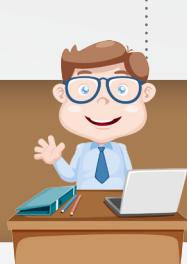

## กลุ่มบล็อก Variables

ตัวแปร (variables) คือ ชื่อที่กำหนดขึ้นเพื่อใช้เก็บข้อมูล และเรียกใช้ในการทำงานต่าง ๆ การเรียกใช้ตัวแปรในกลุ่มบล็อก **(Variables)** จะต้องสร้างขึ้นเอง

โดยคลิก Make a variable จากนั้นตั้งชื่อตัวแปร โดยควรใช้ชื่อที่มีความหมายที่สอดคล้องกับข้อมูล เช่น Name ใช้ สำหรับเก็บค่า ชื่อ, Score ใช้สำหรับเก็บค่าคะแนน และ Count ใช้สำหรับการนับค่า

| Varial          | ble name?              |
|-----------------|------------------------|
| count           |                        |
| For all sprites | ○ For this sprite only |
| ОК              | Cancel                 |

เมื่อสร้างตัวแปร count เสร็จแล้วจะมีบล็อกเกิดขึ้นมาอีก 5 บล็อก คือ

| บล็อก               | คำอธิบาย                                                                                                    |
|---------------------|----------------------------------------------------------------------------------------------------|
| Count               | Count แสดงค่าตัวแปร ที่เวที ■ count ช่อนค่าตัวแปร ที่เวที                                                                                             |
| set count to 0      | set count ▼ to -5 กำหนดค่าเริ่มต้นให้กับตัวแปร count ให้มีค่าเป็น –5 set count ▼ to 8 กำหนดค่าเริ่มต้นให้กับตัวแปร count ให้มีค่าเป็น 8               |
| change Name by 1    | <mark>change count▼ by (1)</mark> เปลี่ยนค่าตัวแปร count เพิ่มขึ้นครั้งละ 1 หน่วย<br>change count▼ by (-3) เปลี่ยนค่าตัวแปร count ลดลงครั้งละ 3 หน่วย |
| show variable count | แสดงตัวแปร count และข้อมูล                                                                                                    |
| hide variable count | ซ่อนตัวแปร count และข้อมูล                                                                                                    |

123

#### รูปแบบการแสดงข้อมูลตัวแปรบนเวทีมี 3 แบบ ดังนี้

| รูปแบบ            | คำอธิบาย                                                        | การแสดงบนเวที |
|-------------------|-----------------------------------------------------------------|---------------|
| 1. normal readout | แบบเริ่มต้น                                                     | count 0       |
| 2. large readout  | แบบขนาดใหญ่                                                     | 0             |
| 3. slider         | แบบแถบเลื่อนโดยสามารถกำหนดค่า<br>ต่ำสุดและสูงสุดของแถบเลื่อนได้ | count         |

การกำหนดรูปแบบการแสดงข้อมูลตัวแปรทำได้โดย คลิกขวาที่ตัวแปรบนเวที จากนั้นให้เลือกรูปแบบที่ต้องการ

| coun | * normal readout * |
|------|--------------------|
|      | large readout      |
|      | slider             |
| l    | hide               |

หากต้องการซ่อนการแสดงข้อมูลตัวแปรบนเวทีให้คลิกขวาที่ตัวแปรบนเวที จากนั้นให้เลือก hide

| count | * normal readout * |
|-------|--------------------|
|       | large readout      |
|       | slider             |
|       | hide               |

ตัวแปรบนเวทีจะถูกซ่อน และ เครื่องหมาย 🗸 หน้าชื่อตัวแปรก็จะหายไป 💷 (count)

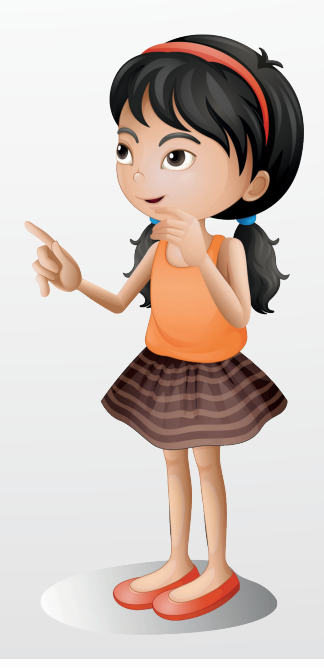

## หน่วยการเรียนรู้ที่ 4

เกมสร้างสรรค์

## **กิจกรรมที่ 10** เรื่อง สัมพัสสนุก

#### จุดประสงค์

## ด้านการเขียนโปรแกรม

- 1.1 สร้างชิ้นงานโดยใช้คำสั่ง touching
- 1.2 สร้าง Variables เพื่อใช้สำหรับการนับ
- 1.3 เขียนสคริปต์วนซ้ำแบบมีการตรวจสอบเงื่อนไขโดยใช้บล็อก forever if และ repeat until

#### ด้านความคิดสร้างสรรค์

พัฒนาทักษะด้านความคิดยืดหยุ่น คิดริเริ่ม และคิดละเอียดลออ

125

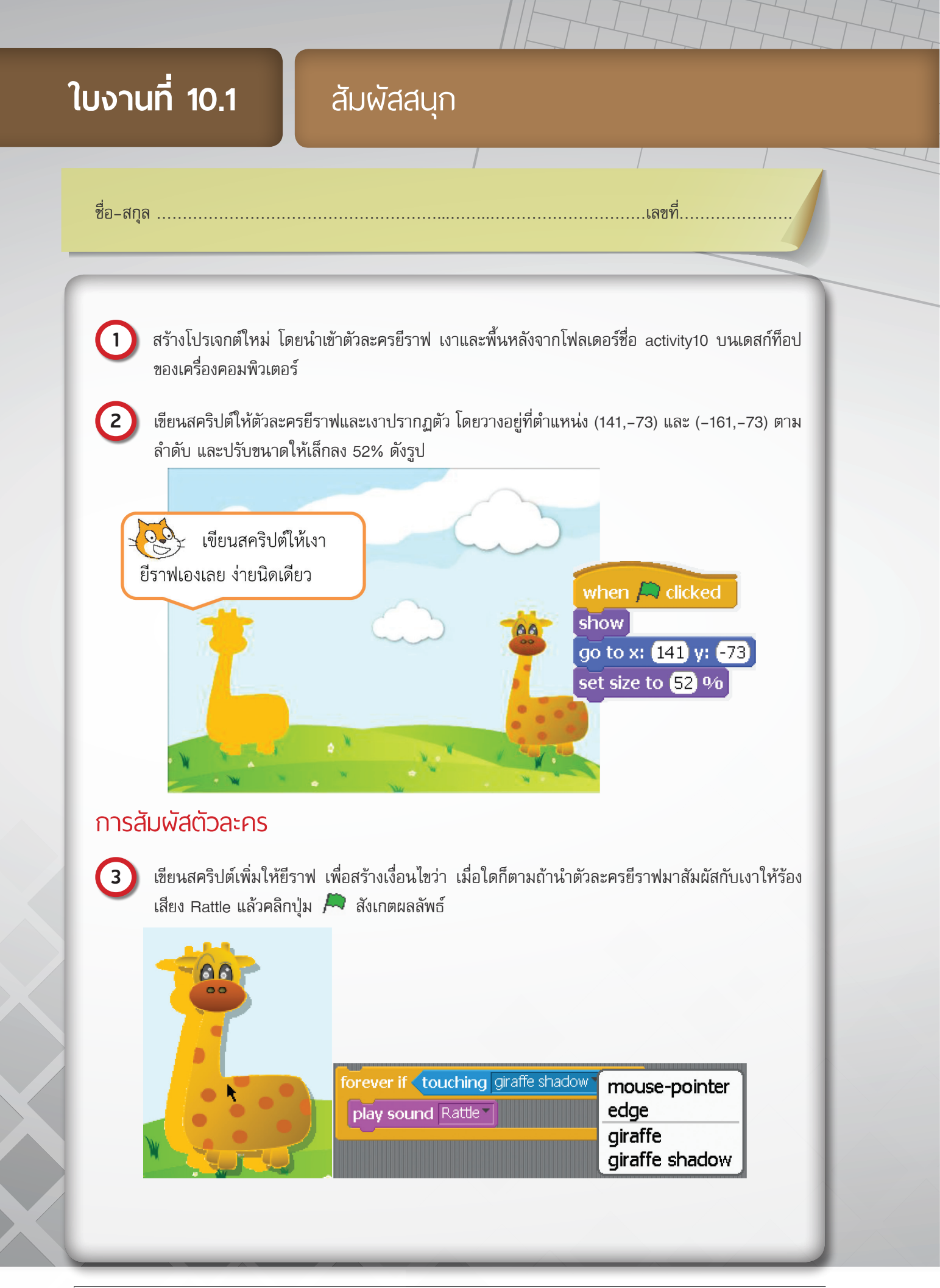

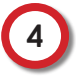

เพิ่มสคริปต์ต่อจากเดิม โดยเมื่อตัวละครยีราฟสัมผัสกับเงาแล้วให้หายไปปรากฏตัว ณ จุดเดิม คลิกปุ่ม 🎮 สังเกตผลลัพธ์

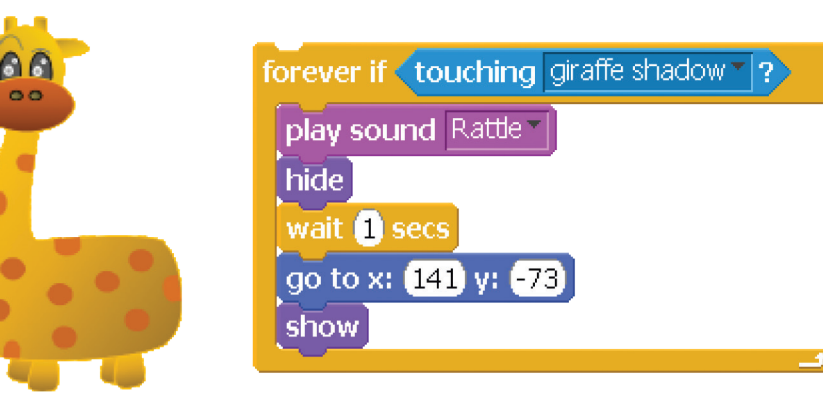

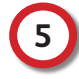

เพิ่มตัวละครยีราฟอีก 1 ตัว โดยการ duplicate Sprite (คลิกขวาที่ตัวละครยีราฟในส่วนของแถบ รายการตัวละคร)

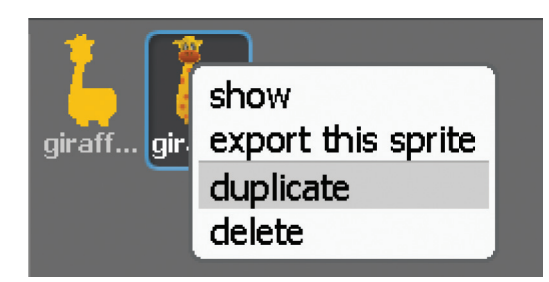

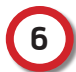

ปรับตัวละครยีราฟตัวใหม่ให้หันอีกด้านโดยการ Edit Costumes

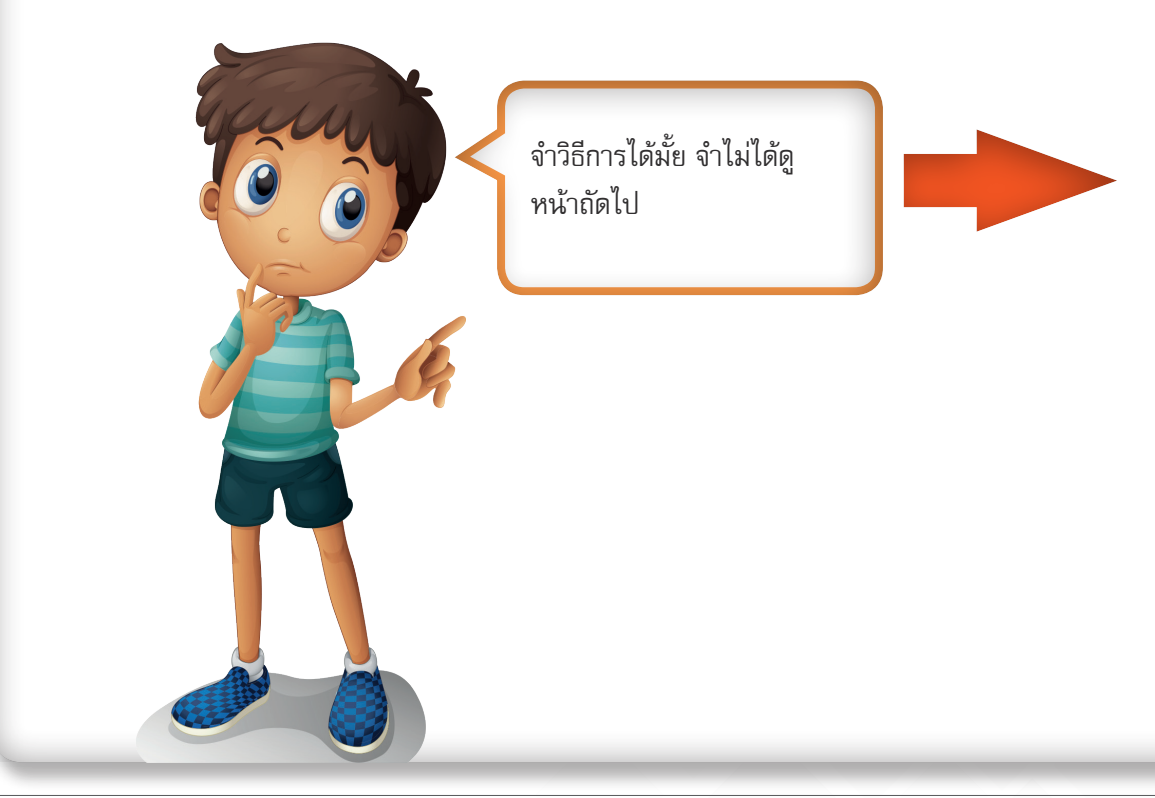

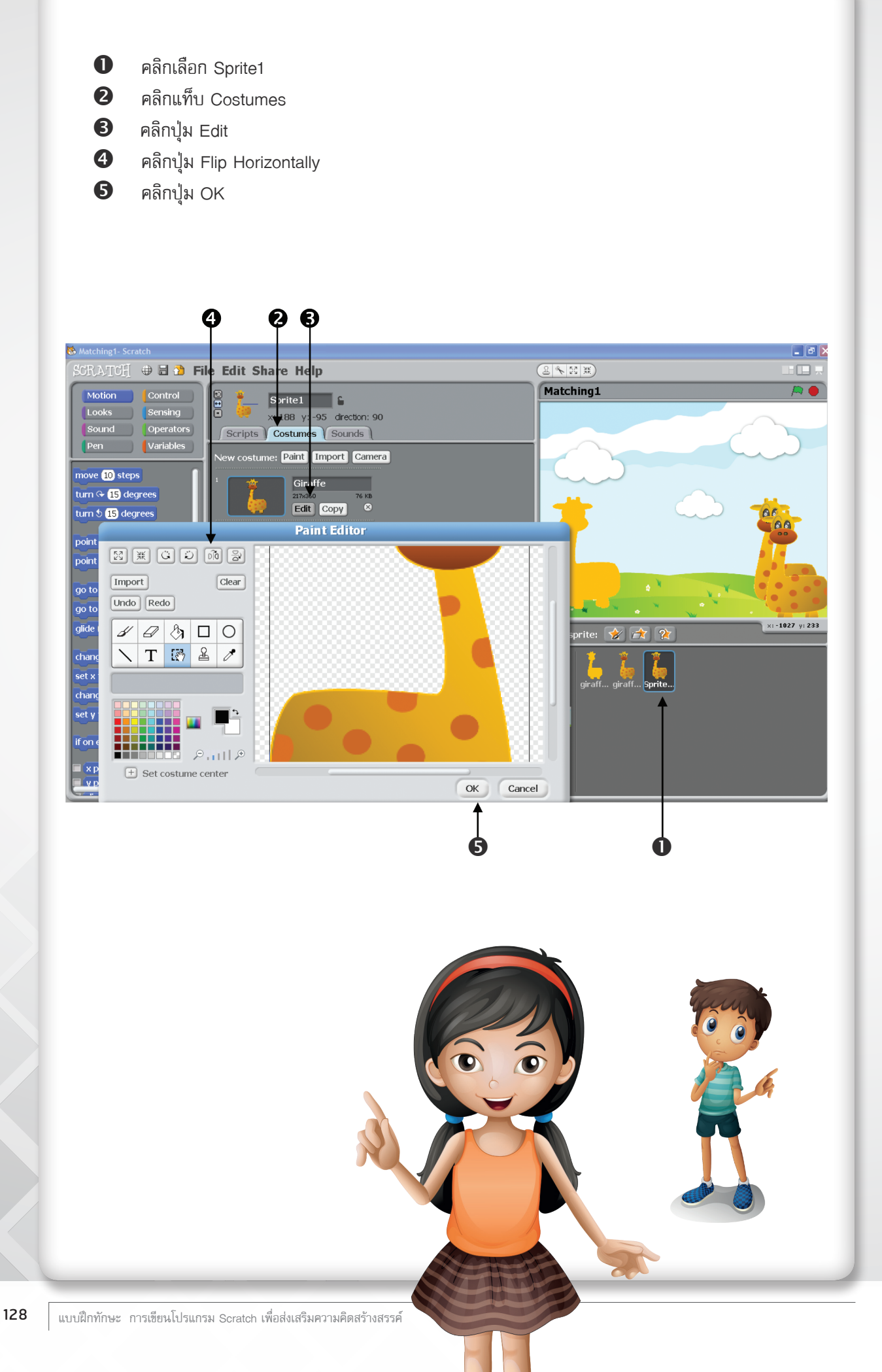

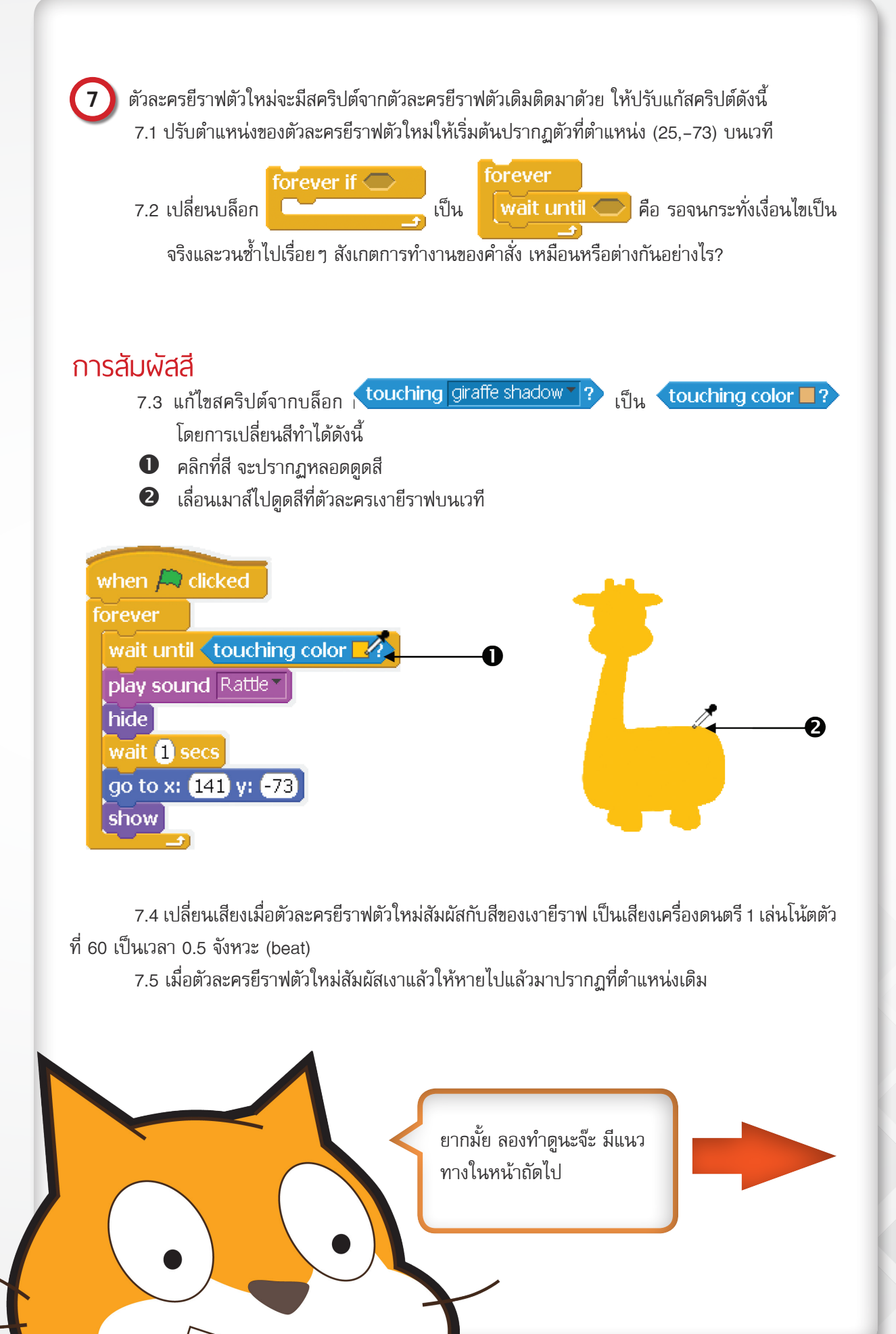

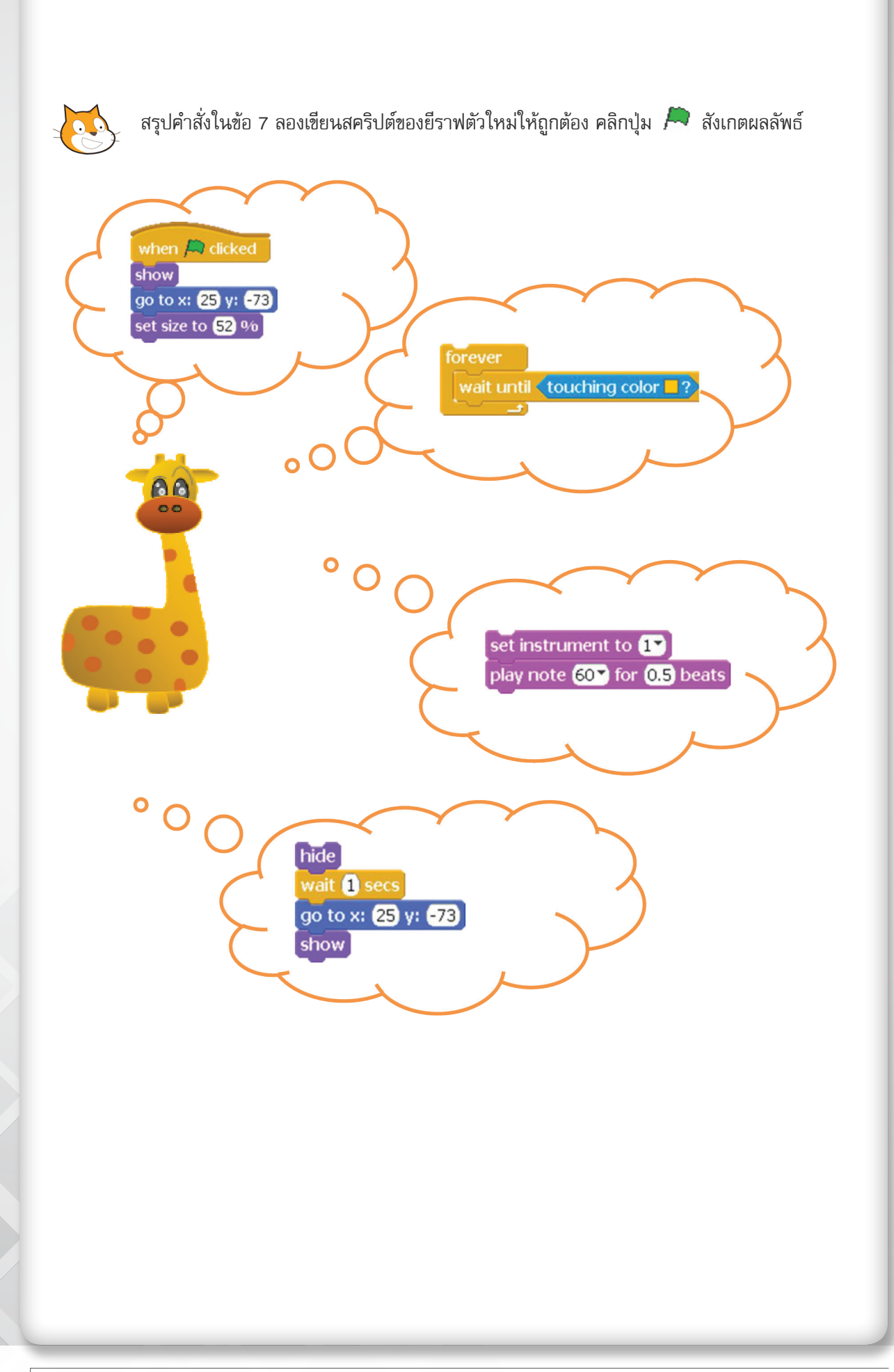

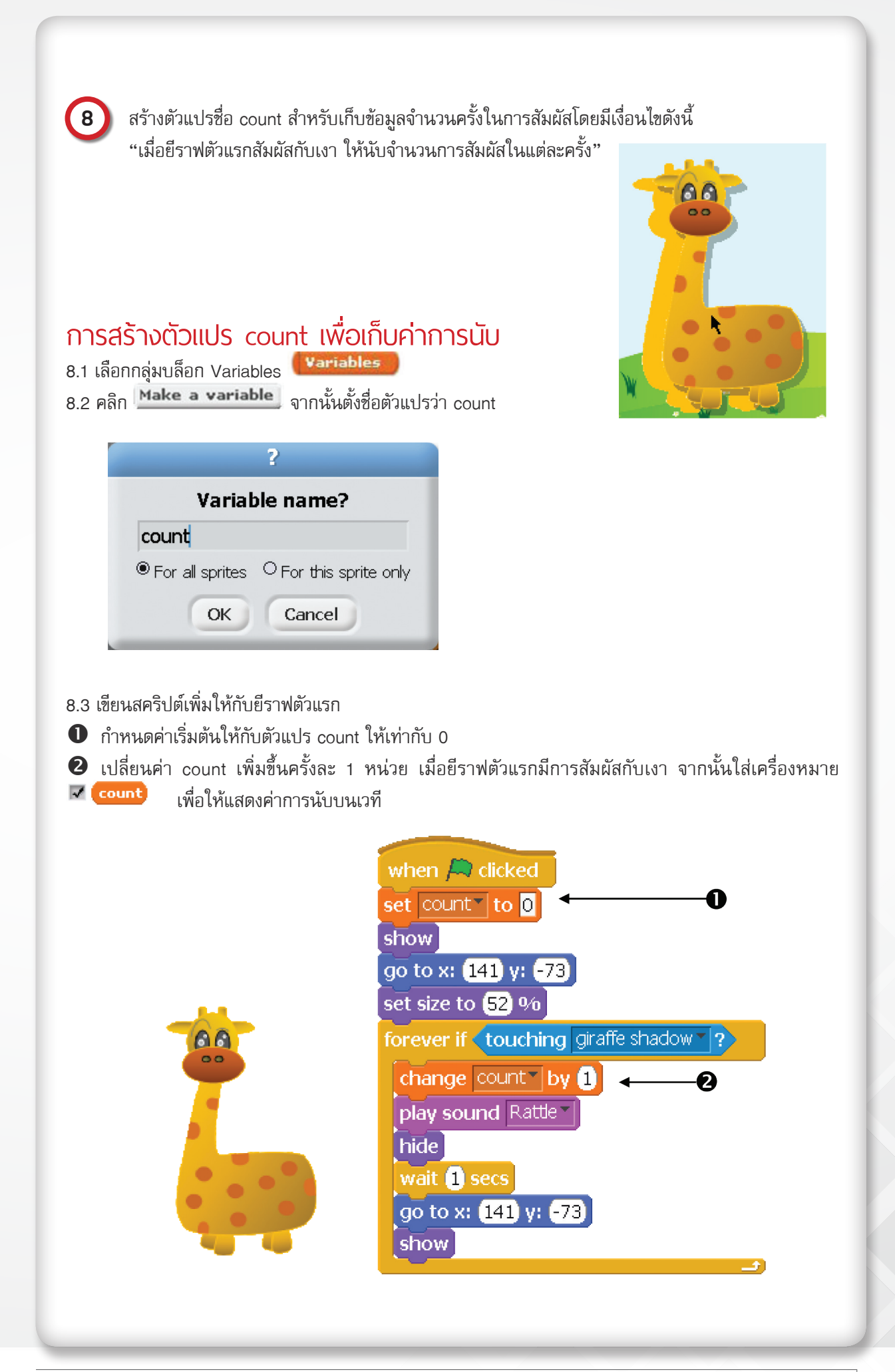

8.4 เขียนสคริปต์ให้ยีราฟตัวใหม่ โดยเมื่อยีราฟตัวใหม่สัมผัสกับเงา หรือยีราฟตัวเดิม ให้ลดค่าการนับลง 1 หน่วย และหายไปอยู่ ณ ตำแหน่งเดิม

8.5 หากเพิ่มเติมเงื่อนไขว่าต้องการให้หยุดการเล่นสคริปต์ทั้งหมดเมื่อค่าของ count < -5 ต้องแก้ไขโปรแกรมโดย ใช้บล็อกในข้อใด ให้เขียนสคริปต์เพื่อทดสอบเงื่อนไขดังกล่าว

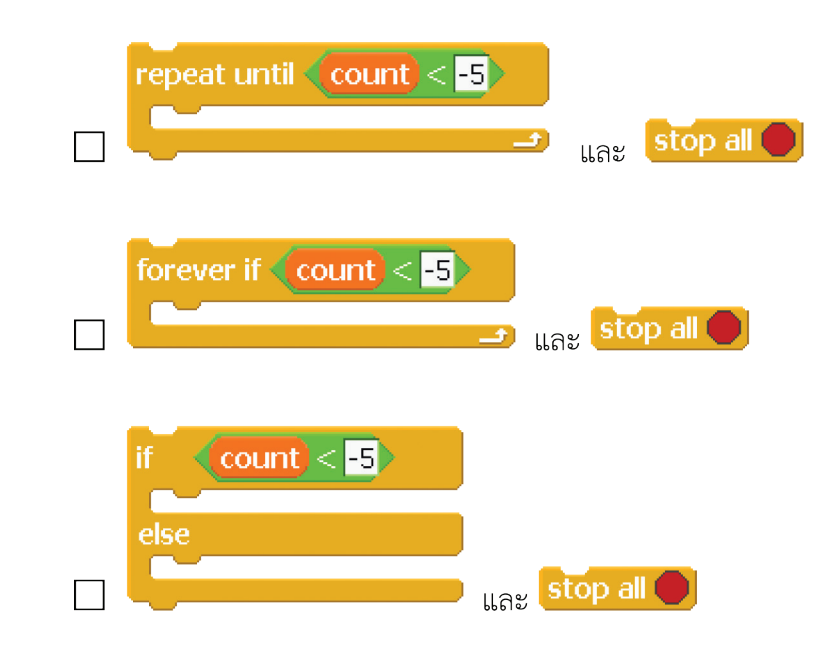

(9) ปรับปรุงโปรเจกต์ของตนเองให้มีความสนุก และท้าทายตามต้องการ

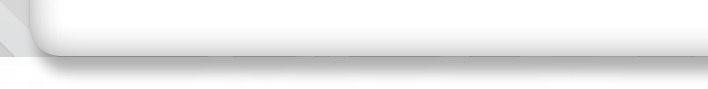

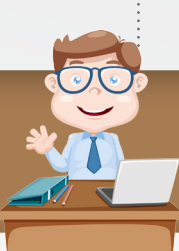

## การวนซ้ำแบบมีเงื่อนไข (Conditional Loop)

การทำงานแบบวนซ้ำโดยมีเงื่อนไข แบ่งได้เป็น 2 ลักษณะ คือ การทำซ้ำเมื่อเงื่อนไขเป็นจริง (forever if) และ การทำซ้ำจนกว่าเงื่อนไขจะเป็นจริง (repeat until)

| บล็อก        | ความหมาย                                                                                                    | ตัวอย่าง                                                                                                    |
|--------------|----------------------------------------------------------------------------------------------------|----------------------------------------------------------------------------------------------------|
| forever if   | ทำ ซ้ำ โด ย ต ร ว จ ส อ บ<br>เงื่อนไขก่อน ว่ายังเป็นจริง<br>อยู่หรือไม่ ถ้าเงื่อนไขเป็น<br>จริง จึงจะทำซ้ำ ถ้าเงื่อนไข<br>ไม่เป็นจริง ก็จะหยุดรอไป<br>เรื่อย ๆ | forever if <u>key right arrow pressed?</u><br>move 10 steps<br>เดินไปข้างหน้าทีละ 10 หน่วย ต่อเมื่อมีการกดแป้น<br>พิมพ์ → บนคีย์บอร์ด                                                                                |
| repeat until | ทำซ้ำจนกว่าเงื่อนไขจะเป็น<br>จริง<br>หากเงื่อนไขเป็นจริงจะจบ<br>การทำงานภายในลูป และ<br>ไปทำคำสั่งถัดไป                                                        | repeat until key space pressed?<br>move 10 steps<br>เดินไปข้างหน้าทีละ 10 หน่วย จนกว่าจะมีการ<br>กดแป้นพิมพ์ Space Bar บนคีย์บอร์ด และจะ<br>หยุดการทำงานถึงแม้ว่าจะปล่อยแป้นพิมพ์บน<br>Space Bar แล้ว ก็จะไม่เดินต่อ |

นอกจากนี้ ยังมีบล็อกที่เป็นคำสั่งใช้งานเฉพาะ โดยมีการตรวจสอบเงื่อนไข เช่น บล็อก wait until

| บล็อก      | ความหมาย                                                    | ตัวอย่าง                                                                                                    |
|------------|-------------------------------------------------------------|----------------------------------------------------------------------------------------------------|
| wait until | หยุดรอเวลา จนกระทั่งเงื่อนไข<br>เป็นจริง จึงจะทำคำสั่งต่อไป | wait until (key space pressed?)<br>turn (+ 15) degrees<br>หยุดรอเวลา จนกว่าจะมีการกดแป้นพิมพ์ Space Bar<br>แล้วจึงหมุน 15 องศา |

## กลุ่มบล็อก Sensing

มีบล็อกที่ใช้ตรวจสอบการรับรู้ต่างๆ เช่น การสัมผัสสี การสัมผัสตัวละคร การตรวจสอบตำแหน่งเมาส์ การตรวจ สอบการกดแป้นพิมพ์

1. บล็อก **touching ?** ใช้ตรวจสอบว่าตัวละครนั้นสัมผัสกับ ตัวชี้เมาส์ ขอบเวที หรือตัวละครอื่นหรือไม่ ตัวอย่าง การใช้งาน

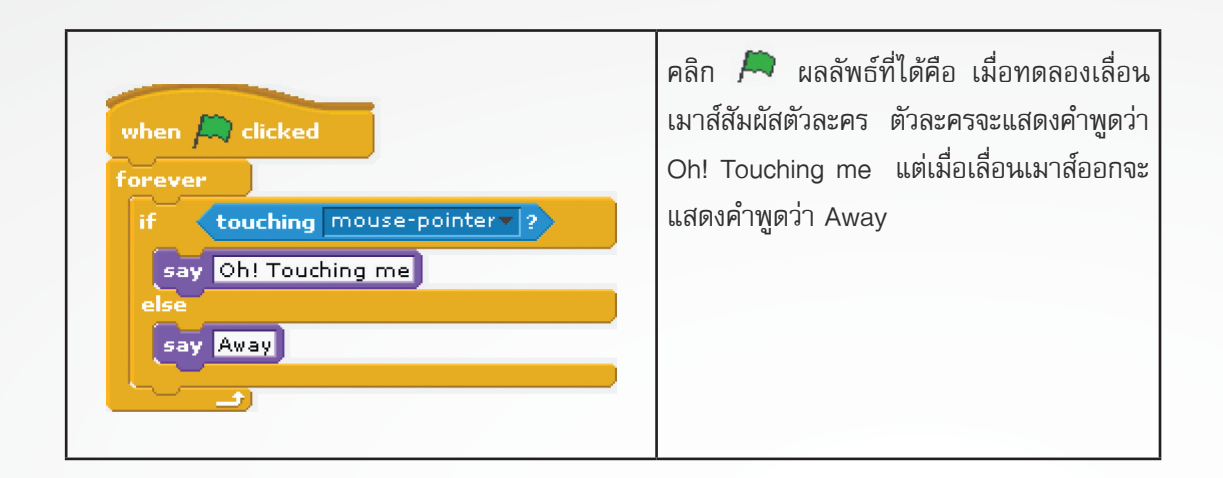

2. บล็อก < touching color ? ตรวจสอบว่าตัวละครนั้นสัมผัสกับสีที่กำหนดหรือไม่ ตัวอย่างการใช้งาน

| when a clicked<br>forever<br>wait until touching color ?<br>say purple for 1 secs | คลิก 庵 แล้วทดลองเลื่อนตัวละครไปทับสี<br>ม่วง ผลลัพธ์ที่ได้คือจะแสดงคำพูดว่า purple<br>เป็นเวลา 1 วินาที |
|-----------------------------------------------------------------------------------|----------------------------------------------------------------------------------------------------|
|-----------------------------------------------------------------------------------|----------------------------------------------------------------------------------------------------|

## หน่วยการเรียนรู้ที่ 4

เกมสร้างสรรค์

## **กิจกรรมที่ 11** เรื่อง การควบคุม การโต้ตอบผ่านเมาส์และการจับเวลา

#### จุดประสงค์

#### ด้านการเขียนโปรแกรม

- 3.1 เขียนสคริปต์ควบคุมตัวละคร การเคลื่อนที่ การหมุนผ่านเมาส์และคีย์บอร์ด
- 3.2 ใช้บล็อก timer และ reset timer ในการกำหนดเวลา

#### ด้านความคิดสร้างสรรค์

พัฒนาทักษะด้านความคิดยึดหยุ่น คิดริเริ่ม และคิดละเอียดลออ

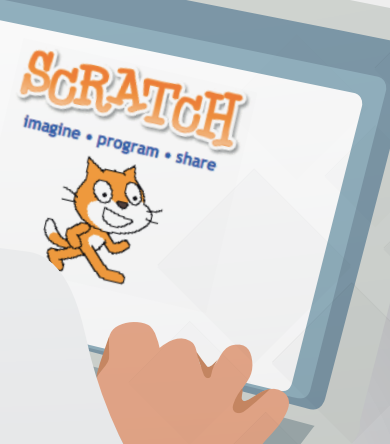

## ใบงานที่ 11

## เกมพีเสื้อน้อย

ชื่อ-สกุล .....เลขที่.....เลขที่.....

#### ศึกษาองค์ประกอบของเกมในข้อ 1-5

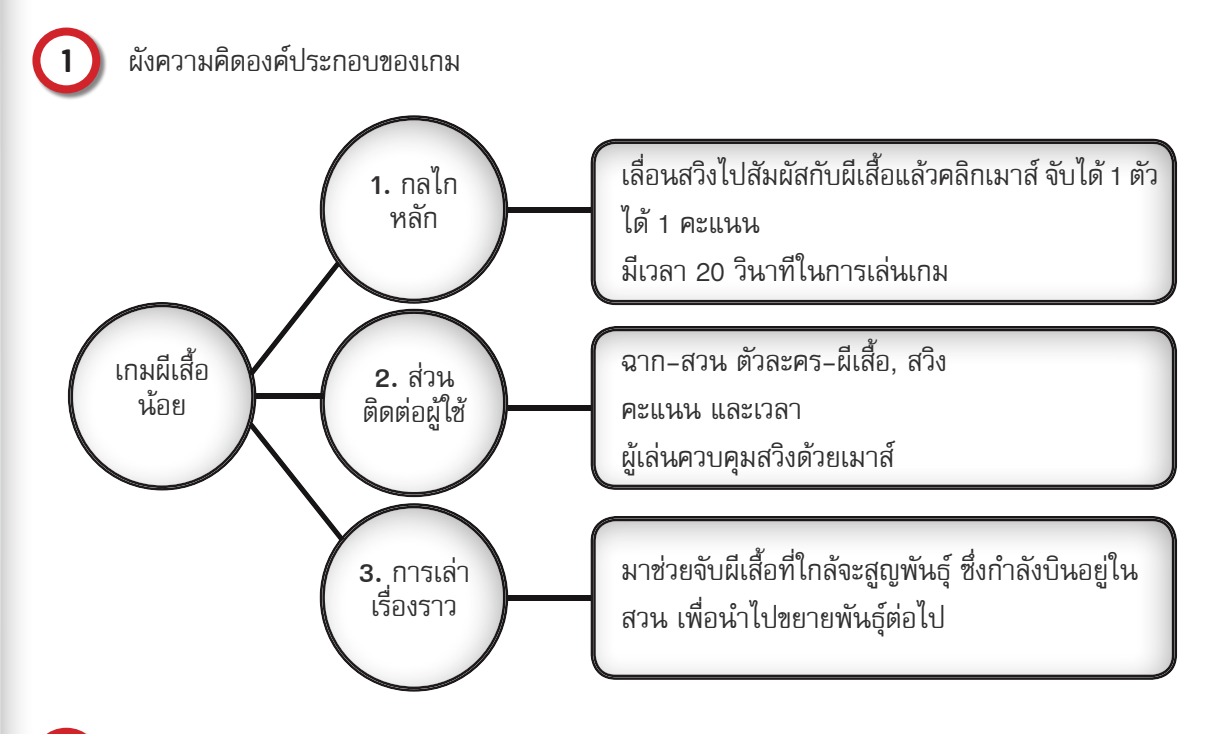

- 2) วิธีการเล่นเกม ผู้เล่นจะต้องลากเมาส์ควบคุมสวิงให้เคลื่อนที่ไปจับผีเสื้อ การจับผีเสื้อ คือ เลื่อนสวิงให้ สัมผัสกับผีเสื้อแล้วคลิกเมาส์
  - กติกาของเกม จับผีเสื้อให้ได้มากที่สุดภายในเวลา 20 วินาที

เกณฑ์การให้คะแนน

| เงื่อนไขในการให้รางวัล | คะแนน   | รางวัลโบนัส |
|------------------------|---------|-------------|
| จับผีเสื้อได้ 1 ตัว    | 1 คะแนน | -           |
#### ออกแบบฉากและตัวละคร

5

3

| พื้นหลัง⁄ตัวละคร | คำอธิบาย                                  |
|------------------|-------------------------------------------|
| ລາກ              | ฉากสวน                                    |
| ผีเสื้อ          | ผีเสื้อกระพือปีกบินไปมาอยู่ในสวนแห่งหนึ่ง |
| สวิง             | สวิงเคลื่อนที่ตามการเลื่อนของเมาส์        |

## ขั้นตอนการสร้างโปรเจกต์มีดังนี้

- สร้างโปรเจกต์ใหม่ชื่อ Butterfly และลบตัวละครแมวออก
- ิ เลือกใช้ภาพพื้นหลังเป็นภาพ woods-and-bench

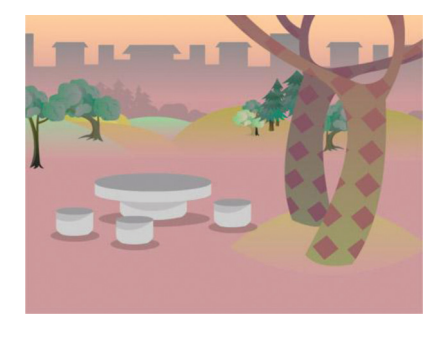

#### ) ให้ใช้ตัวละครผีเสื้อที่ได้สร้างขึ้นจากใบงานที่ 2.2

หากไม่มีตัวละครที่ได้สร้างไว้จากใบงานที่ 2.2 ให้สร้างใหม่ โดยเลือกภาพผีเสื้อกางปีกชื่อภาพ butterfly1-a และผีเสื้อหุบปีกชื่อภาพ butterfly1-b จากโฟลเดอร์ Media\Costumes\Animals เปลี่ยนชื่อตัวละคร เป็น "ผีเสื้อ" เลือกรูปแบบการหมุนเป็นแบบหันหน้าซ้ายขวา และ เขียนสคริปต์ให้ตัวละครผีเสื้อขยับปีก

เมื่อ และบินไปกลับเมื่อชนขอบเวที

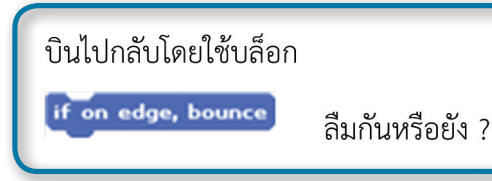

สร้างตัวละครสวิงโดยเลือกไฟล์ wizardhat.png ในโฟลเดอร์ Media\Costumes\Things แล้วเปลี่ยนชื่อ ตัวละครเป็น "สวิง" จากนั้นแก้ไขภาพให้เป็นดังรูป กลางสวิง

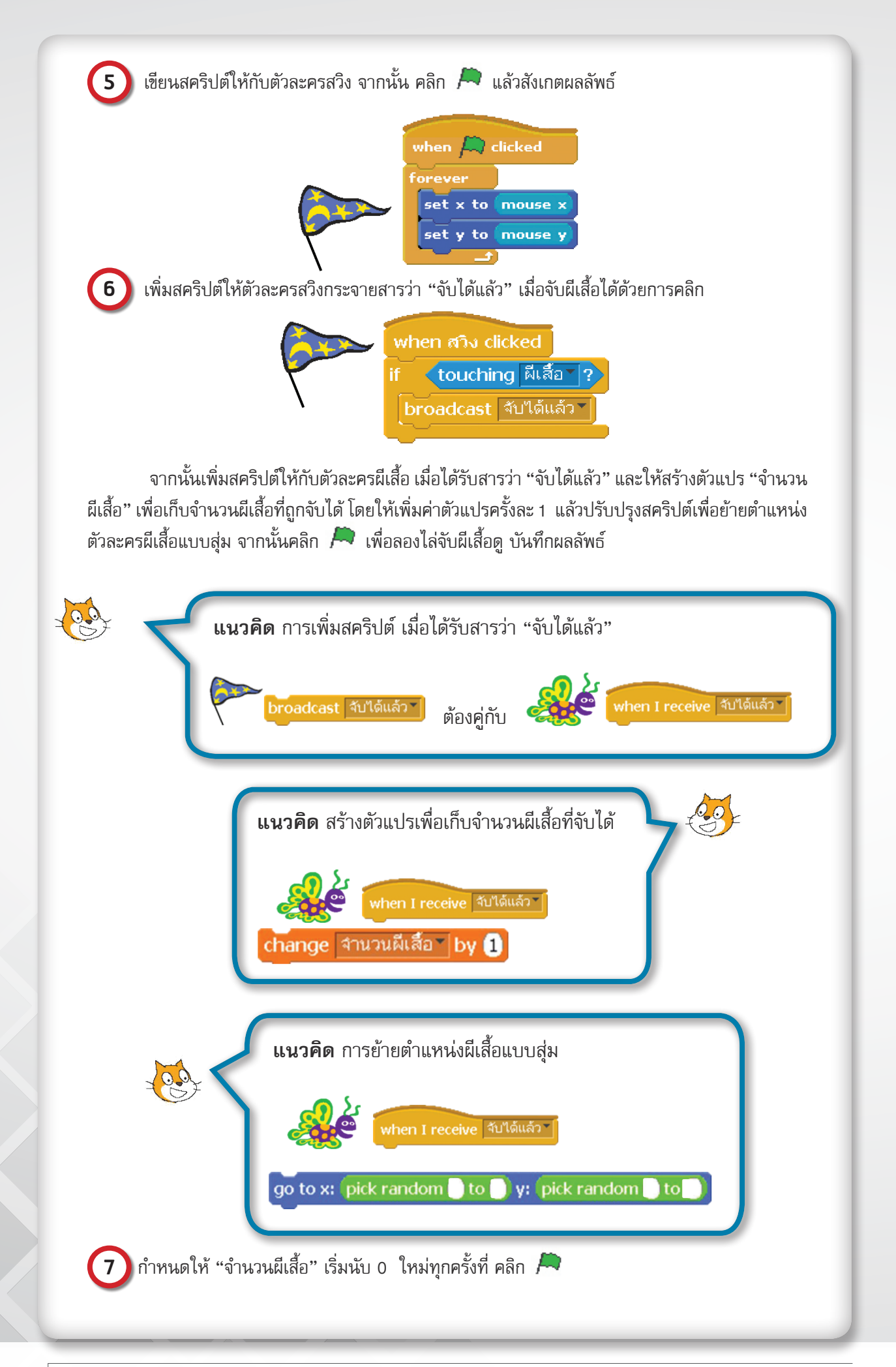

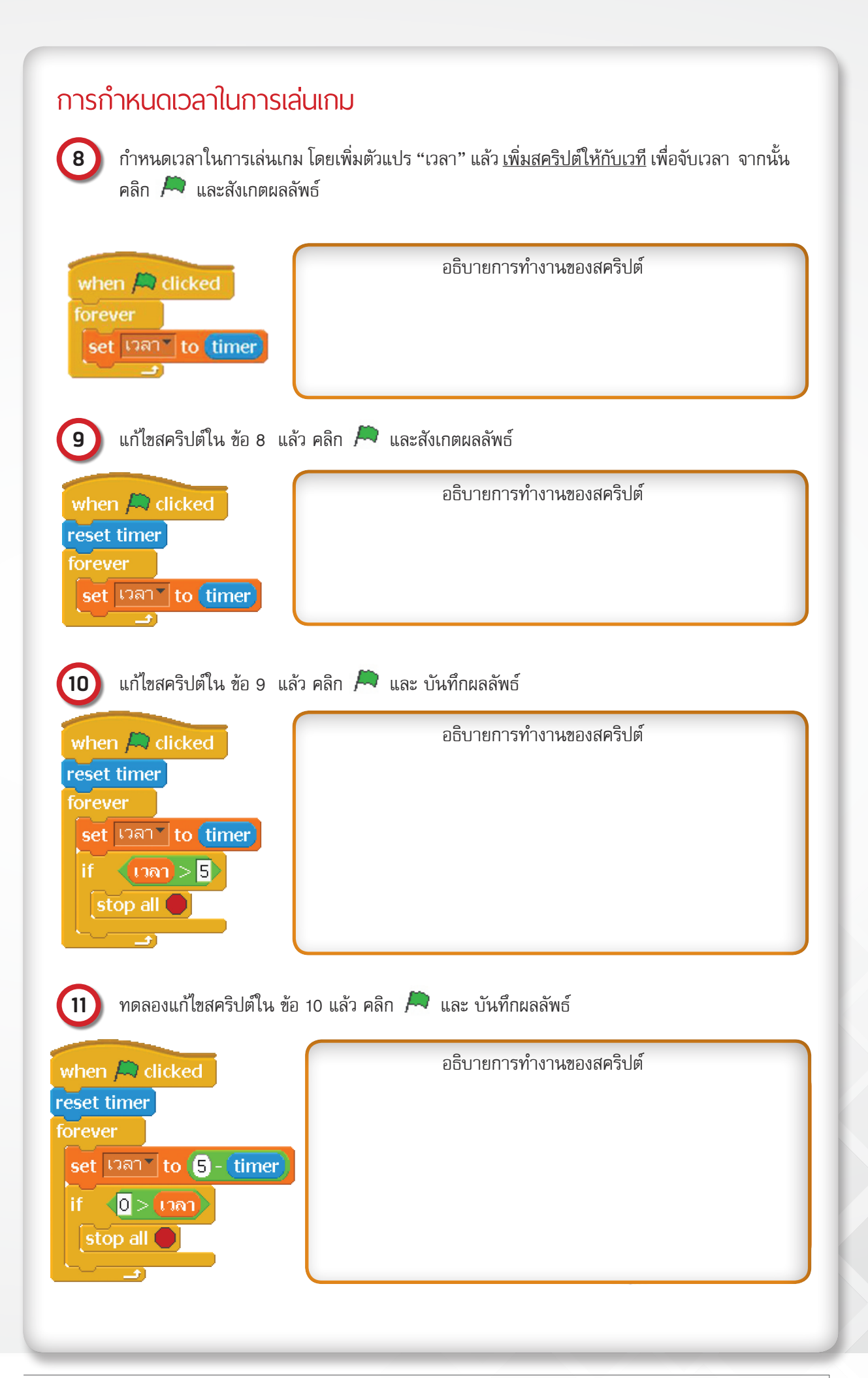

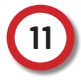

11

จากผลลัพธ์ในข้อ 8, 9, 10 และ 11 ผลลัพธ์แตกต่างกันอย่างไร คิดว่าเพราะอะไร

#### กำหนดเวลาในการเล่นให้เป็น 20 วินาที

**กิจกรรมเสนอแนะ** : เกมผีเสื้อน้อยยังมีส่วนที่สามารถพัฒนาต่อยอดได้อีก เช่น

- เพิ่มเสียงเพลง เสียงโต้ตอบขณะเล่นเกม
- เพิ่มกล่องโต้ตอบ
- เพิ่มตัวละคร หรือ อุปสรรค เป็นต้น

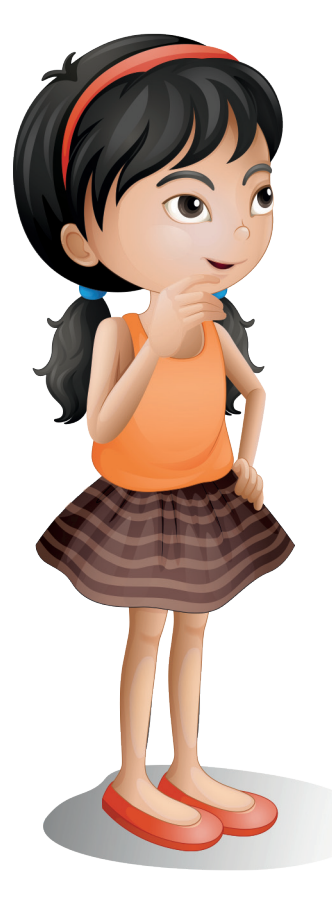

# ใบงานที่ 12

### เกมลอลิงกินกล้วย

ชื่อ-สกุล .....เลขที่.....

### ศึกษาองค์ประกอบของเกมในข้อ 1-5

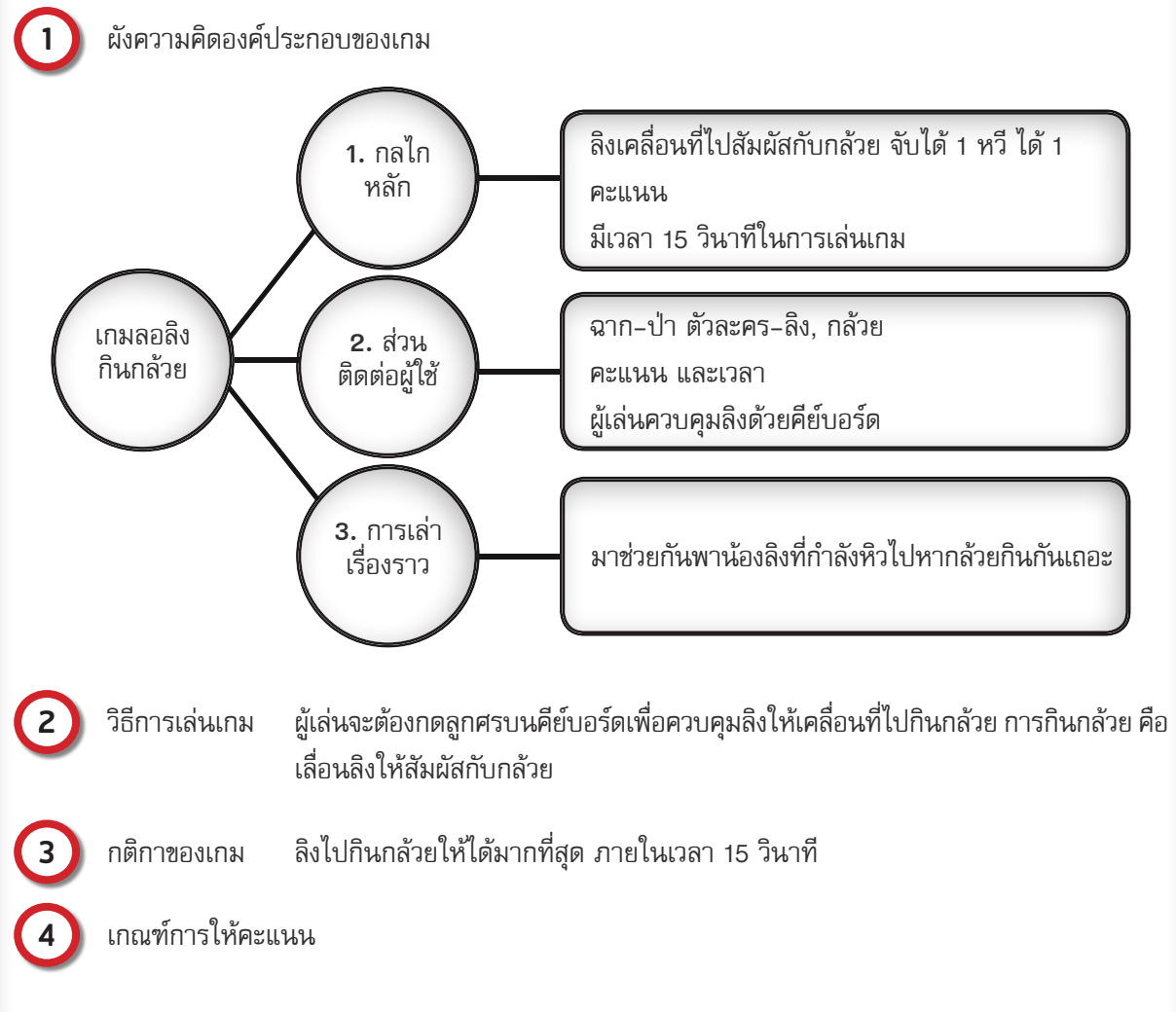

| เงื่อนไขในการให้รางวัล | คะแนน   | รางวัลโบนัส |
|------------------------|---------|-------------|
| กินกล้วยได้ 1 หวี      | 1 คะแนน | -           |

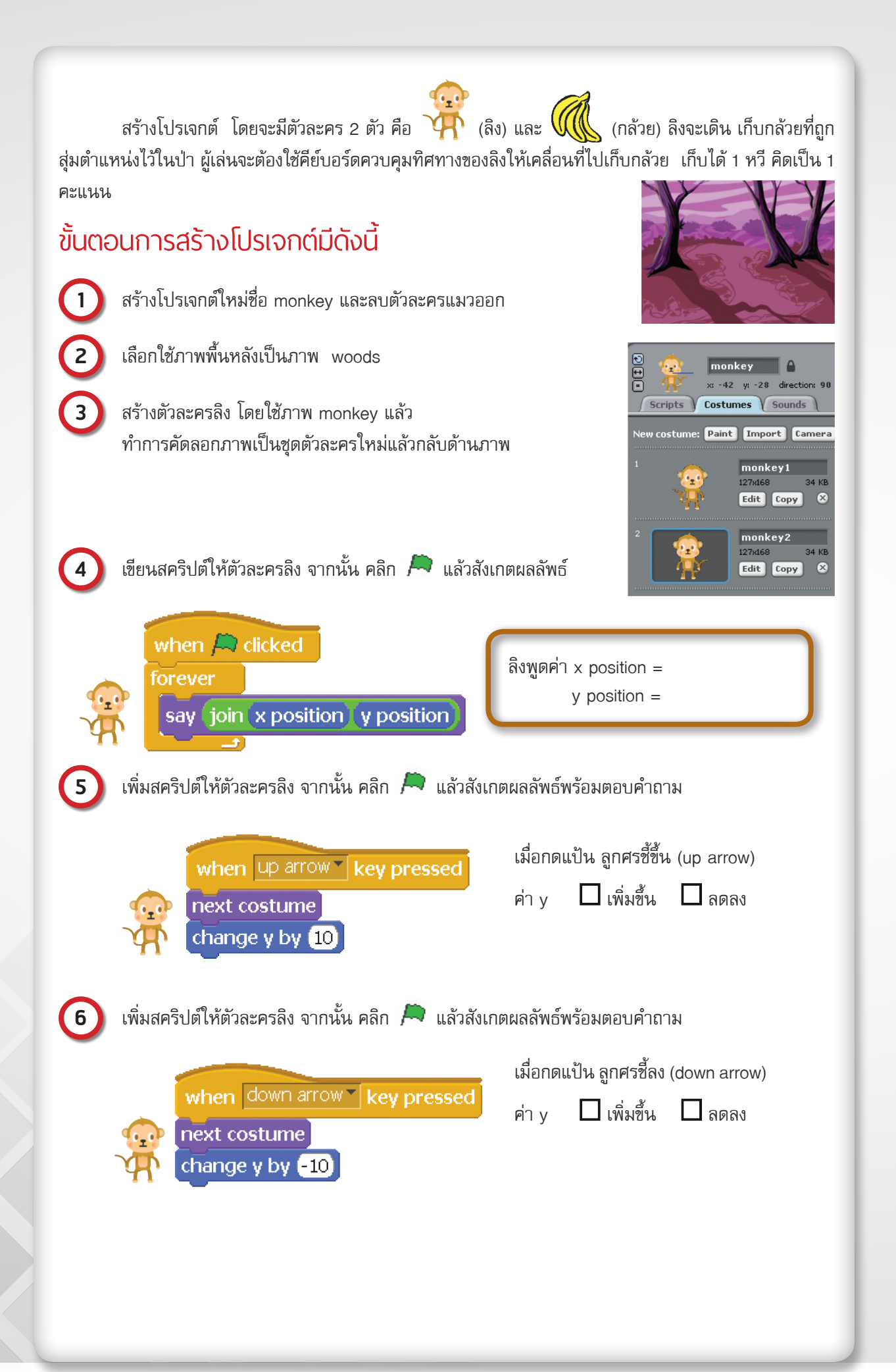

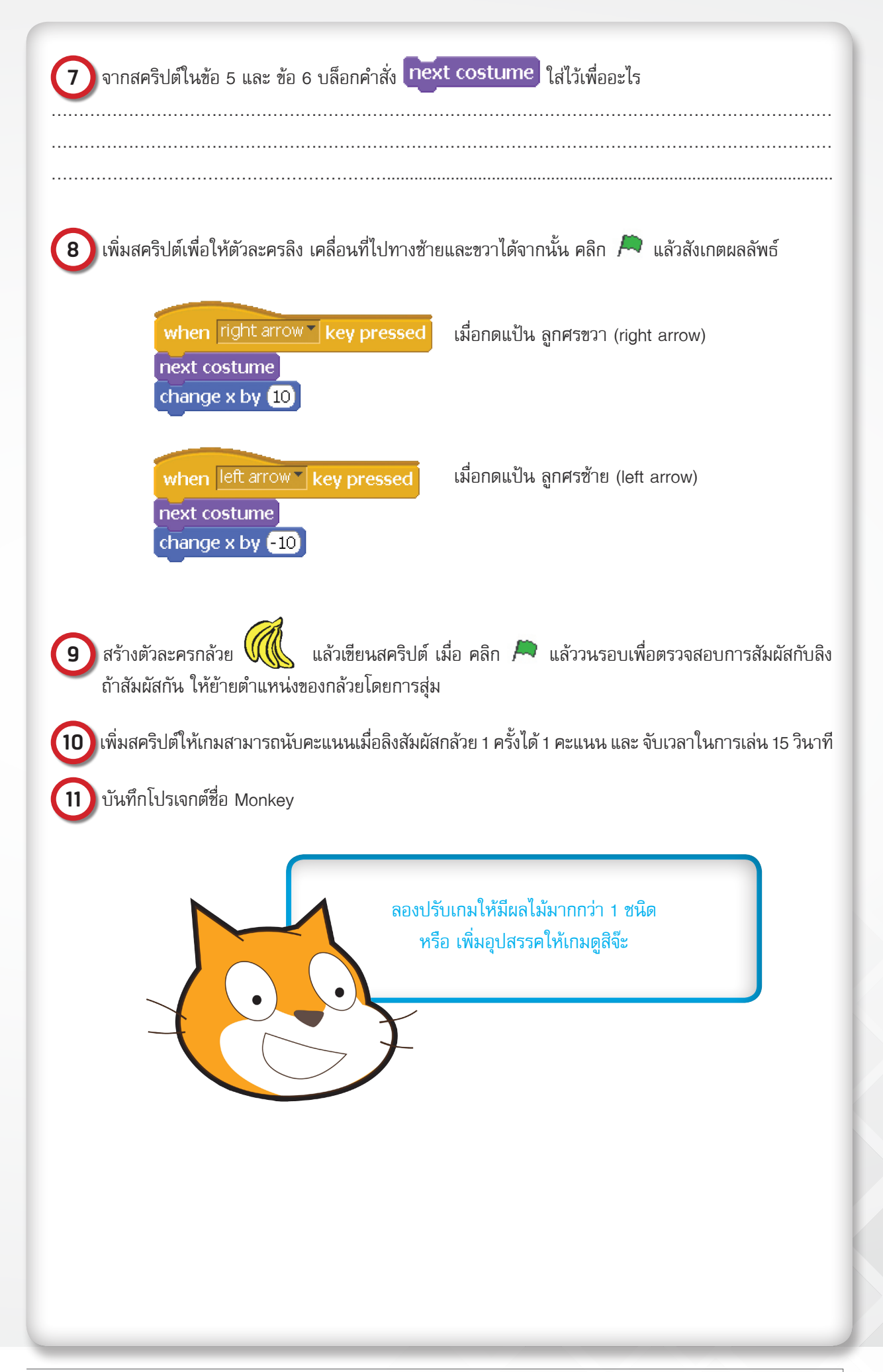

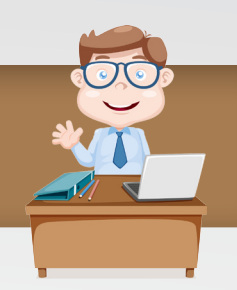

การสร้างเกมที่ทำให้ตัวละครบางตัวเคลื่อนที่ไปพร้อมกับเมาส์ได้ เสมือนกับตัวละครนั้นทำงานตามเมาส์สามารถ ทำได้โดยการวนรอบให้ตัวละครนั้นย้ายไปที่ตำแหน่งของเมาส์ตลอดเวลา โดยเลือกใช้จากบล็อกต่อไปนี้

#### 1. บล็อกในกลุ่มบล็อก Sensing เพื่อบอกตำแหน่งเมาส์

| mouse x | ตำแหน่งเมาส์ตามแนวแกน X |
|---------|-------------------------|
| mouse y | ตำแหน่งเมาส์ตามแนวแกน Y |

#### 2. บล็อกในกลุ่มบล็อก Motion เพื่อให้ตัวละครเคลื่อนที่ไปในตำแหน่งที่ต้องการ

| set x to O | ตั้งค่าตำแหน่งตัวละครไปด้านซ้ายหรือ<br>ตัวอย่าง ตั้งค่าตัวละครไปที่ตำแหน่ง<br>x:-240                       | เขวา ตามแนวแกน X<br>x = 0 คือ กลางเวที<br>x = 240 คือ ขอบขวาสุด<br>x = -240 คือ ขอบซ้ายสุด    |
|------------|----------------------------------------------------------------------------------------------------|-----------------------------------------------------------------------------------------------|
| set y to O | ตั้งค่าตำแหน่งตัวละครไปด้านบนหรือ<br>ตัวอย่าง ตั้งค่าตัวละครไปที่ตำแหน่ง<br>y: 180<br>y:0<br>y:0<br>y:-180 | ด้านล่าง ตามแนวแกน Y<br>y = 0 คือ กลางเวที<br>y = 180 คือ ขอบบนสุด<br>y = -180 คือ ขอบล่างสุด |

การทำงานกับเวลาในโปรแกรม Scratch จะมีตัวจับเวลาอยู่ในโปรแกรมอยู่แล้วซึ่งสามารถเลือกใช้ได้จากกลุ่ม บล็อก Sensing

| timer       | ตัวจับเวลา จะเริ่มนับเวลาทันทีเมื่อเปิดโปรแกรม Scratch ขึ้นมา และจะ<br>นับเวลาไปเรื่อย ๆ ไม่สามารถหยุดเวลาได้ จนกว่าจะปิดโปรแกรม |
|-------------|----------------------------------------------------------------------------------------------------|
| reset timer | ตั้งค่าตัวนับเวลาให้เท่ากับ 0 แล้วนับเวลาต่อไป                                                                                   |

เนื่องจากในการใช้ตัวจับเวลาของโปรแกรม Scratch นั้นไม่สามารถจะหยุดเวลาได้ตามที่เราต้องการ ในการนำ ตัวจับเวลาไปใช้ในการสร้างเกมของเรานั้น จึงต้องนำตัวแปรใหม่มาเพื่อรับค่าเวลาจากตัวจับเวลาไปใช้อีกที และถ้าต้องการ หยุดการทำงานทั้งหมดของเกมสามารถใช้กลุ่มบล็อก Control คำสั่งต่อไปนี้

| stop script | หยุดการทำงานของ Script ในตัวละคร นี้          |
|-------------|-----------------------------------------------|
| stop all    | หยุดการทำงานทั้งหมด ให้ผลเหมือนกับการกดปุ่ม 🛑 |

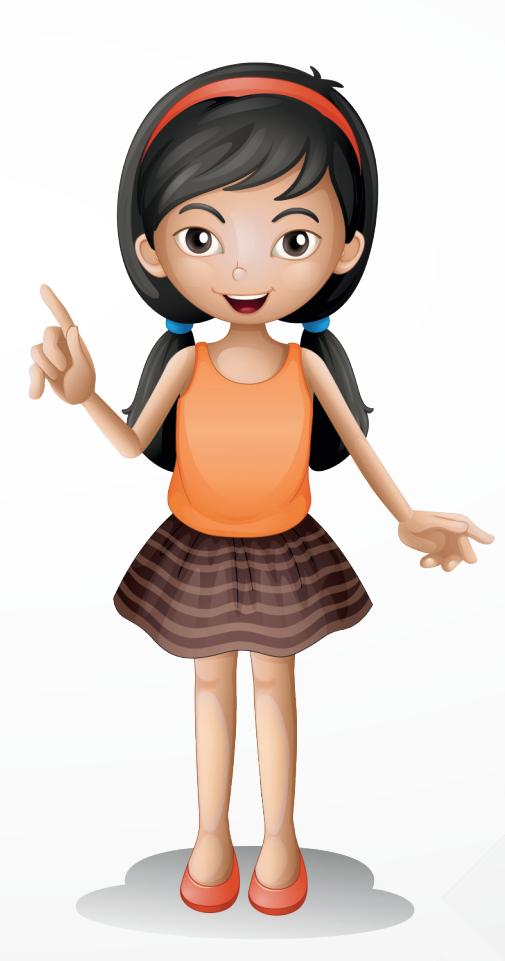

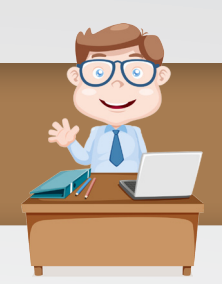

การสร้างเกมนอกจากการจะควบคุมให้ตัวละครเคลื่อนที่ตามเมาส์ได้แล้วนั้น ยังสามารถควบคุมตัวละครโดยใช้ คีย์บอร์ด ด้วยการรอรับค่าการกดแป้นบนคีย์บอร์ด โดยใช้บล็อกในกลุ่มบล็อก Control

| when space key pressed | รอการกดแป้น คีย์บอร์ด สามารถรอการกดแป้นได้ 41 ตัว คือ<br>a – z (พิมพ์ใหญ่ และ พิมพ์เล็กถือเป็นตัวเดียวกัน) , 0 – 9,<br>ลูกศรขึ้น (up arrow) , ลูกศรลง (down arrow) ,<br>ลูกศรขวา (right arrow) , ลูกศรซ้าย (left arrow), space bar |
|------------------------|----------------------------------------------------------------------------------------------------|
|------------------------|----------------------------------------------------------------------------------------------------|

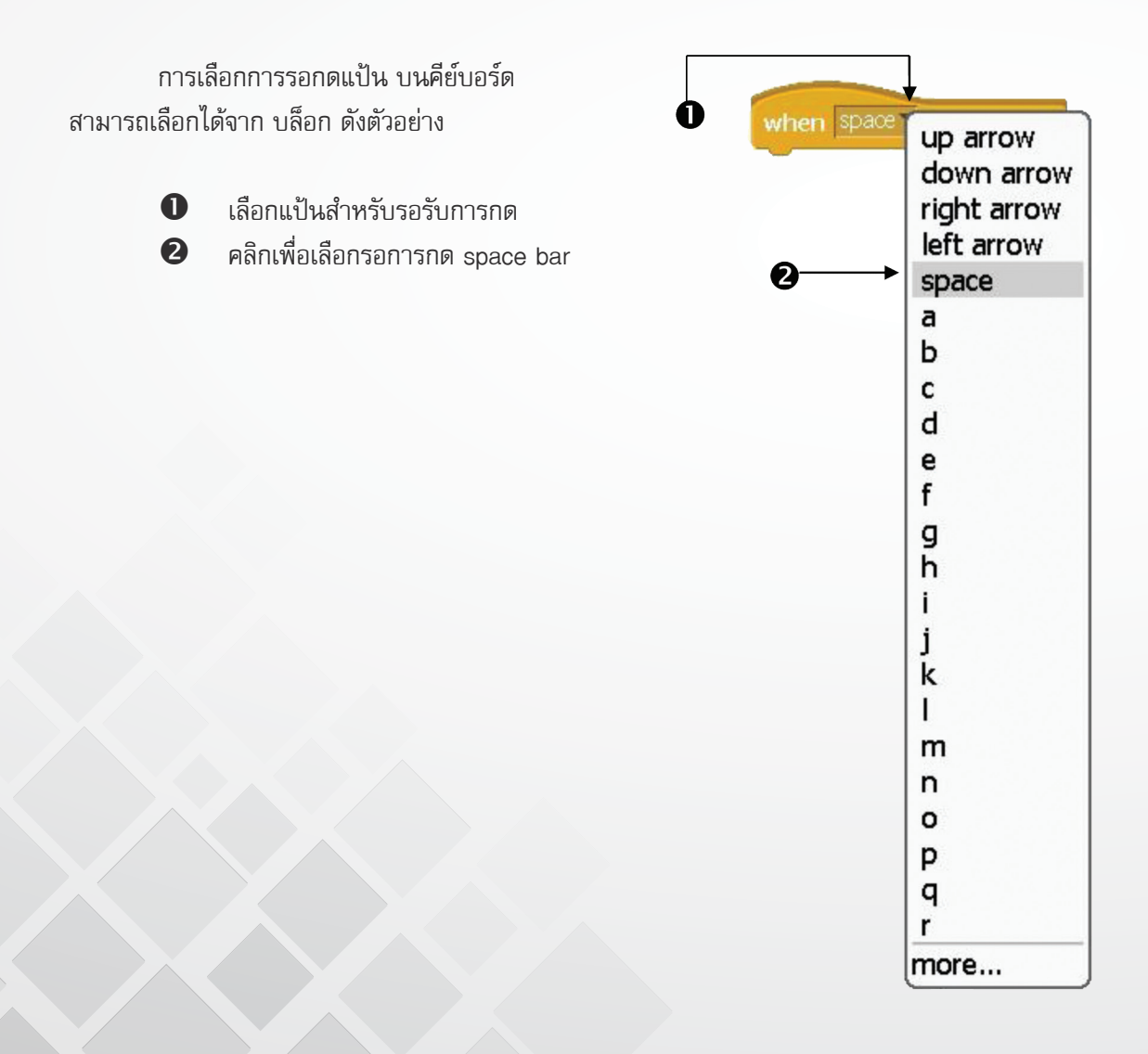

# หน่วยการเรียนรู้ที่ 4

เกมสร้างสรรค์

## **กิจกรรมที่ 12** เรื่อง การพัฒนาเกมสร้างสรรค์

#### จุดประสงค์

#### ด้านการเขียนโปรแกรม

- 3.1 ออกแบบเกมและวางแผนพัฒนาเกมสร้างสรรค์
- 3.2 เขียนสคริปต์เพื่อควบคุมตัวละคร ฉากและเหตุการณ์ตามเกมที่ออกแบบ

#### ด้านความคิดสร้างสรรค์

พัฒนาทักษะด้านความคิดคล่องแคล่ว คิดยึดหยุ่น คิดริเริ่ม และคิดละเอียดลออ

# ใบงานที่ 12.1

# การพัฒนาเกมสร้างสรรค์

| รายชื่อ<br> <br>3 | อสมาชิกในกลุ่มที<br>                                                                                                    |
|-------------------|----------------------------------------------------------------------------------------------------|
| 1                 | สมาชิกในกลุ่มระดมสมอง เพื่อกำหนดการพัฒนาเกมสร้างสรรค์ตามความถนัดและสนใจ<br>1.1 ชื่อเกมประเภท                                |
| 2                 | สมาชิกภายในกลุ่มช่วยกันออกแบบและวางแผนการสร้างเกม โดยวาดเป็นผังความคิดองค์ประกอบของเกม<br>2.1 วาดผังความคิดองค์ประกอบของเกม |
| (                 |                                                                                                    |
| 2.2               | วิธีการเล่นเกม                                                                                                    |
|                   |                                                                                                    |
|                   |                                                                                                    |
|                   |                                                                                                    |

148

| 2.3 กติกาของเกม                                                                                                    |
|----------------------------------------------------------------------------------------------------|
|                                                                                                    |
|                                                                                                    |
|                                                                                                    |
|                                                                                                    |
|                                                                                                    |
|                                                                                                    |
|                                                                                                    |
|                                                                                                    |
|                                                                                                    |
| 2.4 ให้เขียนเกณฑ์ในการให้คะแนน<br>เช่น เก็บเหรียญสีทองได้ 2 คะแนน<br>เก็บเหรียญสีทองติดต่อกัน 3 เหรียญ ได้ 10 คะแนน |
|                                                                                                    |
|                                                                                                    |
|                                                                                                    |
|                                                                                                    |
|                                                                                                    |
|                                                                                                    |
|                                                                                                    |
|                                                                                                    |

3

ออกแบบและวาดตัวละครและเขียนอธิบายลักษณะการเคลื่อนไหวตามบทบาทต่างๆ เพื่อนำไปสร้างเกม

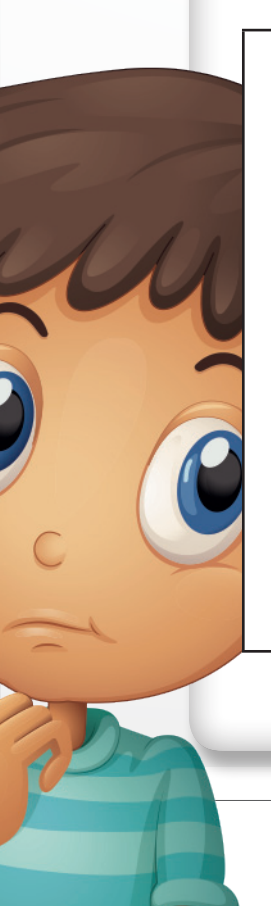

| <br> |
|------|
|      |
|      |
|      |
|      |
|      |
|      |
|      |
|      |
|      |
|      |
|      |
|      |
|      |
|      |
|      |
|      |
|      |
|      |
|      |
|      |
|      |
|      |
|      |
|      |
|      |

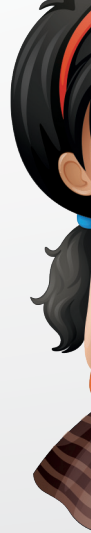

| [ |   |
|---|---|
|   |   |
|   |   |
|   |   |
|   |   |
|   |   |
|   |   |
|   |   |
|   |   |
|   |   |
|   |   |
|   |   |
|   |   |
|   |   |
|   |   |
|   |   |
|   |   |
|   |   |
|   |   |
|   |   |
|   |   |
|   |   |
|   |   |
|   |   |
|   |   |
|   |   |
|   |   |
|   | y |
|   | 2 |
|   |   |

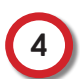

สร้างเกมด้วยโปรแกรม Scratch ตามที่ได้ออกแบบไว้ และบันทึกโปรเจกต์ชื่อ myGame

| 5 ตรวจสอบการทำงานของผลลัพธ์ ได้ผลตามที่ได้ออกแบบและวางแผนไว้หรือไม่ เพราะเหตุใด                               |
|----------------------------------------------------------------------------------------------------|
|                                                                                                    |
|                                                                                                    |
|                                                                                                    |
|                                                                                                    |
|                                                                                                    |
|                                                                                                    |
|                                                                                                    |
|                                                                                                    |
| 6 ระหว่างพัฒนาโปรเจกต์ พบข้อผิดพลาดที่ทำให้ไม่สามารถเขียนสคริปต์ตามที่ได้ออกแบบไว้หรือไม่ และ<br>แก้ไขอย่างไร |
|                                                                                                    |
|                                                                                                    |
|                                                                                                    |
|                                                                                                    |
|                                                                                                    |
|                                                                                                    |
|                                                                                                    |
|                                                                                                    |
|                                                                                                    |
|                                                                                                    |
|                                                                                                    |
| (7) ถ้ามีโอกาสที่จะปรับปรุงงานของตนเอง จะปรับปรุงอะไรบ้าง และจะปรับปรุงอย่างไร                                |
|                                                                                                    |
|                                                                                                    |
|                                                                                                    |
|                                                                                                    |
|                                                                                                    |
|                                                                                                    |
|                                                                                                    |
|                                                                                                    |
|                                                                                                    |
|                                                                                                    |
|                                                                                                    |
|                                                                                                    |

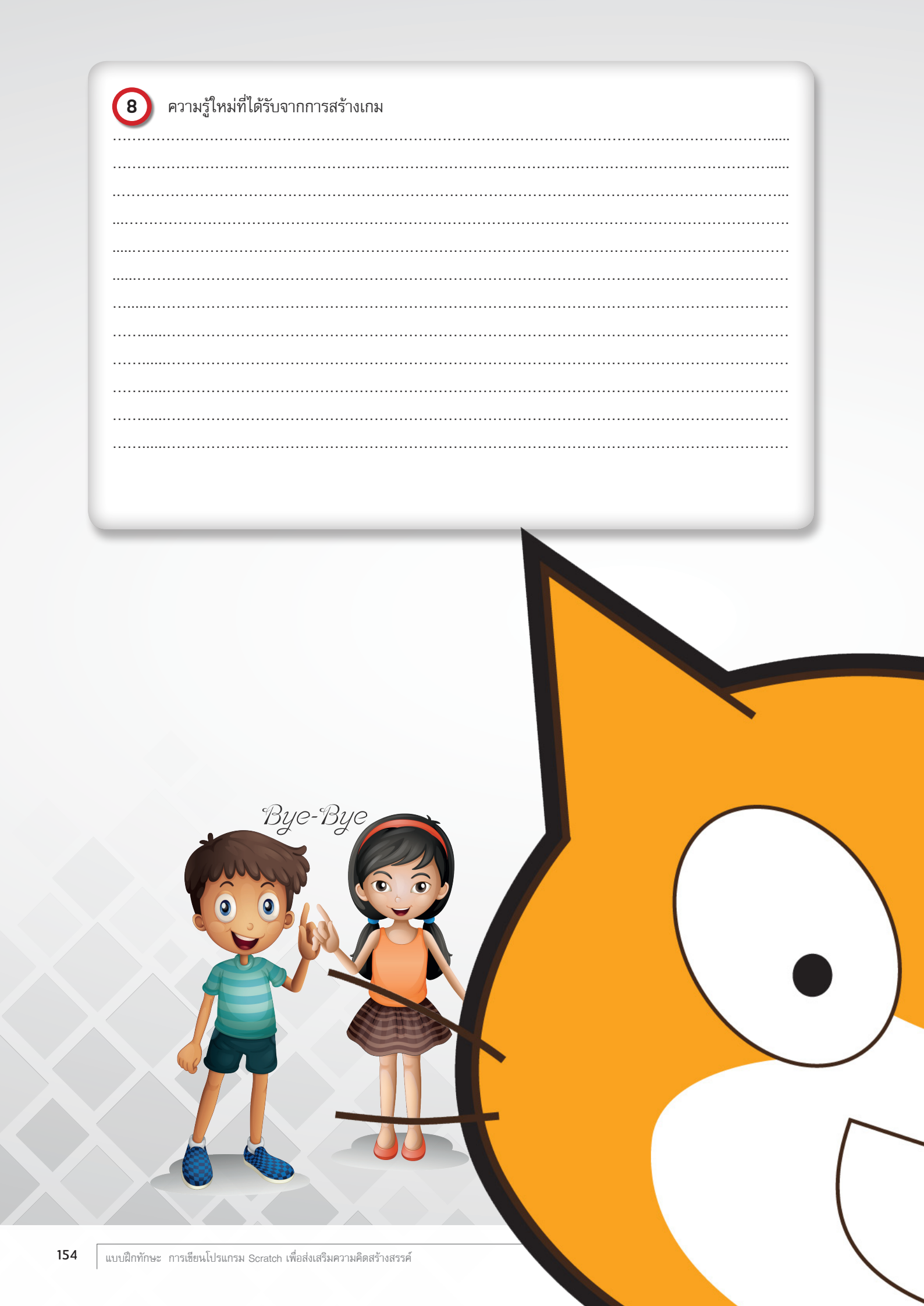

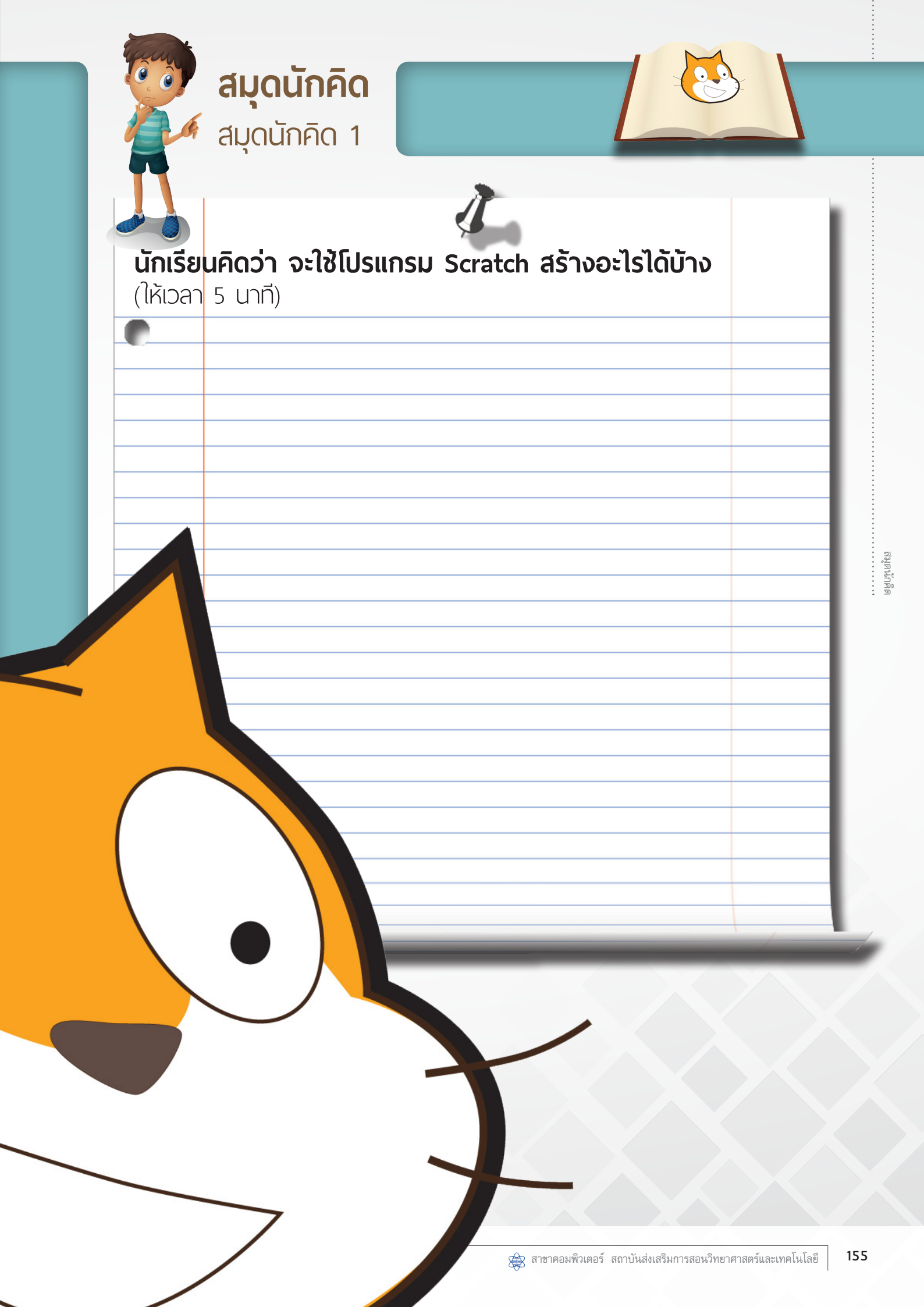

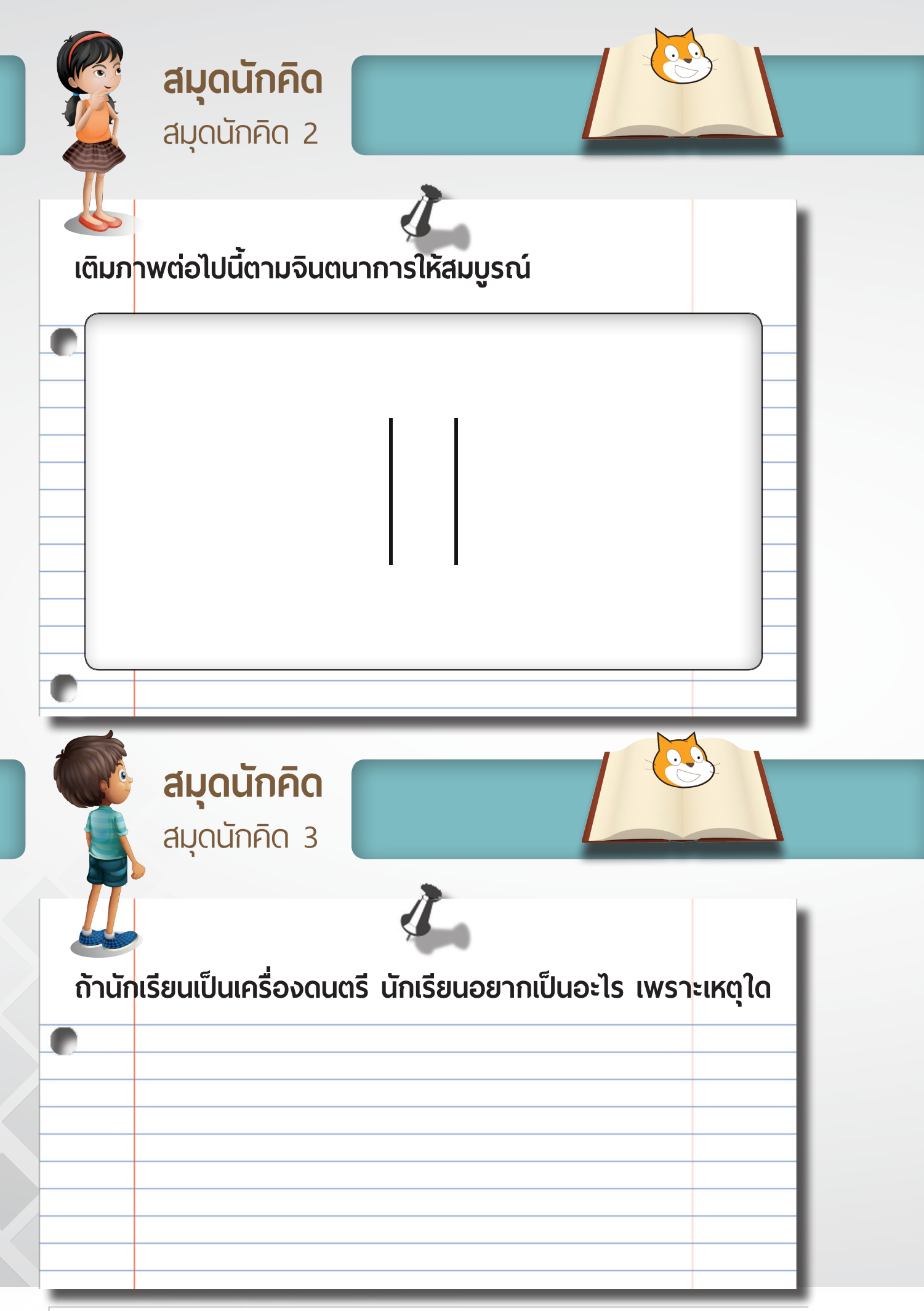

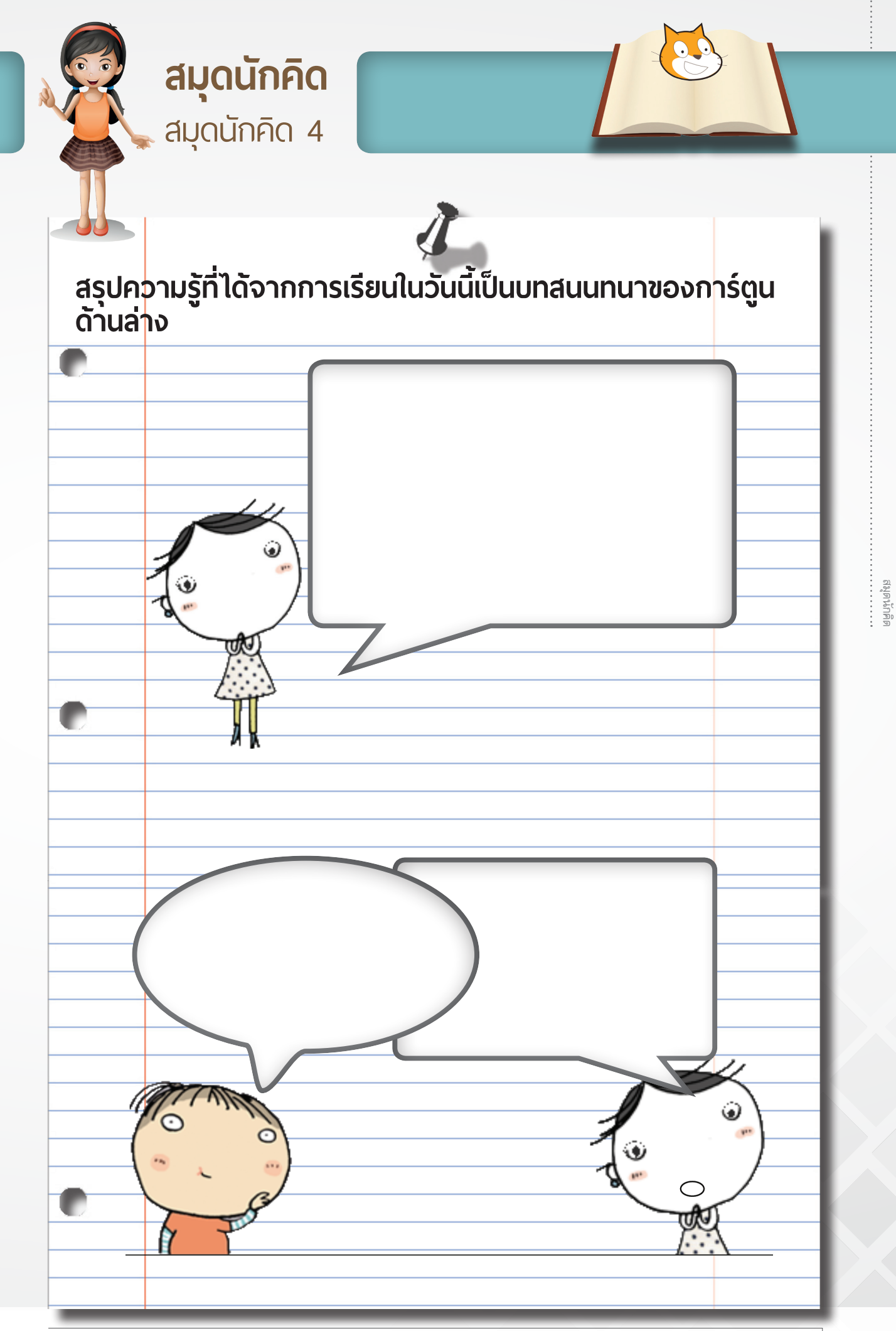

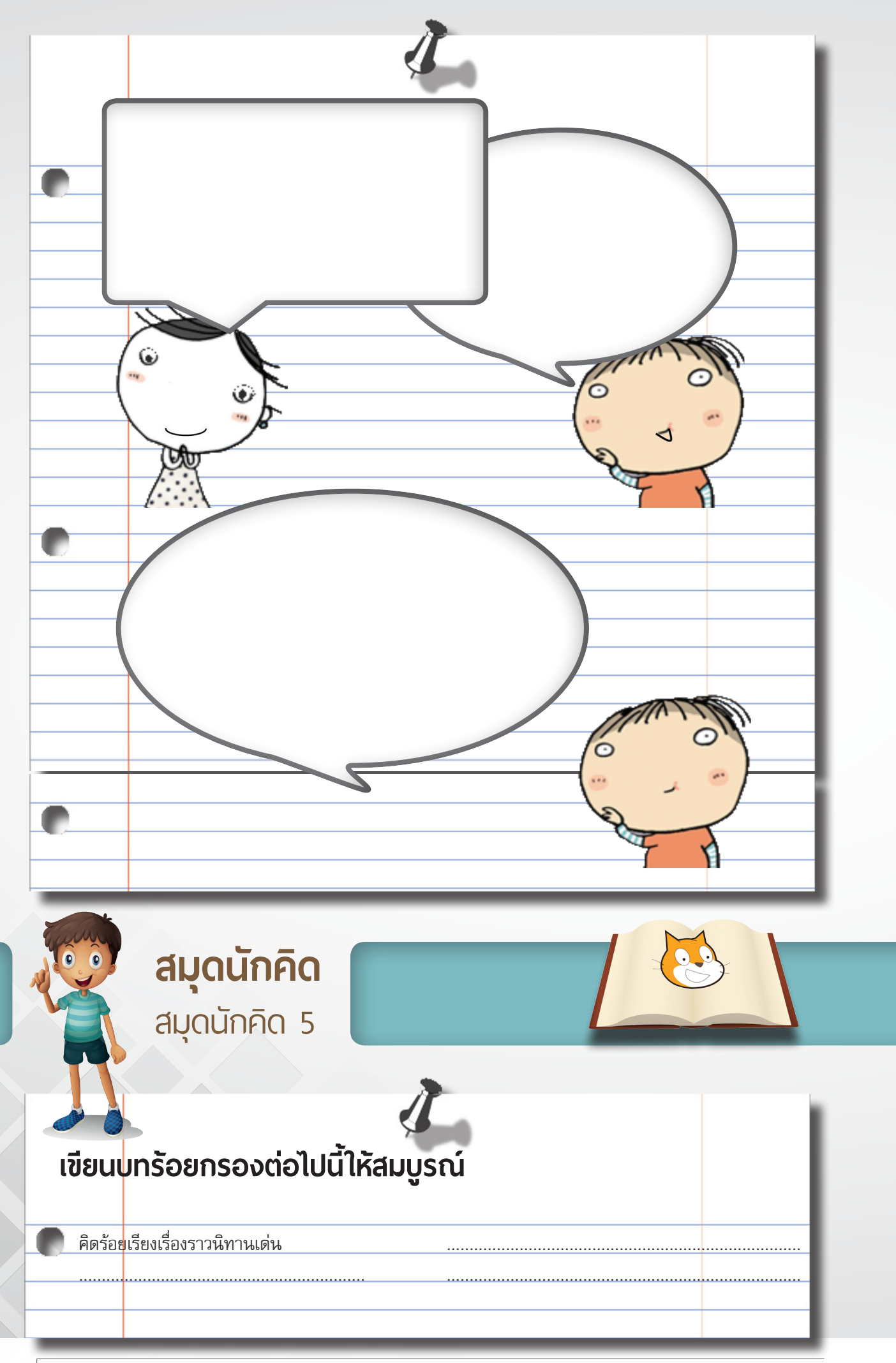

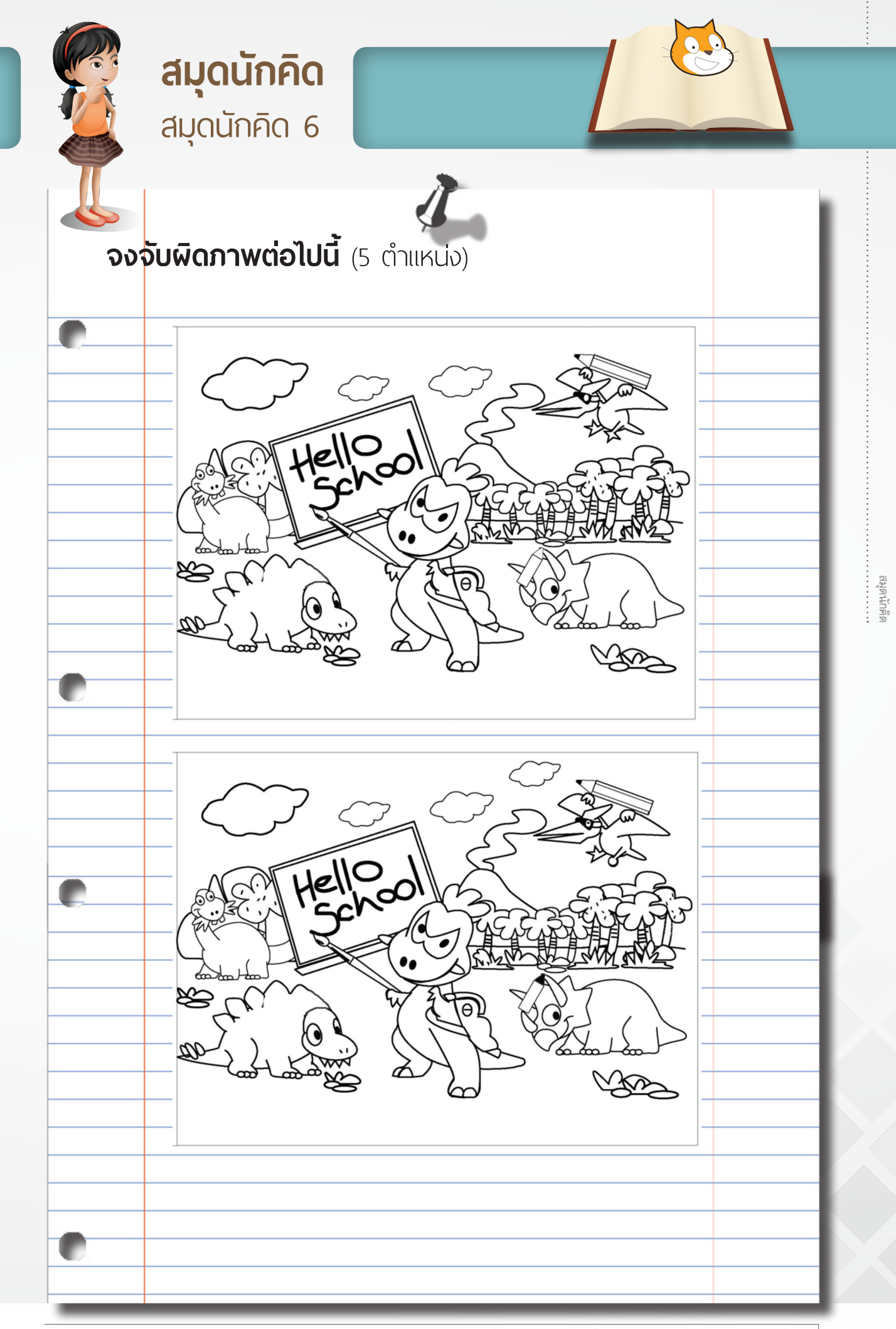

| สมุดนักคิด      สมุดนักคิด      7                                                                                                    |          |
|----------------------------------------------------------------------------------------------------|----------|
| จากรูปต่อไปนี้<br>ให้เคลื่อมที่ขึ้นไป 2 เช่นติมตร เช่นแรงไตวามขึ้นแลงพีลว 00 วงตว                                                         |          |
| เกเลเอนาชนเชารี เช่นตเมตรี หมุนรูปตามเข็มนาฬิกา 180 องค<br>กามว่า รูปในขณะนี้อยู่ห่างจากจุดเริ่มต้นเท่าไหร่ และรูปมีลักษณะเนื่<br>อย่างไร | สา<br>Ju |
|                                                                                                    |          |
|                                                                                                    |          |
|                                                                                                    |          |

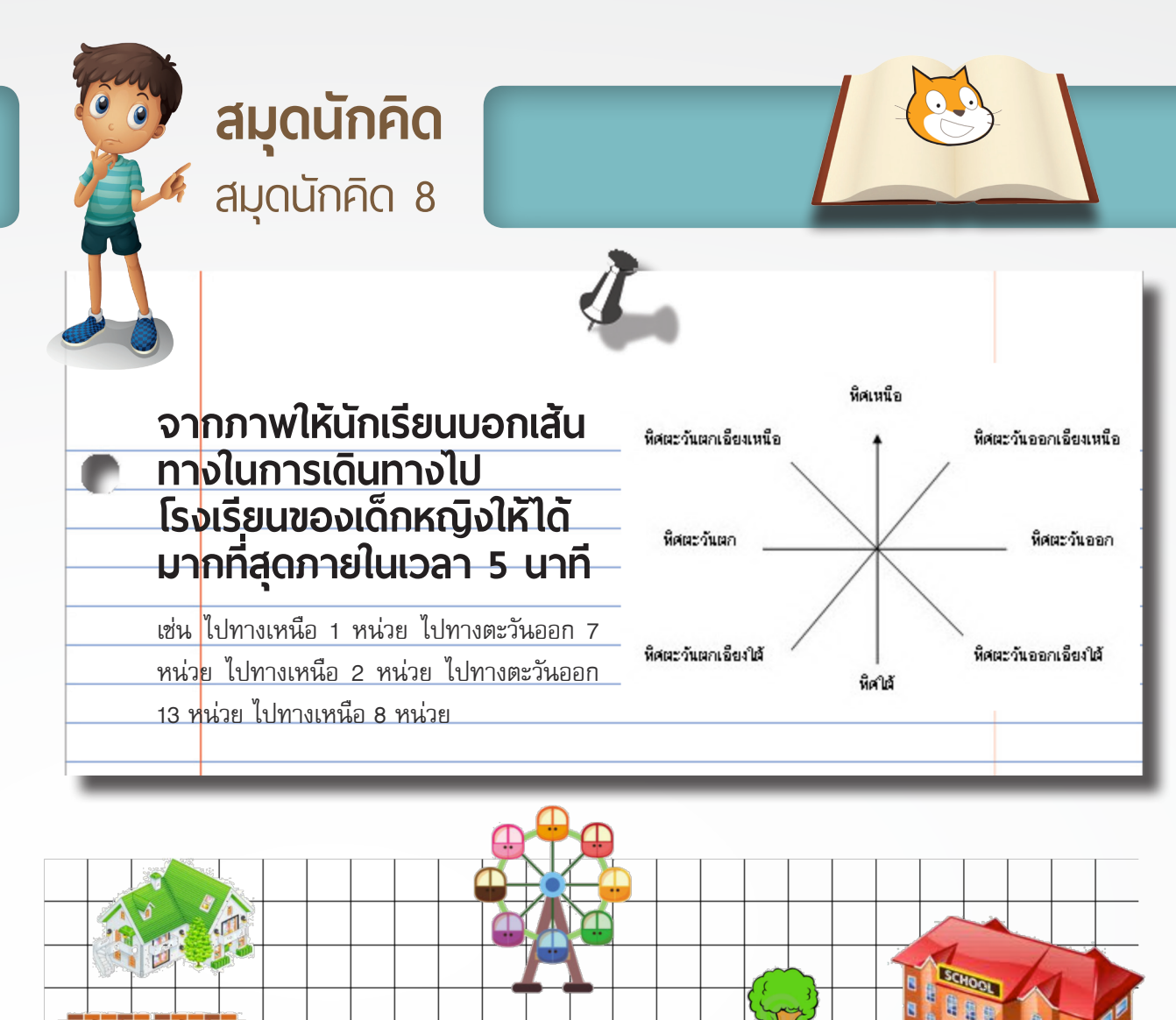

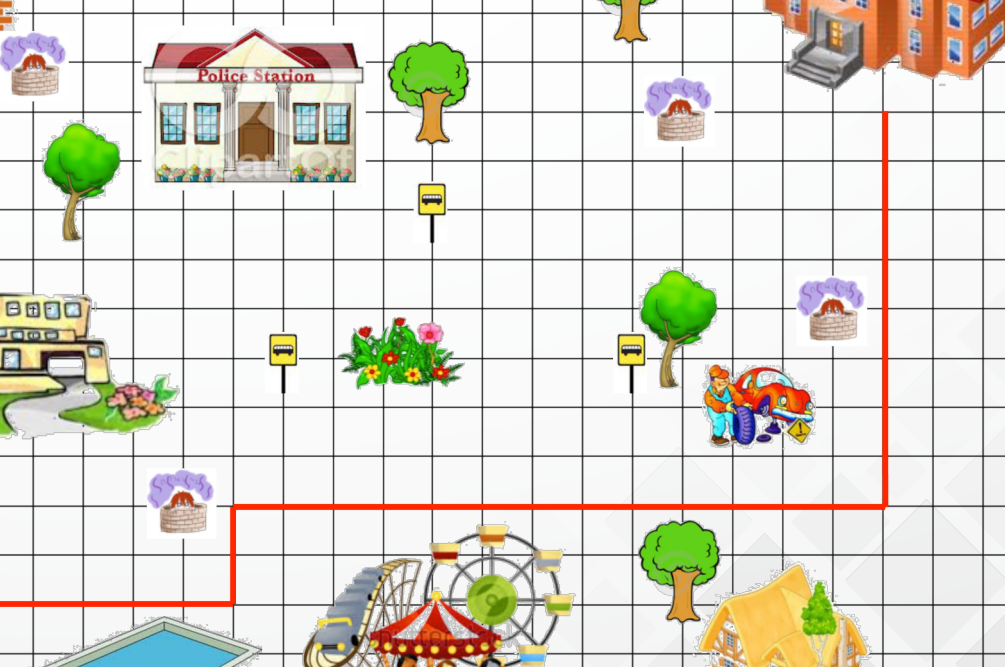

สมุดนักคิด

| 356    1    1      766    2    1      766    2    1      766    3    1      766    4    1      766    4    1      766    4    1      766    4    1      766    4    1      766    4    1      766    4    1      766    4    1      766    4    1      766    4    1      766    1    1      766    1    1      766    1    1      766    1    1      766    1    1      766    1    1      766    1    1      766    1    1      766    1    1      766    1    1      766    1    1      766    1    1      766    1    1      766    1    1 <td< th=""><th></th><th></th></td<>                                                                                                    |                |      |
|----------------------------------------------------------------------------------------------------|----------------|------|
| 100    1      760    1      760    1      760    1      760    1      760    1      760    1      760    1      760    1      760    1      760    1      760    1      760    1      760    1      760    1      760    1      760    1      760    1      760    1      760    1      760    1      760    1      760    1      760    1      760    1      760    1      760    1      760    1      760    1      760    1      760    1      760    1      760    1      760    1      760    1      760    1      760    1                                                                                                    | าร์เ           |      |
| 954    2                                                                                                    |                |      |
| 754    3      755    4      755    5      755    5      755    5      756    6      756    7      756    7      756    8      756    9      756    10      756    11      756    12      756    12      756    12      756    12      756    12      756    12                                                                                                    | ົ້ວຄຳ          | 12   |
| 15 N 3    Image: Second Second Secon                     | 95             |      |
| 75 ท    4                                                                                                    |                |      |
| 7854    5    -      7854    5    -      7854    -    -      7854    -    -      7854    -    -      7854    -    -      7854    -    -      7854    -    -      7854    -    -      7854    -    -      7854    -    -      7854    -    -      7854    -    -      7854    -    -      7854    -    -      7854    -    -      7854    -    -      7854    -    -      7854    -    -      7854    -    -      7854    -    -      7854    -    -      7854    -    -      7854    -    -      7854    -    -      7854    -    -      7854    -    -      7855    -    -                                                                                                    | ີວີຣ໌າ         | 4    |
| 357    3      357    6      357    6      357    7      357    7      357    8      357    8      357    9      357    10      357    11      357    12      357    12      357    12                                                                                                    | 040            | 5    |
| 355    6    -      355    7    -      355    7    -      355    8    -      355    8    -      355    9    -      355    10    -      355    11    -      355    12    -      355    12    -      355    12    -      355    12    -      355    12    -      355    12    -      355    -    -      355    -    -      355    -    -      355    -    -      355    -    -      355    -    -      355    -    -      355    -    -      355    -    -      355    -    -      355    -    -      355    -    -      355    -    -      355    -    -                                                                                                    | 0              |      |
| 76 m                                                                                                    | ີວິຣ໌າ         | 6    |
| 7557    8      7557    8      7557    9      7557    10      7557    11      7557    12      7557    12      10    10      11    10      11    10      11    10      11    10      11    10      11    10      11    10      11    10      11    10      11    10      11    10      11    10      11    10      11    10      11    10      11    10      11    10      11    10      11    10      12    10      13    10      14    10      15    10      16    10      17    10      18    10      19    10      10    10      10    10 <th></th> <th>7</th>                                                                                                    |                | 7    |
| 9551    8                                                                                                    |                |      |
| 3554    9                                                                                                    | <b>C</b> วิธีเ | 8    |
| 이    이      355 월 10    이      355 월 11    이      355 월 11    이      355 월 12    이      1    1      1    1      1    1      1    1      1    1      1    1      1    1      1    1      1    1      1    1      1    1      1    1      1    1      1    1      1    1      1    1      1    1      1    1      1    1      1    1      1    1      1    1      1    1      1    1      1    1      1    1      1    1      1    1      1    1      1    1      1    1      1    1      1    1                                                                                                    | ີ່ວິຣ໌າ        | 9    |
| วิธีที่ 10                                                                                                    |                |      |
| วิธีที่ 11                                                                                                    | วิธีท์         | 10   |
| 기하      12        기하                                                                                                    | วิธีเ          | 1 11 |
| วิธีที่ 12                                                                                                    |                |      |
| Image: Constraint of the second second sec | 💭 วิธีท        | 112  |
|                                                                                                    |                |      |
|                                                                                                    |                |      |

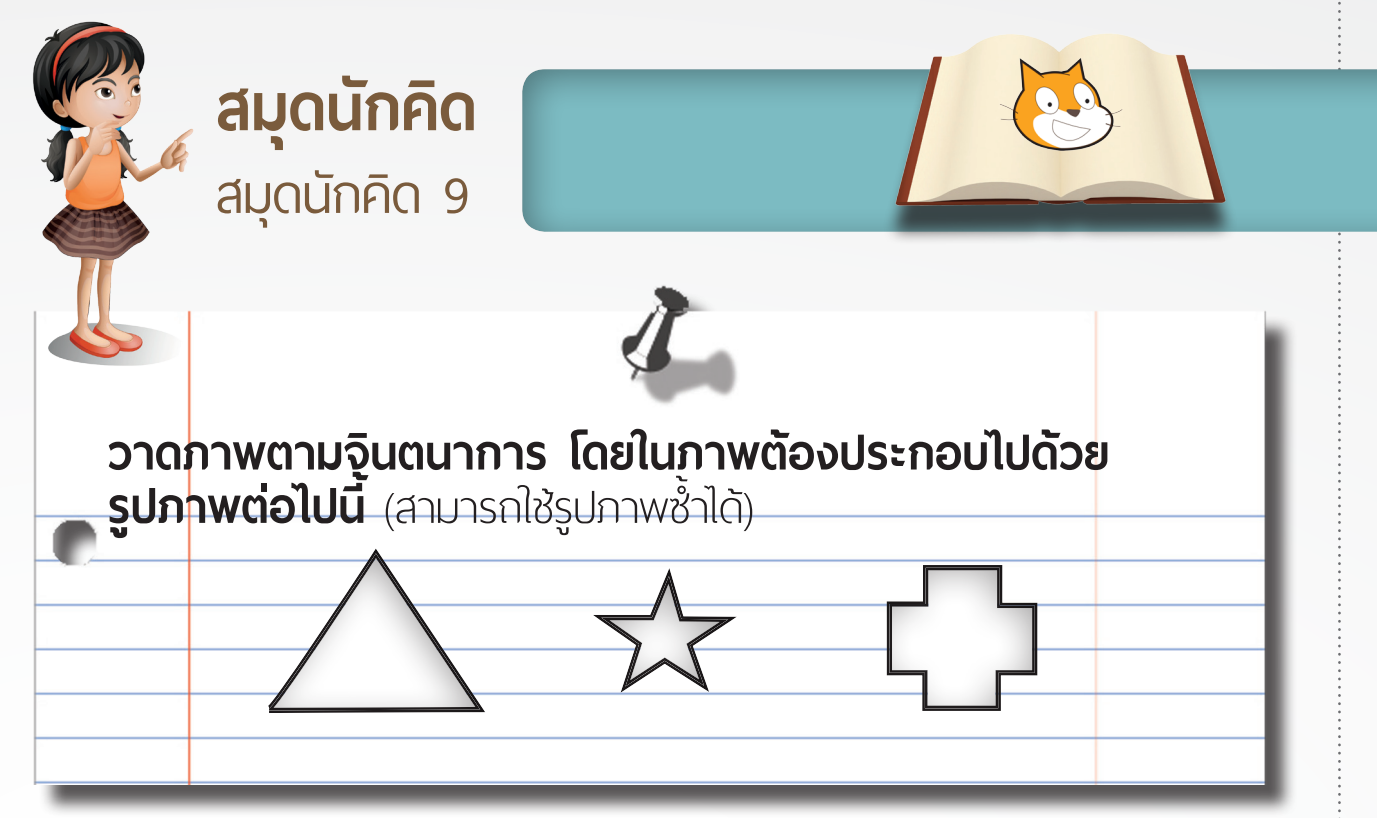

สมุดนักคิด

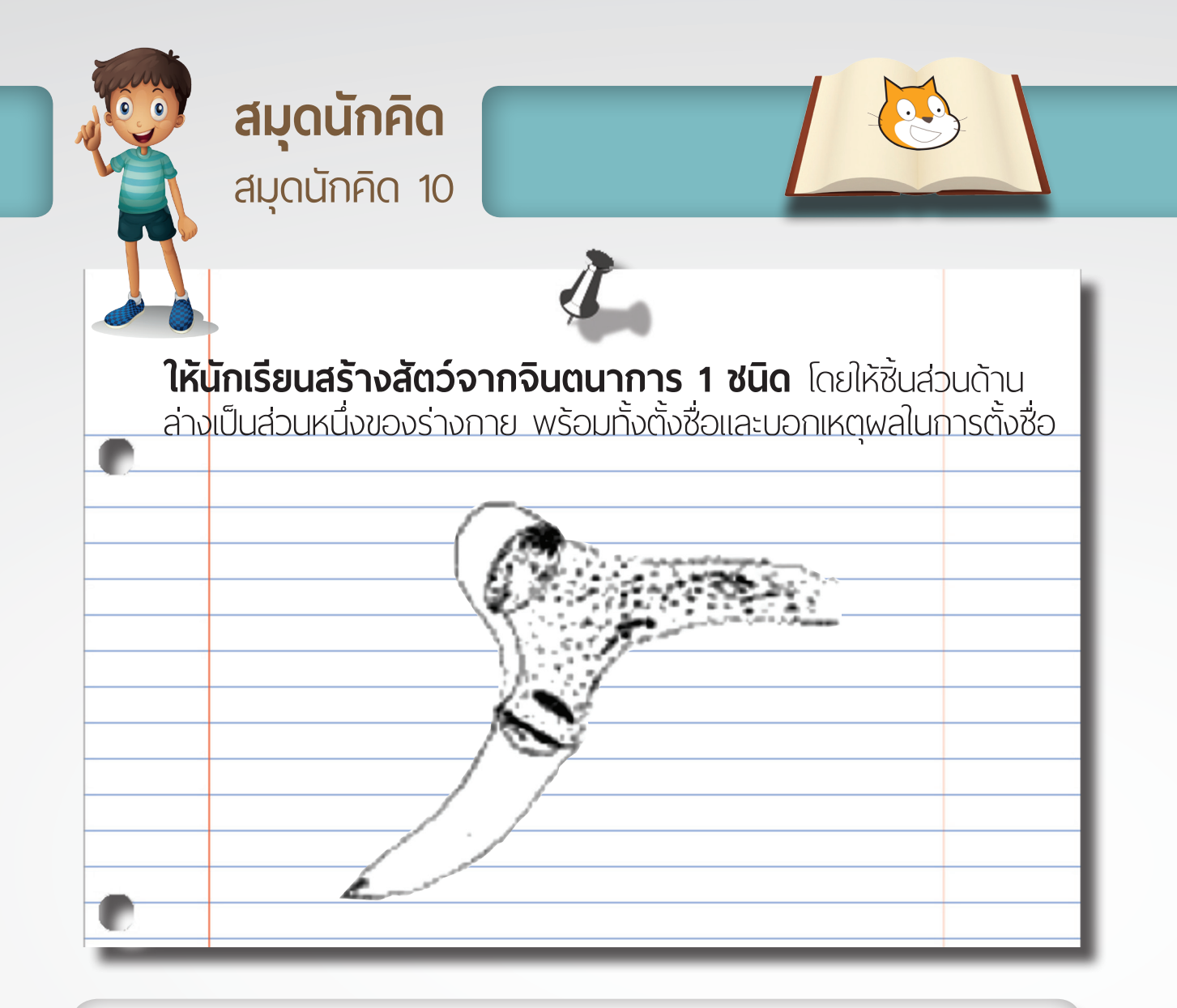

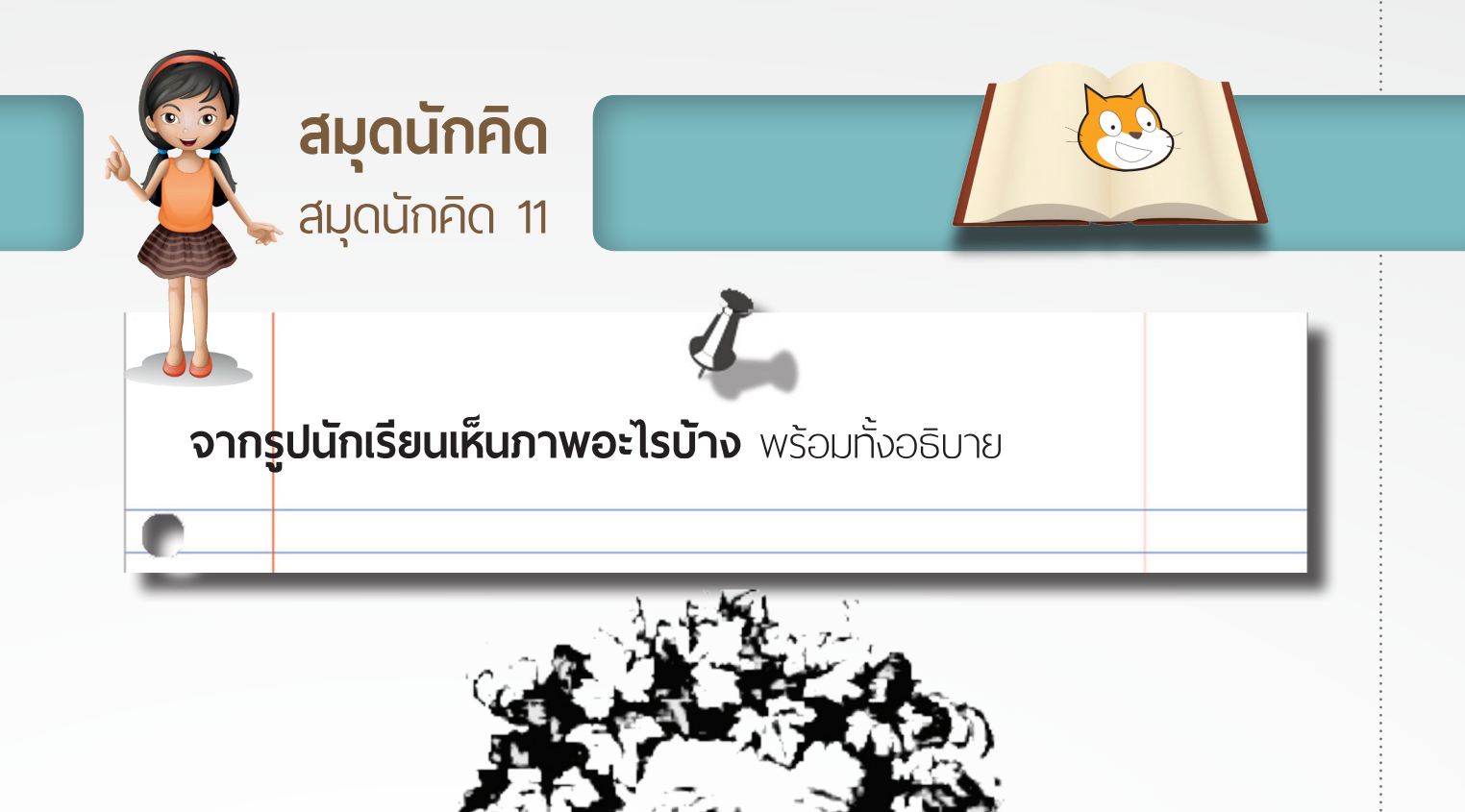

สมุดนักคิด

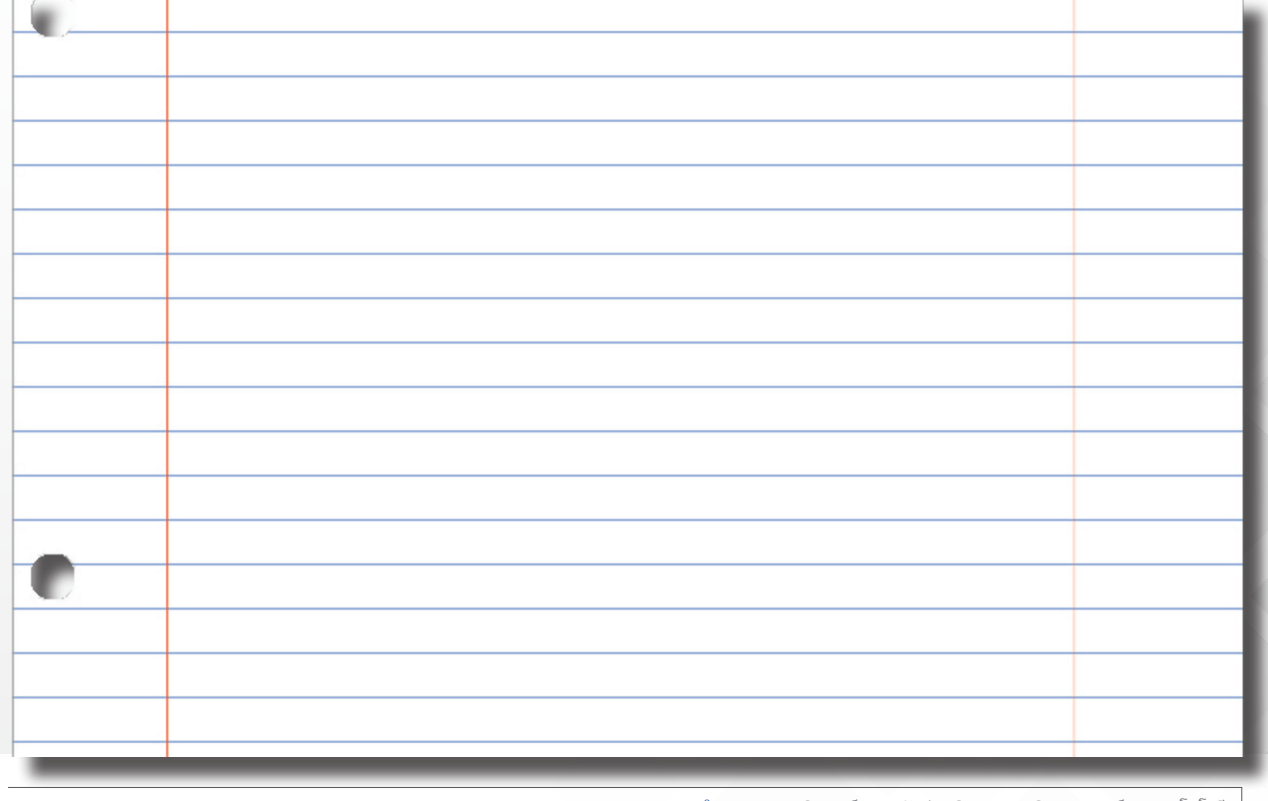

|          |                  | 1                        |                 |              |       |   |
|----------|------------------|--------------------------|-----------------|--------------|-------|---|
|          | ยเบสร้างคำที่ขึ้ | เมตัมด้วยคำ <sup>.</sup> | ว่า "เบ้ำ" ให้ไ | ้กับวกที่สุด | าน 🛛  |   |
| เวลา 3 เ | มาที             |                          |                 |              |       |   |
|          |                  |                          |                 |              |       |   |
| 1        |                  |                          |                 |              |       |   |
| 2        |                  |                          |                 |              |       |   |
| 3        |                  |                          |                 |              |       |   |
| 4<br>5   |                  |                          |                 |              |       |   |
| - 5<br>6 |                  |                          |                 |              |       |   |
| 7        |                  |                          |                 |              |       |   |
| 8        |                  |                          |                 |              |       |   |
| 9        |                  |                          |                 |              |       |   |
| 10       |                  |                          |                 |              |       |   |
| 11       |                  |                          |                 |              |       |   |
| 12       |                  |                          |                 |              |       |   |
| 13       |                  |                          |                 |              |       |   |
| 14       |                  |                          |                 |              |       |   |
| 15       |                  |                          |                 |              |       |   |
| 10       |                  |                          |                 |              |       |   |
| 17       |                  |                          |                 |              |       |   |
| 19       |                  |                          |                 |              |       |   |
| 20       |                  |                          |                 |              |       |   |
| 21       |                  |                          |                 |              | yu, h |   |
| 22       |                  |                          |                 |              |       |   |
| 23       |                  |                          |                 |              | c Q b |   |
| 24       |                  |                          |                 |              |       |   |
| 25       |                  |                          |                 |              |       | 1 |
| 26       |                  |                          | <u> </u>        | K            |       |   |
| . 27     |                  |                          |                 |              |       |   |
| 28       |                  |                          |                 |              |       |   |

# รายชื่อคณะทำงานพัฒนา

แผนการจัดการเรียนรู้ การเขียนโปรแกรม Scratch เพื่อส่งเสริมความคิดสร้างสรรค์

### คณะผู้พัฒนาเอกสารฝึกอบรมครู

| 1.  | รศ.ดร.สันติ วิจักขณาลัญฉ์   |
|-----|-----------------------------|
| 2.  | ผศ.ดร.ชวลิต ศรีสถาพรพัฒน์   |
| 3.  | ผศ.ดร.เนาวนิตย์ สงคราม      |
| 4.  | ดร.แจ่มจันทร์ ศรีอรุณรัศมี  |
| 5.  | นายสมชาย พัฒนาชวนชม         |
| 6.  | นายจิตรกร ปันทราช           |
| 7.  | นายชยการ คิรีรัตน์          |
| 8.  | นางสาวสิรัชชา วงศ์คม        |
| 9.  | นางสาวปรียาดา ทะพิงค์แก     |
| 10. | นายมาโนชญ์ แสงศิริ          |
| 11. | นางจันทนา มณีรัตน์          |
| 12. | นางสาวเจริญพร สุวรรณรัตน์   |
| 13. | นายสุวัฒน์ สุทิน            |
| 14. | นายวิชัย สีสุด              |
| 15. | นายโรจนฤทธิ์ จันนุ่ม        |
| 16. | นางทัศณีย์ นวลกุ้ง          |
| 17. | นางสาวกุลนิษฐ์ วงศ์แก้ว     |
| 18. | นางสาวปิยะธันว์ เบญเทพรัศมี |
| 19. | นางสาวสุนันทา พุฒพันธ์      |
| 20. | นางสาวจามรรัตน์ ถุงเงิน     |
| 21. | นายอลงกต หาญชนะ             |
| 22. | นายเฉลิมพล มีดวง            |
| 23. | นางสาวอุษณีย์ น้อยศรี       |
| 24. | นายพรพจน์ พุฒวันเพ็ญ        |
| 25. | นายนิพนธ์ ศุภศรี            |
| 26. | นางสาวจินดาพร หมวกหมื่นไวย  |
| 27. | นางสาวทัศนีย์ กรองทอง       |
| 28. | นางสาวจีระพร สังขเวทัย      |
| 29. | นางสาวพรพิมล ตั้งชัยสิน     |
| 30. | นายพนมยงค์ แก้วประชุม       |
| 31. | นายนิรมิษ เพียรประเสริฐ     |
|     |                             |

มหาวิทยาลัยขอนแก่น มหาวิทยาลัยเกษตรศาสตร์ จฬาลงกรณ์มหาวิทยาลัย มหาวิทยาลัยศรีนครินทรวิโรฒ ประสานมิตร นักวิชาการอิสสระ โรงเรียนสามัคคีวิทยาคม จ.เชียงราย โรงเรียนสาธิตจุฬาลงกรณ์มหาวิทยาลัย ฝ่ายมัธยม กรุงเทพมหานคร โรงเรียนส่วนบุญโญปถัมภ์ จ.ลำพูน โรงเรียนบ้านสันป่าสัก จ.เชียงใหม่ โรงเรียนพิจิตรพิทยาคม จ.พิจิตร โรงเรียนลานสักวิทยา จ.อุทัยธานี โรงเรียนเมืองนครศรีธรรมราช จ.นครศรีธรรมราช โรงเรียนเมืองนครศรีธรรมราช จ.นครศรีธรรมราช โรงเรียนกรุงเทพคริสเตียนวิทยาลัย กรุงเทพมหานคร โรงเรียนอนุบาลสรรคบุรี จ.ซัยนาท โรงเรียนสตรีภูเก็ต จ.ภูเก็ต โรงเรียนวัดจันทร์ประดิษฐาราม กรุงเทพมหานคร โรงเรียนบ้านต้นผึ้ง จ.ลำพูน โรงเรียนบ้านน้ำอ้อม จ.ยโสธร โรงเรียนพิจิตรพิทยาคม จ.พิจิตร โรงเรียนราชสีมาวิทยาลัย จ.นครราชสีมา โรงเรียนกระทู้วิทยา จ.ภูเก็ต โรงเรียนกาญจนาภิเษกวิทยาลัย จ.นครปฐม สถาบันส่งเสริมการสอนวิทยาศาสตร์และเทคโนโลยี สถาบันส่งเสริมการสอนวิทยาศาสตร์และเทคโนโลยี สถาบันส่งเสริมการสอนวิทยาศาสตร์และเทคโนโลยี สถาบันส่งเสริมการสอนวิทยาศาสตร์และเทคโนโลยี สถาบันส่งเสริมการสอนวิทยาศาสตร์และเทคโนโลยี สถาบันส่งเสริมการสอนวิทยาศาสตร์และเทคโนโลยี สถาบันส่งเสริมการสอนวิทยาศาสตร์และเทคโนโลยี สถาบันส่งเสริมการสอนวิทยาศาสตร์และเทคโนโลยี

## คณะผู้ปรับปรุงเป็นแผนการจัดการเรียนรู้ ครั้งที่ 1

- นศ.ดร.ชวลิต ศรีสถาพรพัฒน์
  นายพูนศักดิ์ สักกทัตติยกุล
- มางอัง ลิ้มเฉลิม
  นางอ้อ ลิ้มเฉลิม
  นางสาวอุษณีย์ น้อยศรี
  นางสาวโศภิษฐ์ สวนปลิก
- หเงสารเคราษฐ สรหบสก
- หางสาวจามรรัตน์ ถุงเงิน
  นายกิตติ์ดนัย แจ้งแสงทอง
- 8. นายวรปรัชณ์ ลาวัณย์วิไลวงศ์
- 9. นายสุรซัย ปิยะประภาพันธ์
- 10. นายบุญสิทธิ์ แซ่อิ้ง
- 11. นายทินวัฒน์ วิญญาสุข
- **12.** นายเฉลิมพล มีดวง
- 13. นางสาวสุชิรา มีอาษา
- 14. นางสาวยศวดี เขตต์เมืองมูล
- 15. นางสุปราณี ศรีตระกูลวงค์
- 16. นางสาววชีราวรรณ เทียมทัน
- นางสาวกันตินันท์ โภคินอธิษฐ์
- **18.** นายพัชรพล ธรรมแสง
- 19. นายวรกุล คำมะ
- 20. นายอรรณนพ แตงอ่อน
- 21. นายอลงกต หาญชนะ
- 22. นายพลกฤษณ์ รินทรึก
- 23. นายพรพจน์ พุฒวันเพ็ญ
- 24. นายนิพนธ์ ศุภศรี
- 25. นางสาวจินดาพร หมวกหมื่นไวย
- นางสาวทัศนีย์ กรองทอง
- 27. นางสาวจีระพร สังขเวทัย
- 28. นางสาวพรพิมล ตั้งซัยสิน
- 29. นายพนมยงค์ แก้วประชุม
- 30. นายนิรมิษ เพียรประเสริฐ

มหาวิทยาลัยเกษตรศาสตร์ โรงเรียนสตรีศรีสุริโยทัย กรุงเทพมหานคร โรงเรียนสตรีศรีสุริโยทัย กรุงเทพมหานคร โรงเรียนกาญจนาภิเษกวิทยาลัย จ.นครปฐม โรงเรียนกำแพงเพชรพิทยาคม จ.กำแพงเพชร โรงเรียนพิจิตรพิทยาคม จ พิจิตร โรงเรียนหนองเสือวิทยาคม จ.ปทุมธานี โรงเรียนนราสิกขาลัย จ.นราธิวาส โรงเรียนเทพศีรินทร์ กรงเทพมหานคร โรงเรียนสายน้ำผึ้ง ในพระอุปถัมภ์ฯ กรุงเทพมหานคร โรงเรียนนครขอนแก่น จ.ขอนแก่น โรงเรียนกระทู้วิทยา จ.ภูเก็ต โรงเรียนนครนายกวิทยาคม จ.นครนายก โรงเรียนบ้านสันป่าสัก จ.เซียงใหม่ โรงเรียนป่าซาง จ.ลำพน โรงเรียนเมืองเลย จ.เลย โรงเรียนวัดช่างเคี่ยน จ.เซียงใหม่ โรงเรียนบุญเหลือวิทยานสรณ์ จ.นครราชสีมา โรงเรียนบ้านปางห้า จ.เซียงราย โรงเรียนบ้านคลองไทร จ.นครสวรรค์ โรงเรียนราชสีมาวิทยาลัย จ.นครราชสีมา โรงเรียนจำปาหลวงวิทยาคม จ.กาฬสินธุ์ สถาบันส่งเสริมการสอนวิทยาศาสตร์และเทคโนโลยี สถาบันส่งเสริมการสอนวิทยาศาสตร์และเทคโนโลยี สถาบันส่งเสริมการสอนวิทยาศาสตร์และเทคโนโลยี สถาบันส่งเสริมการสอนวิทยาศาสตร์และเทคโนโลยี สถาบันส่งเสริมการสอนวิทยาศาสตร์และเทคโนโลยี สถาบันส่งเสริมการสอนวิทยาศาสตร์และเทคโนโลยี สถาบันส่งเสริมการสอนวิทยาศาสตร์และเทคโนโลยี สถาบันส่งเสริมการสอนวิทยาศาสตร์และเทคโนโลยี

## คณะผู้ปรับปรุงเป็นแผนการจัดการเรียนรู้ ครั้งที่ 2

- ดร.ธนาวินท์ รักธรรมานนท์
- 2. นางสาวสุชิรา มีอาษา
- 3. นายสุรชัย ปิยะประภาพันธ์
- นางสาวยศวดี เขตต์เมืองมูล
- หางสุปราณี ศรีตระกูลวงค์
- หายเฉลิมพล มีดวง
- 7. นางสาวสิรัชชา วงศ์คม
- 8. นางสาวจินดาพร หมวกหมื่นไวย
- 9. นางสาวจีระพร สังขเวทัย
- มหาวิทยาลัยเกษตรศาสตร์ โรงเรียนนครนายกวิทยาคม จ.นครนายก โรงเรียนเทพศิรินทร์ กรุงเทพมหานคร โรงเรียนห้วยข้าวลีบ จ.เซียงใหม่ โรงเรียนป่าซาง จ.ลำพูน โรงเรียนกระทู้วิทยา จ.ภูเก็ต โรงเรียนส่วนบุญโญปถัมภ์ จ.ลำพูน สถาบันส่งเสริมการสอนวิทยาศาสตร์และเทคโนโลยี สถาบันส่งเสริมการสอนวิทยาศาสตร์และเทคโนโลยี

#### คณะบรรณาธิการกิจ

- 1. ผศ.ดร.ชวลิต ศรีสถาพรพัฒน์
- ผศ.ดร.อรรถสิทธิ์ สุรฤกษ์
- 3. ผศ.ดร.ชัยพร ใจแก้ว
- 4. ดร.ธนาวินท์ รักธรรมานนท์
- 5. นางสาวจีระพร สังขเวทัย
- หางสาวพรพิมล ตั้งชัยสิน
- 7. นายพนมยงค์ แก้วประชุม
- 8. นายนิรมิษ เพียรประเสริฐ

มหาวิทยาลัยเกษตรศาสตร์

จุฬาลงกรณ์มหาวิทยาลัย

- มหาวิทยาลัยเกษตรศาสตร์
- มหาวิทยาลัยเกษตรศาสตร์

สถาบันส่งเสริมการสอนวิทยาศาสตร์และเทคโนโลยี สถาบันส่งเสริมการสอนวิทยาศาสตร์และเทคโนโลยี สถาบันส่งเสริมการสอนวิทยาศาสตร์และเทคโนโลยี สถาบันส่งเสริมการสอนวิทยาศาสตร์และเทคโนโลยี

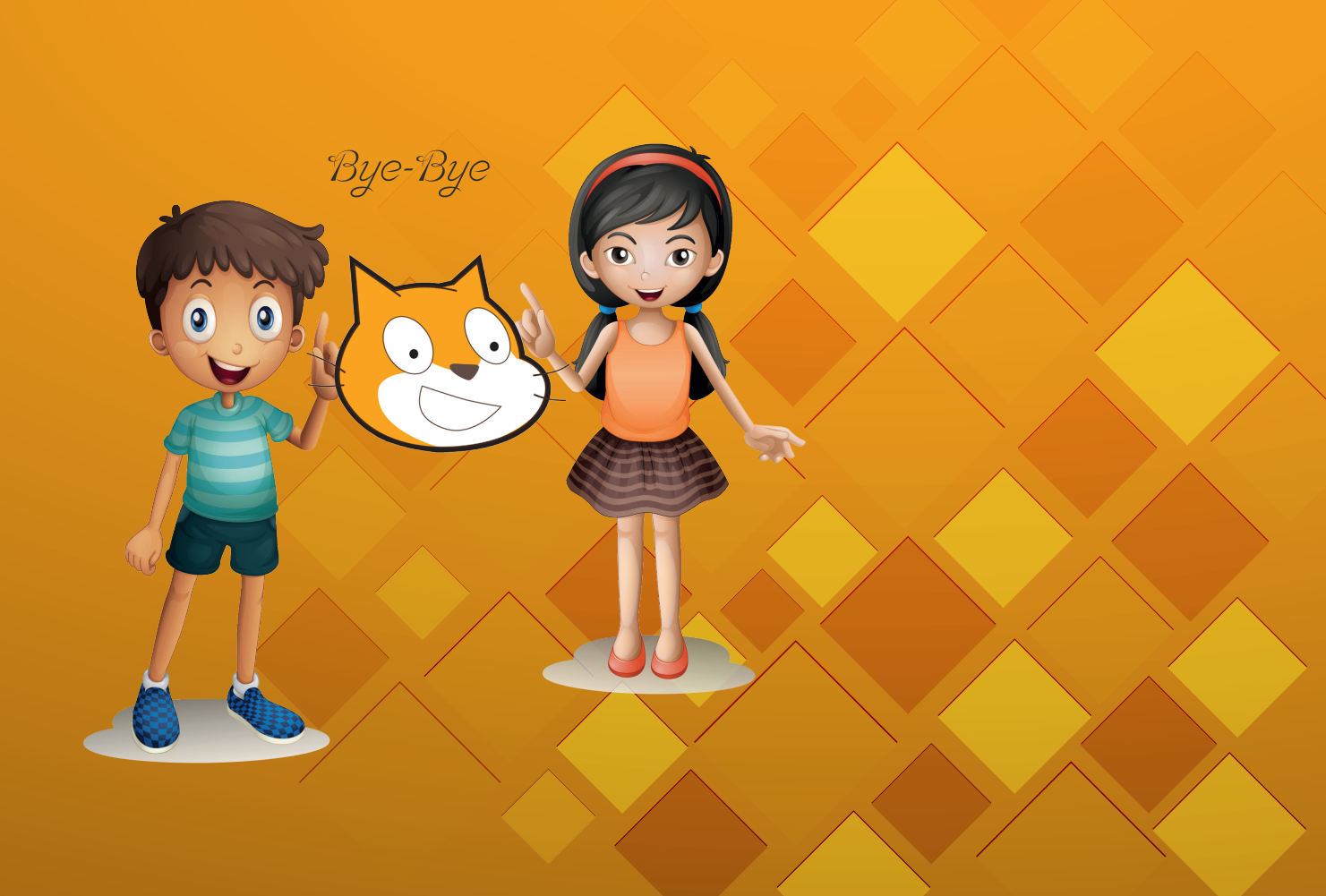

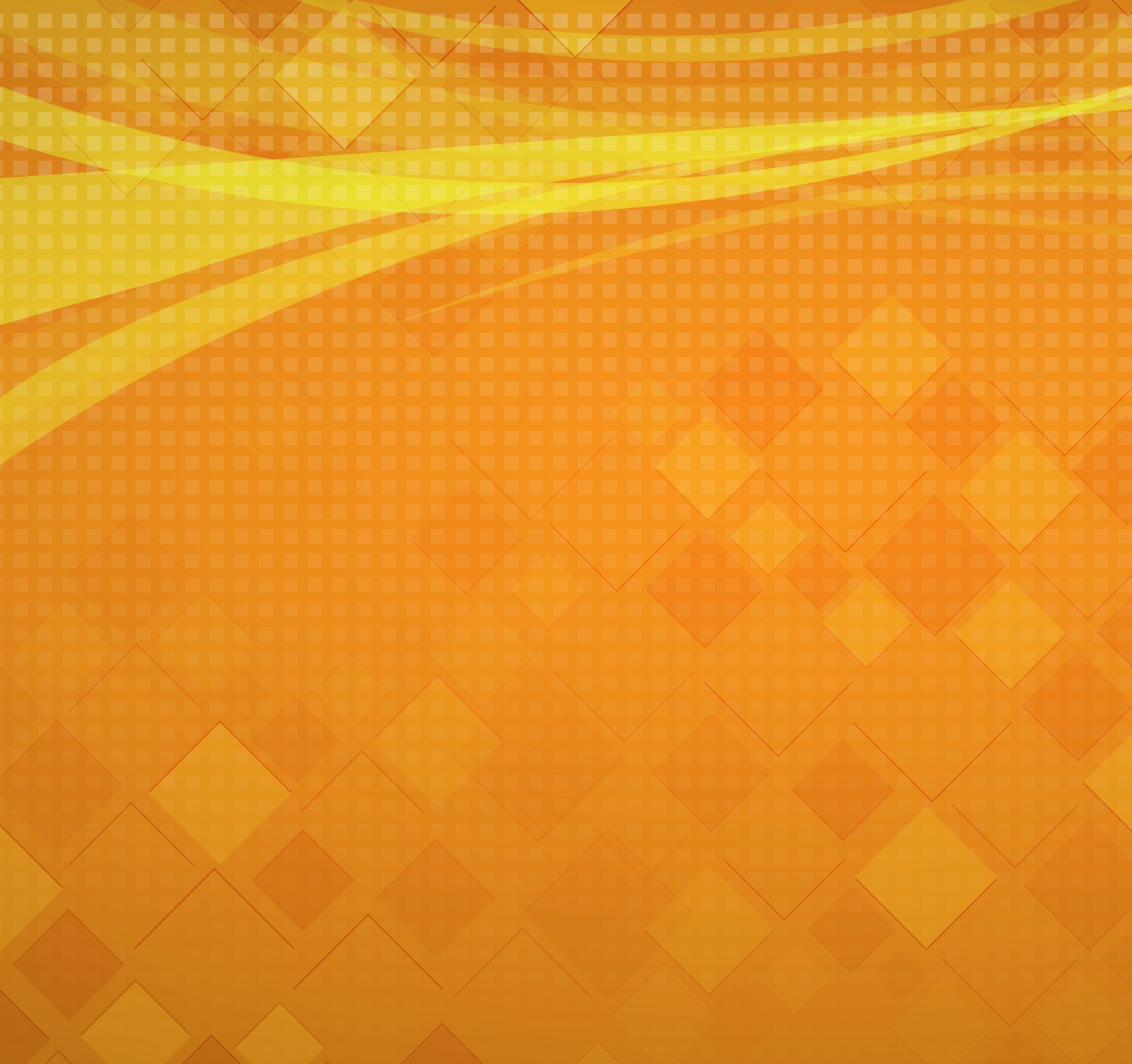

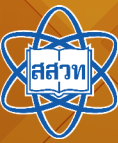

สาขาคอมพิวเตอร์ สถาบันส่งเสริมการสอนวิทยาศาสตร์และเทคโนโลยี